# DesignWare DW8051 MacroCell Solution Databook

Version 3.2a, June 2000

#### **Copyright Notice and Proprietary Information**

Copyright © 2000 Synopsys, Inc. All rights reserved. This software and documentation contain confidential and proprietary information that is the property of Synopsys, Inc. The software and documentation are furnished under a license agreement and may be used or copied only in accordance with the terms of the license agreement. No part of the software and documentation may be reproduced, transmitted, or translated, in any form or by any means, electronic, mechanical, manual, optical, or otherwise, without prior written permission of Synopsys, Inc., or as expressly provided by the license agreement.

#### **Right to Copy Documentation**

The license agreement with Synopsys permits licensee to make copies of the documentation for its internal use only. Each copy shall include all copyrights, trademarks, service marks, and proprietary rights notices, if any. Licensee must assign sequential numbers to all copies. These copies shall contain the following legend on the cover page:

| 'This document is dupli | cated with the permissio | n of Synopsys, | Inc., for the | exclusive u   | ise of |
|-------------------------|--------------------------|----------------|---------------|---------------|--------|
|                         |                          | and its en     | nployees. T   | his is copy i | number |
|                         |                          |                |               |               |        |

#### **Destination Control Statement**

All technical data contained in this publication is subject to the export control laws of the United States of America. Disclosure to nationals of other countries contrary to United States law is prohibited. It is the reader's responsibility to determine the applicable regulations and to comply with them.

#### Disclaimer

SYNOPSYS, INC., AND ITS LICENSORS MAKE NO WARRANTY OF ANY KIND, EXPRESS OR IMPLIED, WITH REGARD TO THIS MATERIAL, INCLUDING, BUT NOT LIMITED TO, THE IMPLIED WARRANTIES OF MERCHANTABILITY AND FITNESS FOR A PARTICULAR PURPOSE.

#### **Registered Trademarks**

Synopsys, the Synopsys logo, AMPS, Arcadia, CMOS-CBA, COSSAP, Cyclone, DelayMill, DesignPower, DesignSource, DesignWare, dont\_use, Eagle Design Automation, Eagle*i*, EPIC, ExpressModel, Formality, in-Sync, Logic Automation, Logic Modeling, Memory Architect, ModelAccess, ModelTools, PathBlazer, PathMill, PowerArc, PowerMill, PrimeTime, RailMill, SmartLicense, SmartModel, SmartModels, SNUG, SOLV-IT!, SolvNET, Stream Driven Simulator, Synthetic Designs, TestBench Manager, and TimeMill are registered trademarks of Synopsys, Inc.

#### Trademarks

ACE, Behavorial Compiler, BOA, BRT, CBA, CBAII, CBA Design System, CBA-Frame, Cedar, Chip Architect, Chronologic, CoreMill, DAVIS, DC Expert, DC Expert *Plus*, DC Professional, DC Ultra, DC Ultra Plus, Design Advisor, Design Analyzer, DESIGN (ARROWS), Design Compiler, DesignTime, DesignWare Developer, Direct RTL, Direct Silicon Access, dont\_touch, dont\_touch\_network, DW 8051, DWPCI, Eagle, EagleV, ECL Compiler, ECO Compiler, Falcon Interfaces, Floorplan Manager, Foundation, FoundryModel, FPGA Compiler, FPGA Compiler II, FPGA *Express*, Frame Compiler, Fridge, General Purpose Post-Processor, GPP, HDL Advisor, HDL Compiler, Integrator, Interactive Waveform Viewer, Liberty, Library Compiler, Logic Model, MAX, ModelSource, Module Compiler, MS-3200, MS-3400, Nanometer Design Experts, Nanometer IC Design, Nanometer Ready, Odyssey, PowerCODE, PowerGate, Power Compiler, ProFPGA, ProMA, Protocol Compiler, RMM, RoadRunner, RTL Analyzer, Schematic Compiler, Shadow Debugger, Silicon Architects, SmartModel Library, Source-Level Design, SWIFT, Synopsys Graphical Environment, Synopsys ModelFactory, Test Compiler, Test Compiler, Plus, Test Manager, TestGen, TestSim, TimeTracker, Timing Annotator, Trace-On-Demand, VCS, VCS Express, VCSi, VERA, VHDL Compiler, VHDL System Simulator, Visualyze, VMC, and VSS are trademarks of Synopsys, Inc.

#### Service Marks

TAP-in is a service mark of Synopsys, Inc.

All other product or company names may be trademarks of their respective owners. Printed in the U.S.A.

Document Order Number: 26613-000 IB DesignWare DW8051 MacroCell Solution Databook, v3.2a

# Contents

#### About This Manual

| 1. | Introd | luction |
|----|--------|---------|
|    |        |         |

|    | DW8051 MacroCell Solution                | 1-2  |
|----|------------------------------------------|------|
|    | DW8051 MacroCell Features                | 1-3  |
|    | DW8051 MacroCell Performance Overview    | 1-4  |
|    | Application Software Compatibility       | 1-6  |
|    | Configurable Features                    | 1-6  |
|    | Synopsys coreConsultant                  | 1-8  |
|    | Synthesis Tool Compatibility             | 1-10 |
|    | Simulation Tool Compatibility            | 1-10 |
|    | DW8051/DW8051-Source Version Differences | 1-11 |
|    | Required Resources                       | 1-12 |
| 2. | DW8051 Architectural Overview            |      |
|    | Input/Output Signals                     | 2-2  |

| User-Modifiable Parameters                 | 2-8  |
|--------------------------------------------|------|
| DW8051 Architecture                        | 2-9  |
| Memory Organization.                       | 2-11 |
| Program Memory                             | 2-12 |
| External RAM                               | 2-13 |
| Internal RAM                               | 2-14 |
| Instruction Set                            | 2-16 |
| Instruction Timing.                        | 2-23 |
| CPU Timing                                 | 2-24 |
| Stretch Memory Cycles                      | 2-25 |
| Dual Data Pointers                         | 2-26 |
| Special Function Registers                 | 2-27 |
|                                            |      |
| DW8051 Hardware Description                |      |
| Timers/Counters                            | 3-2  |
| 803x/805x Compatibility                    | 3-2  |
| Timers 0 and 1                             | 3-3  |
| Mode 0                                     | 3-5  |
| Mode 1                                     | 3-6  |
| Mode 2                                     | 3-7  |
| Mode 3                                     | 3-7  |
| Timer Rate Control.                        | 3-9  |
| Timer 2                                    | 3-10 |
| Timer 2 Mode Control                       | 3-12 |
| 16-Bit Timer/Counter Mode                  | 3-13 |
| 16-Bit Timer/Counter Mode with Capture     | 3-14 |
| 16-Bit Timer/Counter Mode with Auto-Reload | 3-14 |

3.

| Baud Rate Generator Mode      | 3-15 |
|-------------------------------|------|
| Serial Interface              | 3-16 |
| 803x/805x Compatibility       | 3-20 |
| Mode 0                        | 3-20 |
| Mode 1                        | 3-23 |
| Mode 1 Baud Rate              | 3-24 |
| Mode 1 Transmit               | 3-27 |
| Mode 1 Receive                | 3-28 |
| Mode 2                        | 3-30 |
| Mode 2 Transmit               | 3-30 |
|                               | 3-30 |
| Mode 3                        | 3-32 |
| Multiprocessor Communications | 3-34 |
| SFR Bus Peripheral Interface  | 3-35 |
| External SFR Bus              | 3-35 |
| Bit Addressing                | 3-36 |
| Interrupts                    | 3-37 |
| 803x/805x Compatibility       | 3-39 |
| Interrupt SFRs                | 3-40 |
| Interrupt Processing.         | 3-45 |
| Interrupt Masking             | 3-46 |
| Interrupt Priorities          | 3-47 |
| Interrupt Sampling            | 3-48 |
| Interrupt Latency             | 3-49 |
| Single-Step Operation         | 3-49 |
| Reset                         | 3-50 |

|   | Power On Reset                                       | 3-50<br>3-51 |
|---|------------------------------------------------------|--------------|
|   | Power Saving Modes                                   | 3-54         |
|   | Idle Mode                                            | 3-55         |
|   | Stop Mode                                            | 3-56         |
| 4 | I. DW8051 User Guide                                 |              |
|   | Basic Design Flow                                    | 4-2          |
|   | Installing the DW8051 Core Kit                       | 4-5          |
|   | Installation Directories and Files – VHDL Version    | 4-5          |
|   | Installation Directories and Files – Verilog Version | 4-8          |
|   | Creating a Workspace                                 | 4-12         |
|   | Specifying Your Configuration                        | 4-13         |
|   | Simulating the DW8051 MacroCell                      | 4-14         |
|   | DW8051 Testbench Architecture                        | 4-15         |
|   | Simulation Methods                                   | 4-17         |
|   | Verification Activities                              | 4-18         |
|   | Generating a GTECH Simulation Model                  | 4-19         |
|   | Simulation Setup                                     | 4-20         |
|   |                                                      | 4-21         |
|   | View Simulation Log.                                 | 4-24         |
|   | Application Specific Simulation                      | 4-24         |
|   | Simulating Internal RAM                              | 4-25         |
|   | Simulating Internal ROM                              | 4-25         |

| Synthesizing the DW8051 MacroCell            | 4-26 |
|----------------------------------------------|------|
| Confirming Your Gate-Level Design            | 4-27 |
| Integrating the DW8051 into Your ASIC Design | 4-28 |
| Instantiating DW8051_core (VHDL)             | 4-28 |
| Instantiating DW8051_core (Verilog)          | 4-31 |
| Interfacing to Internal RAM                  | 4-34 |
| Internal RAM Read Interface                  | 4-34 |
| Internal RAM Write Interface                 | 4-35 |
| Implementing Internal RAM                    | 4-36 |
| Interfacing to Asynchronous RAM              | 4-36 |
| Interfacing to Synchronous RAM               | 4-39 |
| Interfacing to Internal ROM                  | 4-42 |
| Internal ROM Interface Signals               | 4-42 |
| Implementing Internal ROM                    | 4-43 |
| Interfacing to External Memory Devices       | 4-43 |
| Standard 8051 Port Modules                   | 4-43 |
| 16-Bit Address Memory Interface              | 4-47 |
| External ROM Timing                          | 4-48 |
| External RAM Timing                          | 4-50 |
| Custom SFR Peripheral Integration            | 4-60 |
| SFR Bus Write Timing                         | 4-61 |
| SFR Bus Read Timing                          | 4-63 |
| Reading Designs Back in After Layout         | 4-64 |
| Manufacturing Test                           | 4-65 |
| Testing Internal RAM                         | 4-66 |
| Testing Internal ROM                         | 4-67 |

| Software Development and Debugging 4- | -67 |
|---------------------------------------|-----|
|---------------------------------------|-----|

#### 5. DW8051 Test Suite

| Understanding the DW8051 MacroCell Test Suite | 5-2  |
|-----------------------------------------------|------|
| DW8051 Testbench Architecture                 | 5-3  |
| Test Programs                                 | 5-5  |
| Naming Conventions                            | 5-6  |
| Opcode Tests                                  | 5-6  |
| Miscellaneous Tests                           | 5-7  |
| Internal RAM Tests                            | 5-8  |
| Internal ROM Tests                            | 5-9  |
| Testbench Command File                        | 5-11 |
| Command File Format                           | 5-12 |
| Command File Example                          | 5-12 |
| Modifying the Testbench Command File Manually | 5-14 |
| Testbench File Conversion for Verilog         | 5-15 |
| Simulation Procedures                         | 5-17 |
| Creating and Executing Custom Tests           | 5-17 |
| Writing Test Programs                         | 5-18 |
| Initialization/Dump Facilities                | 5-18 |
| Error Handling Facilities                     | 5-20 |
| Assembling and Executing Custom Test Programs | 5-21 |
| Appendix A. Opcode Tests                      |      |

#### Appendix B. DW8051/DS80C320 Differences

| Serial Ports I | B | - | -2 | 2 | ) | , |
|----------------|---|---|----|---|---|---|
|----------------|---|---|----|---|---|---|

| Timer 2                 | B-2 |
|-------------------------|-----|
| Watchdog Timer          | B-2 |
| Power Fail Detector     | B-3 |
| Stop Mode               | B-3 |
| Timed Access Protection | B-3 |
| Parallel Ports          | B-4 |
|                         |     |

Index

# Figures

| Figure 1-1 | Comparative Timing of DW8051 and Industry                   |      |
|------------|-------------------------------------------------------------|------|
|            | Standard 8051                                               | 1-5  |
| Figure 2-1 | DW8051 Input/Output Signals                                 | 2-2  |
| Figure 2-2 | DW8051 Block Diagram                                        | 2-10 |
| Figure 2-3 | Memory Map                                                  | 2-11 |
| Figure 2-4 | Internal RAM Organization                                   | 2-15 |
| Figure 2-5 | CPU Timing for Single-Cycle Instruction                     | 2-25 |
| Figure 3-1 | Timer 0/1 – Modes 0 and 1                                   | 3-6  |
| Figure 3-2 | Timer 0/1 – Mode 2                                          | 3-7  |
| Figure 3-3 | Timer 0 – Mode 3                                            | 3-9  |
| Figure 3-4 | Timer 2 – Timer/Counter with Capture                        | 3-13 |
| Figure 3-5 | Timer 2 – Timer/Counter with Auto-Reload                    | 3-15 |
| Figure 3-6 | Timer 2 – Baud Rate Generator Mode                          | 3-16 |
| Figure 3-7 | Serial Port Mode 0 Receive Timing – Low Speed Operation     | 3-22 |
| Figure 3-8 | Serial Port Mode 0 Receive Timing – High Speed<br>Operation | 3-22 |

| Figure 3-9  | Serial Port Mode 0 Transmit Timing – Low Speed Operation  | 3-23 |
|-------------|-----------------------------------------------------------|------|
| Figure 3-10 | Serial Port Mode 0 Transmit Timing – High Speed Operation | 3-23 |
| Figure 3-11 | Serial Port 0 Mode 1 Transmit Timing                      | 3-29 |
| Figure 3-12 | Serial Port 0 Mode 1 Receive Timing                       | 3-29 |
| Figure 3-13 | Serial Port 0 Mode 2 Transmit Timing                      | 3-32 |
| Figure 3-14 | Serial Port 0 Mode 2 Receive Timing                       | 3-32 |
| Figure 3-15 | Serial Port 0 Mode 3 Transmit Timing                      | 3-33 |
| Figure 3-16 | Serial Port 0 Mode 3 Receive Timing                       | 3-34 |
| Figure 3-17 | Timing of por_n Reset                                     | 3-52 |
| Figure 3-18 | Assertion of rst_in_n                                     | 3-53 |
| Figure 3-19 | Deassertion of rst_in_n                                   | 3-54 |
| Figure 3-20 | Idle Mode Entry Timing                                    | 3-58 |
| Figure 3-21 | Idle Mode Exit Timing                                     | 3-59 |
| Figure 3-22 | Stop Mode Timing                                          | 3-60 |
| Figure 4-1  | DW8051 MacroCell Design Flow                              | 4-3  |
| Figure 4-2  | Directory Structure – VHDL Version                        | 4-7  |
| Figure 4-3  | Directory Structure – Verilog Version                     | 4-10 |
| Figure 4-4  | DW8051 Testbench Architecture                             | 4-16 |
| Figure 4-5  | Simulation Procedures                                     | 4-19 |
| Figure 4-6  | Internal RAM Read Signals and Timing                      | 4-35 |
| Figure 4-7  | Internal RAM Write Signals and Timing                     | 4-36 |
| Figure 4-8  | Example Asynchronous Internal RAM Implementation .        | 4-37 |
| Figure 4-9  | Asynchronous RAM Interface Timing                         | 4-37 |

| Figure 4-10 | Example Synchronous Internal RAM Implementation                     | 4-40 |
|-------------|---------------------------------------------------------------------|------|
| Figure 4-11 | Synchronous RAM Interface Timing                                    | 4-40 |
| Figure 4-12 | Internal ROM Interface Timing                                       | 4-43 |
| Figure 4-13 | DW8051_core to Standard Port Module Connections                     | 4-45 |
| Figure 4-14 | ROM/RAM Interface for 8032 Built from DW8051_core.                  | 4-46 |
| Figure 4-15 | External ROM Timing                                                 | 4-47 |
| Figure 4-16 | 16-Bit Address Bus Memory Interface Connections                     | 4-48 |
| Figure 4-17 | DW8051_core Signals for Program Memory Read Cycle                   | 4-49 |
| Figure 4-18 | 8032-Compatible I/O Signals for Program Memory<br>Read Cycle        | 4-49 |
| Figure 4-19 | DW8051_core Signals for Data Memory Read with Stretch=0             | 4-51 |
| Figure 4-20 | 8032-Compatible I/O Signals for Data Memory<br>Read with Stretch=0  | 4-52 |
| Figure 4-21 | DW8051_core Signals for Data Memory Write with Stretch=0            | 4-53 |
| Figure 4-22 | 8032-Compatible I/O Signals for Data Memory<br>Write with Stretch=0 | 4-54 |
| Figure 4-23 | DW8051_core Signals for Data Memory Read with Stretch=1             | 4-55 |
| Figure 4-24 | 8032-Compatible I/O Signals for Data Memory<br>Read with Stretch=1  | 4-56 |
| Figure 4-25 | DW8051_core Signals for Data Memory Write with Stretch=1            | 4-57 |
| Figure 4-26 | 8032-Compatible I/O Signals for Data Memory<br>Write with Stretch=1 | 4-58 |

| Figure 4-27 | DW8051_core Signals for Data Memory Write with Stretch=2 | 4-59 |
|-------------|----------------------------------------------------------|------|
| Figure 4-28 | 8032-Compatible I/O Signals for Data Memory              |      |
|             | Write with Stretch=2                                     | 4-60 |
| Figure 4-29 | SFR Peripheral Interfacing                               | 4-62 |
| Figure 4-30 | SFR Bus Write Timing                                     | 4-63 |
| Figure 4-31 | SFR Bus Read Timing                                      | 4-64 |
| Figure 5-1  | DW8051 Testbench Architecture                            | 5-4  |

# Tables

| Table 1-1 | Feature Summary of DW8051 and Common 803x/805x Configurations | 1-8  |
|-----------|---------------------------------------------------------------|------|
| Table 1-2 | License Features Required for DW8051                          | 1-13 |
| Table 2-1 | Signal Descriptions                                           | 2-3  |
| Table 2-2 | User-Modifiable Parameters                                    | 2-8  |
| Table 2-3 | Legend for Instruction Set Table                              | 2-17 |
| Table 2-4 | DW8051 Instruction Set                                        | 2-17 |
| Table 2-5 | Data Memory Stretch Values                                    | 2-26 |
| Table 2-6 | Special Function Registers                                    | 2-28 |
| Table 2-7 | Special Function Register Reset Values                        | 2-30 |
| Table 2-8 | PSW Register – SFR D0h                                        | 2-33 |
| Table 3-1 | Timer/Counter Implementation Comparison                       | 3-2  |
| Table 3-2 | TMOD Register – SFR 89h                                       | 3-3  |
| Table 3-3 | TCON Register – SFR 88h                                       | 3-4  |
| Table 3-4 | CKCON Register – SFR 8Eh                                      | 3-10 |
| Table 3-5 | T2CON Register – SFR C8h                                      | 3-11 |
| Table 3-6 | Timer 2 Mode Control Summary                                  | 3-12 |

| Table 3-7  | Serial Port Modes 3                                                 | -17 |
|------------|---------------------------------------------------------------------|-----|
| Table 3-8  | SCON0 Register – SFR 98h 3                                          | -18 |
| Table 3-9  | SCON1 Register – SFR C0h 3                                          | -19 |
| Table 3-10 | Serial Interface Implementation Comparison 3                        | -20 |
| Table 3-11 | Timer 1 Reload Values for Common Serial Port<br>Mode 1 Baud Rates 3 | -25 |
| Table 3-12 | Timer 2 Reload Values for Common Serial PortMode 1 Baud Rates3      | -27 |
| Table 3-13 | Bit–Addressable SFRs 3                                              | -36 |
| Table 3-14 | Interrupt Compatibility Summary for Extended Interrupt Unit         | -39 |
| Table 3-15 | IE Register – SFR A8h                                               | -41 |
| Table 3-16 | IP Register – SFR B8h                                               | -42 |
| Table 3-17 | EXIF Register – SFR 91h                                             | -42 |
| Table 3-18 | EICON Register – SFR D8h 3                                          | -43 |
| Table 3-19 | EIE Register – SFR E8h 3                                            | -44 |
| Table 3-20 | EIP Register – SFR F8h 3                                            | -44 |
| Table 3-21 | Interrupt Natural Vectors and Priorities                            | -46 |
| Table 3-22 | Interrupt Flags, Enables, and Priority Control                      | -47 |
| Table 3-23 | Power Saving Modes Compatibility Summary 3                          | -55 |
| Table 3-24 | PCON Register – SFR 87h                                             | -56 |
| Table 4-1  | DW8051 MacroCell Directory Structure – VHDL Version                 | 4-5 |
| Table 4-2  | Files and Directories in DW8051 – VHDL Version                      | 4-7 |
| Table 4-3  | DW8051 MacroCell Directory Structure – Verilog Version              | 4-9 |
| Table 4-4  | Files and Directories in DW8051 – Verilog Version 4                 | -10 |

| Table 4-5 | Configuration Options                                 | 4-13 |
|-----------|-------------------------------------------------------|------|
| Table 4-6 | Generate GTECH Simulation Model Parameters            | 4-20 |
| Table 4-7 | Run Simulation Parameters                             | 4-23 |
| Table 4-8 | Available SFR Addresses for External Peripherals      | 4-60 |
| Table 5-1 | Miscellaneous Tests                                   | 5-7  |
| Table 5-2 | Testbench Command File Commands                       | 5-13 |
| Table 5-3 | Memory Dump Contents for big_dump.inc.unx             | 5-19 |
| Table 5-4 | Memory Dump Contents for bdump_s.inc.unx              | 5-19 |
| Table 5-5 | Selected SFRs in Memory Dump Addresses 38h–5Fh .      | 5-20 |
| Table 5-6 | Testbench Exit Addresses and Actions                  | 5-21 |
| Table A-1 | Opcode Tests Sorted by Instruction Type               | A-1  |
| Table A-2 | Opcode Tests Sorted by Test Name                      | A-5  |
| Table A-3 | Opcode Tests Sorted by Opcode                         | A-10 |
| Table A-4 | Opcode Tests for 128-Byte Internal RAM Configurations | A-16 |

# Examples

| Example 4-1 | Instantiating DW8051_core in VHDL     | 4-29 |
|-------------|---------------------------------------|------|
| Example 4-2 | Instantiating DW8051_core in Verilog  | 4-31 |
| Example 5-1 | Testbench Command File for Opcode 84h | 5-12 |

## **About This Manual**

The DW8051 MacroCell is a synthesizable, technology-independent microcontroller core that is object code compatible with the industry standard 8051 microcontroller. The DW8051 MacroCell Solution includes the DW8051 MacroCell, an automated test suite, and an example DW8051 design. The DW8051 MacroCell Solution is engineered for use with Synopsys coreConsultant. coreConsultant, in turn, provides automatic installation, configuration, test suite operation, and synthesis for the DW8051 MacroCell.

There are two versions of the DW8051 MacroCell Solution available:

- The DW8051 version includes encrypted source code for the DW8051 MacroCell (DW8051\_core)
- The DW8051-Source version includes unencrypted source code for the DW8051 MacroCell (DW8051\_core)

Encryption of the source code for the DW8051 MacroCell is the only difference between the DW8051 and DW8051-Source versions of the DW8051 MacroCell Solution. In both versions, the verification environment and design example are unencrypted. Both versions are available in VHDL and Verilog.

This databook provides:

- DW8051 MacroCell reference data
- Procedures to install, configure, verify, and synthesize the DW8051 MacroCell
- Information needed to integrate the DW8051 MacroCell into your design

This preface includes the following sections:

- Audience
- Manual Contents
- Related Publications
- Other DesignWare Products
- SOLV-IT! Online Help
- Customer Support
- Ordering Publications
- Conventions

#### Audience

This manual is intended for designers who are using, or are considering using, the DW8051 MacroCell with Synopsys synthesis tools.

## **Manual Contents**

This databook is organized as follows:

#### **Chapter 1: Introduction**

Introduces the DW8051 MacroCell Solution, lists product features, performance characteristics, 803x/805x compatibility, and supported HDL synthesis and simulation tools.

#### **Chapter 2: DW8051 Architectural Overview**

Describes the DW8051 hardware architecture, memory organization, instruction set, and instruction timing.

#### Chapter 3: DW8051 Hardware Description

Describes the operation of the DW8051 internal hardware modules.

#### Chapter 4: DW8051 User Guide

Describes how to install, configure, simulate, and synthesize the DW8051 MacroCell using coreConsultant, and provides information you need to integrate the DW8051 into your application design.

#### Chapter 5: DW8051 Test Suite

Describes the architecture of the DW8051 test suite and provides procedures to modify and operate the test suite directly instead of through coreConsultant.

#### **Appendix A: Opcode Tests**

Provides lists of DW8051 test suite opcode tests, sorted by instruction type, test number, and opcode.

#### Appendix B: DW8051/DW80C320 Differences

Describes the differences between the DW8051 MacroCell and the Dallas Semiconductor DS80C320.

#### **Related Publications**

For additional information about the DesignWare Foundation Library, see Synopsys Online Documentation (SOLD), which is included with the software, or Documentation on the Web, which is available through SolvNET on the Synopsys Web page at

http://www.synopsys.com

These Synopsys manuals supply additional information about DesignWare Components:

- DesignWare Foundation Library Databook, Volumes 1-3
- DesignWare User Guide
- DesignWare Developer Guide
- DesignWare DWPCI MacroCell Solution Databook

These Synopsys manuals supply additional information about Synopsys synthesis, simulation, and design reuse tools:

- coreConsultant User Guide
- Design Compiler Reference Manual
- Design Compiler Command-Line Interface Guide
- Design Compiler User Guide
- VHDL Compiler Reference Manual

- HDL Compiler for Verilog Reference Manual
- Test Compiler User Guide
- Test Compiler Reference Manual

For additional information about DesignWare products, or to subscribe to the DesignWare Technical Bulletin, send e-mail to

designware@synopsys.com

or visit the DesignWare Web site at

http://www.synopsys.com/designware

### **Other DesignWare Products**

The DesignWare family of products includes pre-verified, reusable designs and software tools that enable you to reuse existing designs. In addition to the DW8051 MacroCell Solution, Synopsys offers the following DesignWare products:

- DesignWare Foundation Library A library of pre-designed, pre-verified components that are tightly integrated with Synopsys synthesis tools. The Foundation Library contains over 100 components grouped into the following categories: Math, Logic, Memory, and Application-Specific.
- DesignWare DWPCI MacroCell Solution A complete solution for PCI design. The DWPCI MacroCell Solution is available in both VHDL and Verilog.
- DesignWare Developer A software tool that enables you to encapsulate your design data so that you can you can reuse your existing designs that same way that you use DesignWare components.

## **SOLV-IT! Online Help**

SOLV-IT! is the Synopsys electronic knowledge base. It contains information about Synopsys and its tools and is updated daily. For more information about SOLV-IT!, send e-mail to

solvitfb@synopsys.com

or go to the Synopsys Web page at

http://www.synopsys.com

and click SolvNET.

#### **Customer Support**

If you have problems, questions, or suggestions regarding the DW8051 or other DesignWare MacroCells, please call the DesignWare MacroCell support hotline at 1.877.4.BEST.IP (1.877.423.7847).

If you have problems, questions, or suggestions regarding the DesignWare Foundation Library or other Synopsys products, contact the Synopsys Technical Support Center in one of the following ways:

• Send e-mail to

support\_center@synopsys.com

 Call (650) 584-4200 outside the continental United States or call (800) 245-8005 inside the continental United States, from 7 AM to 5:30 PM Pacific Standard Time, Monday through Friday.

## **Ordering Publications**

To order additional databooks or other Synopsys publications, please contact your local Synopsys sales office or send e-mail to: designware@synopsys.com.

## Conventions

The following conventions are used in Synopsys documentation.

Table 1 Text Conventions

| Convention | Description                                                                                                    |  |  |  |
|------------|----------------------------------------------------------------------------------------------------|--|--|--|
| Courier    | Indicates command syntax.<br>In command syntax and examples, shows<br>system prompts, text from files, error<br>messages, and reports printed by the system.                                 |  |  |  |
| italic     | Indicates a user specification, such as <pre>object_name</pre>                                                                                                    |  |  |  |
| bold       | In interactive dialogs, indicates user input (text you type).                                                                                                    |  |  |  |
| []         | Denotes optional parameters, such as<br>pin1 [pin2 pinN]                                                                                                    |  |  |  |
|            | Indicates a choice among alternatives, such as<br>low   medium   high<br>(This example indicates that you can enter one<br>of three possible values for an option:<br>low, medium, or high.) |  |  |  |
| _          | Connects terms that are read as a single term<br>by the system, such as<br>set_annotated_delay                                                                                               |  |  |  |

#### Table 1 Text Conventions

| Convention  | Description                                                                            |
|-------------|----------------------------------------------------------------------------------------|
| Control-c   | Indicates a keyboard combination, such as holding down the Control key and pressing c. |
| ١           | Indicates a continuation of a command line.                                            |
| /           | Indicates levels of directory structure.                                               |
| Edit > Copy | Indicates a path to a menu command, such as opening the Edit menu and choosing Copy.   |

# 1

# Introduction

The DW8051 MacroCell is a technology-independent, synthesizable, microcontroller core that is instruction set compatible with the industry standard 8051 and configurable to match any of the common 803x/805x variants. This chapter provides an overview of the DW8051 MacroCell Solution. The topics are:

- DW8051 MacroCell Solution
- DW8051 MacroCell Features
- DW8051 MacroCell Performance Overview
- Application Software Compatibility
- Configurable Features
- Synopsys coreConsultant
- Synthesis Tool Compatibility

- Simulation Tool Compatibility
- DW8051/DW8051-Source Version Differences
- Required Resources

## **DW8051 MacroCell Solution**

To provide a complete solution for implementing an embedded 8051-compatible microcontroller, the DW8051 MacroCell Solution includes:

- DW8051 MacroCell A silicon-proven, technology-independent, configurable core that is object code compatible with the standard 8051 family of microprocessors. The DW8051 is available in either encrypted source code format (DW8051) or unencrypted VHDL or Verilog source code format (DW8051-Source). If you are interested in purchasing the source code version (DW8051-Source), call 1.877.4.BEST.IP (1.877.423.7847).
- Synopsys coreConsultant for automatic installation, configuration, simulation, and synthesis of the DW8051 MacroCell
- Extensive test suite that includes:
  - HDL testbench that instantiates DW8051\_core, plus models for internal/external ROM and RAM and other external peripherals
  - Processes that trace the program counter and write accesses to external RAM
  - A collection of 8051 assembler programs that test all of the instruction set opcodes, plus miscellaneous tests for internal hardware.

Introduction

- Simulation reference files
- Automatic test suite configuration and operation through the coreConsultant graphical user interface (GUI).
- An example 8032-compatible microcontroller design that uses DW8051\_core. This example design also illustrates how to build and connect 8051-compatible port modules for designs where it is preferable to use standard 8051 port modules instead of the DW8051 enhanced memory interface.

The example 8032 design is non-synthesizable, and is included for illustrative purposes only.

- 0.35-micron Cell Based Array (CBA) technology library to be used as an example library for synthesis
- A copy of this databook in Portable Document Format (PDF)

### **DW8051 MacroCell Features**

The DW8051 MacroCell provides the following design features and enhancements to the standard 8051 microcontroller:

- Compatible with industry standard 803x/805x:
  - Standard 8051 instruction set
  - Optional full-duplex serial ports selectable through parameter
  - Optional third timer selectable through parameter
  - Control signals for standard 803x/805x I/O ports
- High speed architecture:
  - 4 clocks/instruction cycle

- 2.5X average improvement in instruction execution time over the standard 8051
- Runs DC to greater than 120-MHz clock (Synopsys recommends a target technology of 0.25-micron or less for operation at frequencies greater than 100 MHz)
- Wasted bus cycles eliminated
- Dual data pointers
- Parameterizable internal RAM address range
- Parameterizable internal ROM address range
- Simple integration of user-defined peripherals through external Special Function Register (SFR) interface
- Enhanced memory interface with 16-bit address bus
- Variable length MOVX to access fast/slow RAM peripherals
- Fully static synchronous design
- Supports industry standard compilers, assemblers, emulators, and ROM monitors
- Supports FPGA Compiler II

## **DW8051 MacroCell Performance Overview**

The DW8051 processor core provides increased performance by executing instructions in a 4-clock bus cycle, as opposed to the 12-clock bus cycle in the standard 8051 (see Figure 1-1). The shortened bus timing improves the instruction execution rate for most instructions by a factor of three over the standard 8051 architectures.

Introduction

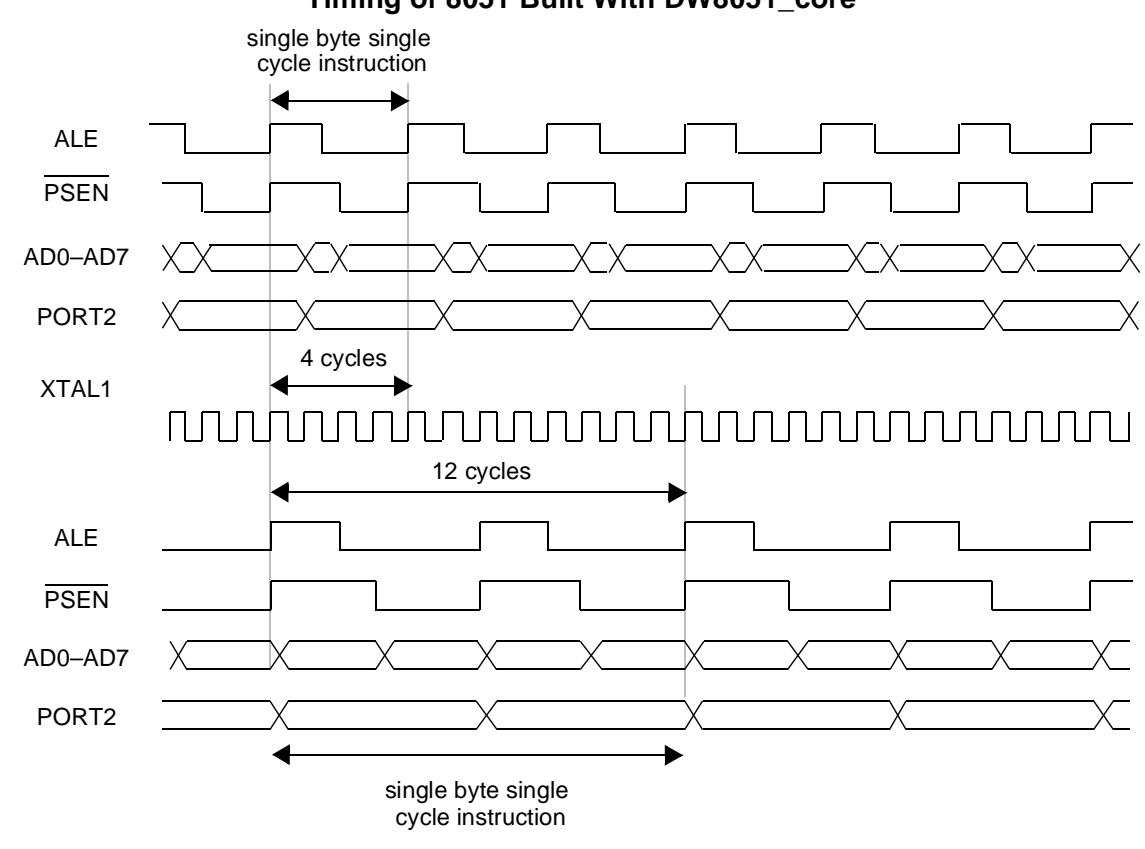

Figure 1-1 Comparative Timing of DW8051 and Industry Standard 8051 Timing of 8051 Built With DW8051\_core

Standard 8051 Timing

The average speed improvement for the entire instruction set is approximately 2.5X, calculated as follows:

| Number of Opcodes                                                                     | Speed Improvement |  |  |  |
|---------------------------------------------------------------------------------------|-------------------|--|--|--|
| 150                                                                                   | 3.0X              |  |  |  |
| 51                                                                                    | 1.5X              |  |  |  |
| 43                                                                                    | 2.0X              |  |  |  |
| 2                                                                                     | 2.4X              |  |  |  |
| Total: 255                                                                            | Average: 2.5X     |  |  |  |
| Note: Comparison is for DW8051 and standard 8051 running at the same clock frequency. |                   |  |  |  |

There is not an exact 3X improvement in speed because some instructions require a different number of instruction cycles on the DW8051 than they do on the standard 8051. In the standard 8051, all instructions except for MUL and DIV take one or two instruction cycles to complete. In the DW8051 architecture, instructions can take between one and five instruction cycles to complete. However, because of the 3X faster instruction cycle time, the average speed improvement for all instructions is 2.5X.

### **Application Software Compatibility**

The DW8051 is object code compatible with the industry standard 8051 microcontroller. That is, object code compiled with an industry standard 8051 compiler or assembler will execute on the DW8051 and will be functionally equivalent. However, because the DW8051 uses a different instruction timing than the standard 8051, code with timing loops may require modification.

See "Instruction Set" on page 2-16 for a list of the number of instruction cycles required to perform each instruction on the DW8051. The DW8051 instruction cycle timing and number of instruction cycles required for each instruction are compatible with the Dallas Semiconductor DS80C320.

#### **Configurable Features**

You can easily configure the DW8051 hardware to be functionally compatible with a variety of 803x/805x configurations. For example, you can implement one serial port for compatibility with the Intel 8051, or you can implement two serial ports for compatibility with the Dallas Semiconductor DS80C320.

The configurable features of the DW8051 are:

- Standard (6-source) or extended (13-source) interrupt unit
- Interface to either 128 or 256 bytes of internal RAM
- Interface for up to 64 KB of internal ROM
- Two, one, or zero serial ports
- Optional third timer (Timer 2)

Table 1-1 provides a feature-by-feature comparison of the DW8051 MacroCell and several common 803x/805x configurations. Similar hardware feature comparisons appear in the detailed hardware descriptions throughout this databook.

The DW8051 MacroCell is similar to the DS80C320 in terms of hardware features and instruction cycle timing. However, there are some important implementation differences between the DW8051 and the DS80C320, as detailed in Appendix B.

Table 1-1Feature Summary of DW8051 and Common 803x/805xConfigurations

| Feature                                                                                                    | Intel<br>8031 | Intel<br>8031 | Intel<br>80C32 | Intel<br>80C52 | Dallas<br>DS80C320 | DW8051                    |
|----------------------------------------------------------------------------------------------------|---------------|---------------|----------------|----------------|--------------------|---------------------------|
| Clocks per<br>instruction cycle                                                                                                | 12            | 12            | 12             | 12             | 4                  | 4                         |
| Internal ROM(1)                                                                                                    | _             | 4 KB          | -              | 8 KB           | -                  | up to 64 KB               |
| Internal RAM(1)                                                                                                    | 128<br>bytes  | 128<br>bytes  | 256<br>bytes   | 256<br>bytes   | 256<br>bytes       | 128 bytes or<br>256 bytes |
| Data Pointers                                                                                                    | 1             | 1             | 1              | 1              | 2                  | 2                         |
| Serial Ports                                                                                                    | 1             | 1             | 1              | 1              | 2                  | 0, 1, or 2                |
| 16-bit Timers                                                                                                    | 2             | 2             | 3              | 3              | 3                  | 2 or 3                    |
| Interrupt sources<br>(total of internal and<br>external)                                                                       | 5             | 5             | 6              | 6              | 13                 | 6 or 13                   |
| Stretch memory cycles                                                                                                    | no            | no            | no             | no             | yes                | yes                       |
| Internal watchdog<br>timer                                                                                                    | no            | no            | no             | no             | yes                | no                        |
| Internal power fail detection                                                                                                  | no            | no            | no             | no             | yes                | no                        |
| Timed access<br>protection                                                                                                    | no            | no            | no             | no             | yes                | no                        |
| (1) Internal RAM and ROM are external to DW8051_core to simplify simulation and implementation of technology-specific RAM/ROM. |               |               |                |                |                    |                           |

## Synopsys coreConsultant

The DW8051 MacroCell Solution requires the Synopsys coreConsultant tool, which Synopsys provides with the DW8051 MacroCell Solution. coreConsultant is a software tool that greatly

Introduction
enhances the ease-of-use of DesignWare MacroCells and other cores that have been developed and packaged for use with coreConsultant.

Packaging a core for use with coreConsultant captures the core developer's knowledge of the design and its expected target environment. coreConsultant, in turn, uses that knowledge to provide automatic configuration and high-quality synthesis of the core.

coreConsultant provides the following services to enable you to rapidly generate a highly-optimized gate-level netlist for the DW8051 MacroCell in your selected target technology:

- Installation coreConsultant automatically installs the DW8051 MacroCell Solution into your selected target directory and verifies that the installation was successful.
- User interface coreConsultant is your user interface to the DW8051 MacroCell. The coreConsultant GUI guides you through the DW8051 MacroCell design flow activities in the required order. You can also execute the design flow through a batch mode interface.
- MacroCell configuration You select your DW8051 MacroCell configuration options through the coreConsultant GUI and coreConsultant automatically writes out customized VHDL or Verilog source code for your selected configuration.
- MacroCell simulation coreConsultant is your interface to the DW8051 MacroCell test suite for verification of the DW8051 as a standalone block. You select which test programs you want to execute and coreConsultant automatically invokes your selected VHDL or Verilog simulation tool to run the simulation. When the simulation is complete, coreConsultant reports the test results.

- Automatic, high-quality synthesis coreConsultant prompts you for context-specific synthesis specifications, allows you to select a synthesis strategy, then drives Design Compiler to synthesize a highly optimized gate-level version of your custom DW8051 configuration.
- Synthesis results analysis coreConsultant invokes a series of Design Compiler design checks and analyzes the extracted synthesis reports, then presents the data to you in HTML format through your selected web browser. The analyzed synthesis results include summary reports with links to progressively more detailed data.

For more information about coreConsultant features and user procedures, refer to the *coreConsultant User Guide*.

# **Synthesis Tool Compatibility**

The DW8051 MacroCell Solution is compatible with Synopsys synthesis tools.

# **Simulation Tool Compatibility**

The VHDL version of the DW8051 MacroCell Solution is compatible with the following VHDL simulators:

- Synopsys VSS
- Synopsys Scirocco
- Cadence Leapfrog
- MTI ModelSim

Introduction

The Verilog version of the DW8051 MacroCell Solution is compatible with the following Verilog simulators:

- Synopsys VCS
- Cadence Verilog-XL
- Cadence NC-Verilog
- MTI ModelSim

# DW8051/DW8051-Source Version Differences

There are two versions of the DW8051 MacroCell Solution available:

- The DW8051 version includes encrypted source code for the DW8051 MacroCell (DW8051\_core). All other files included with the DW8051 MacroCell Solution, such as testbench and design example files, are unencrypted and identical to the files included in the DW8051-Source version.
- The DW8051-Source version includes unencrypted source code for the DW8051 MacroCell.

The DW8051 and DW8051-Source versions of the DW8051 MacroCell Solution are identical except that the DW8051 version contains encrypted source code for the DW8051 MacroCell.

The DW8051-Source (unencrypted) version simulates faster than the DW8051 (encrypted) version because the RTL code can be directly simulated by any of the supported VHDL or Verilog simulators. For the DW8051 (encrypted) version, you must generate a GTECH simulation model of the DW8051, which requires longer simulation runtimes than simulating the RTL source code directly.

# **Required Resources**

The DW8051 MacroCell Solution requires the following resources:

- SPARC compatible workstation configured as follows:
  - Operating system SparcOS5 (Solaris)
  - 50 MB available disk space for installation (80 MB for compile)
  - 110 MB available swap space
  - 50 MB physical memory
  - CD-ROM drive

Note:

SparcOS4 with OpenWindows 3.0 also requires Sun OpenWindows Patches #100444-74, #100492-12.

- Licensed Synopsys software: Design Compiler, (V)HDL Compiler, coreConsultant
- Synopsys IP licenses (see Table 1-2)
- Optional Synopsys license: Test Compiler (for scan insertion synthesis), PrimeTime (for timing model extraction)
- A licensed simulation tool:

Supported VHDL simulators include: Synopsys VSS, Cadence LeapFrog, and MTI ModelSim

Supported Verilog simulators include: Synopsys VCS, Cadence Verilog-XL, and MTI ModelSim

- Technology library files from your ASIC manufacturer. (Synopsys recommends a 0.25-micron technology library for operation at frequencies higher than 100 MHz.)
- For the Verilog version of the DW8051 MacroCell Solution, you also need the Perl utility installed on your system. The Perl utility is available at *www.perl.com*.

| Purpose                    | Encrypted Package                                              | Source Package                                                  |  |  |
|----------------------------|----------------------------------------------------------------|-----------------------------------------------------------------|--|--|
| Unpacking the MacroCell    | DesignWare-Foundation<br>DW-IP-Consultant                      | DesignWare-8051-Source<br>DW-IP-Consultant                      |  |  |
| Writing Out the RTL Source | N/A                                                            | DesignWare-8051-Source<br>DW-IP-Consultant                      |  |  |
| Simulation                 | DesignWare-Foundation<br>DW-IP-Consultant<br>Simulator License | DesignWare-8051-Source<br>DW-IP-Consultant<br>Simulator License |  |  |
| Synthesis                  | DesignWare-Foundation<br>DW-IP-Consultant<br>DC-Expert         | DesignWare-8051-Source<br>DW-IP-Consultant<br>DC-Expert         |  |  |

Table 1-2 License Features Required for DW8051

Introduction

# DW8051 Architectural Overview

This chapter provides a technical overview and description of the DW8051 MacroCell architecture. The topics are:

- Input/Output Signals
- User-Modifiable Parameters
- DW8051 Architecture

# **Input/Output Signals**

Figure 2-1 illustrates the DW8051 interface signals. Table 2-1 describes the function of each signal.

Figure 2-1 DW8051 Input/Output Signals

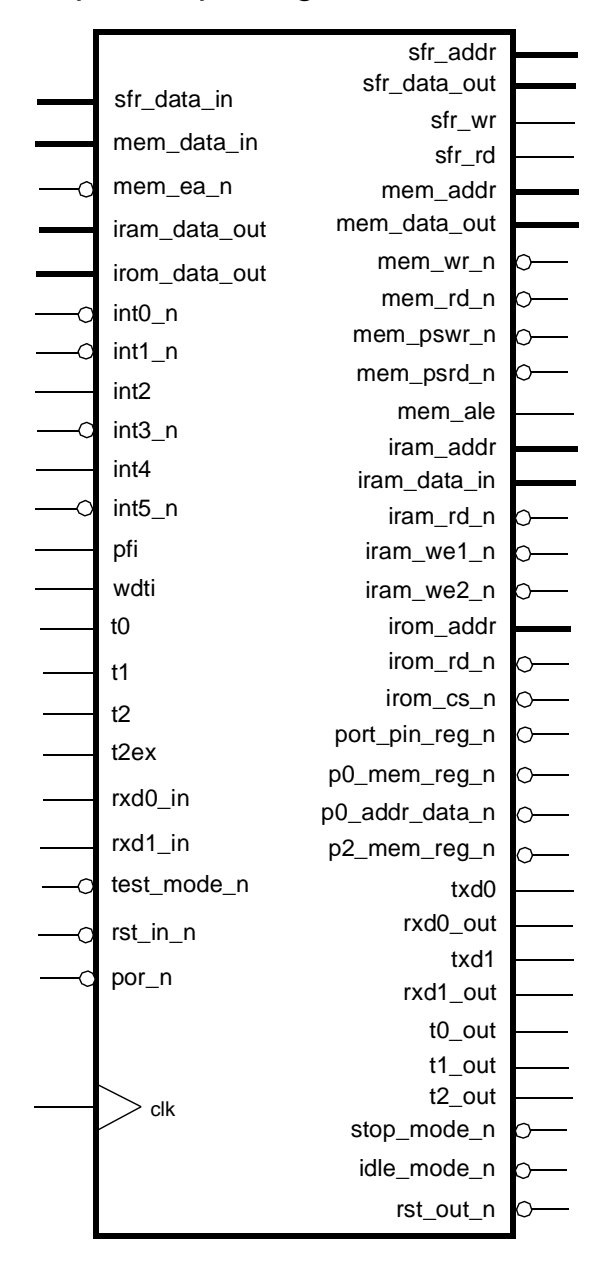

DW8051 Architectural Overview

| Pin Name     | Size | Туре   | Function                                                                                                    |
|--------------|------|--------|----------------------------------------------------------------------------------------------------|
| clk          | 1    | Input  | Main system clock. All internal registers, except one register used to generate the mem_ale output, are positive edge triggered.                                                                                     |
| por_n        | 1    | Input  | Power-on reset, active low. This signal is mandatory<br>for initialization and must be active for at least 2 clock<br>cycles. The rising edge of this input is synchronized<br>internally to the rising edge of clk. |
| rst_in_n     | 1    | Input  | Standard 8051 reset input, active low, synchronized internally to the end of the next bus cycle; must be active for at least 8 clock cycles.                                                                         |
| rst_out_n    | 1    | Output | Reset output, active low. Logical AND of por_n and internally synchronized rst_in_n. This signal is used internally to reset all modules and may be used to reset externally connected hardware.                     |
| stop_mode_n  | 1    | Output | Indicates that the DW8051 core has entered stop mode, active low. The only way to exit stop mode is to apply reset.                                                                                                  |
| idle_mode_n  | 1    | Output | Indicates that the DW8051 core has entered idle mode, active low. The DW8051 exits idle mode on reset or when an enabled interrupt occurs.                                                                           |
| test_mode_n  | 1    | Input  | Test mode input for scan test, active low. Must be kept high during normal operation.                                                                                                    |
| sfr_addr     | 8    | Output | Address bus for external peripherals/ports.                                                                                                    |
| sfr_data_out | 8    | Output | Output data to internal and external SFR registers.<br>Data is valid only when sfr_wr is asserted.                                                                                                    |
| sfr_data_in  | 8    | Input  | Input data from external SFR peripherals, sampled on next rising edge of clk after sfr_rd is asserted.                                                                                                    |
| sfr_wr       | 1    | Output | Load signal for external SFR register/ports, active for one clock cycle.                                                                                                    |

Table 2-1 Signal Descriptions

| Pin Name     | Size | Туре   | Function                                                                                                    |
|--------------|------|--------|----------------------------------------------------------------------------------------------------|
| sfr_rd       | 1    | Output | Read signal for external SFR register/ports, active for one clock cycle.                                                                                                    |
| mem_addr     | 16   | Output | Address lines to external ROM and RAM. Valid half a clock cycle before the falling edge of mem_ale until half a clock cycle after the falling edge of mem_ale.                                                                                                    |
| mem_data_out | 8    | Output | Output data to external RAM. Valid one clock cycle before rising edge of mem_wr_n/mem_pswr_n until one clock cycle after.                                                                                                    |
| mem_data_in  | 8    | Input  | Muxed input data from external ROM/RAM. Sampled on rising edge of mem_rd_n/mem_psrd_n.                                                                                                    |
| mem_wr_n     | 1    | Output | Write strobe for external RAM. Data on mem_data_out should be latched on the rising edge of mem_wr_n.                                                                                                    |
| mem_rd_n     | 1    | Output | Read enable for external RAM. Data provided on mem_data_in are sampled on the rising edge of mem_rd_n.                                                                                                    |
| mem_pswr_n   | 1    | Output | Write strobe for external ROM. This enables users to<br>download programs to external ROM space. Data on<br>mem_data_out should be latched on the rising edge of<br>mem_pswr_n. Data can be transferred to external<br>ROM by MOVX instructions, the same way that data<br>is transferred to external RAM. mem_pswr_n is<br>activated instead of mem_wr_n when the WRS control<br>bit is set in the SPC_FNC SFR. This is a special feature<br>that is provided to enable reprogramming of flash<br>EPROMs. |
| mem_psrd_n   | 1    | Output | Read enable for external ROM. Data provided on mem_data_in are sampled on the rising edge of mem_psrd_n.                                                                                                    |
| mem_ale      | 1    | Output | Address latch enable signal. Addresses muxed on an external addr/data bus should be latched on the falling edge of mem_ale.                                                                                                    |

Table 2-1 Signal Descriptions

| Pin Name      | Size | Туре   | Function                                                                                                    |
|---------------|------|--------|----------------------------------------------------------------------------------------------------|
| mem_ea_n      | 1    | Input  | External program memory enable.When mem_ea_n is<br>held high, the DW8051 CPU executes out of internal<br>program memory (if available and unless the program<br>counter exceeds the parameterized internal ROM<br>space). When mem_ea_n is held low, the CPU<br>executes only out of external program memory<br>(through mem bus). |
| iram_addr     | 8    | Output | Address to internal RAM. Stable for one clk cycle<br>during internal RAM read access and for two clk cycles<br>during internal RAM write accesses.                                                                                                    |
| iram_data_in  | 8    | Output | Data to be written to internal RAM, valid in the second half (second clk cycle) of the write cycle.                                                                                                    |
| iram_data_out | 8    | Input  | Data to be read from internal RAM. Read data must be valid on the rising edge of clk at the end of the C3 cycle.                                                                                                    |
| iram_rd_n     | 1    | Output | Read strobe to internal RAM, active (low) in C2 for all instructions. iram_rd_n is also active in C3 for all instructions that require indirect internal RAM read accesses and all instructions that require direct read access to internal RAM registers R0–R7.                                                                   |
| iram_we1_n    | 1    | Output | Write enable 1 to internal RAM, active (low) for two clk cycles (whole write cycle). Indicates that the write address (iram_addr) is valid.                                                                                                    |
| iram_we2_n    | 1    | Output | Write enable 2, active (low) in the second half (second clk cycle) of the write cycle. Indicates that write data (iram_data_in) is valid.                                                                                                    |
| irom_addr     | 16   | Output | Address to internal ROM. Valid at the end of cycle C1.                                                                                                    |
| irom_data_out | 8    | Input  | Data to be read from the internal ROM, latched at the end of C4.                                                                                                    |
| irom_rd_n     | 1    | Output | Read strobe to internal ROM, active (low) from the end<br>of C2 through the end of C4. irom_rd_n is optional and<br>is not needed for address-only driven ROM<br>implementations.                                                                                                    |

Table 2-1 Signal Descriptions

Pin Name Size Function Туре irom\_cs\_n 1 Output Select, active (low) for each read cycle. irom cs n is optional and is not needed for address-only driven ROM implementations. 1 Output Signal to external standard 8051 port modules to select port\_pin\_reg\_n between read of output register and pin. Pin selected if high, register selected if low. 1 Output p0 mem reg n Signal to external standard 8051 port 0 module to select between output of address/data and output port register data. Addr/data selected if high, port register selected if low. 1 p0\_addr\_data\_n Output Signal to standard 8051 port 0 module to select between output of address and data. Address selected if high, data selected if low. 1 Output Signal to standard 8051 port 2 module to select p2\_mem\_reg\_n between output of address/data and output port register data. Address/data selected if high, port register selected if low. 1 Input External interrupt line 0, active low, configurable as int0 n edge-sensitive or level-sensitive. 1 External interrupt line 1, active low, configurable as int1\_n Input edge-sensitive or level-sensitive. int2 1 Input External interrupt line 2, edge-sensitive, active high. This pin has no function when the extd\_intr parameter is set to 0. 1 int3 n Input External interrupt line 3, edge-sensitive, active low. This pin has no function when the extd\_intr parameter is set to 0. int4 1 Input External interrupt line 4, edge-sensitive, active high. This pin has no function when the extd\_intr parameter is set to 0.

Table 2-1 Signal Descriptions

| Pin Name | Size | Туре   | Function                                                                                                    |
|----------|------|--------|----------------------------------------------------------------------------------------------------|
| int5_n   | 1    | Input  | External interrupt line 5, edge-sensitive, active low.<br>This pin has no function when the extd_intr parameter<br>is set to 0.                                                                                                    |
| pfi      | 1    | Input  | Power-fail interrupt input, edge-sensitive, active high.<br>This pin has no function when the extd_intr parameter<br>is set to 0.                                                                                                    |
| wdti     | 1    | Input  | Watchdog-timer interrupt input, edge-sensitive, active high. This pin has no function when the extd_intr parameter is set to 0.                                                                                                    |
| tO       | 1    | Input  | Timer/Counter 0 external input.                                                                                                    |
| t1       | 1    | Input  | Timer/Counter 1 external input.                                                                                                    |
| t2       | 1    | Input  | Timer/Counter 2 external input. This pin has no function when the timer2 parameter is set to 0.                                                                                                    |
| t2ex     | 1    | Input  | Timer/Counter 2 capture/reload trigger. This pin has no function when the timer2 parameter is set to 0.                                                                                                    |
| t0_out   | 1    | Output | Timer/Counter 0 output, active (high) for 1 clock cycle<br>when timer/counter 0 overflows. If Timer 0 is operated<br>in mode 3 (two separate 8-bit timers/counters), this pin<br>is active when the low byte timer/counter overflows. |
| t1_out   | 1    | Output | Timer/Counter 1 output, active (high) for 1 clock cycle when timer/counter 1 overflows.                                                                                                    |
| t2_out   | 1    | Output | Timer/Counter 2 output, active (high) for 1 clock cycle<br>when timer/counter 2 overflows. This pin has no<br>function (output is high) when the timer2 parameter is<br>set to 0.                                                     |
| rxd0_in  | 1    | Input  | Serial Port 0 input. This pin has no function when the serial parameter is set to 0.                                                                                                    |
| rxd0_out | 1    | Output | Serial Port 0 data output for mode 0, logic '1' for modes 1, 2, and 3. This pin has no function (output is high) when the serial parameter is set to 0.                                                                               |

Table 2-1 Signal Descriptions

| Pin Name | Size | Туре   | Function                                                                                                    |
|----------|------|--------|----------------------------------------------------------------------------------------------------|
| txd0     | 1    | Output | Serial Port 0 clock output for mode 0, data output for modes 1, 2, and 3. This pin has no function (output is high) when the serial parameter is set to 0.      |
| rxd1_in  | 1    | Input  | Serial Port 1 input. This pin has no function when the serial parameter is set to 0 or 1.                                                                       |
| rxd1_out | 1    | Output | Serial Port 1 data output for mode 0, logic '1' for modes 1, 2, and 3. This pin has no function (output is high) when the serial parameter is set to 0 or 1.    |
| txd1     | 1    | Output | Serial Port 1 clock output for mode 0, data output for modes 1, 2, and 3. This pin has no function (output is high) when the serial parameter is set to 0 or 1. |

Table 2-1 Signal Descriptions

# **User-Modifiable Parameters**

Table 2-2 lists the DW8051 user-modifiable parameters. coreConsultant automatically sets the parameter values when you specify your configuration of the DW8051.

Table 2-2 User-Modifiable Parameters

| Parameter     | Function                                                                                                    | Legal<br>Range |
|---------------|----------------------------------------------------------------------------------------------------|----------------|
| ram_256       | Internal RAM size, determines addressability of internal RAM $(0 = 128 \text{ bytes}, 1 = 256 \text{ bytes})$                                               | 0 or 1         |
| timer2        | Timer 2 present (0 = Not present, 1 = Present)                                                                                                    | 0 or 1         |
| rom_addr_size | Determines how many of the 16 internal ROM address bits<br>(irom_addr) are used (0 = no internal ROM present); unused<br>irom_addr pins are tied to logic 0 | 0 – 16         |

Table 2-2 User-Modifiable Parameters

| Parameter | Function                                                                                                    | Legal<br>Range |
|-----------|----------------------------------------------------------------------------------------------------|----------------|
| serial    | Number of serial ports ( $0 = No$ serial port present, $1 = Serial$<br>Port 0 present, $2 = Serial$ Ports 0 and 1 present).                                                                                                    | 0, 1, or 2     |
|           | If you select serial = 2, you must also select the extended<br>interrupt unit (extd_intr = 1) to receive interrupts from Serial<br>Port 1. If you select serial = 2 and extd_intr = 0, you can still<br>operate Serial Port 1 in polling mode. |                |
| extd_intr | Use extended interrupt unit with 13 sources (extd_intr = 1) or standard interrupt unit with 6 sources (extd_intr = 0)                                                                                                    | 0 or 1         |

# **DW8051** Architecture

Figure 2-2 illustrates the hardware architecture of the DW8051 core. The name of the top-level module is DW8051\_core. The following submodules and interfaces are optional and selectable through parameter settings:

- The optional upper 128-byte internal RAM is accessible only when ram\_256 = 1. The *iram\_addr* bus is always 8 bits. However, the DW8051 will not use addresses 80h–FFh when ram\_256 = 0.
- The internal ROM address range (number of *irom\_addr* pins used) is determined by the *rom\_addr\_size* parameter.
- Timer 2 (DW8051\_timer2) is present only when *timer2* = 1. (Timers 0 and 1 are always present.)
- Serial Port 0 (DW8051\_serial) is present when *serial* = 1 or 2.
- Serial Port 1 (DW8051\_serial) is present only when *serial* = 2.

• The Interrupt Unit is either DW8051\_intr\_0 (6-source) when extd\_intr = 0 or DW8051\_intr\_1 (13-source) when extd\_intr = 1.

DW8051\_core provides interfaces to internal RAM and ROM. The actual internal RAM and ROM modules reside outside of DW8051\_core and must be implemented by the user. The DW8051 testbench includes simulation models for internal ROM and RAM.

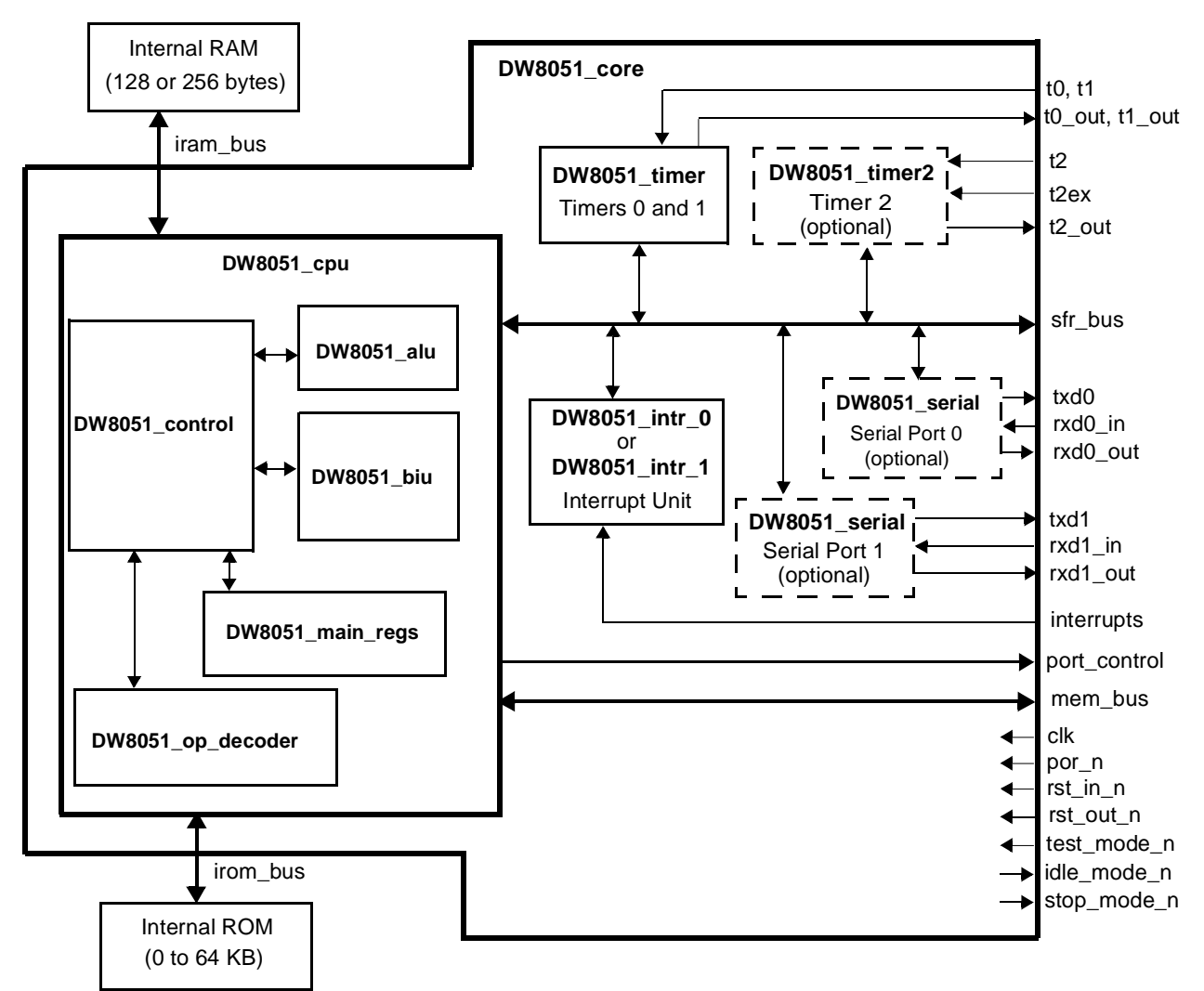

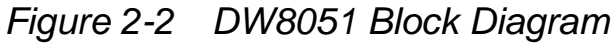

### **Memory Organization**

Memory organization in the DW8051 is similar to that of the industry standard 8051. There are three distinct memory areas: program memory (ROM), data memory (external RAM), and registers (internal RAM).

Figure 2-3 shows the DW8051 memory map. Program memory and data memory can be up to 64 KB each and share the same address range (0000h–FFFFh), but are accessed differently. The internal RAM addresses overlap the lower external RAM addresses, but are accessed through different instruction types.

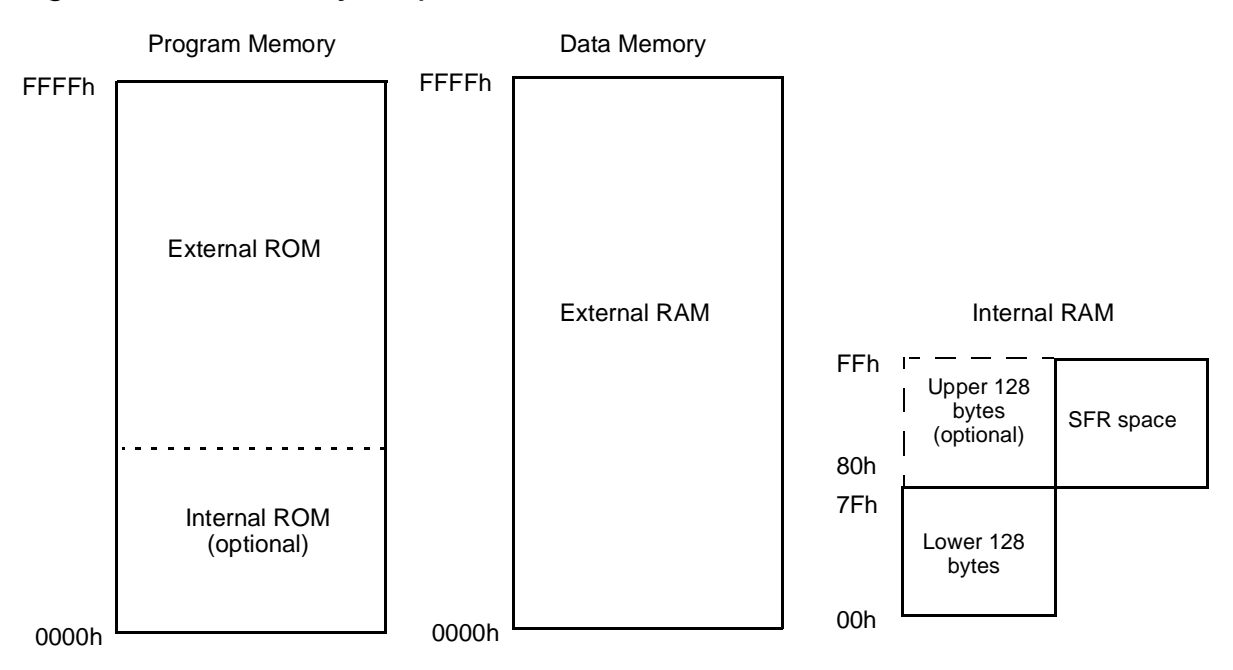

Figure 2-3 Memory Map

### **Program Memory**

The DW8051 can address up to 64 KB of program memory at addresses 0000h–FFFFh. Program memory can be implemented as internal ROM, external ROM, or a combination of internal and external ROM.

#### **External ROM**

External ROM is normally read-only, but can be written to for program downloading by activating the  $mem_pswr_n$  signal. To activate  $mem_pswr_n$ , set bit 0 (WRS) in the SPC\_FNC register (SFR address 8Fh). The WRS bit switches between the activation of the  $mem_wr_n$  output (WRS = 0, default after reset) and the  $mem_pswr_n$  output (WRS = 1) for MOVX opcodes.

This feature enables writing to external Flash EPROMs (or ROM replaced by RAM for software development) with normal MOVX @DPTR or MOVX @Ri opcodes.

The standard 8051 architectures access external ROM through the P0, P2, and PSEN signals. The DW8051 accesses external ROM through the *mem\_addr*, *mem\_data\_in*, and *mem\_data\_out* buses, and the *mem\_psrd\_n* and *mem\_pswr\_n* control signals. For designs in which it is preferable to do so, the DW8051 supports connection of the port modules to provide the standard 8051 functionality.

#### Internal ROM

The *rom\_addr\_size* parameter determines address range of the internal ROM. The number of bits of the 16-bit internal ROM address bus (*irom\_addr*) that are used is equal to *rom\_addr\_size*. The remaining *irom\_addr* bits are tied to logic 0. If *rom\_addr\_size* = 0, there is no internal ROM, in which case the entire program memory

is readable and writable using the *mem\_addr*, *mem\_data\_in*, and *mem\_data\_out* buses, and the *mem\_psrd\_n* and *mem\_pswr\_n* control signals.

The DW8051 fetches from program memory automatically, beginning at the reset address (0000h). If  $mem\_ea\_n=1$ , the DW8051 executes out of internal ROM until the program address exceeds (2  $rom\_addr\_size=1$ ), then proceeds to execute out of external ROM. If  $mem\_ea\_n=0$ , the DW8051 always executes out of external ROM.

The DW8051 provides only the interface to the internal ROM. The actual implementation of internal ROM is up to the user. In the DW8051 testbench, the internal ROM is modeled as a separate process.

### **External RAM**

The DW8051 can access up to 64 KB of external RAM, at addresses 0000h–FFFFh, using MOVX instructions. The DW8051 accesses external RAM through the *mem\_addr*, *mem\_data\_in*, and *mem\_data\_out* buses, and the *mem\_rd\_n* and *mem\_wr\_n* control signals.

Because the DW8051 provides all 16 address bits on *mem\_addr*, it is not necessary to multiplex the lower 8 address bytes through an 8-bit port module. For designs that take advantage of this feature and do not use the port modules, the port module control signals (*port\_pin\_reg\_n, p0\_mem\_reg\_n, p0\_addr\_data\_n, p2\_mem\_reg\_n, and mem\_ale*) are not needed.

For designs in which it is preferable to use the standard 8051 port modules, the DW8051 supports connection of the port modules as shown in the example design (in the dw8051/example directory).

To replace the function of the Port 2 latch in designs that do not use a Port 2 module, the DW8051 provides an additional special function register, MPAGE, at SFR address 92h. During MOVX A, @Ri and MOVX @Ri, A instructions, the DW8051 places the contents of the MPAGE register on the upper 8 address bits (*mem\_addr[15:8]*). This provides the paging function that is normally provided by the Port 2 latch. The MPAGE register has no function when a Port 2 module is used to connect external RAM.

If the external RAM is connected to the mem\_addr outputs, you may need to adapt existing software that was written for the standard memory interface. If the software uses the paging function of the instructions MOVX A, @Ri and MOVX @Ri, A, change the address of the register holding the memory page from A0h (Port 2) to 92h (MPAGE).

Using SFR address 92h instead of the PORT2 register at SFR address A0h leaves the bit-addressable A0h SFR address available for other operations.

#### **Internal RAM**

The internal RAM (Figure 2-4) consists of:

- 128 bytes of registers and scratchpad memory accessible through direct or indirect addressing (*iram\_addr* addresses 00h–7Fh)
- Optional upper 128 bytes of scratchpad memory accessible through indirect addressing (*iram\_addr* addresses 80h–FFh). The optional upper 128 bytes of RAM is addressable only when the parameter *ram\_256* = 1.
- 128 special function registers (SFRs) accessible through direct addressing (*sfr\_addr* addresses 80h–FFh)

The DW8051 provides only the interface to the internal RAM. The actual implementation of the 128 or 256-byte internal RAM is up to the user. For simulation, the DW8051 testbench includes an internal RAM simulation model. The SFRs (with the exception of user-defined SFR peripherals) are built into DW8051\_core.

The lower 128 bytes are organized as shown in Figure 2-4. The lower 32 bytes form four banks of eight registers (R0–R7). Two bits on the program status word (PSW) select which bank is in use. The next 16 bytes form a block of bit-addressable memory space at bit addresses 00h–7Fh. All of the bytes in the lower 128 bytes are accessible through direct or indirect addressing on the iram\_bus.

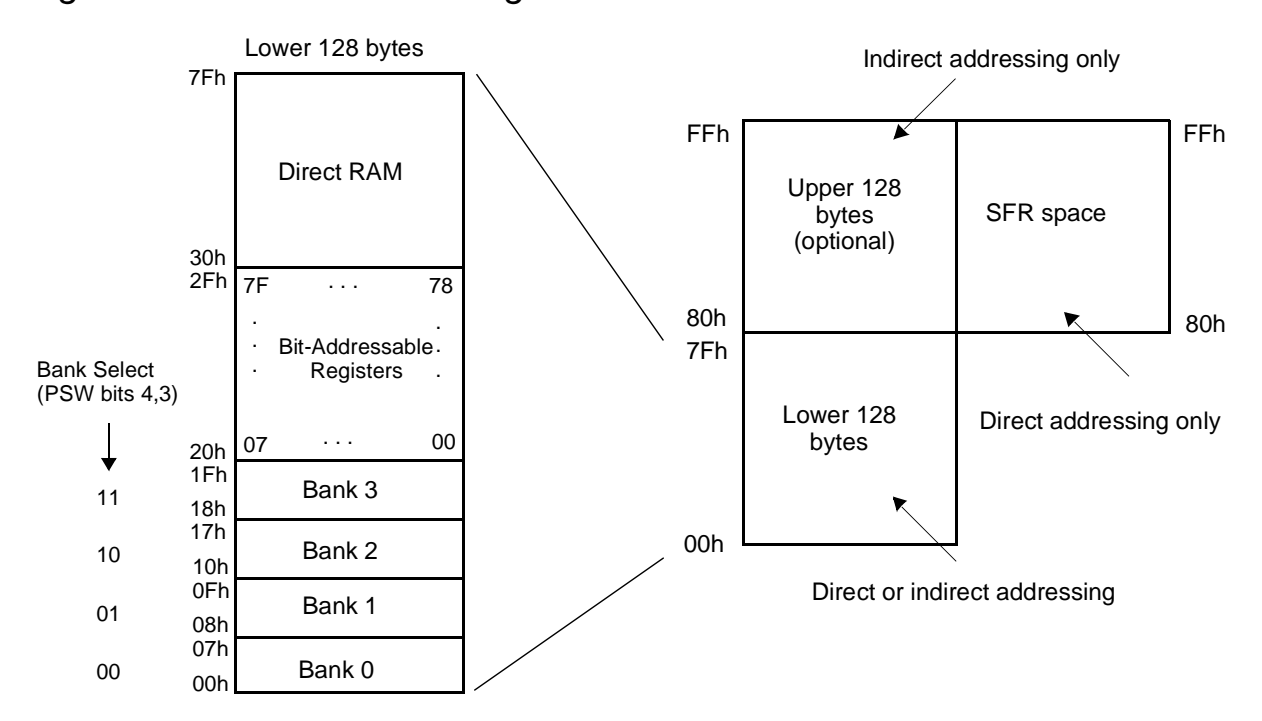

Figure 2-4 Internal RAM Organization

DW8051 Architectural Overview

The SFRs and the optional upper 128 bytes of RAM share the same address range (80h–FFh). However, the actual address space is separate and is differentiated by the type of addressing. Direct addressing accesses the SFRs on the sfr\_bus, indirect addressing accesses the optional upper 128 bytes of RAM on the iram\_bus.

Most SFRs are reserved for specific functions as described in "Special Function Registers" on page 2-27. Unused SFR addresses are available for connecting on-chip peripherals. SFR addresses ending in 0h or 8h are bit-addressable.

#### **Instruction Set**

All DW8051 instructions are binary code compatible and perform the same functions that they do in the industry standard 8051. The effects of these instructions on bits, flags, and other status functions is identical to the industry standard 8051. However, the timing of the instructions is different, both in terms of number of clock cycles per instruction cycle and timing within the instruction cycle.

Table 2-4 lists the DW8051 instruction set and the number of instruction cycles required to complete each instruction. Table 2-3 defines the symbols and mnemonics used in Table 2-4.

| Symbol   | Function                                               |
|----------|--------------------------------------------------------|
| A        | Accumulator                                            |
| Rn       | Register R0–R7                                         |
| direct   | Internal register address                              |
| @Ri      | Internal register pointed to by R0 or R1 (except MOVX) |
| rel      | Two's complement offset byte                           |
| bit      | Direct bit address                                     |
| #data    | 8-bit constant                                         |
| #data 16 | 16-bit constant                                        |
| addr 16  | 16-bit destination address                             |
| addr 11  | 11-bit destination address                             |

Table 2-3 Legend for Instruction Set Table

| Table 2-4 | DW8051          | Instruction Set |
|-----------|-----------------|-----------------|
|           | <b>D</b> 110001 |                 |

| Mnemonic       | Description                     | Byte | Instr.<br>Cycles | Hex<br>Code |
|----------------|---------------------------------|------|------------------|-------------|
|                | Arithmetic                      |      |                  |             |
| ADD A, Rn      | Add register to A               | 1    | 1                | 28–2F       |
| ADD A, direct  | Add direct byte to A            | 2    | 2                | 25          |
| ADD A, @Ri     | Add data memory to A            | 1    | 1                | 26–27       |
| ADD A, #data   | Add immediate to A              | 2    | 2                | 24          |
| ADDC A, Rn     | Add register to A with carry    | 1    | 1                | 38–3F       |
| ADDC A, direct | Add direct byte to A with carry | 2    | 2                | 35          |
| ADDC A, @Ri    | Add data memory to A with carry | 1    | 1                | 36–37       |

| Mnemonic       | Description                             | Byte | Instr.<br>Cycles | Hex<br>Code |
|----------------|-----------------------------------------|------|------------------|-------------|
| ADDC A, #data  | Add immediate to A with carry           | 2    | 2                | 34          |
| SUBB A, Rn     | Subtract register from A with borrow    | 1    | 1                | 98–9F       |
| SUBB A, direct | Subtract direct byte from A with borrow | 2    | 2                | 95          |
| SUBB A, @Ri    | Subtract data memory from A with borrow | 1    | 1                | 96–97       |
| SUBB A, #data  | Subtract immediate from A with borrow   | 2    | 2                | 94          |
| INC A          | Increment A                             | 1    | 1                | 04          |
| INC Rn         | Increment register                      | 1    | 1                | 08–0F       |
| INC direct     | Increment direct byte                   | 2    | 2                | 05          |
| INC @Ri        | Increment data memory                   | 1    | 1                | 06–07       |
| DEC A          | Decrement A                             | 1    | 1                | 14          |
| DEC Rn         | Decrement register                      | 1    | 1                | 18–1F       |
| DEC direct     | Decrement direct byte                   | 2    | 2                | 15          |
| DEC @Ri        | Decrement data memory                   | 1    | 1                | 16–17       |
| INC DPTR       | Increment data pointer                  | 1    | 3                | A3          |
| MUL AB         | Multiply A by B                         | 1    | 5                | A4          |
| DIV AB         | Divide A by B                           | 1    | 5                | 84          |
| DA A           | Decimal adjust A                        | 1    | 1                | D4          |
|                | Logical                                 |      |                  |             |
| ANL A, Rn      | AND register to A                       | 1    | 1                | 58–5F       |

Table 2-4 DW8051 Instruction Set (continued)

| Mnemonic          | Description                           | Byte | Instr.<br>Cycles | Hex<br>Code |
|-------------------|---------------------------------------|------|------------------|-------------|
| ANL A, direct     | AND direct byte to A                  | 2    | 2                | 55          |
| ANL A, @Ri        | AND data memory to A                  | 1    | 1                | 56–57       |
| ANL A, #data      | AND immediate to A                    | 2    | 2                | 54          |
| ANL direct, A     | AND A to direct byte                  | 2    | 2                | 52          |
| ANL direct, #data | AND immediate data to direct byte     | 3    | 3                | 53          |
| ORL A, Rn         | OR register to A                      | 1    | 1                | 48–4F       |
| ORL A, direct     | OR direct byte to A                   | 2    | 2                | 45          |
| ORL A, @Ri        | OR data memory to A                   | 1    | 1                | 46–47       |
| ORL A, #data      | OR immediate to A                     | 2    | 2                | 44          |
| ORL direct, A     | OR A to direct byte                   | 2    | 2                | 42          |
| ORL direct, #data | OR immediate data to direct byte      | 3    | 3                | 43          |
| XRL A, Rn         | Exclusive-OR register to A            | 1    | 1                | 68–6F       |
| XRL A, direct     | Exclusive-OR direct byte to A         | 2    | 2                | 65          |
| XRL A, @Ri        | Exclusive-OR data memory to A         | 1    | 1                | 66–67       |
| XRL A, #data      | Exclusive-OR immediate to A           | 2    | 2                | 64          |
| XRL direct, A     | Exclusive-OR A to direct byte         | 2    | 2                | 62          |
| XRL direct, #data | Exclusive-OR immediate to direct byte | 3    | 3                | 63          |
| CLR A             | Clear A                               | 1    | 1                | E4          |
| CPL A             | Complement A                          | 1    | 1                | F4          |
| SWAP A            | Swap nibbles of A                     | 1    | 1                | C4          |
| RL A              | Rotate A left                         | 1    | 1                | 23          |

Table 2-4 DW8051 Instruction Set (continued)

| Mnemonic           | Description                       | Byte | Instr.<br>Cycles | Hex<br>Code |
|--------------------|-----------------------------------|------|------------------|-------------|
| RLC A              | Rotate A left through carry       | 1    | 1                | 33          |
| RR A               | Rotate A right                    | 1    | 1                | 03          |
| RRC A              | Rotate A right through carry      | 1    | 1                | 13          |
|                    | Data Transfer                     |      |                  |             |
| MOV A, Rn          | Move register to A                | 1    | 1                | E8–EF       |
| MOV A, direct      | Move direct byte to A             | 2    | 2                | E5          |
| MOV A, @Ri         | Move data memory to A             | 1    | 1                | E6–E7       |
| MOV A, #data       | Move immediate to A               | 2    | 2                | 74          |
| MOV Rn, A          | Move A to register                | 1    | 1                | F8–FF       |
| MOV Rn, direct     | Move direct byte to register      | 2    | 2                | A8–AF       |
| MOV Rn, #data      | Move immediate to register        | 2    | 2                | 78–7F       |
| MOV direct, A      | Move A to direct byte             | 2    | 2                | F5          |
| MOV direct, Rn     | Move register to direct byte      | 2    | 2                | 88–8F       |
| MOV direct, direct | Move direct byte to direct byte   | 3    | 3                | 85          |
| MOV direct, @Ri    | Move data memory to direct byte   | 2    | 2                | 86–87       |
| MOV direct, #data  | Move immediate to direct byte     | 3    | 3                | 75          |
| MOV @Ri, A         | MOV A to data memory              | 1    | 1                | F6–F7       |
| MOV @Ri, direct    | Move direct byte to data memory   | 2    | 2                | A6–A7       |
| MOV @Ri, #data     | Move immediate to data memory     | 2    | 2                | 76–77       |
| MOV DPTR, #data    | Move immediate to data pointer    | 3    | 3                | 90          |
| MOVC A, @A+DPTR    | Move code byte relative DPTR to A | 1    | 3                | 93          |

Table 2-4 DW8051 Instruction Set (continued)

DW8051 Architectural Overview

| Mnemonic                | Description                             | Byte       | Instr.<br>Cycles | Hex<br>Code |
|-------------------------|-----------------------------------------|------------|------------------|-------------|
| MOVC A, @A+PC           | Move code byte relative PC to A         | 1          | 3                | 83          |
| MOVX A, @Ri             | Move external data (A8) to A            | 1          | 2–9*             | E2–E3       |
| MOVX A, @DPTR           | Move external data (A16) to A           | 1          | 2–9*             | E0          |
| MOVX @Ri, A             | Move A to external data (A8)            | 1          | 2–9*             | F2–F3       |
| MOVX @DPTR, A           | Move A to external data (A16)           | 1          | 2–9*             | F0          |
| PUSH direct             | Push direct byte onto stack             | 2          | 2                | C0          |
| POP direct              | Pop direct byte from stack              | 2          | 2                | D0          |
| XCH A, Rn               | Exchange A and register                 | 1          | 1                | C8–CF       |
| XCH A, direct           | Exchange A and direct byte              | 2          | 2                | C5          |
| XCH A, @Ri              | Exchange A and data memory              | 1          | 1                | C6–C7       |
| XCHD A, @Ri             | Exchange A and data memory nibble       | 1          | 1                | D6–D7       |
| * Number of cycles is u | ser-selectable. See Stretch Memory Cycl | es in this | chapter          |             |
|                         | Boolean                                 |            |                  |             |
| CLR C                   | Clear carry                             | 1          | 1                | C3          |
| CLR bit                 | Clear direct bit                        | 2          | 2                | C2          |
| SETB C                  | Set carry                               | 1          | 1                | D3          |
| SETB bit                | Set direct bit                          | 2          | 2                | D2          |
| CPL C                   | Complement carry                        | 1          | 1                | B3          |
| CPL bit                 | Complement direct bit                   | 2          | 2                | B2          |
| ANL C, bit              | AND direct bit to carry                 | 2          | 2                | 82          |
| ANL C, /bit             | AND direct bit inverse to carry         | 2          | 2                | B0          |

 Table 2-4
 DW8051 Instruction Set (continued)

| Mnemonic            | Description                      | Byte | Instr.<br>Cycles | Hex<br>Code |
|---------------------|----------------------------------|------|------------------|-------------|
| ORL C, bit          | OR direct bit to carry           | 2    | 2                | 72          |
| ORL C, /bit         | OR direct bit inverse to carry   | 2    | 2                | A0          |
| MOV C, bit          | Move direct bit to carry         | 2    | 2                | A2          |
| MOV bit, C          | Move carry to direct bit         | 2    | 2                | 92          |
|                     | Branching                        |      |                  |             |
| ACALL addr 11       | Absolute call to subroutine      | 2    | 3                | 11–F1       |
| LCALL addr 16       | Long call to subroutine          | 3    | 4                | 12          |
| RET                 | Return from subroutine           | 1    | 4                | 22          |
| RETI                | Return from interrupt            | 1    | 4                | 32          |
| AJMP addr 11        | Absolute jump unconditional      | 2    | 3                | 01–E1       |
| LJMP addr 16        | Long jump unconditional          | 3    | 4                | 02          |
| SJMP rel            | Short jump (relative address)    | 2    | 3                | 80          |
| JC rel              | Jump on carry = 1                | 2    | 3                | 40          |
| JNC rel             | Jump on carry = 0                | 2    | 3                | 50          |
| JB bit, rel         | Jump on direct bit = 1           | 3    | 4                | 20          |
| JNB bit, rel        | Jump on direct bit = 0           | 3    | 4                | 30          |
| JBC bit, rel        | Jump on direct bit = 1 and clear | 3    | 4                | 10          |
| JMP @A+DPTR         | Jump indirect relative DPTR      | 1    | 3                | 73          |
| JZ rel              | Jump on accumulator = 0          | 2    | 3                | 60          |
| JNZ rel             | Jump on accumulator /= 0         | 2    | 3                | 70          |
| CJNE A, direct, rel | Compare A, direct JNE relative   | 3    | 4                | B5          |

Table 2-4 DW8051 Instruction Set (continued)

DW8051 Architectural Overview

| Mnemonic                                            | Description                                                                                                    | Byte | Instr.<br>Cycles | Hex<br>Code |  |  |  |  |  |
|-----------------------------------------------------|----------------------------------------------------------------------------------------------------|------|------------------|-------------|--|--|--|--|--|
| CJNE A, #d, rel                                     | Compare A, immediate JNE relative                                                                                                    | 3    | 4                | B4          |  |  |  |  |  |
| CJNE Rn, #d, rel                                    | Compare reg, immediate JNE relative                                                                                                    | 3    | 4                | B8–BF       |  |  |  |  |  |
| CJNE @Ri, #d, rel                                   | Compare ind, immediate JNE relative                                                                                                    | 3    | 4                | B6–B7       |  |  |  |  |  |
| DJNZ Rn, rel                                        | Decrement register, JNZ relative                                                                                                    | 2    | 3                | D8–DF       |  |  |  |  |  |
| DJNZ direct, rel                                    | Decrement direct byte, JNZ relative                                                                                                    | 3    | 4                | D5          |  |  |  |  |  |
|                                                     | Miscellaneous                                                                                                    |      |                  |             |  |  |  |  |  |
| NOP                                                 | No operation                                                                                                    | 1    | 1                | 00          |  |  |  |  |  |
| There is an additional re<br>All mnemonics are copy | There is an additional reserved opcode (A5) that performs the same function as NOP.<br>All mnemonics are copyright © Intel Corporation 1980. |      |                  |             |  |  |  |  |  |

Table 2-4 DW8051 Instruction Set (continued)

#### **Instruction Timing**

Instruction cycles in the DW8051 are 4 clock cycles in length, as opposed to the 12 clock cycles per instruction cycle in the standard 8051. This translates to a 3X improvement in execution time for most instructions.

However, some instructions require a different number of instruction cycles on the DW8051 than they do on the standard 8051. In the standard 8051, all instructions except for MUL and DIV take one or two instruction cycles to complete. In the DW8051 architecture, instructions can take between one and five instruction cycles to complete.

For example, in the standard 8051, the instructions MOVX A, @DPTR and MOV direct, direct each take 2 instruction cycles (24 clock cycles) to execute. In the DW8051 architecture, MOVX A, @DPTR

takes two instruction cycles (8 clock cycles) and MOV direct, direct takes three instruction cycles (12 clock cycles). Both instructions execute faster on the DW8051 than they do on the standard 8051, but require different numbers of clock cycles.

For timing of real-time events, use the numbers of instruction cycles from Table 2-4 to calculate the timing of software loops. The bytes column of Table 2-4 indicates the number of memory accesses (bytes) needed to execute the instruction. In most cases, the number of bytes is equal to the number of instruction cycles required to complete the instruction. However, as indicated in Table 2-4, there are some instructions (for example, DIV and MUL) that require a greater number of instruction cycles than memory accesses.

By default, the DW8051 timer/counters run at 12 clock cycles per increment so that timer-based events have the same timing as with the standard 8051. The timers can be configured to run at 4 clock cycles per increment to take advantage of the higher speed of the DW8051.

### **CPU** Timing

As previously stated, a DW8051 instruction cycle consists of *4 clk* cycles. Each *clk* cycle forms a CPU cycle. Therefore, an instruction cycle consists of 4 CPU cycles: C1, C2, C3, and C4, as illustrated in Figure 2-5. Various events occur in each CPU cycle, depending on the type of instruction being executed. Throughout this databook, the labels C1, C2, C3, and C4 in timing descriptions refer to the 4 CPU cycles within a particular instruction cycle.

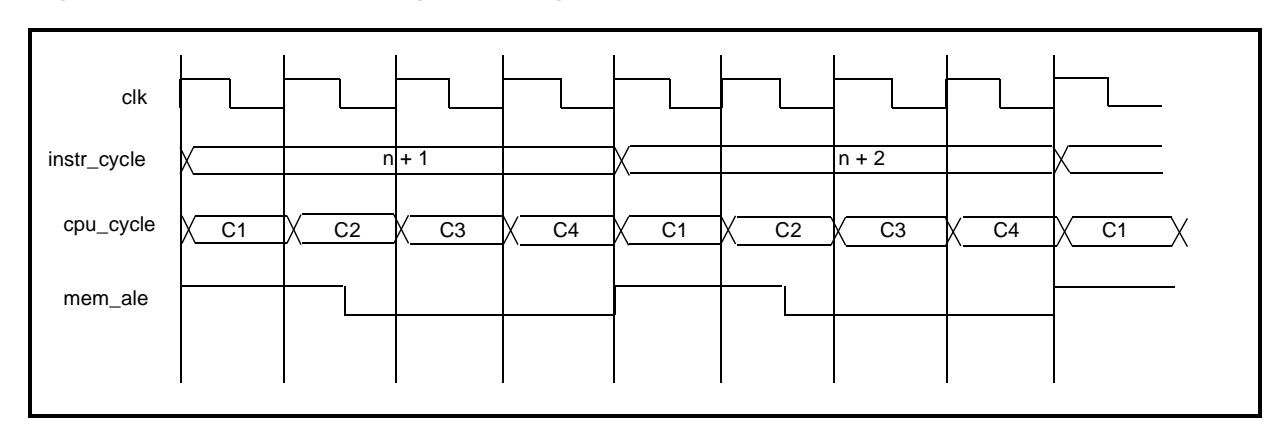

Figure 2-5 CPU Timing for Single-Cycle Instruction

#### **Stretch Memory Cycles**

The stretch memory cycle feature enables application software to adjust the speed of data memory access. The DW8051 can execute the MOVX instruction in as little as 2 instruction cycles. However, it is sometimes desirable to stretch this value; for example, to access slow memory or slow memory-mapped peripherals such as UARTs or LCDs.

The three LSBs of the Clock Control Register (at SFR location 8Eh) control the stretch value. You can use stretch values between zero and seven. A stretch value of zero adds zero instruction cycles, resulting in MOVX instructions executing in two instruction cycles. A stretch value of seven adds seven instruction cycles, resulting in MOVX instructions executing in nine instruction cycles. The stretch value can be changed dynamically under program control.

By default, the stretch value resets to one (three cycle MOVX). For full-speed data memory access, the software must set the stretch value to zero. The stretch value affects only data memory access. The only way to reduce the speed of program memory (ROM) access is to use a slower clock.

The stretch value affects the width of the read/write strobe and all related timing. Using a higher stretch value results in a wider read/ write strobe, which allows the memory or peripheral more time to respond.

Table 2-5 lists the data memory access speeds for stretch values zero through seven. MD2–0 are the three LSBs of the Clock Control Register (CKCON.2–0). For timing diagrams, see "External RAM Timing" on page 4-50.

| MD2 | MD1 | MD0 | Memory<br>Cycles | Read/Write Strobe<br>Width (Clocks) | Strobe Width Time<br>@25 MHz |
|-----|-----|-----|------------------|-------------------------------------|------------------------------|
| 0   | 0   | 0   | 2                | 2                                   | 80 ns                        |
| 0   | 0   | 1   | 3 (default)      | 4                                   | 160 ns                       |
| 0   | 1   | 0   | 4                | 8                                   | 320 ns                       |
| 0   | 1   | 1   | 5                | 12                                  | 480 ns                       |
| 1   | 0   | 0   | 6                | 16                                  | 640 ns                       |
| 1   | 0   | 1   | 7                | 20                                  | 800 ns                       |
| 1   | 1   | 0   | 8                | 24                                  | 960 ns                       |
| 1   | 1   | 1   | 9                | 28                                  | 1120 ns                      |

Table 2-5 Data Memory Stretch Values

### **Dual Data Pointers**

The DW8051 employs dual data pointers to accelerate data memory block moves. The standard 8051 data pointer (DPTR) is a 16-bit value used to address external data RAM or peripherals. The DW8051 maintains the standard data pointer as DPTR0 at SFR locations 82h and 83h. It is not necessary to modify code to use DPTR0.

The DW8051 adds a second data pointer (DPTR1) at SFR locations 84h and 85h. The SEL bit in the DPTR Select register, DPS (SFR 86h), selects the active pointer. When SEL = 0, instructions that use the DPTR will use DPL0 and DPH0. When SEL = 1, instructions that use the DPTR will use DPL1 and DPH1. SEL is the bit 0 of SFR location 86h. No other bits of SFR location 86h are used.

All DPTR-related instructions use the currently selected data pointer. To switch the active pointer, toggle the SEL bit. The fastest way to do so is to use the increment instruction (INC DPS). This requires only one instruction to switch from a source address to a destination address, saving application code from having to save source and destination addresses when doing a block move.

Using dual data pointers provides significantly increased efficiency when moving large blocks of data.

The SFR locations related to the dual data pointers are:

| 82h | DPL0 | DPTR0 low byte           |
|-----|------|--------------------------|
| 83h | DPH0 | DPTR0 high byte          |
| 84h | DPL1 | DPTR1 low byte           |
| 85h | DPH1 | DPTR1 high byte          |
| 86h | DPS  | <b>DPTR Select (LSB)</b> |
|     |      |                          |

#### **Special Function Registers**

The Special Function Registers (SFRs) control several of the features of the DW8051. Most of the DW8051 SFRs are identical to the standard 8051 SFRs. However, there are additional SFRs that control features that are not available in the standard 8051.

Table 2-6 lists the DW8051 SFRs and indicates which SFRs are not included in the standard 8051 SFR space. When writing software for the DW8051, use equate statements to define the SFRs that are specific to the DW8051 and custom peripherals.

In Table 2-6, SFR bit positions that contain a 0 or a 1 cannot be written to and, when read, always return the value shown (0 or 1). SFR bit positions that contain "–" are available but not used. Table 2-7 lists the reset values for the SFRs.

| Register | Bit 7      | Bit 6 | Bit 5 | Bit 4 | Bit 3    | Bit 2 | Bit 1    | Bit 0 | Addr |
|----------|------------|-------|-------|-------|----------|-------|----------|-------|------|
| SP       | -          | -     | -     | -     | -        | -     | -        | -     | 81h  |
| DPL0     | -          | -     | -     | -     | -        | -     | -        | _     | 82h  |
| DPH0     | -          | -     | -     | -     | -        | -     | -        | -     | 83h  |
| DPL1(1)  | -          | -     | -     | -     | -        | -     | -        | -     | 84h  |
| DPH1(1)  | -          | -     | -     | -     | -        | -     | -        | -     | 85h  |
| DPS(1)   | 0          | 0     | 0     | 0     | 0        | 0     | 0        | SEL   | 86h  |
| PCON     | SM<br>OD 0 | -     | 1     | 1     | GF1      | GF0   | STO<br>P | IDLE  | 87h  |
| TCON     | TF1        | TR1   | TF0   | TR0   | IE1      | IT1   | IE0      | IT0   | 88h  |
| TMOD     | GAT<br>E   | C/T   | M1    | MO    | GAT<br>E | C/T   | M1       | MO    | 89h  |
| TL0      | -          | -     | -     | -     | -        | -     | -        | -     | 8Ah  |
| TL1      | -          | -     | -     | -     | -        | -     | -        | _     | 8Bh  |
| тно      | -          | -     | -     | -     | -        | -     | -        | -     | 8Ch  |
| TH1      | -          | -     | -     | -     | -        | -     | -        | -     | 8Dh  |

Table 2-6 Special Function Registers

| Register       | Bit 7     | Bit 6     | Bit 5     | Bit 4     | Bit 3     | Bit 2     | Bit 1 | Bit 0      | Addr |
|----------------|-----------|-----------|-----------|-----------|-----------|-----------|-------|------------|------|
| CKCON(<br>1,7) | -         | -         | T2M       | T1M       | том       | MD2       | MD1   | MD0        | 8Eh  |
| SPC_FN<br>C(1) | 0         | 0         | 0         | 0         | 0         | 0         | 0     | WRS        | 8Fh  |
| EXIF(1,4<br>)  | IE5       | IE4       | IE3       | IE2       | 1         | 0         | 0     | 0          | 91h  |
| MPAGE(<br>1)   | -         | -         | -         | -         | -         | -         | -     | -          | 92h  |
| SCON0(<br>3)   | SM0<br>_0 | SM1<br>_0 | SM2<br>_0 | REN<br>_0 | TB8_<br>0 | RB8_<br>0 | TI_0  | RI_0       | 98h  |
| SBUF0(<br>3)   | -         | -         | -         | -         | -         | -         | -     | -          | 99h  |
| IE(6)          | EA        | ES1       | ET2       | ES0       | ET1       | EX1       | ET0   | EX0        | A8h  |
| IP(6)          | 1         | PS1       | PT2       | PS0       | PT1       | PX1       | PT0   | PX0        | B8h  |
| SCON1(<br>1,5) | SM0<br>_1 | SM1<br>_1 | SM2<br>_1 | REN<br>_1 | TB8_<br>1 | RB8_<br>1 | TI_1  | RI_1       | C0h  |
| SBUF1(<br>1,5) | -         | -         | -         | -         | -         | -         | -     | -          | C1h  |
| T2CON(<br>2)   | TF2       | EXF<br>2  | RCL<br>K  | TCL<br>K  | EXE<br>N2 | TR2       | C/T2  | CP/<br>RL2 | C8h  |
| RCAP2L<br>(2)  | -         | -         | -         | -         | -         | -         | -     | -          | CAh  |
| RCAP2H<br>(2)  | -         | -         | -         | -         | -         | -         | -     | -          | CBh  |
| TL2(2)         | -         | -         | -         | -         | -         | -         | -     | -          | CCh  |
| TH2(2)         | -         | -         | -         | -         | -         | -         | -     | -          | CDh  |

Table 2-6 Special Function Registers (continued)

| Register                                                                                                    | Bit 7     | Bit 6 | Bit 5 | Bit 4    | Bit 3 | Bit 2 | Bit 1 | Bit 0 | Addr |  |  |
|----------------------------------------------------------------------------------------------------|-----------|-------|-------|----------|-------|-------|-------|-------|------|--|--|
| PSW                                                                                                    | CY        | AC    | F0    | RS1      | RS0   | OV    | F1    | Р     | D0h  |  |  |
| EICON(1<br>,6)                                                                                                    | SM<br>OD1 | 1     | EPFI  | PFI      | WDTI  | 0     | 0     | 0     | D8h  |  |  |
| ACC                                                                                                    | -         | -     | -     | _        | -     | -     | -     | -     | E0h  |  |  |
| EIE(1,4)                                                                                                    | 1         | 1     | 1     | EWD<br>I | EX5   | EX4   | EX3   | EX2   | E8h  |  |  |
| В                                                                                                    | -         | _     | _     | _        | -     | -     | -     | -     | F0h  |  |  |
| EIP(1,4)                                                                                                    | 1         | 1     | 1     | PWD<br>I | PX5   | PX4   | PX3   | PX2   | F8h  |  |  |
| <ul> <li>(1) Not part of standard 8051 architecture.</li> <li>(2) Present only when Timer 2 is implemented (timer2 = 1).</li> <li>(3) Present only when Serial Port 0 is implemented (serial &gt; 0).</li> <li>(4) Present only when the extended interrupt unit is implemented (extd_intr = 1).</li> </ul> |           |       |       |          |       |       |       |       |      |  |  |

Table 2-6 Special Function Registers (continued)

(5) Present only when Serial Port 1 is implemented (serial = 2).

(6) Bits ES1, PS1, EPFI, PFI, and WDTI are present only when the extended interrupt unit is implemented (extd\_intr = 1). Otherwise, these bits are always read as '0'.

(7) The TM2 bit in the CKCON register is available, but not used, when Timer 2 is not implemented (timer2 = 0).

| Register | Bit 7 | Bit 6 | Bit 5 | Bit 4 | Bit 3 | Bit 2 | Bit 1 | Bit<br>0 | Add<br>r |
|----------|-------|-------|-------|-------|-------|-------|-------|----------|----------|
| SP       | 0     | 0     | 0     | 0     | 0     | 1     | 1     | 1        | 81h      |
| DPL0     | 0     | 0     | 0     | 0     | 0     | 0     | 0     | 0        | 82h      |
| DPH0     | 0     | 0     | 0     | 0     | 0     | 0     | 0     | 0        | 83h      |
| DPL1(1)  | 0     | 0     | 0     | 0     | 0     | 0     | 0     | 0        | 84h      |

Table 2-7 Special Function Register Reset Values
| Register       | Bit 7 | Bit 6 | Bit 5 | Bit 4 | Bit 3 | Bit 2 | Bit 1 | Bit<br>0 | Add<br>r |
|----------------|-------|-------|-------|-------|-------|-------|-------|----------|----------|
| DPH1(1)        | 0     | 0     | 0     | 0     | 0     | 0     | 0     | 0        | 85h      |
| DPS(1)         | 0     | 0     | 0     | 0     | 0     | 0     | 0     | 0        | 86h      |
| PCON           | 0     | 0     | 1     | 1     | 0     | 0     | 0     | 0        | 87h      |
| TCON           | 0     | 0     | 0     | 0     | 0     | 0     | 0     | 0        | 88h      |
| TMOD           | 0     | 0     | 0     | 0     | 0     | 0     | 0     | 0        | 89h      |
| TL0            | 0     | 0     | 0     | 0     | 0     | 0     | 0     | 0        | 8Ah      |
| TL1            | 0     | 0     | 0     | 0     | 0     | 0     | 0     | 0        | 8Bh      |
| ТН0            | 0     | 0     | 0     | 0     | 0     | 0     | 0     | 0        | 8Ch      |
| TH1            | 0     | 0     | 0     | 0     | 0     | 0     | 0     | 0        | 8Dh      |
| CKCON(1)       | 0     | 0     | 0     | 0     | 0     | 0     | 0     | 1        | 8Eh      |
| SPC_FNC(<br>1) | 0     | 0     | 0     | 0     | 0     | 0     | 0     | 0        | 8Fh      |
| EXIF(1,4)      | 0     | 0     | 0     | 0     | 1     | 0     | 0     | 0        | 91h      |
| MPAGE(1)       | 0     | 0     | 0     | 0     | 0     | 0     | 0     | 0        | 92h      |
| SCON0(3)       | 0     | 0     | 0     | 0     | 0     | 0     | 0     | 0        | 98h      |
| SBUF0(3)       | 0     | 0     | 0     | 0     | 0     | 0     | 0     | 0        | 99h      |
| IE             | 0     | 0     | 0     | 0     | 0     | 0     | 0     | 0        | A8h      |
| IP             | 1     | 0     | 0     | 0     | 0     | 0     | 0     | 0        | B8h      |
| SCON1(1,<br>5) | 0     | 0     | 0     | 0     | 0     | 0     | 0     | 0        | C0h      |
| SBUF1(1,5<br>) | 0     | 0     | 0     | 0     | 0     | 0     | 0     | 0        | C1h      |

Table 2-7 Special Function Register Reset Values(continued)

| Register      | Bit 7 | Bit 6 | Bit 5 | Bit 4 | Bit 3 | Bit 2 | Bit 1 | Bit<br>0 | Add<br>r |
|---------------|-------|-------|-------|-------|-------|-------|-------|----------|----------|
| T2CON(2)      | 0     | 0     | 0     | 0     | 0     | 0     | 0     | 0        | C8h      |
| RCAP2L(2)     | 0     | 0     | 0     | 0     | 0     | 0     | 0     | 0        | CAh      |
| RCAP2H(2<br>) | 0     | 0     | 0     | 0     | 0     | 0     | 0     | 0        | CBh      |
| TL2(2)        | 0     | 0     | 0     | 0     | 0     | 0     | 0     | 0        | CCh      |
| TH2(2)        | 0     | 0     | 0     | 0     | 0     | 0     | 0     | 0        | CDh      |
| PSW           | 0     | 0     | 0     | 0     | 0     | 0     | 0     | 0        | D0h      |
| EICON(1)      | 0     | 1     | 0     | 0     | 0     | 0     | 0     | 0        | D8h      |
| ACC           | 0     | 0     | 0     | 0     | 0     | 0     | 0     | 0        | E0h      |
| EIE(1,4)      | 1     | 1     | 1     | 0     | 0     | 0     | 0     | 0        | E8h      |
| В             | 0     | 0     | 0     | 0     | 0     | 0     | 0     | 0        | F0h      |
| EIP(1,4)      | 1     | 1     | 1     | 0     | 0     | 0     | 0     | 0        | F8h      |

Table 2-7 Special Function Register Reset Values(continued)

(1) Not part of standard 8051 architecture.

(2) Present only when Timer 2 is implemented (timer 2 = 1).

(3) Present only when Serial Port 0 is implemented (serial > 0).

(4) Present only when the extended interrupt unit is implemented ( $extd_intr = 1$ ).

(5) Present only when Serial Port 1 is implemented (serial = 2).

The following SFRs are related to CPU operation and program execution:

| 81h | SP  | Stack Pointer                   |
|-----|-----|---------------------------------|
| D0h | PSW | Program Status Word (Table 2-8) |

| E0h | ACC | Accumulator Register |
|-----|-----|----------------------|
| F0h | В   | B Register           |

Table 2-8 lists the functions of the bits in the PSW SFR. Detailed descriptions of the remaining SFRs appear with the associated hardware descriptions in Chapter 3 of this databook.

Table 2-8 PSW Register – SFR D0h

| Bit   | Function                                                                                                    |
|-------|----------------------------------------------------------------------------------------------------|
| PSW.7 | CY – Carry flag. Set to 1 when the last arithmetic operation resulted in a carry (during addition) or borrow (during subtraction), otherwise cleared to 0 by all arithmetic operations.                                            |
| PSW.6 | AC – Auxiliary carry flag. Set to 1 when the last arithmetic operation resulted in a carry into (during addition) or borrow from (during subtraction) the high order nibble, otherwise cleared to 0 by all arithmetic operations.  |
| PSW.5 | F0 – User flag 0. Bit-addressable, general purpose flag for software control.                                                                                                    |
| PSW.4 | RS1 – Register bank select bit 1. Used with RS0 to select a register blank in internal RAM.                                                                                                    |
| PSW.3 | RS0 - Register bank select bit 0, decoded as:RS1RS0Bank Selected0001Register bank 0, addresses 00h-07h0111101111111111111111111111111111111111111111111111111111111111111111111111111111111111111111111111111111111111111111111111 |
| PSW.2 | OV – Overflow flag. Set to 1 when the last arithmetic operation resulted in a carry (addition), borrow (subtraction), or overflow (multiply or divide). Otherwise, the bit cleared to 0 by all arithmetic operations.              |
| PSW.1 | F1 – User flag 1. Bit-addressable, general purpose flag for software control.                                                                                                    |
| PSW.0 | P - Parity flag. Set to 1 when the modulo-2 sum of the 8 bits in the accumulator is 1 (odd parity), cleared to 0 on even parity.                                                                                                   |

DW8051 Architectural Overview

# **DW8051 Hardware Description**

This chapter provides technical data about the DW8051 MacroCell hardware operation and timing. The topics are:

- Timers/Counters
- Serial Interface
- SFR Bus Peripheral Interface
- Interrupts
- Reset
- Power Saving Modes

# **Timers/Counters**

The DW8051 includes two timer/counters (Timer 0 and Timer 1) and an optional third timer/counter (Timer 2). Timer 2 is present when the parameter *timer*2 = 1. Each timer/counter can operate as either a timer with a clock rate based on the *clk* pin, or as an event counter clocked by the *t0* pin (Timer 0), *t1* pin (Timer 1), or the *t2* pin (Timer 2).

Each timer/counter consists of a 16-bit register that is accessible to software as two SFRs:

- Timer 0 TL0 and TH0
- Timer 1 TL1 and TH1
- Timer 2 TL2 and TH2

#### 803x/805x Compatibility

In general, when *timer2* = 1, the implementation of the timers/ counters is similar to that of the Dallas Semiconductor DS80C320. Table 3-1 summarizes the differences in timer/counter implementation between the Intel 8051, the Dallas Semiconductor DS80C320, and the DesignWare DW8051 MacroCell.

Table 3-1 Timer/Counter Implementation Comparison

| Feature                                           | Intel 8051      | Dallas DS80C320 | DW8051                            |
|---------------------------------------------------|-----------------|-----------------|-----------------------------------|
| Number of timers                                  | 2               | 3               | 2 or 3                            |
| Timer 0/1 overflow<br>available as output signals | not implemented | not implemented | t0_out, t1_out<br>(one clk pulse) |
| Timer 2 output enable                             | n/a             | implemented     | not implemented                   |
| Timer 2 downcount enable                          | n/a             | implemented     | not implemented                   |

Table 3-1 Timer/Counter Implementation Comparison

| Feature                                     | Intel 8051 | Dallas DS80C320 | DW8051                    |
|---------------------------------------------|------------|-----------------|---------------------------|
| Timer 2 overflow available as output signal | n/a        | implemented     | t2_out<br>(one clk pulse) |

## Timers 0 and 1

Timers 0 and 1 each operate in four modes, as controlled through the TMOD SFR (Table 3-2) and the TCON SFR (Table 3-3). The four modes are:

- 13-bit timer/counter (mode 0)
- 16-bit timer/counter (mode 1)
- 8-bit counter with auto-reload (mode 2)
- Two 8-bit counters (mode 3, Timer 0 only)

| Bit    | Function                                                                                                    |
|--------|----------------------------------------------------------------------------------------------------|
| TMOD.7 | GATE – Timer 1 gate control. When GATE = 1, Timer 1 will clock only when $int1_n = 1$ and TR1 (TCON.6) = 1. When GATE = 0, Timer 1 will clock only when TR1 = 1, regardless of the state of $int1_n$ .                                                |
| TMOD.6 | C/T – Counter/Timer select. When $C/T = 0$ , Timer 1 is clocked by clk/4 or clk/12, depending on the state of T1M (CKCON.4). When $C/T = 1$ , Timer 1 is clocked by the t1 pin.                                                                       |
| TMOD.5 | M1 – Timer 1 mode select bit 1.                                                                                                    |
| TMOD.4 | <ul> <li>M0 – Timer 1 mode select bit 0, decoded as:</li> <li>M1M0Mode</li> <li>0 0Mode 0 : 13-bit counter</li> <li>0 1Mode 1 : 16-bit counter</li> <li>1 0Mode 2 : 8-bit counter with auto-reload</li> <li>1 1Mode 3 : Two 8-bit counters</li> </ul> |

Table 3-2 TMOD Register – SFR 89h

| Bit    | Function                                                                                                    |
|--------|----------------------------------------------------------------------------------------------------|
| TMOD.3 | GATE – Timer 0 gate control. When GATE = 1, Timer 0 will clock only when int0_n = 1 and TR0 (TCON.4) = 1. When GATE = 0, Timer 0 will clock only when TR0 = 1, regardless of the state of int0_n.                                                     |
| TMOD.2 | C/T – Counter/Timer select. When $C/T$ = 0, Timer 0 is clocked by clk/4 or clk/12, depending on the state of T0M (CKCON.3). When $C/T$ = 1, Timer 0 is clocked by the t0 pin.                                                                         |
| TMOD.1 | M1 – Timer 0 mode select bit 1.                                                                                                    |
| TMOD.0 | <ul> <li>M0 – Timer 0 mode select bit 0, decoded as:</li> <li>M1M0Mode</li> <li>0 0Mode 0 : 13-bit counter</li> <li>0 1Mode 1 : 16-bit counter</li> <li>1 0Mode 2 : 8-bit counter with auto-reload</li> <li>1 1Mode 3 : Two 8-bit counters</li> </ul> |

#### Table 3-3 TCON Register – SFR 88h

| Bit    | Function                                                                                                    |
|--------|----------------------------------------------------------------------------------------------------|
| TCON.7 | TF1 – Timer 1 overflow flag. Set to 1 when the Timer 1 count overflows and cleared when the CPU vectors to the interrupt service routine. |
| TCON.6 | TR1 – Timer 1 run control. Set to 1 to enable counting on Timer 1.                                                                        |
| TCON.5 | TF0 – Timer 0 overflow flag. Set to 1 when the Timer 0 count overflows and cleared when the CPU vectors to the interrupt service routine. |
| TCON.4 | TR0 – Timer 0 run control. Set to 1 to enable counting on Timer 0.                                                                        |

Table 3-3 TCON Register – SFR 88h

| Bit    | Function                                                                                                    |
|--------|----------------------------------------------------------------------------------------------------|
| TCON.3 | <ul> <li>IE1 – Interrupt 1 edge detect. If external interrupt 1 is configured to be edge-sensitive (IT1 = 1), IE1 is set by hardware when a negative edge is detected on the int1_n pin and is automatically cleared when the CPU vectors to the corresponding interrupt service routine. In edge-sensitive mode, IE1 can also be cleared by software.</li> <li>If external interrupt 1 is configured to be level-sensitive (IT1 = 0), IE1 is set when the int1_n pin is low and cleared when the int1_n pin is high. In level-sensitive mode, software cannot write to IE1.</li> </ul> |
| TCON.2 | IT1 – Interrupt 1 type select. When $IT1 = 1$ , the DW8051 detects int1_n on the falling edge (edge-sensitive). When $IT1 = 0$ , the DW8051 detects int1_n as a low level (level-sensitive).                                                                                                    |
| TCON.1 | IE0 – Interrupt 0 edge detect. If external interrupt 0 is configured to be edge-sensitive (IT0 = 1), IE0 is set by hardware when a negative edge is detected on the int0_n pin and is automatically cleared when the CPU vectors to the corresponding interrupt service routine. In edge-sensitive mode, IE0 can also be cleared by software.                                                                                                    |
|        | If external interrupt 0 is configured to be level-sensitive ( $IT0 = 0$ ), IE0 is set when the int0_n pin is low and cleared when the int0_n pin is high. In level-sensitive mode, software cannot write to IE0.                                                                                                    |
| TCON.0 | IT0 – Interrupt 0 type select. When $IT1 = 1$ , the DW8051 detects int0_n on the falling edge (edge-sensitive). When $IT1 = 0$ , the DW8051 detects int0_n as a low level (level-sensitive).                                                                                                    |

#### Mode 0

Mode 0 operation, illustrated in Figure 3-1, is the same for Timer 0 and Timer 1. In mode 0, the timer is configured as a 13-bit counter that uses bits 0–4 of TL0 (or TL1) and all 8 bits of TH0 (or TH1). The timer enable bit (TR0/TR1) in the TCON SFR starts the timer. The C/T bit selects the timer/counter clock source, *clk* or *t0/t1*.

The timer counts transitions from the selected source as long as the GATE bit is 0, or the GATE bit is 1 and the corresponding interrupt pin (*int0\_n* or *int1\_n*) is deasserted.

When the 13-bit count increments from 1FFFh (all ones), the counter rolls over to all zeros, the TF0 (or TF1) bit is set in the TCON SFR, and the *t0\_out* (or *t1\_out*) pin goes high for one clock cycle.

The upper 3 bits of TL0 (or TL1) are indeterminate in mode 0 and must be masked when the software evaluates the register.

#### Mode 1

Mode 1 operation is the same for Timer 0 and Timer 1. In mode 1, the timer is configured as a 16-bit counter. As illustrated in Figure 3-1, all 8 bits of the LSB register (TL0 or TL1) are used. The counter rolls over to all zeros when the count increments from FFFFh. Otherwise, mode 1 operation is the same as mode 0.

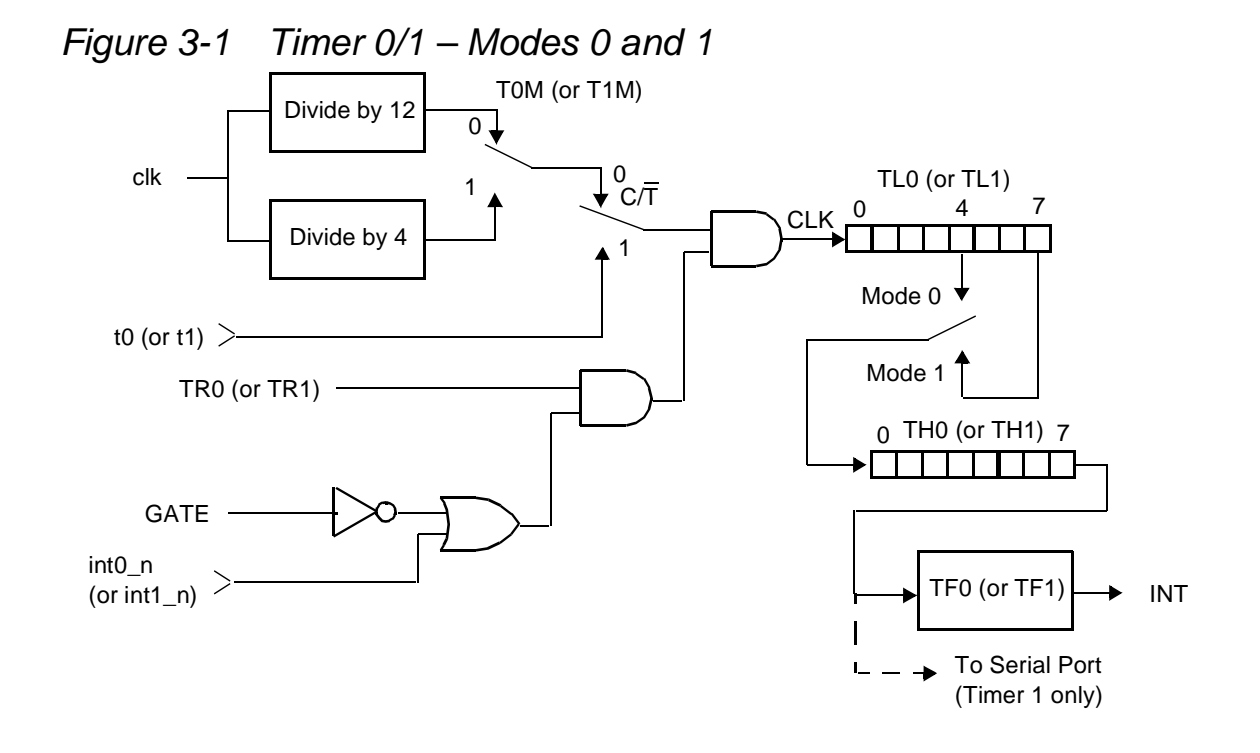

## Mode 2

Mode 2 operation is the same for Timer 0 and Timer 1. In mode 2, the timer is configured as an 8-bit counter, with automatic reload of the start value. The LSB register (TL0 or TL1) is the counter and the MSB register (TH0 or TH1) stores the reload value.

As illustrated in Figure 3-2, mode 2 counter control is the same as for mode 0 and mode 1. However, in mode 2, when TLn increments from FFh, the value stored in THn is reloaded into TLn.

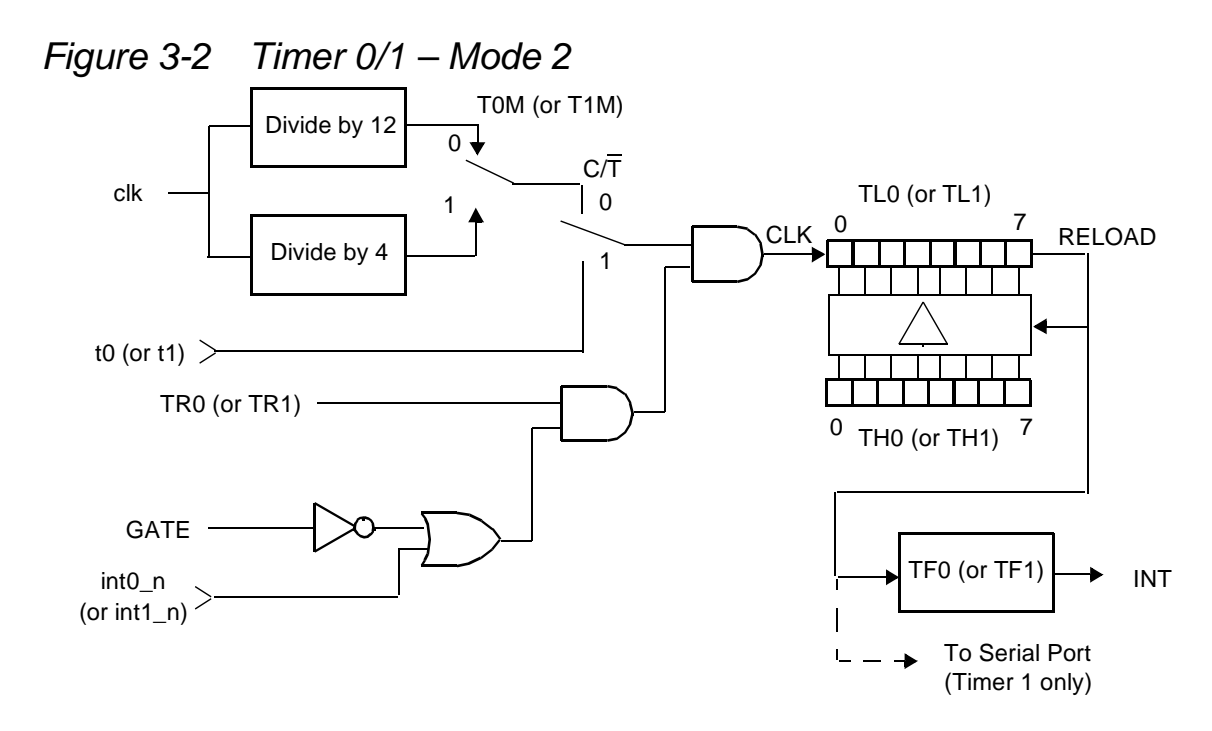

#### Mode 3

In mode 3, Timer 0 operates as two 8-bit counters and Timer 1 stops counting and holds its value.

As shown in Figure 3-3, TL0 is configured as an 8-bit counter controlled by the normal Timer 0 control bits. TL0 can either count *clk* cycles (divided by 4 or by 12) or high-to-low transitions on *t0*, as determined by the C/T bit. The GATE function can be used to give counter enable control to the *int0\_n* signal.

TH0 functions as an independent 8-bit counter. However, TH0 can only count *clk* cycles (divided by 4 or by 12). The Timer 1 control and flag bits (TR1 and TF1) are used as the control and flag bits for TH0.

When Timer 0 is in mode 3, Timer 1 has limited usage because Timer 0 uses the Timer 1 control bit (TR1) and interrupt flag (TF1). Timer 1 can still be used for baud rate generation and the Timer 1 count values are still available in the TL1 and TH1 registers.

Control of Timer 1 when Timer 0 is in mode 3 is through the Timer 1 mode bits. To turn Timer 1 on, set Timer 1 to mode 0, 1, or 2. To turn Timer 1 off, set it to mode 3. The Timer 1 C/T bit and T1M bit are still available to Timer 1. Therefore, Timer 1 can count *clk*/4, *clk*/12, or high-to-low transitions on the *t1* pin. The Timer 1 GATE function is also available when Timer 0 is in mode 3.

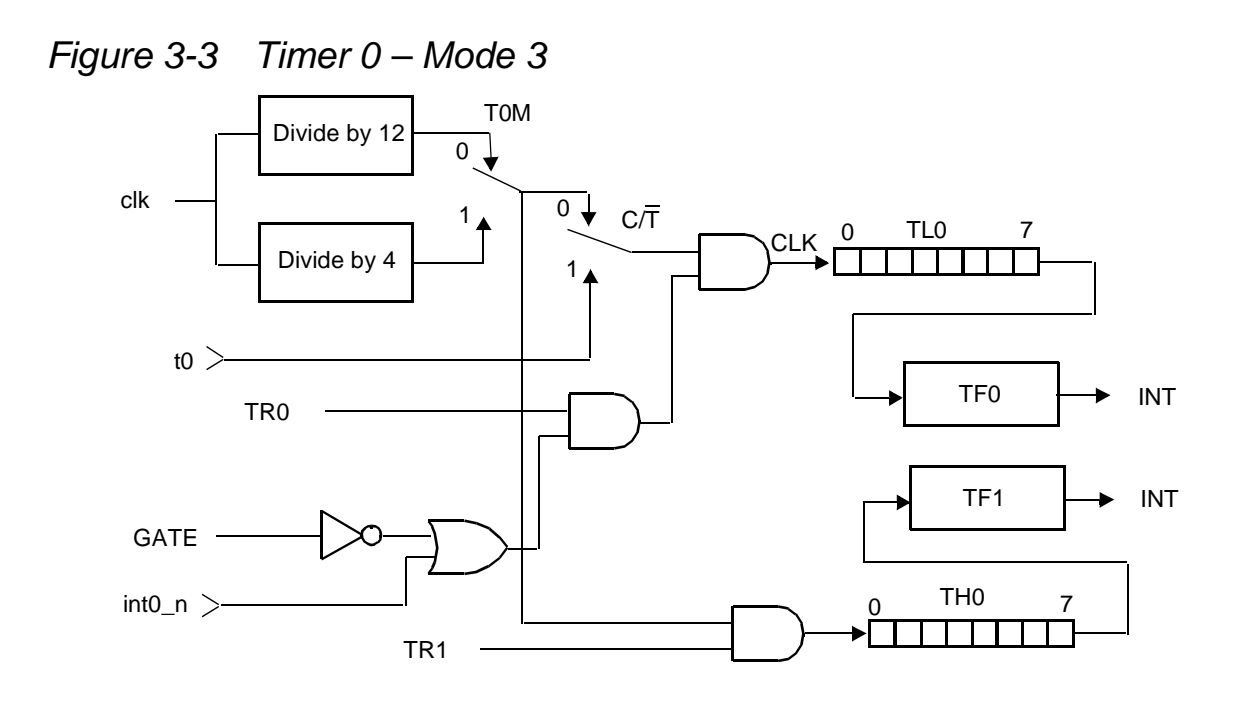

#### **Timer Rate Control**

The default timer clock scheme for the DW8051 timers is 12 *clk* cycles per increment, the same as in the standard 8051. However, in the DW8051, the instruction cycle is 4 *clk* cycles.

Using the default rate (12 clocks per timer increment) allows existing application code with real-time dependencies, such as baud rate, to operate properly. However, applications that require fast timing can set the timers to increment every 4 *clk* cycles by setting bits in the Clock Control register (CKCON) at SFR location 8Eh (see Table 3-4).

The CKCON bits that control the timer clock rates are:

| CKCON bit | Counter/Timer |
|-----------|---------------|
| 5         | Timer 2       |
| 4         | Timer 1       |

#### 3 Timer 0

When a CKCON register bit is set to 1, the associated counter increments at 4-*clk* intervals. When a CKCON bit is cleared, the associated counter increments at 12-*clk* intervals. The timer controls are independent of each other. The default setting for all three timers is 0 (12-*clk* intervals). These bits have no effect in counter mode.

Table 3-4 CKCON Register – SFR 8Eh

| Bit       | Function                                                                                                    |
|-----------|----------------------------------------------------------------------------------------------------|
| CKCON.7,6 | Reserved                                                                                                    |
| CKCON.5   | T2M – Timer 2 clock select. When T2M = 0, Timer 2 uses clk/12 (for compatibility with 80C32); when T2M = 1, Timer 2 uses clk/4. This bit has no effect when Timer 2 is configured for baud rate generation. |
| CKCON.4   | T1M – Timer 1 clock select. When T1M = 0, Timer 1 uses clk/12 (for compatibility with 80C32); when T1M = 1, Timer 1 uses clk/4.                                                                             |
| CKCON.3   | T0M – Timer 0 clock select. When T0M = 0, Timer 0 uses clk/12 (for compatibility with 80C32); when T0M = 1, Timer 0 uses clk/4.                                                                             |
| CKCON.2-0 | MD2, MD1, MD0 – Control the number of cycles to be used for external MOVX instructions. See "Stretch Memory Cycles" in Chapter 2 for details.                                                               |

#### Timer 2

Timer 2 is present only when the *timer*2 parameter is set to 1. When present, Timer 2 runs only in 16-bit mode and offers several capabilities not available with Timers 0 and 1. The modes available with Timer 2 are:

- 16-bit timer/counter
- 16-bit timer with capture

- 16-bit auto-reload timer/counter
- Baud rate generator

The SFRs associated with Timer 2 are:

- T2CON SFR C8h (Table 3-5)
- RCAP2L SFR CAh Used to capture the TL2 value when Timer 2 is configured for capture mode, or as the LSB of the 16-bit reload value when Timer 2 is configured for auto-reload mode.
- RCAP2H SFR CBh Used to capture the TH2 value when Timer 2 is configured for capture mode, or as the MSB of the 16-bit reload value when Timer 2 is configured for auto-reload mode.
- TL2 SFR CCh Lower 8 bits of the 16-bit count.
- TH2 SFR CDh Upper 8 bits of the 16-bit count.

Table 3-5T2CON Register – SFR C8h

| Bit     | Function                                                                                                    |
|---------|----------------------------------------------------------------------------------------------------|
| T2CON.7 | TF2 – Timer 2 overflow flag. Hardware will set TF2 when Timer 2 overflows from FFFFh. TF2 must be cleared to 0 by the software. TF2 will only be set to a 1 if RCLK and TCLK are both cleared to 0. Writing a 1 to TF2 forces a Timer 2 interrupt if enabled.      |
| T2CON.6 | EXF2 – Timer 2 external flag. Hardware will set EXF2 when a reload or capture is caused by a high-to-low transition on the t2ex pin, and EXEN2 is set. EXF2 must be cleared to 0 by the software. Writing a 1 to EXF2 forces a Timer 2 interrupt if enabled.       |
| T2CON.5 | RCLK – Receive clock flag. Determines whether Timer 1 or Timer 2 is used for<br>Serial Port 0 timing of received data in serial mode 1 or 3. RCLK = 1 selects Timer<br>2 overflow as the receive clock. RCLK = 0 selects Timer 1 overflow as the receive<br>clock. |

Table 3-5 T2CON Register – SFR C8h

| Bit     | Function                                                                                                    |
|---------|----------------------------------------------------------------------------------------------------|
| T2CON.4 | TCLK – Transmit clock flag. Determines whether Timer 1 or Timer 2 is used for<br>Serial Port 0 timing of transmit data in serial mode 1 or 3. TCLK =1 selects Timer<br>2 overflow as the transmit clock. TCLK = 0 selects Timer 1 overflow as the transmit<br>clock.                                                                                                    |
| T2CON.3 | EXEN2 - Timer 2 external enable. $EXEN2 = 1$ enables capture or reload to occur as a result of a high-to-low transition on t2ex, if Timer 2 is not generating baud rates for the serial port. $EXEN2 = 0$ causes Timer 2 to ignore all external events at t2ex.                                                                                                    |
| T2CON.2 | TR2 – Timer 2 run control flag. TR2 = 1 starts Timer 2. TR2 = 0 stops Timer 2.                                                                                                    |
| T2CON.1 | C/T2 - Counter/timer select. C/T2 = 0 selects a timer function for Timer 2. C/<br>T2 = 1 selects a counter of falling transitions on the t2 pin. When used as a timer,<br>Timer 2 runs at 4 clocks per increment or 12 clocks per increment as programmed<br>by CKCON.5, in all modes except baud rate generator mode. When used in baud<br>rate generator mode, Timer 2 runs at 2 clocks per increment, independent of the<br>state of CKCON.5. |
| T2CON.0 | CP/RL2 – Capture/reload flag. When CP/RL2 = 1, Timer 2 captures occur on high-to-low transitions of t2ex, if EXEN2 = 1. When CP/RL2 = 0, auto-reloads occur when Timer 2 overflows or when high-to-low transitions occur on t2ex, if EXEN2 = 1. If either RCLK or TCLK is set to 1, CP/RL2 will not function and Timer 2 will operate in auto-reload mode following each overflow.                                                               |

## **Timer 2 Mode Control**

Table 3-6 summarizes how the SFR bits determine the Timer 2 mode.

| RCLK | TCLK | CP/RL2 | TR2 | Mode                                  |  |
|------|------|--------|-----|---------------------------------------|--|
| 0    | 0    | 1      | 1   | 16-bit timer/counter with capture     |  |
| 0    | 0    | 0      | 1   | 16-bit timer/counter with auto-reload |  |
| 1    | Х    | X      | 1   | Baud rate generator                   |  |

Table 3-6Timer 2 Mode Control Summary

Table 3-6 Timer 2 Mode Control Summary

| RCLK            | TCLK | CP/RL2 | TR2 | Mode                |  |  |
|-----------------|------|--------|-----|---------------------|--|--|
| Х               | 1    | x      | 1   | Baud rate generator |  |  |
| Х               | x    | x      | 0   | Off                 |  |  |
| X = Don't care. |      |        |     |                     |  |  |

#### **16-Bit Timer/Counter Mode**

Figure 3-4 illustrates how Timer 2 operates in timer/counter mode with the optional capture feature. The C/T2 bit determines whether the 16-bit counter counts *clk* cycles (divided by 4 or 12), or high-to-low transitions on the *t*2 pin. The TR2 bit enables the counter. When the count increments from FFFFh, the TF2 flag is set, and *t*2\_*out* goes high for one *clk* cycle.

Figure 3-4 Timer 2 – Timer/Counter with Capture

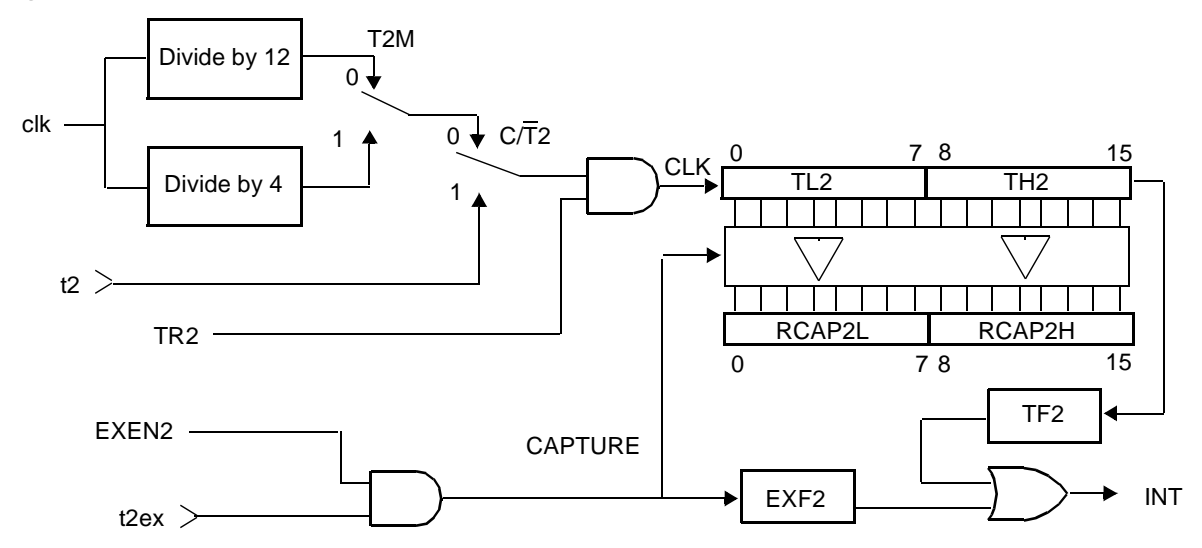

## **16-Bit Timer/Counter Mode with Capture**

The Timer 2 capture mode (Figure 3-4) is the same as the 16-bit timer/ counter mode, with the addition of the capture registers and control signals.

The CP/RL2 bit in the T2CON SFR enables the capture feature. When CP/RL2 = 1, a high-to-low transition on t2ex when EXEN2 = 1 causes the Timer 2 value to be loaded into the capture registers (RCAP2L and RCAP2H).

## 16-Bit Timer/Counter Mode with Auto-Reload

When CP/RL2 = 0, Timer 2 is configured for the auto-reload mode illustrated in Figure 3-5. Control of counter input is the same as for the other 16-bit counter modes. When the count increments from FFFFh, Timer 2 sets the TF2 flag and the starting value is reloaded into TL2 and TH2. The software must preload the starting value into the RCAP2L and RCAP2H registers.

When Timer 2 is in auto-reload mode, a reload can be forced by a high-to-low transition on the t2ex pin, if enabled by EXEN2 = 1.

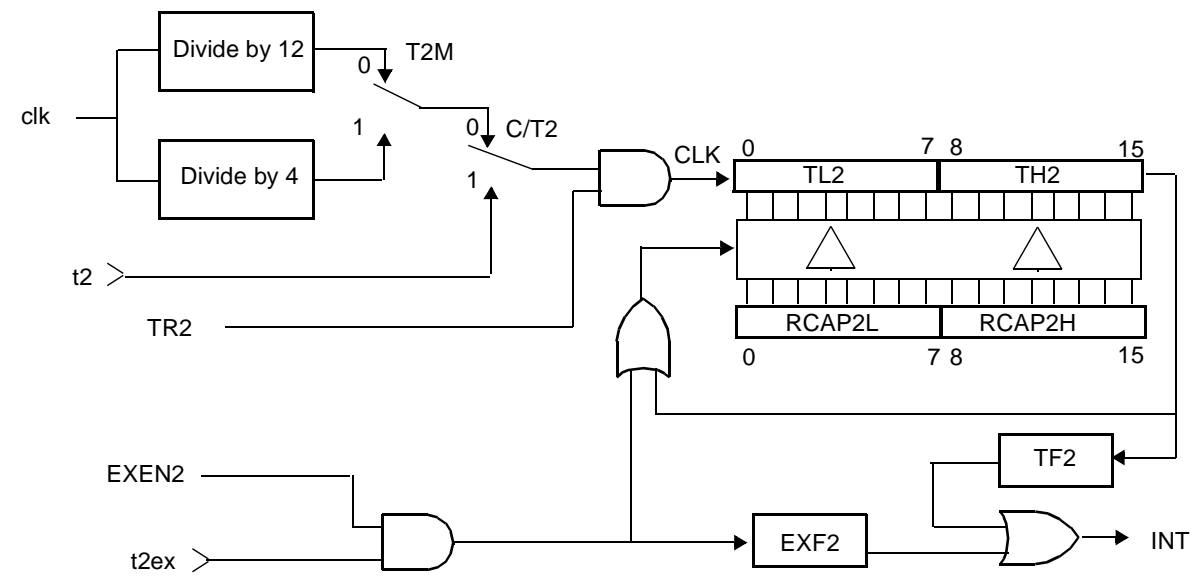

Figure 3-5 Timer 2 – Timer/Counter with Auto-Reload

#### **Baud Rate Generator Mode**

Setting either RCLK or TCLK to 1 configures Timer 2 to generate baud rates for Serial Port 0 in serial mode 1 or 3. In baud rate generator mode, Timer 2 functions in auto-reload mode. However, instead of setting the TF2 flag, the counter overflow generates a shift clock for the serial port function. As in normal auto-reload mode, the overflow also causes the preloaded start value in the RCAP2L and RCAP2H registers to be reloaded into the TL2 and TH2 registers.

When either TCLK = 1 or RCLK = 1, Timer 2 is forced into auto-reload operation, regardless of the state of the CP/RL2 bit.

When operating as a baud rate generator, Timer 2 does not set the TF2 bit. In this mode, a Timer 2 interrupt can only be generated by a high-to-low transition on the t2ex pin setting the EXF2 bit, and only if enabled by EXEN2 = 1.

The counter time base in baud rate generator mode is clk/2. To use an external clock source, set C/T2 to 1 and apply the desired clock source to the t2 pin.

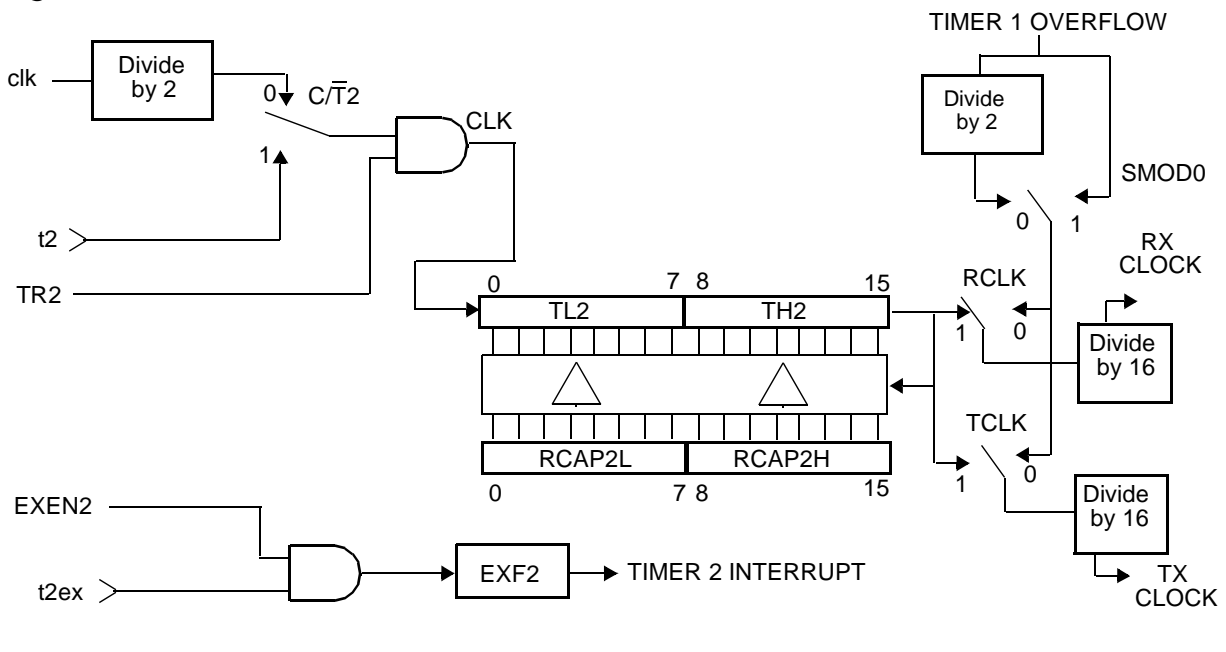

Figure 3-6 Timer 2 – Baud Rate Generator Mode

## **Serial Interface**

The DW8051 provides two optional serial ports. Serial Port 0 is identical in operation to the standard 8051 serial port. Serial Port 1 is identical to Serial Port 0, except that Timer 2 cannot be used as the baud rate generator for Serial Port 1.

The serial parameter determines how many serial ports are present (0, 1, or 2). The extended interrupt unit is required to handle interrupt requests from Serial Port 1. However, if the standard interrupt unit is used, Serial Port 1 can still be used by software polling of the RI\_1 and TI\_1 flags.

DW8051 Hardware Description

Each serial port can operate in synchronous or asynchronous mode. In synchronous mode, the DW8051 generates the serial clock and the serial port operates in half-duplex mode. In asynchronous mode, the serial port operates in full-duplex mode. In all modes, the DW8051 buffers received data in a holding register, enabling the UART to receive an incoming word before the software has read the previous value.

Each serial port can operate in one of four modes, as outlined in Table 3-7.

Table 3-7 Serial Port Modes

| Mode                                          | Sync/Async | Baud Clock               | Data<br>Bits | Start/Stop      | 9th Bit Function |  |  |
|-----------------------------------------------|------------|--------------------------|--------------|-----------------|------------------|--|--|
| 0                                             | Sync       | clk/4 or clk/12          | 8            | None            | None             |  |  |
| 1                                             | Async      | Timer 1 or<br>Timer 2(1) | 8            | 1 start, 1 stop | None             |  |  |
| 2                                             | Async      | clk/32 or clk/64         | 9            | 1 start, 1 stop | 0, 1, parity     |  |  |
| 3                                             | Async      | Timer 1 or<br>Timer 2(1) | 9            | 1 start, 1 stop | 0, 1, parity     |  |  |
| (1) Timer 2 available for Serial Port 0 only. |            |                          |              |                 |                  |  |  |

The SFRs associated with the serial ports are:

- SCON0 SFR 98h Serial Port 0 control (Table 3-8).
- SBUF0 SFR 99h Serial Port 0 buffer.
- SCON1 SFR C0h Serial Port 1 control (Table 3-9).
- SBUF1 SFR C1h Serial Port 1 buffer.

Table 3-8 SCON0 Register – SFR 98h

| Bit     | Function                                                                                                    |
|---------|----------------------------------------------------------------------------------------------------|
| SCON0.7 | SM0_0 – Serial Port 0 mode bit 0.                                                                                                    |
| SCON0.6 | SM1_0 – Serial Port 0 mode bit 1, decoded as:<br>SM0_0SM1_0Mode<br>0 0 0<br>0 1 1<br>1 0 2<br>1 1 3                                                                                                    |
| SCON0.5 | $SM2_0 - Multiprocessor communication enable. In modes 2 and 3, SM2_0enables the multiprocessor communication feature. If SM2_0 = 1 in mode 2 or3, RI_0 will not be activated if the received 9th bit is 0. If SM2_0 = 1 in mode 1,RI_0 will only be activated if a valid stop is received. In mode 0, SM2_0establishes the baud rate: when SM2_0 = 0, the baud rate is clk/12; whenSM2_0 = 1, the baud rate is clk/4.$ |
| SCON0.4 | REN_0 – Receive enable. When REN_0 = 1, reception is enabled.                                                                                                    |
| SCON0.3 | TB8_0 – Defines the state of the 9th data bit transmitted in modes 2 and 3.                                                                                                    |
| SCON0.2 | RB8_0 – In modes 2 and 3, RB8_0 indicates the state of the 9th bit received.<br>In mode 1, RB8_0 indicates the state of the received stop bit. In mode 0, RB8_0 is not used.                                                                                                    |
| SCON0.1 | TI_0 – Transmit interrupt flag. Indicates that the transmit data word has been shifted out. In mode 0, TI_0 is set at the end of the 8th data bit. In all other modes, TI_0 is set when the stop bit is placed on the txd0 pin. TI_0 must be cleared by the software.                                                                                                    |

Table 3-9 SCON1 Register – SFR C0h

| Bit     | Function                                                                                                    |
|---------|----------------------------------------------------------------------------------------------------|
| SCON1.7 | SM0_1 – Serial Port 1 mode bit 0.                                                                                                    |
| SCON1.6 | SM1_1 – Serial Port 1 mode bit 1, decoded as:<br>SM0_1SM1_1Mode<br>0 0 0<br>0 1 1<br>1 0 2<br>1 1 3                                                                                                    |
| SCON1.5 | $SM2_1 - Multiprocessor communication enable. In modes 2 and 3, SM2_1 enables the multiprocessor communication feature. If SM2_1 = 1 in mode 2 or 3, RI_1 will not be activated if the received 9th bit is 0. If SM2_1 = 1 in mode 1, RI_1 will only be activated if a valid stop is received. In mode 0, SM2_1 establishes the baud rate: when SM2_1 = 0, the baud rate is clk/12; when SM2_1 = 1, the baud rate is clk/4.$ |
| SCON1.4 | REN_1 – Receive enable. When REN_1 = 1, reception is enabled.                                                                                                    |
| SCON1.3 | TB8_1 – Defines the state of the 9th data bit transmitted in modes 2 and 3.                                                                                                    |
| SCON1.2 | RB8_1 – In modes 2 and 3, RB8_1 indicates the state of the 9th bit received.<br>In mode 1, RB8_1 indicates the state of the received stop bit. In mode 0, RB8_1<br>is not used.                                                                                                    |
| SCON1.1 | TI_1 – Transmit interrupt flag. Indicates that the transmit data word has been shifted out. In mode 0, TI_1 is set at the end of the 8th data bit. In all other modes, TI_1 is set when the stop bit is placed on the txd1 pin. TI_1 must be cleared by the software.                                                                                                    |
| SCON1.0 | RI_1 – Receive interrupt flag. Indicates that a serial data word has been received. In mode 0, RI_1 is set at the end of the 8th data bit. In mode 1, RI_1 is set after the last sample of the incoming stop bit, subject to the state of SM2_1. In modes 2 and 3, RI_1 is set at the end of the last sample of RB8_1. RI_1 must be cleared by the software.                                                                 |

# 803x/805x Compatibility

In general, when *serial* = 2, the implementation of the serial interface is similar to that of the Dallas Semiconductor DS80C320. Table 3-10 summarizes the differences in serial interface implementation between the Intel 8051, the Dallas Semiconductor DS80C320, and the DesignWare DW8051 MacroCell.

Table 3-10 Serial Interface Implementation Comparison

| Feature                                                   | Intel 8051      | Dallas<br>DS80C320 | DW8051          |
|-----------------------------------------------------------|-----------------|--------------------|-----------------|
| Number of serial ports                                    | 1               | 2                  | 0, 1, or 2      |
| Framing error detection                                   | notimplemented  | implemented        | not implemented |
| Slave address comparison for multiprocessor communication | not implemented | implemented        | not implemented |

## Mode 0

Serial mode 0 provides synchronous, half-duplex serial communication. For Serial Port 0, serial data output occurs on *rxd0\_out*, serial data is received on *rxd0\_in*, and *txd0* provides the shift clock for both transmit and receive. For Serial Port 1, the corresponding pins are *rxd1\_out*, *rxd1\_in*, and *txd1*.

The serial mode 0 baud rate is either *clk*/12 or *clk*/4, depending on the state of the SM2\_0 bit (or SM2\_1 for Serial Port 1). When  $SM2_0 = 0$ , the baud rate is *clk*/12; when  $SM2_0 = 1$ , the baud rate is *clk*/4.

Mode 0 operation is identical to the standard 8051. Data transmission begins when an instruction writes to the SBUF0 (or SBUF1) SFR. The UART shifts the data out, LSB first, at the selected baud rate, until the 8-bit value has been shifted out.

Mode 0 data reception begins when the REN\_0 (or REN\_1) bit is set and the RI\_0 (or RI\_1) bit is cleared in the corresponding SCON SFR. The shift clock is activated and the UART shifts data in on each rising edge of the shift clock until 8 bits have been received. One machine cycle after the 8th bit is shifted in, the RI\_0 (or RI\_1) bit is set and reception stops until the software clears the RI bit.

Figure 3-7 through Figure 3-10 illustrate Serial Port Mode 0 transmit and receive timing for both low-speed (c/k/12) and high-speed (c/k/4) operation.

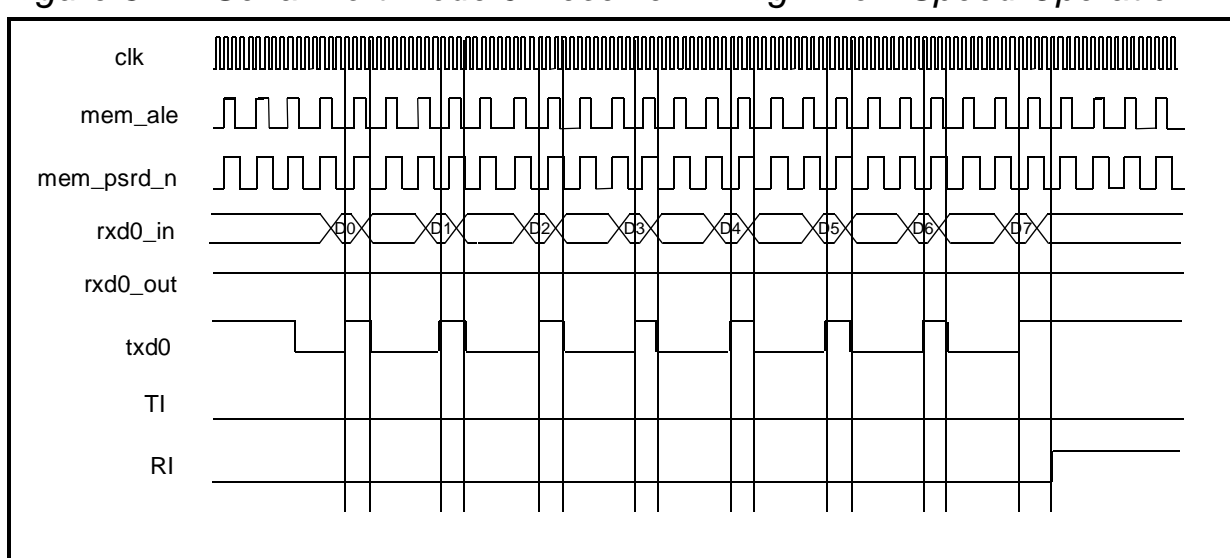

Figure 3-7 Serial Port Mode 0 Receive Timing – Low Speed Operation

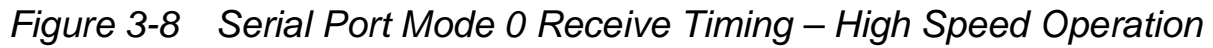

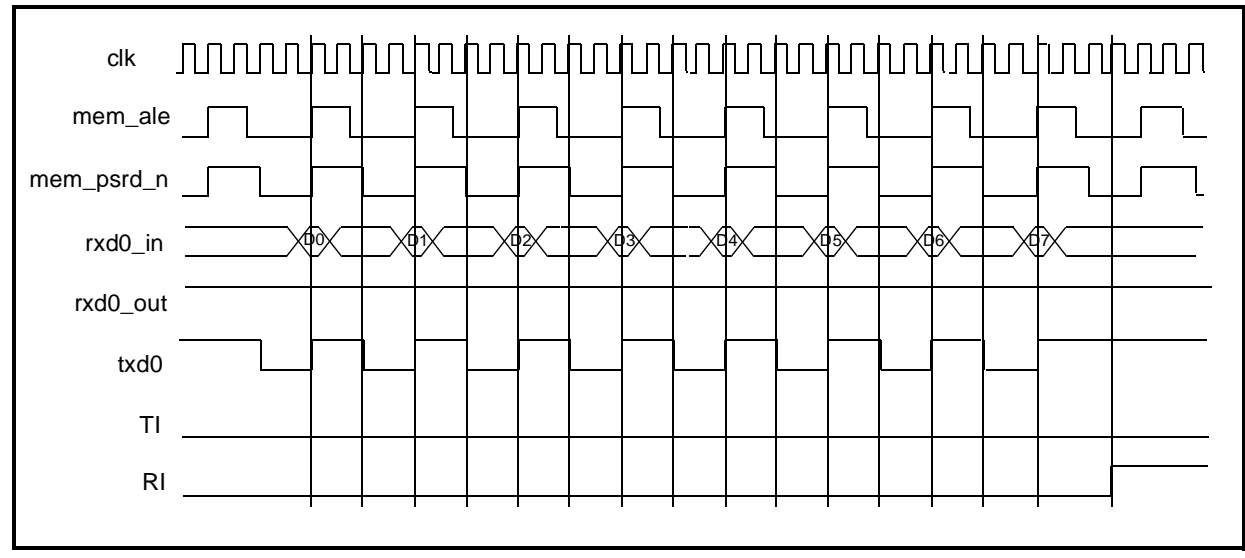

DW8051 Hardware Description

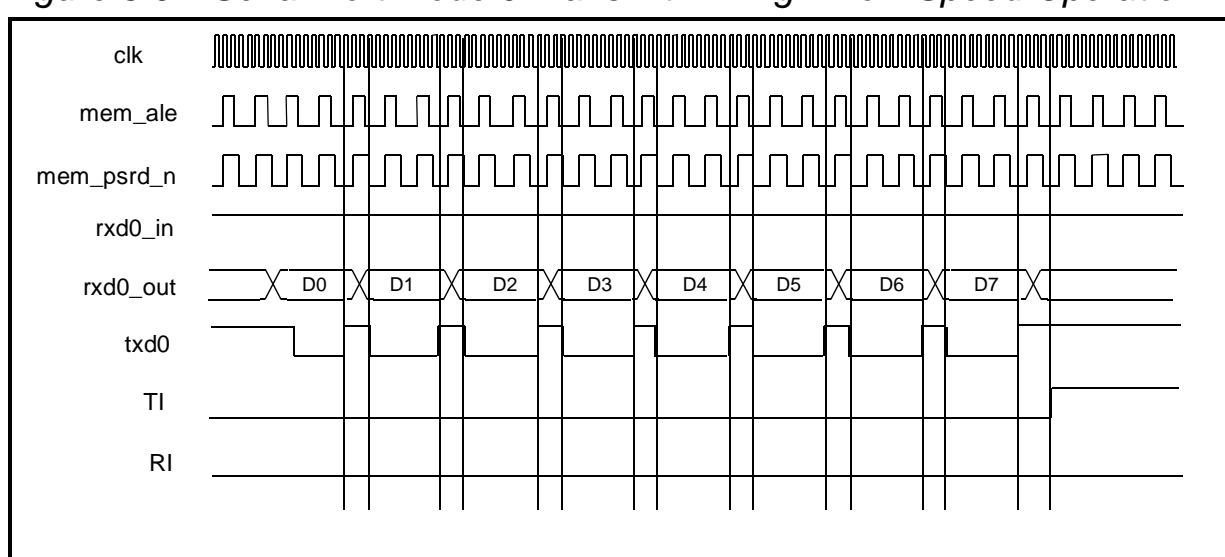

*Figure 3-9* Serial Port Mode 0 Transmit Timing – Low Speed Operation

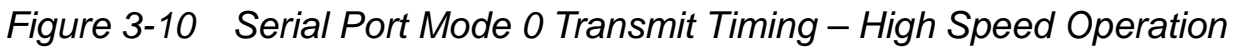

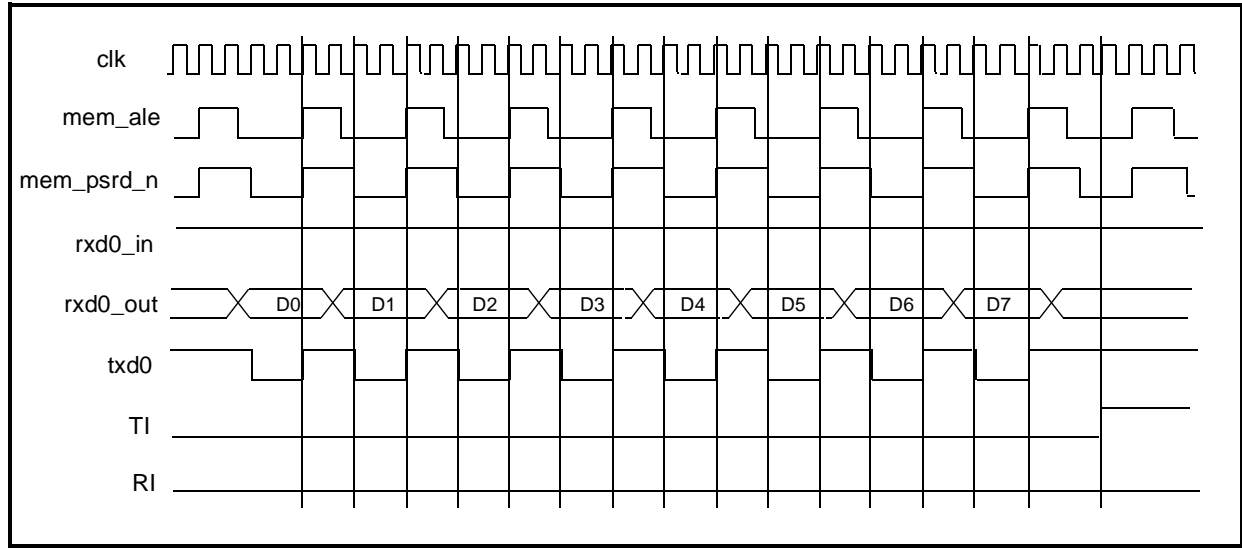

#### Mode 1

Mode 1 provides standard asynchronous, full-duplex communication, using a total of 10 bits: 1 start bit, 8 data bits, and 1 stop bit. For receive operations, the stop bit is stored in RB8\_0 (or RB8\_1). Data bits are received and transmitted LSB first.

## Mode 1 Baud Rate

The mode 1 baud rate is a function of timer overflow. Serial Port 0 can use either Timer 1 or Timer 2 to generate baud rates. Serial Port 1 can only use Timer 1. The two serial ports can run at the same baud rate if they both use Timer 1, or different baud rates if Serial Port 0 uses Timer 2 and Serial Port 1 uses Timer 1.

Each time the timer increments from its maximum count (FFh for Timer 1 or FFFFh for Timer 2), a clock is sent to the baud rate circuit. The clock is then divided by 16 to generate the baud rate.

When using Timer 1, the SMOD0 (or SMOD1) bit selects whether or not to divide the Timer 1 rollover rate by 2. Therefore, when using Timer 1, the baud rate is determined by the equation:

Baud Rate =  $\frac{2}{32}$  x Timer 1 Overflow

SMOD0 is SFR bit PCON.7; SMOD1 is SFR bit EICON.7.

When using Timer 2, the baud rate is determined by the equation:

Baud Rate = 
$$\frac{\text{Timer 2 Overflow}}{16}$$

To use Timer 1 as the baud rate generator, it is best to use Timer 1 mode 2 (8-bit counter with auto-reload), although any counter mode can be used. The Timer 1 reload value is stored in the TH1 register, which makes the complete formula for Timer 1:

Baud Rate = 
$$\frac{2}{32} \times \frac{\text{Clk}}{12 \times (256 - \text{TH1})}$$

The 12 in the denominator in the above equation can be changed to 4 by setting the T1M bit in the CKCON SFR. To derive the required TH1 value from a known baud rate (when TM1 = 0), use the equation:

TH1 = 
$$256 - \frac{2 \times \text{clk}}{384 \times \text{Baud Rate}}$$

You can also achieve very low serial port baud rates from Timer 1 by enabling the Timer 1 interrupt, configuring Timer 1 to mode 1, and using the Timer 1 interrupt to initiate a 16-bit software reload. Table 3-11 lists sample reload values for a variety of common serial port baud rates.

| Table 3-11 | Timer 1 Reload Values for Common Serial Port Mode 1 Baud |
|------------|----------------------------------------------------------|
|            | Rates                                                    |

| Desired<br>Baud<br>Rate | SMODx | С/Т | Timer 1<br>Mode | TH1 Value<br>for<br>33-MHz clk | TH1 Value<br>for<br>25-MHz clk | TH1 Value<br>for<br>11.0592-MHz clk |
|-------------------------|-------|-----|-----------------|--------------------------------|--------------------------------|-------------------------------------|
| 57.6 Kb/s               | 1     | 0   | 2               | FDh                            | FEh                            | FFh                                 |
| 19.2 Kb/s               | 1     | 0   | 2               | F7h                            | F9h                            | FDh                                 |
| 9.6 Kb/s                | 1     | 0   | 2               | EEh                            | F2h                            | FAh                                 |
| 4.8 Kb/s                | 1     | 0   | 2               | DCh                            | E5h                            | F4h                                 |
| 2.4 Kb/s                | 1     | 0   | 2               | B8h                            | CAh                            | E8h                                 |
| 1.2 Kb/s                | 1     | 0   | 2               | 71h                            | 93h                            | D0h                                 |

To use Timer 2 as the baud rate generator, configure Timer 2 in auto-reload mode and set the TCLK and/or RCLK bits in the T2CON SFR. TCLK selects Timer 2 as the baud rate generator for the transmitter; RCLK selects Timer 2 as the baud rate generator for the receiver. The 16-bit reload value for Timer 2 is stored in the RCAP2L and RCA2H SFRs, which makes the equation for the Timer 2 baud rate:

Baud Rate =  $\frac{clk}{32 x (65536 - RCAP2H, RCAP2L)}$ 

where RCAP2H,RCAP2L is the content of RCAP2H and RCAP2L taken as a 16-bit unsigned number.

The 32 in the denominator is the result of the *clk* being divided by 2 and the Timer 2 overflow being divided by 16. Setting TCLK or RCLK to 1 automatically causes the *clk* to be divided by 2, as shown in Figure 3-6, instead of the 4 or 12 determined by the T2M bit in the CKCON SFR.

To derive the required RCAP2H and RCAP2L values from a known baud rate, use the equation:

 $RCAP2H, RCAP2L = 65536 - \frac{clk}{32 \text{ x Baud Rate}}$ 

DW8051 Hardware Description

Table 3-12 lists sample values of RCAP2L and RCAP2H for a variety of desired baud rates.

Table 3-12 Timer 2 Reload Values for Common Serial Port Mode 1 Baud Rates

| Baud Rate | C/T2 | 33-M<br>Hz<br>clk<br>RCA<br>P2H | 33-M<br>Hz<br>Clk<br>RCA<br>P2L | 25-MHz<br>clk<br>RCAP2H | 25-MHz<br>clk<br>RCAP2L | 11.0592-<br>MHz clk<br>RCAP2H | 11.0592-M<br>Hz clk<br>RCAP2L |
|-----------|------|---------------------------------|---------------------------------|-------------------------|-------------------------|-------------------------------|-------------------------------|
| 57.6 Kb/s | 0    | FFh                             | EEh                             | FFh                     | F2h                     | FFh                           | FAh                           |
| 19.2 Kb/s | 0    | FFh                             | CAh                             | FFh                     | D7h                     | FFh                           | EEh                           |
| 9.6 Kb/s  | 0    | FFh                             | 95h                             | FFh                     | AFh                     | FFh                           | DCh                           |
| 4.8 Kb/s  | 0    | FFh                             | 29h                             | FFh                     | 5Dh                     | FFh                           | B8h                           |
| 2.4 Kb/s  | 0    | FEh                             | 52h                             | FEh                     | BBh                     | FFh                           | 70h                           |
| 1.2 Kb/s  | 0    | FCh                             | A5h                             | FDh                     | 75h                     | FEh                           | E0h                           |

When either RCLK or TCLK is set, the TF2 flag will not be set on a Timer 2 rollover, and the *t2ex* reload trigger is disabled.

## Mode 1 Transmit

Figure 3-11 illustrates the mode 1 transmit timing. In mode 1, the UART begins transmitting after the first rollover of the divide-by-16 counter after the software writes to the SBUF0 (or SBUF1) register. The UART transmits data on the *txd0* (or *txd1*) pin in the following order: start bit, 8 data bits (LSB first), stop bit. The TI\_0 (or TI\_1) bit is set 2 *clk* cycles after the stop bit is transmitted.

# Mode 1 Receive

Figure 3-12 illustrates the mode 1 receive timing. Reception begins at the falling edge of a start bit received on *rxd0\_in* (or *rxd1\_in*), when enabled by the REN\_0 (or REN\_1) bit. For this purpose, *rxd0\_in* (or *rxd1\_in*) is sampled 16 times per bit for any baud rate. When a falling edge of a start bit is detected, the divide-by-16 counter used to generate the receive clock is reset to align the counter rollover to the bit boundaries.

For noise rejection, the serial port establishes the content of each received bit by a majority decision of 3 consecutive samples in the middle of each bit time. This is especially true for the start bit. If the falling edge on *rxd0\_in* (or *rxd1\_in*) is not verified by a majority decision of 3 consecutive samples (low), then the serial port stops reception and waits for another falling edge on *rxd0\_in* (or *rxd1\_in*).

At the middle of the stop bit time, the serial port checks for the following conditions:

- RI\_0 (or RI\_1) = 0, and
- If SM2\_0 (or SM2\_1) = 1, the state of the stop bit is 1.
   (If SM2\_0 (or SM2\_1) = 0, the state of the stop bit doesn't matter.)

If the above conditions are met, the serial port then writes the received byte to the SBUF0 (or SBUF1) register, loads the stop bit into RB8\_0 (or RB8\_1), and sets the RI\_0 (or RI\_1) bit. If the above conditions are not met, the received data is lost, the SBUF register and RB8 bit are not loaded, and the RI bit is not set.

After the middle of the stop bit time, the serial port waits for another high-to-low transition on the (*rxd0\_in* or *rxd1\_in*) pin.

Mode 1 operation is identical to that of the standard 8051 when Timers 1 and 2 use c/k/12 (the default).

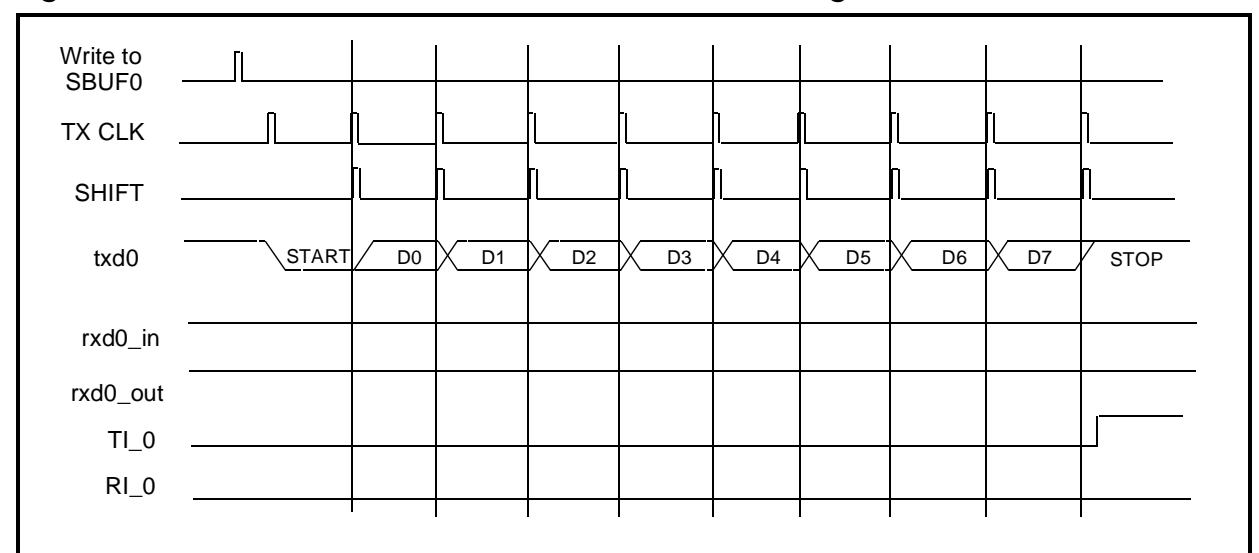

Figure 3-11 Serial Port 0 Mode 1 Transmit Timing

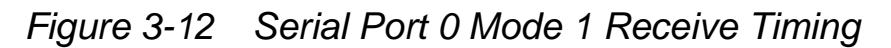

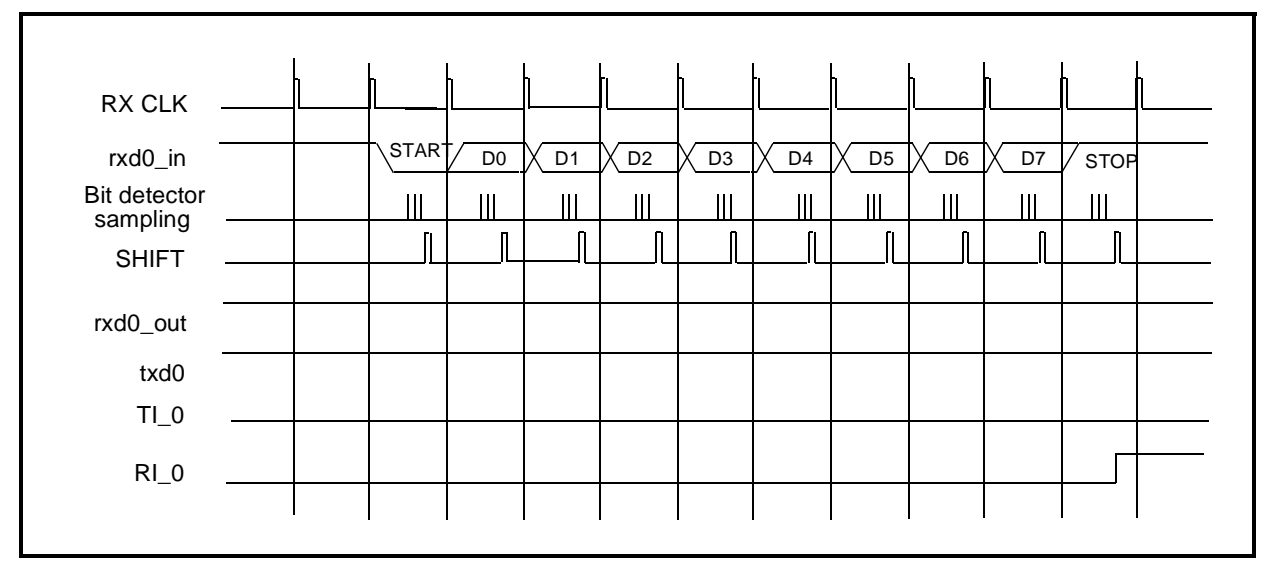

## Mode 2

Mode 2 provides asynchronous, full-duplex communication, using a total of 11 bits: 1 start bit, 8 data bits, a programmable 9th bit, and 1 stop bit. The data bits are transmitted and received LSB first. For transmission, the 9th bit is determined by the value in TB8\_0 (or TB8\_1). To use the 9th bit as a parity bit, move the value of the P bit (SFR PSW.0) to TB8\_0 (or TB8\_1).

The mode 2 baud rate is either *clk*/32 or *clk*/64, as determined by the SMOD0 (or SMOD1) bit. The formula for the mode 2 baud rate is:

Baud Rate = 
$$\frac{\frac{\text{SMODx}}{2 \text{ x clk}}}{64}$$

Mode 2 operation is identical to the standard 8051.

## Mode 2 Transmit

Figure 3-13 illustrates the mode 2 transmit timing. Transmission begins after the first rollover of the divide-by-16 counter following a software write to SBUF0 (or SBUF1). The UART shifts data out on the *txd0* (or *txd1*) pin in the following order: start bit, data bits (LSB first), 9th bit, stop bit. The TI\_0 (or TI\_1) bit is set when the stop bit is placed on the *txd0* (or *txd1*) pin.

## Mode 2 Receive

Figure 3-14 illustrates the mode 2 receive timing. Reception begins at the falling edge of a start bit received on *rxd0\_in* (or *rxd1\_in*), when enabled by the REN\_0 (or REN\_1) bit. For this purpose, *rxd0\_in* (or *rxd1\_in*) is sampled 16 times per bit for any baud rate. When a falling

edge of a start bit is detected, the divide-by-16 counter used to generate the receive clock is reset to align the counter rollover to the bit boundaries.

For noise rejection, the serial port establishes the content of each received bit by a majority decision of 3 consecutive samples in the middle of each bit time. This is especially true for the start bit. If the falling edge on *rxd0\_in* (or *rxd1\_in*) is not verified by a majority decision of 3 consecutive samples (low), then the serial port stops reception and waits for another falling edge on *rxd0\_in* (or *rxd1\_in*).

At the middle of the stop bit time, the serial port checks for the following conditions:

- RI\_0 (or RI1) = 0, and
- If SM2\_0 (or SM2\_1) = 1, the state of the stop bit is 1.
   (If SM2\_0 (or SM2\_1) = 0, the state of the stop bit doesn't matter.)

If the above conditions are met, the serial port then writes the received byte to the SBUF0 (or SBUF1) register, loads the 9th received bit into RB8\_0 (or RB8\_1), and sets the RI\_0 (or RI\_1) bit. If the above conditions are not met, the received data is lost, the SBUF register and RB8 bit are not loaded, and the RI bit is not set. After the middle of the stop bit time, the serial port waits for another high-to-low transition on the ( $rxd0_in$  or  $rxd1_in$ ) pin.

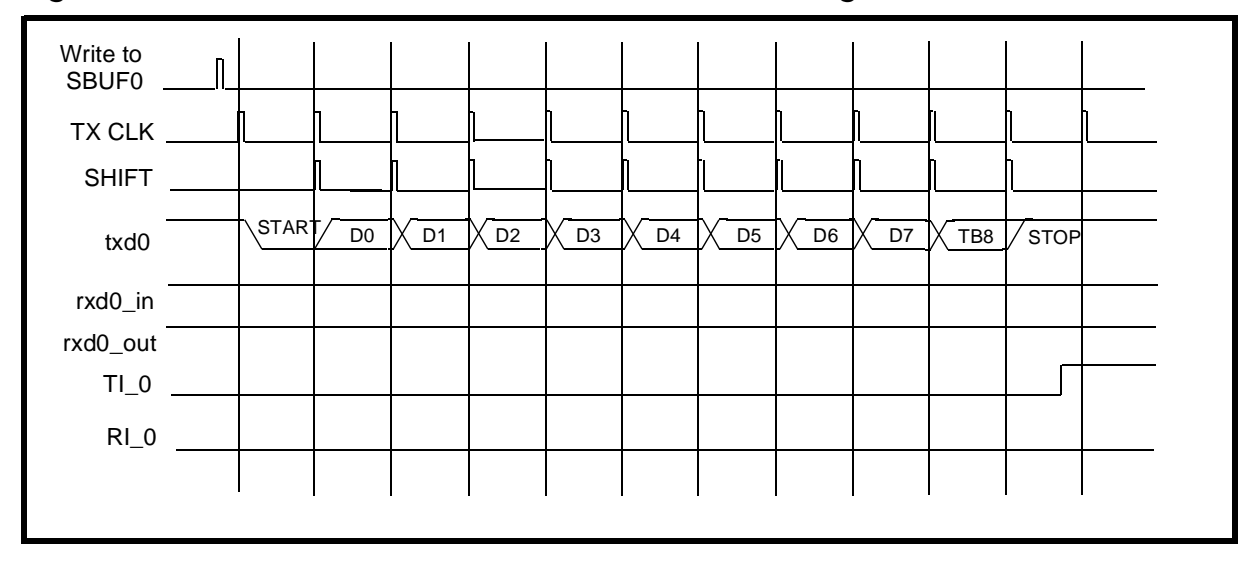

Figure 3-13 Serial Port 0 Mode 2 Transmit Timing

Figure 3-14 Serial Port 0 Mode 2 Receive Timing

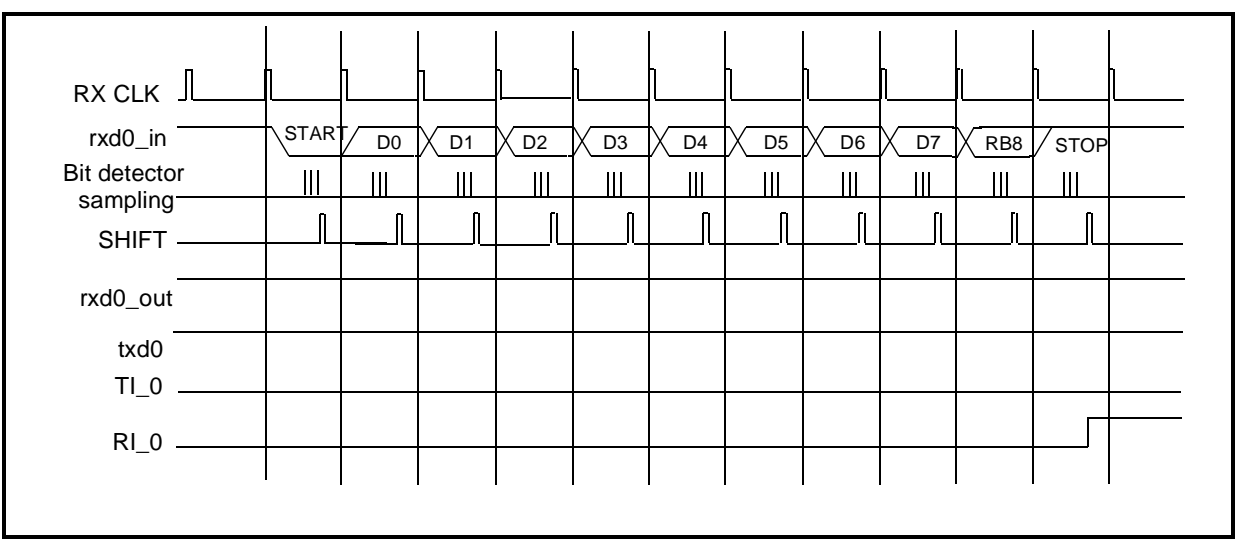

#### Mode 3

Mode 3 provides asynchronous, full-duplex communication, using a total of 11 bits: 1 start bit, 8 data bits, a programmable 9th bit, and 1 stop bit. The data bits are transmitted and received LSB first.

DW8051 Hardware Description
The mode 3 transmit and operations are identical to mode 2. The mode 3 baud rate generation is identical to mode 1. That is, mode 3 is a combination of mode 2 protocol and mode 1 baud rate. Figure 3-15 illustrates the mode 3 transmit timing. Figure 3-16 illustrates the mode 3 receive timing.

Mode 3 operation is identical to that of the standard 8051 when Timers 1 and 2 use clk/12 (the default).

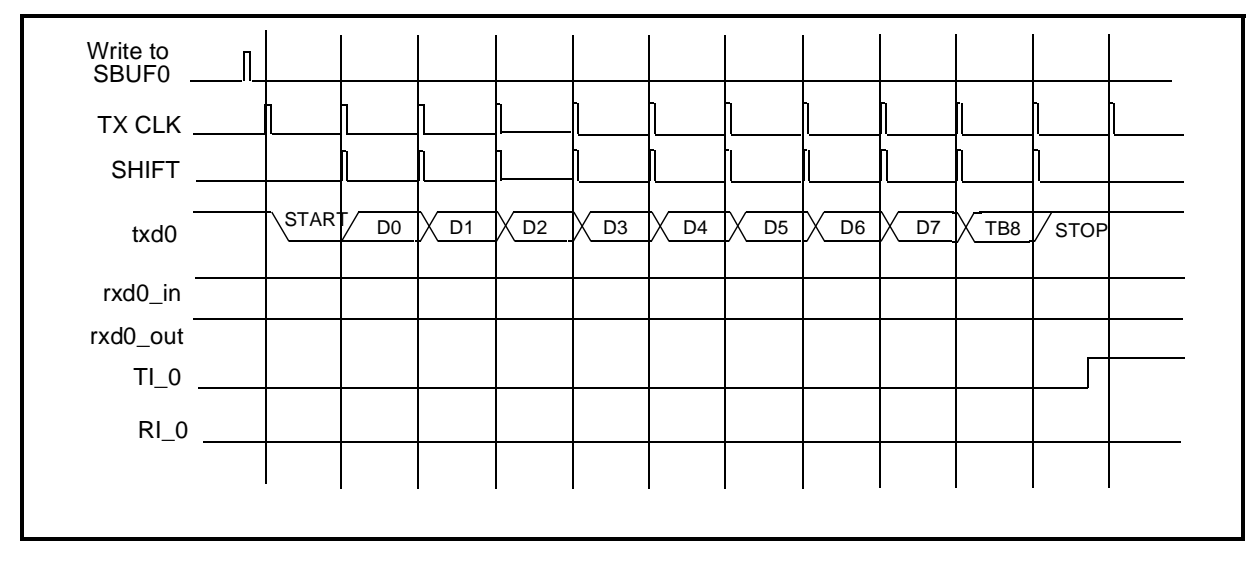

Figure 3-15 Serial Port 0 Mode 3 Transmit Timing

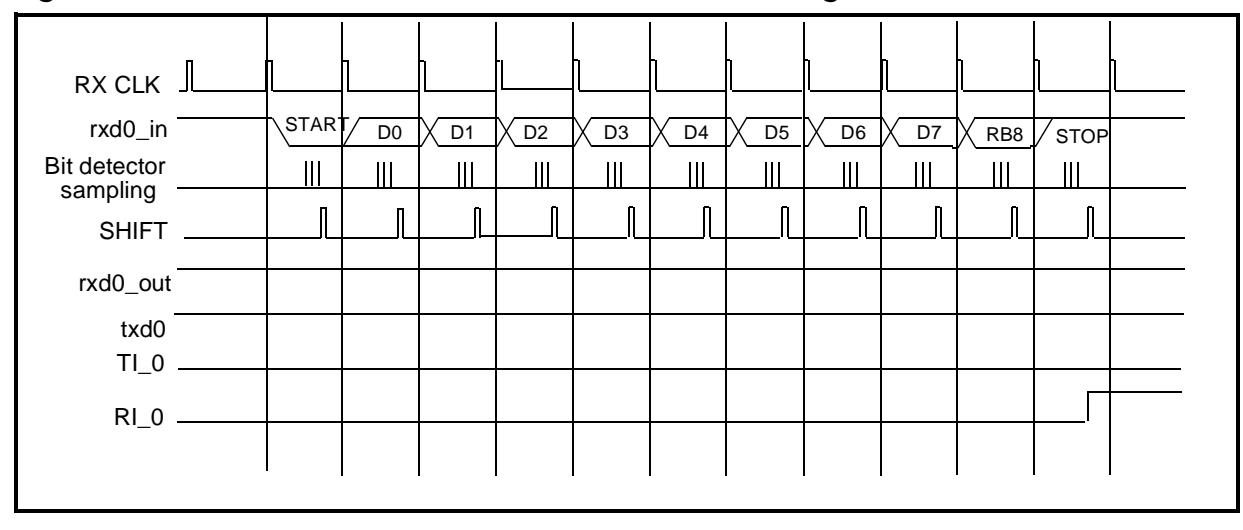

Figure 3-16 Serial Port 0 Mode 3 Receive Timing

#### **Multiprocessor Communications**

The multiprocessor communication feature is enabled in modes 2 and 3 when the SM2 bit is set in the SCON SFR for a serial port (SM2\_0 for Serial Port 0, SM2\_1 for Serial Port 1). In multiprocessor communication mode, the 9th bit received is stored in RB8\_0 (or RB8\_1) and, after the stop bit is received, the serial port interrupt is activated only if RB8\_0 (or RB8\_1) = 1.

A typical use for the multiprocessor communication feature is when a master wants to send a block of data to one of several slaves. The master first transmits an address byte that identifies the target slave. When transmitting an address byte, the master sets the 9th bit to 1; for data bytes, the 9th bit is 0.

When SM2\_0 (or SM2\_1) = 1, no slave will be interrupted by a data byte. However, an address byte interrupts all slaves so that each slave can examine the received address byte to determine whether that slave is being addressed. Address decoding must be done by software during the interrupt service routine. The addressed slave

clears its SM2\_0 (or SM2\_1) bit and prepares to receive the data bytes. The slaves that are not being addressed leave the SM2\_0 (or SM2\_1) bit set and ignore the incoming data bytes.

## **SFR Bus Peripheral Interface**

The DW8051 accesses internal and external peripherals by using Special Function Registers (SFRs). The internal peripherals include the timer/counters, SFR RAM, interrupt unit, and the optional serial ports.

#### **External SFR Bus**

You can directly attach custom designed peripherals to the DW8051 using the SFR interface signals *sfr\_data\_in[7:0]*, *sfr\_data\_out[7:0]*, *sfr\_addr[7:0]*, *sfr\_rd*, and *sfr\_wr*. SFR addresses that are not used for DW8051 internal SFRs are available for connecting external SFR peripherals. See Chapter 2 for a list of DW8051 internal SFRs.

The SFR bus is a synchronous 8-bit bus. All registers in the peripherals attached to this bus are memory mapped into the DW8051 SFR address space and can be accessed by DW8051\_core in the same manner as any internal SFR.

The SFR bus can only be used for on-chip peripheral blocks. The SFR bus timing does not permit the attachment of off-chip peripheral blocks. The number of peripherals that can be attached to the SFR interface is limited only by the number of free SFR addresses and electrical timing considerations.

There are several benefits when you connect peripherals directly to the SFR bus. Peripheral registers will be mapped into the SFR address space and can take advantage of the DW8051 direct addressing modes. However, DW8051\_core only reads *sfr\_data\_in* when *sfr\_addr* does not match the address of any internal SFR. Otherwise, *sfr\_data\_in* is ignored.

The addresses of standard SFRs that are not built into DW8051\_core because the associated internal peripheral has been excluded through parameter settings can be used for external SFR peripherals. However, this can cause code compatibility problems and is therefore not recommended. For example, the SBUF0 SFR is not built when the *serial* parameter = 0, and can therefore be used for an external SFR peripheral. However, software that depends on the SBUF0 SFR at address 99h will not function properly if SFR address 99h is used for an external device.

See Chapter 4 for an example of custom SFR peripheral integration and associated timing diagrams.

## **Bit Addressing**

Bit addressing in SFR space is available at all SFR addresses that end with 0 or 8. For example, the PSW SFR at address D0h is bit-addressable. Table 3-13 lists the bit-addressable SFRs and their usage.

| Table 3-13 | Bit–Addressable | SFRs |
|------------|-----------------|------|
| Table 3-13 | Bit–Addressable | SERS |

| SFR Address | Usage                                                             |
|-------------|-------------------------------------------------------------------|
| 80h         | Not present in DW8051_core, available for external SFR peripheral |
| 88h         | TCON                                                              |

| SFR Address | Usage                                                                    |
|-------------|--------------------------------------------------------------------------|
| 90h         | Not present in DW8051_core, available for external SFR peripheral        |
| 98h         | SCON0 when the serial parameter is 1 or 2, not present when serial = $0$ |
| A0h         | Not present in DW8051_core, available for external SFR peripheral        |
| A8h         | IE                                                                       |
| B0h         | Not present in DW8051_core, available for external SFR peripheral        |
| B8h         | IP                                                                       |
| C0h         | SCON1 when serial = 2, not present when serial = 0 or 1                  |
| C8h         | T2CON when timer2 = 1, not present when timer2 = $0$                     |
| D0h         | PSW                                                                      |
| D8h         | EICON                                                                    |
| E0h         | ACC                                                                      |
| E8h         | EIE when extd_intr = 1, not present when extd_intr = 0                   |
| F0h         | В                                                                        |
| F8h         | EIP when extd_intr = 1, not present when extd_intr = 0                   |

Table 3-13 Bit–Addressable SFRs

# Interrupts

The setting of the user-modifiable parameter *extd\_intr* determines whether the DW8051 is built with the 6-source standard interrupt unit or the 13-source extended interrupt unit.

The DW8051 standard interrupt unit (selected when *extd\_intr* = 0) supports following interrupt sources:

- *int0\_n* External interrupt, active low, configurable as edge-sensitive or level-sensitive
- int1\_n External interrupt, active low, configurable as edge-sensitive or level-sensitive
- TF0 Timer 0 interrupt
- TF1 Timer 1 interrupt
- TF2 or EXF2 Timer 2 interrupt
- TI\_0 or RI\_0 Internal receive/transmit interrupt from Serial Port 0

The DW8051 extended interrupt unit (selected when *extd\_intr* = 1) supports the 6 standard interrupts plus 7 additional interrupt sources:

- *pfi* External power-fail interrupt, level-sensitive, active high
- *int2* External interrupt, edge-sensitive, active high
- *int3\_n* External interrupt, edge-sensitive, active low
- *int4* External interrupt, edge-sensitive, active high
- *int5\_n* External interrupt, edge-sensitive, active low
- *wdti* External watchdog-timer interrupt, edge-sensitive, active high
- TI\_1 or RI\_1 Internal receive/transmit interrupt from optional Serial Port 1

Interrupts from the serial ports and Timer 2 cannot be forced by software if the corresponding blocks are excluded from DW8051\_core through parameter settings. Interrupts from excluded blocks will never occur. The corresponding interrupt enable and priority bits are available but not used.

#### 803x/805x Compatibility

In general, when  $extd_intr = 1$ , the DW8051 interrupt structure is similar to that of the Dallas Semiconductor DS80C320. Table 3-14 summarizes the differences in interrupt structure between the Intel 8051, the Dallas Semiconductor DS80C320, and the DesignWare DW8051 MacroCell.

| Feature                 | Intel 8051      | Dallas DS80C320      | DW8051                         |
|-------------------------|-----------------|----------------------|--------------------------------|
| Power fail interrupt    | not implemented | internally generated | externally generated           |
| External interrupt 0    | implemented     | implemented          | implemented                    |
| Timer 0 interrupt       | implemented     | implemented          | implemented                    |
| External interrupt 1    | implemented     | implemented          | implemented                    |
| Timer 1 interrupt       | implemented     | implemented          | implemented                    |
| Serial port 0 interrupt | implemented     | implemented          | implemented when serial > 0    |
| Timer 2 interrupt       | not implemented | implemented          | implemented when<br>timer2 = 1 |
| Serial port 1 interrupt | not implemented | implemented          | implemented when serial = 2    |
| External interrupt 2    | not implemented | implemented          | implemented                    |
| External interrupt 3    | not implemented | implemented          | implemented                    |

Table 3-14 Interrupt Compatibility Summary for Extended Interrupt Unit

Table 3-14 Interrupt Compatibility Summary for Extended Interrupt Unit

| Feature                   | Intel 8051      | Dallas DS80C320      | DW8051               |
|---------------------------|-----------------|----------------------|----------------------|
| External interrupt 4      | not implemented | implemented          | implemented          |
| External interrupt 5      | not implemented | implemented          | implemented          |
| Watchdog timer interrupt  | not implemented | internally generated | externally generated |
| Real-time clock interrupt | not implemented | implemented          | not implemented      |

# Interrupt SFRs

The following SFRs are associated with interrupt control:

- IE SFR A8h (Table 3-15)
- IP SFR B8h (Table 3-16)
- EXIF SFR 91h (Table 3-17)
- EICON SFR D8h (Table 3-18)
- EIE SFR E8h (Table 3-19)
- EIP SFR F8h (Table 3-20)

The IE and IP SFRs provide interrupt enable and priority control for the standard interrupt unit, as with the standard 8051. Additionally, these SFRs provide control bits for the Serial Port 1 interrupt. These bits (ES1 and PS1) are available only when the extended interrupt unit is implemented (*extd\_intr* = 1). Otherwise, they are read as 0.

Bits ES0, ES1, ET2, PS0, PS1, and PT2 are present, but not used, when the corresponding module is not implemented.

The EXIF, EICON, EIE, and EIP registers provide flags, enable control, and priority control for the optional extended interrupt unit.

Table 3-15 IE Register – SFR A8h

| Bit  | Function                                                                                                    |
|------|----------------------------------------------------------------------------------------------------|
| IE.7 | EA - Global interrupt enable. Controls masking of all interrupts except power-fail interrupt ( <i>pfi</i> ). $EA = 0$ disables all interrupts (EA overrides individual interrupt enable bits). When $EA = 1$ , each interrupt is enabled or masked by its individual enable bit.                                                                                                    |
| IE.6 | ES1 – Enable Serial Port 1 interrupt. ES1 = 0 disables Serial Port 1 interrupts (TI_1 and RI_1). ES1 = 1 enables interrupts generated by the TI_1 or RI_1 flag. ES1 is available only when the extended interrupt unit is implemented ( $extd_intr = 1$ ). Otherwise, it is read as 0. If the extended interrupt unit is implemented and Serial Port 1 is not implemented ( $serial < 2$ ), ES1 is present but not used. |
| IE.5 | ET2 - Enable Timer 2 interrupt. $ET2 = 0$ disables Timer 2 interrupt (TF2). $ET2 = 1$ enables interrupts generated by the TF2 or EXF2 flag. If Timer 2 is not implemented (timer2 = 0), $ET2$ is present but not used.                                                                                                    |
| IE.4 | $ES0 - Enable Serial Port 0$ interrupt. $ES0 = 0$ disables Serial Port 0 interrupts (TI_0 and RI_0). $ES0 = 1$ enables interrupts generated by the TI_0 or RI_0 flag. If Serial Port 0 is not implemented (serial = 0), $ES0$ is present but not used.                                                                                                    |
| IE.3 | ET1 – Enable Timer 1 interrupt. ET1 = 0 disables Timer 1 interrupt (TF1). ET1 = 1 enables interrupts generated by the TF1 flag.                                                                                                    |
| IE.2 | $EX1 - Enable external interrupt 1$ . $EX1 = 0$ disables external interrupt 1 (int1_n). $EX1 = 1$ enables interrupts generated by the int1_n pin.                                                                                                    |
| IE.1 | ET0 – Enable Timer 0 interrupt. ET0 = 0 disables Timer 0 interrupt (TF0). ET0 = 1 enables interrupts generated by the TF0 flag.                                                                                                    |
| IE.0 | EX0 – Enable external interrupt 0. EX0 = 0 disables external interrupt 0 (int0_n).<br>EX0 = 1 enables interrupts generated by the int0_n pin.                                                                                                    |

Table 3-16 IP Register – SFR B8h

| Bit  | Function                                                                                                    |
|------|----------------------------------------------------------------------------------------------------|
| IP.7 | Reserved. Read as 1.                                                                                                    |
| IP.6 | $PS1 - Serial Port 1$ interrupt priority control. $PS1 = 0$ sets Serial Port 1 interrupt (TI_1 or RI_1) to low priority. $PS1 = 1$ sets Serial Port 1 interrupt to high priority. $PS1$ is available only when the extended interrupt unit is implemented (extd_intr = 1). Otherwise, it is read as 0. If the extended interrupt unit is implemented and Serial Port 1 is not implemented (serial < 2), PS1 is present but not used. |
| IP.5 | PT2 - Timer 2 interrupt priority control. $PT2 = 0$ sets Timer 2 interrupt (TF2) to low priority. $PT2 = 1$ sets Timer 2 interrupt to high priority. If Timer 2 is not implemented (timer2 = 0), PT2 is present but not used.                                                                                                    |
| IP.4 | $PS0 - Serial Port 0$ interrupt priority control. $PS0 = 0$ sets Serial Port 0 interrupt (TI_0 or RI_0) to low priority. $PS0 = 1$ sets Serial Port 0 interrupt to high priority. If Serial Port 0 is not implemented (serial = 0), PS0 is present but not used.                                                                                                    |
| IP.3 | PT1 - Timer 1 interrupt priority control. $PT1 = 0$ sets Timer 1 interrupt (TF1) to low priority. $PT1 = 1$ sets Timer 1 interrupt to high priority.                                                                                                    |
| IP.2 | $PX1 - External interrupt 1 priority control. PX1 = 0 sets external interrupt 1 (int1_n) to low priority. PT1 = 1 sets external interrupt 1 to high priority.$                                                                                                    |
| IP.1 | PT0 - Timer 0 interrupt priority control. $PT0 = 0$ sets Timer 0 interrupt (TF0) to low priority. $PT0 = 1$ sets Timer 0 interrupt to high priority.                                                                                                    |
| IP.0 | $PX0 - External interrupt 0 priority control. PX0 = 0 sets external interrupt 0 (int0_n) to low priority. PT0 = 1 sets external interrupt 0 to high priority.$                                                                                                    |

#### Table 3-17 EXIF Register – SFR 91h

| Bit    | Function                                                                                                    |
|--------|----------------------------------------------------------------------------------------------------|
| EXIF.7 | IE5 – External interrupt 5 flag. IE5 = 1 indicates that a falling edge was detected at the int5_n pin. IE5 must be cleared by software. Setting IE5 in software generates an interrupt, if enabled. |

Table 3-17 EXIF Register – SFR 91h

| Bit      | Function                                                                                                    |
|----------|----------------------------------------------------------------------------------------------------|
| EXIF.6   | IE4 – External interrupt 4 flag. IE4 = 1 indicates that a rising edge was detected at the int4 pin. IE4 must be cleared by software. Setting IE4 in software generates an interrupt, if enabled.    |
| EXIF.5   | IE3 – External interrupt 3 flag. IE3 = 1 indicates that a falling edge was detected at the int3_n pin. IE3 must be cleared by software. Setting IE3 in software generates an interrupt, if enabled. |
| EXIF.4   | IE2 – External interrupt 2 flag. IE2 = 1 indicates that a rising edge was detected at the int2 pin. IE2 must be cleared by software. Setting IE2 in software generates an interrupt, if enabled.    |
| EXIF.3   | Reserved. Read as 1.                                                                                                    |
| EXIF.2–0 | Reserved. Read as 0.                                                                                                    |

#### Table 3-18 EICON Register – SFR D8h

| Bit     | Function                                                                                                    |
|---------|----------------------------------------------------------------------------------------------------|
| EICON.7 | SMOD1 – Serial Port 1 baud rate doubler enable. When SMOD1 = 1, the baud rate for Serial Port 1 is doubled.                                                                                                    |
| EICON.6 | Reserved. Read as 1.                                                                                                    |
| EICON.5 | EPFI – Enable power-fail interrupt. EPFI = 0 disables power-fail interrupt (pfi).<br>EPFI = 1 enables interrupts generated by the pfi pin.                                                                                                    |
| EICON.4 | PFI – Power-fail interrupt flag. PFI = 1 indicates a power-fail interrupt was detected at the pfi pin. PFI must be cleared by software before exiting the interrupt service routine. Otherwise, the interrupt occurs again. Setting PFI in software generates a power-fail interrupt, if enabled.                  |
| EICON.3 | WDTI – Watchdog timer interrupt flag. WDTI = 1 indicates a watchdog timer interrupt was detected at the wdti pin. WDTI must be cleared by software before exiting the interrupt service routine. Otherwise, the interrupt occurs again. Setting WDTI in software generates a watchdog timer interrupt, if enabled. |

Table 3-18 EICON Register – SFR D8h

| Bit       | Function             |
|-----------|----------------------|
| EICON.2-0 | Reserved. Read as 0. |

#### Table 3-19 EIE Register – SFR E8h

| Bit     | Function                                                                                                    |
|---------|----------------------------------------------------------------------------------------------------|
| EIE.7–5 | Reserved. Read as 1.                                                                                                    |
| EIE.4   | EWDI – Enable watchdog timer interrupt. EWDI = 0 disables watchdog timer interrupt (wdti). EWDI = 1 enables interrupts generated by wdti pin.     |
| EIE.3   | $EX5 - Enable external interrupt 5$ . $EX5 = 0$ disables external interrupt 5 (int5_n). $EX5 = 1$ enables interrupts generated by the int5_n pin. |
| EIE.2   | EX4 – Enable external interrupt 4. EX4 = 0 disables external interrupt 4 (int4).<br>EX4 = 1 enables interrupts generated by the int4 pin.         |
| EIE.1   | $EX3 - Enable external interrupt 3$ . $EX3 = 0$ disables external interrupt 3 (int3_n). $EX3 = 1$ enables interrupts generated by the int3_n pin. |
| EIE.0   | EX2 - Enable external interrupt 2. $EX2 = 0$ disables external interrupt 2 (int2). $EX2 = 1$ enables interrupts generated by the int2 pin.        |

#### Table 3-20 EIP Register – SFR F8h

| Bit     | Function                                                                                                    |
|---------|----------------------------------------------------------------------------------------------------|
| EIP.7–5 | Reserved. Read as 1.                                                                                                    |
| EIP.4   | PWDI – Watchdog timer interrupt priority control. WDPI = 0 sets watchdog timer interrupt (wdti) to low priority. PS0 = 1 sets watchdog timer interrupt to high priority. |

Table 3-20 EIP Register – SFR F8h

| Bit   | Function                                                                                                    |
|-------|----------------------------------------------------------------------------------------------------|
| EIP.3 | $PX5 - External interrupt 5 priority control. PX5 = 0 sets external interrupt 5 (int5_n) to low priority. PX5 = 1 sets external interrupt 5 to high priority.$ |
| EIP.2 | PX4 - External interrupt 4 priority control. PX4 = 0 sets external interrupt 4 (int4) to low priority. PX4 = 1 sets external interrupt 4 to high priority.     |
| EIP.1 | PX3 – External interrupt 3 priority control. PX3 = 0 sets external interrupt 3 (int3_n) to low priority. PX3 = 1 sets external interrupt 3 to high priority.   |
| EIP.0 | PX2 - External interrupt 2 priority control. PX2 = 0 sets external interrupt 2 (int2) to low priority. PX2 = 1 sets external interrupt 2 to high priority.     |

#### **Interrupt Processing**

When an enabled interrupt occurs, the CPU vectors to the address of the interrupt service routine (ISR) associated with that interrupt, as listed in Table 3-21. The CPU executes the ISR to completion unless another interrupt of higher priority occurs. Each ISR ends with a RETI (return from interrupt) instruction. After executing the RETI, the CPU returns to the next instruction that would have been executed if the interrupt had not occurred.

An ISR can only be interrupted by a higher priority interrupt. That is, an ISR for a low-level interrupt can only be interrupted by high-level interrupt. An ISR for a high-level interrupt can only be interrupted by the power-fail interrupt (extended interrupt unit only).

The DW8051 always completes the instruction in progress before servicing an interrupt. If the instruction in progress is RETI, or a write access to any of the IP, IE, EIP, or EIE SFRs, the DW8051 completes one additional instruction before servicing the interrupt.

#### **Interrupt Masking**

The EA bit in the IE SFR (IE.7) is a global enable for all interrupts except the power-fail interrupt. When EA = 1, each interrupt is enabled/masked by its individual enable bit. When EA = 0, all interrupts are masked. The only exception is the power-fail interrupt, which is not affected by the EA bit. When EPFI = 1, the power-fail interrupt is enabled, regardless of the state of the EA bit.

Table 3-22 provides a summary of interrupt sources, flags, enables, and priorities.

| Interrupt    | Description                       | Natural Priority | Interrupt Vector |
|--------------|-----------------------------------|------------------|------------------|
| pfi          | Power fail interrupt              | 0                | 33h              |
| int0_n       | External interrupt 0              | 1                | 03h              |
| TF0          | Timer 0 interrupt                 | 2                | 0Bh              |
| int1_n       | External interrupt 1              | 3                | 13h              |
| TF1          | Timer 1 interrupt                 | 4                | 1Bh              |
| TI_0 or RI_0 | Serial Port 0 transmit or receive | 5                | 23h              |
| TF2 or EXF2  | Timer 2 interrupt                 | 6                | 2Bh              |
| TI_1 or RI_1 | Serial Port 1 transmit or receive | 7                | 3Bh              |
| int2         | External interrupt 2              | 8                | 43h              |
| int3_n       | External interrupt 3              | 9                | 4Bh              |
| int4         | External interrupt 4              | 10               | 53h              |
| int5_n       | External interrupt 5              | 11               | 5Bh              |
| wdti         | Watchdog timer interrupt          | 12               | 63h              |

Table 3-21 Interrupt Natural Vectors and Priorities

#### **Interrupt Priorities**

There are two stages of interrupt priority assignment: interrupt level and natural priority. The interrupt level (highest, high, or low) takes precedence over natural priority. The power-fail interrupt, if enabled, always has highest priority and is the only interrupt that can have highest priority. All other interrupts can be assigned either high or low priority.

In addition to an assigned priority level (high or low), each interrupt has a natural priority, as listed in Table 3-21. Simultaneous interrupts with the same priority level (for example, both high) are resolved according to their natural priority. For example, if *int0\_n* and *int2* are both programmed as high priority, *int0\_n* takes precedence.

Once an interrupt is being serviced, only an interrupt of higher priority level can interrupt the service routine of the interrupt currently being serviced.

| Interrupt    | Description                       | Flag                              | Enable  | Priority<br>Control |
|--------------|-----------------------------------|-----------------------------------|---------|---------------------|
| pfi          | Power fail interrupt              | EICON.4                           | EICON.5 | N/A                 |
| int0_n       | External interrupt 0              | TCON.1                            | IE.0    | IP.0                |
| TF0          | Timer 0 interrupt                 | TCON.5                            | IE.1    | IP.1                |
| int1_n       | External interrupt 1              | TCON.3                            | IE.2    | IP.2                |
| TF1          | Timer 1 interrupt                 | TCON.7                            | IE.3    | IP.3                |
| TI_0 or RI_0 | Serial Port 0 transmit or receive | SCON0.0 (RI_0),<br>SCON0.1 (TI_0) | IE.4    | IP.4                |
| TF2 or EXF2  | Timer 2 interrupt                 | T2CON.7 (TF2),<br>T2CON.6 (EXF2)  | IE.5    | IP.5                |

Table 3-22 Interrupt Flags, Enables, and Priority Control

| Interrupt    | Description                       | Flag                              | Enable | Priority<br>Control |
|--------------|-----------------------------------|-----------------------------------|--------|---------------------|
| TI_1 or RI_1 | Serial Port 1 transmit or receive | SCON1.0 (RI_1),<br>SCON1.1 (TI_1) | IE.6   | IP.6                |
| int2         | External interrupt 2              | EXIF.4                            | EIE.0  | EIP.0               |
| int3_n       | External interrupt 3              | EXIF.5                            | EIE.1  | EIP.1               |
| int4         | External interrupt 4              | EXIF.6                            | EIE.2  | EIP.2               |
| int5_n       | External interrupt 5              | EXIF.7                            | EIE.3  | EIP.3               |
| wdti         | Watchdog timer interrupt          | EICON.3                           | EIE.4  | EIP.4               |

Table 3-22 Interrupt Flags, Enables, and Priority Control

#### **Interrupt Sampling**

The internal timers and serial ports generate interrupts by setting their respective SFR interrupt flag bits. The DW8051 samples external interrupts once per instruction cycle, at the rising edge of *clk* at the end of cycle C4.

int0\_n and int1\_n are both active low and can be programmed to be either edge-sensitive or level-sensitive, through the IT0 and IT1 bits in the TCON SFR. For example, when IT0 = 0, *int0\_n* is level-sensitive and the DW8051 sets the IE0 flag when the *int0\_n* pin is sampled low. When IT0 = 1, *int0\_n* is edge-sensitive and the DW8051 sets the IE0 flag when the *int0\_n* pin is sampled high then low on consecutive samples.

The remaining four external interrupts are edge-sensitive only. *int*2 and *int4* are active high, *int3\_n* and *int5\_n* are active low.

The power-fail (*pfi*) and watchdog timer (*wdti*) interrupts are active high and sampled once per instruction cycle. The power-fail interrupt is level-sensitive, and the watchdog timer interrupt is edge-sensitive.

To ensure that edge-sensitive interrupts are detected, the corresponding ports should be held high for 4 *clk* cycles and then low for 4 *clk* cycles. Level-sensitive interrupts are not latched and must remain active until serviced.

#### **Interrupt Latency**

Interrupt response time depends on the current state of the DW8051. The fastest response time is 5 instruction cycles: 1 to detect the interrupt, and 4 to perform the *LCALL* to the ISR.

The maximum latency (13 instruction cycles) occurs when the DW8051 is currently executing a RETI instruction followed by a MUL or DIV instruction. The 13 instruction cycles in this case are: 1 to detect the interrupt, 3 to complete the RETI, 5 to execute the DIV or MUL, and 4 to execute the LCALL to the ISR. For the maximum latency case, the response time is  $13 \times 4 = 52$  *clk* cycles.

#### **Single-Step Operation**

The DW8051 interrupt structure provides a way to perform single-step program execution. When exiting an ISR with an RETI instruction, the DW8051 will always execute at least one instruction of the task program. Therefore, once an ISR is entered, it cannot be re-entered until at least one program instruction is executed.

To perform single-step execution, program one of the external interrupts (for example, *intO\_n*) to be level-sensitive and write an ISR for that interrupt that terminates as follows:

JNB TCON.1,\$ ; wait for high on int0\_n
JB TCON.1,\$ ; wait for low on int0\_n
RETI ; return for ISR

The CPU enters the ISR when *int0\_n* goes low, then waits for a pulse on *int0\_n*. Each time *int0\_n* is pulsed, the CPU exits the ISR, executes one program instruction, then re-enters the ISR.

#### Reset

The DW8051 provides two reset inputs, *por\_n* and *rst\_in\_n*. *por\_n* is the power-on reset input. *rst\_in\_n* provides the functionality of the standard 8051 RST input.

For either external reset source, the DW8051 remains in the reset state until the external reset signal is removed. Both sources of reset initialize the SFRs to their reset values, as listed in Table 2-7. The internal RAM is not affected by either *por\_n* or *rst\_in\_n*. When the activated reset signal is removed, the DW8051 exits the reset state and begins program execution at the standard reset vector address 0000h.

#### **Power On Reset**

The por\_n input must be driven low for at least two clk cycles to ensure proper initialization. There is no need to externally synchronize the *por\_n* signal to *clk*. An internal 2-stage synchronizer synchronizes *por\_n* to clk.

Asserting *por\_n* immediately aborts the current operation, forces all internal logic into the reset state, and activates the *rst\_out\_n* signal. The *rst\_out\_n* signal is used internally to reset all modules and can be used to reset externally connected hardware.

The DW8051 exits the internal reset state and deasserts the *rst\_out\_n* signal at least 1 *clk* cycle after the release of *por\_n* and always on the rising edge of *clk*. CPU operation starts 1.5 *clk* cycles after the release of *rst\_out\_n*. Figure 3-17 illustrates the power-on reset timing.

#### **Standard Reset**

*rst\_in\_n* provides the same functionality as the standard 8051 RST input, with inverse polarity. The DW8051 always samples *rst\_in\_n* in cycle 4 (C4) of the 4-*clk* instruction cycle, and goes into the reset state if 2 consecutive samples of *rst\_in\_n* are low. Therefore, *rst\_in\_n* must be asserted (active low) for at least 2 instruction cycles (8 clk cycles). Shorter pulses on *rst\_in\_n* may be ignored.

The DW8051 activates *rst\_out\_n* and resets internal hardware at the end of the C4 cycle in which *rst\_in\_n* is sampled low for the second time. Figure 3-18 illustrates the *rst\_in\_n* assertion timing.

The DW8051 releases *rst\_out\_n* at the end of the second C4 cycle in which *rst\_in\_n* is sampled high. The CPU begins execution at address 0000h, 1.5 *clk* cycles after the release of *rst\_out\_n*. Figure 3-19 illustrates the *rst\_in\_n* deassertion timing.

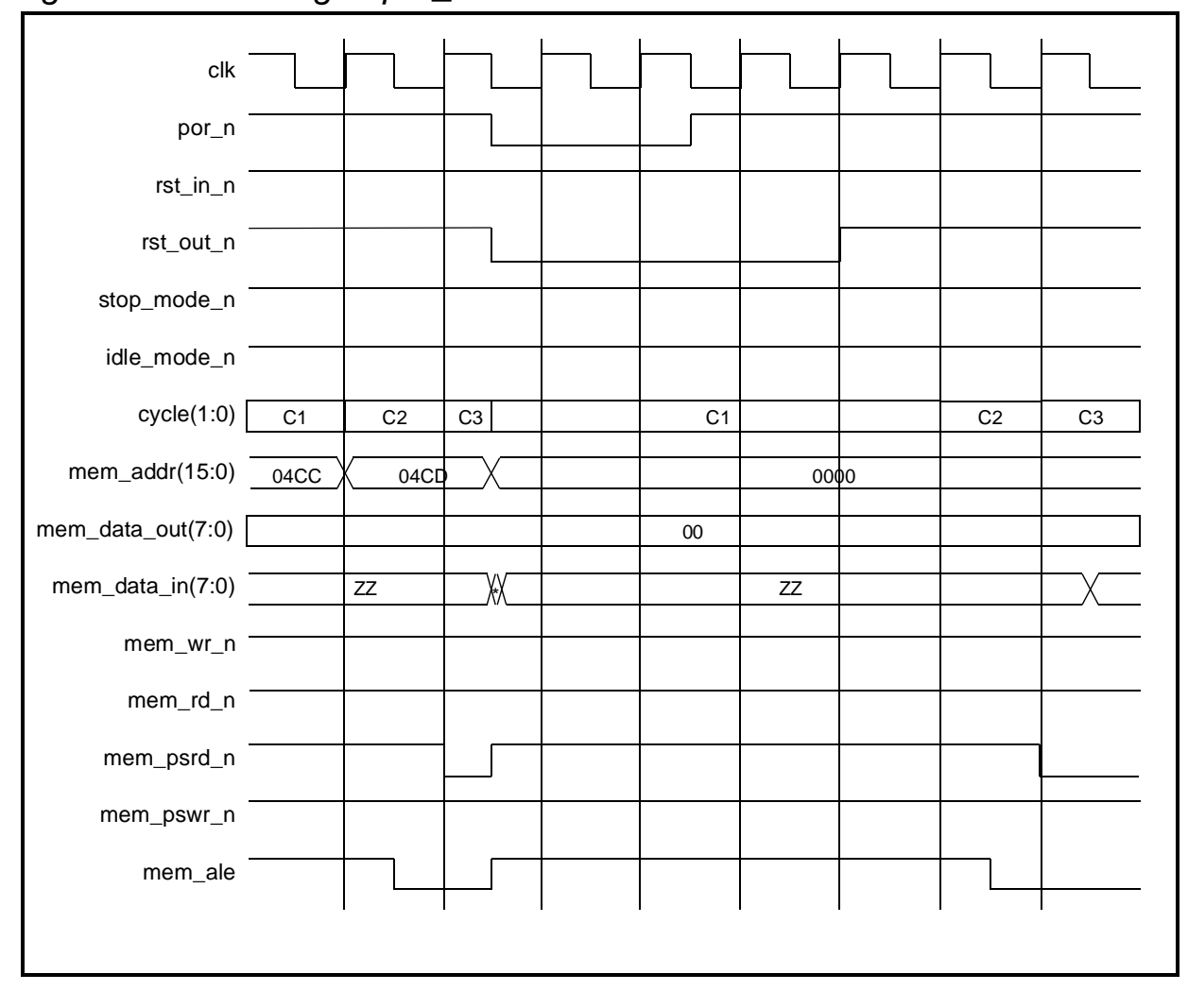

Figure 3-17 Timing of por\_n Reset

DW8051 Hardware Description

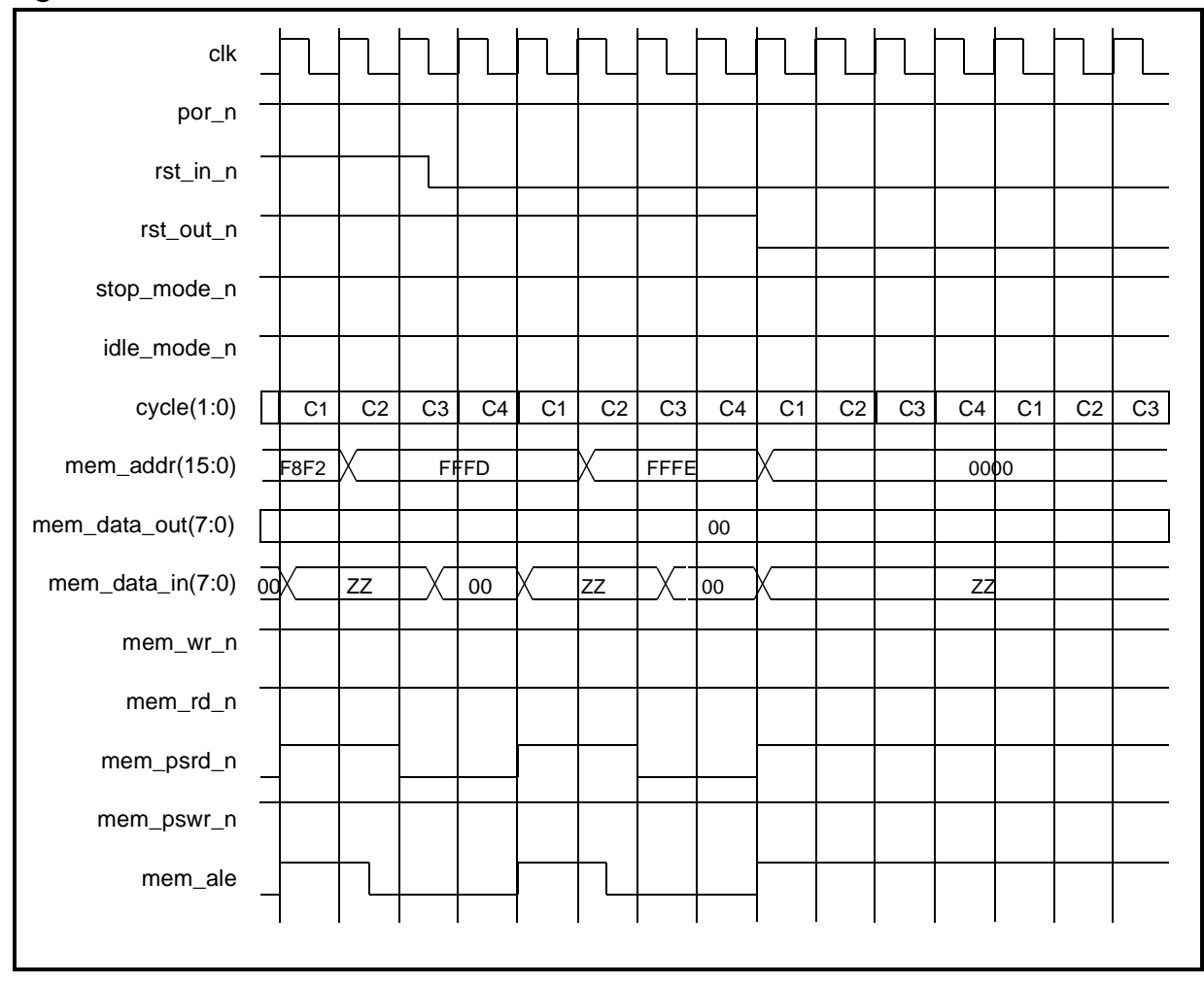

Figure 3-18 Assertion of rst\_in\_n

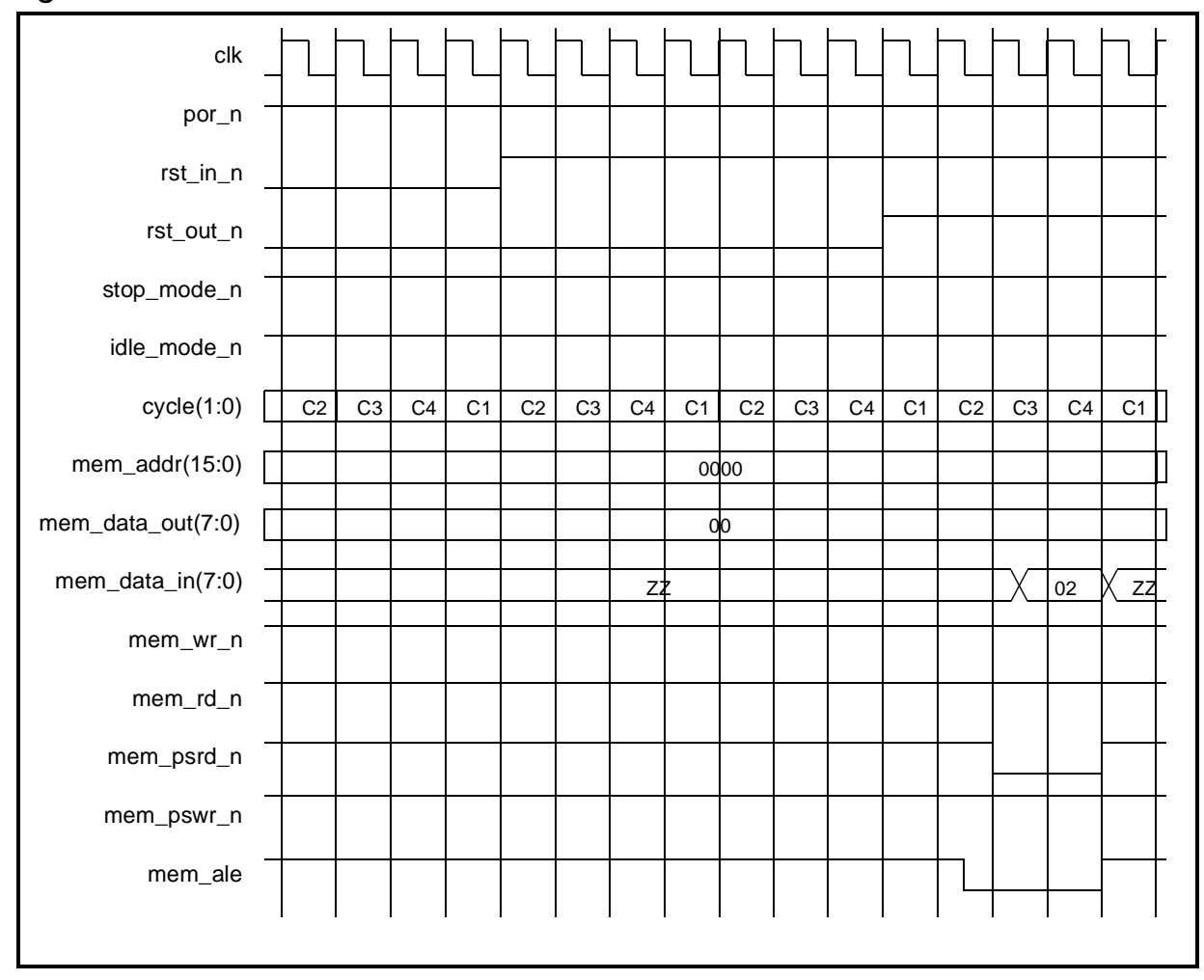

*Figure 3-19 Deassertion of rst\_in\_n* 

# **Power Saving Modes**

The DW8051 provides two power saving modes: idle mode and stop mode. Table 3-23 summarizes the differences in power saving features between the Intel 8051, the Dallas Semiconductor DS80C320, and the DesignWare DW8051 MacroCell. The bits that control entry into idle and stop modes are in the PCON register at SFR address 87h (see Table 3-24).

| Table 3-23 | Power Saving Modes | Compatibility Summary |
|------------|--------------------|-----------------------|
|------------|--------------------|-----------------------|

| Feature                      | Intel 8051                                                          | Dallas DS80C320                                                     | DW8051                                                                   |
|------------------------------|---------------------------------------------------------------------|---------------------------------------------------------------------|--------------------------------------------------------------------------|
| Idle mode                    | Clock gated internally.<br>Exit idle mode by<br>interrupt or reset. | Clock gated internally.<br>Exit idle mode by<br>interrupt or reset. | Clock not gated<br>internally. Exit idle mode<br>by interrupt or reset.  |
| Stop mode                    | Clock gated internally.<br>Exit stop mode by<br>interrupt or reset. | Clock gated internally.<br>Exit stop mode by<br>interrupt or reset. | Clock not gated<br>internally. Exit stop mode<br>by power-on reset only. |
| Power<br>management<br>modes | not implemented                                                     | implemented                                                         | not implemented                                                          |
| Ringoscillator select        | not implemented                                                     | implemented                                                         | not implemented                                                          |
| Band Gap<br>select           | not implemented                                                     | implemented                                                         | not implemented                                                          |

#### Idle Mode

An instruction that sets the IDLE bit (PCON.0) causes the DW8051 to enter idle mode when that instruction completes. In idle mode, CPU processing is suspended, internal registers maintain their current data, and the *idle\_mode\_n* output is activated. However, unlike the standard 8051, the *clk* is not disabled internally.

Figure 3-20 illustrates the timing relationships of DW8051\_core signals when entering idle mode.

There are three ways to exit idle mode: activate any enabled interrupt, *por\_n*, or *rst\_in\_n*. Activation of any enabled interrupt causes the hardware to clear the IDLE bit and terminate idle mode. The CPU

executes the ISR associated with the received interrupt. The RETI instruction at the end of the of ISR returns the CPU to the instruction following the one that put the DW8051 into idle mode.

Figure 3-21 illustrates the timing relationships of DW8051\_core signals when exiting idle mode due to an interrupt.

Activating either *por\_n* or *rst\_in\_n* causes the DW8051 to exit idle mode, reset internal modules, and begin program execution at the standard reset vector address 0000h. See the reset timing diagrams for timing information.

| Table 3-24 | PCON Register – | SFR 87h |
|------------|-----------------|---------|
|------------|-----------------|---------|

| Bit      | Function                                                                                                    |
|----------|----------------------------------------------------------------------------------------------------|
| PCON.7   | SMOD0 - Serial Port 0 baud rate doubler enable. When $SMOD0 = 1$ , the baud rate for Serial Port 0 is doubled. |
| PCON.6-4 | Reserved.                                                                                                    |
| PCON.3   | GF1 – General purpose flag 1. Bit-addressable, general purpose flag for software control.                      |
| PCON.2   | GF0 – General purpose flag 0. Bit-addressable, general purpose flag for software control.                      |
| PCON.1   | STOP – Stop mode select. Setting the STOP bit places the DW8051 in stop mode.                                  |
| PCON.0   | IDLE – Idle mode select. Setting the IDLE bit places the DW8051 in idle mode.                                  |

#### **Stop Mode**

An instruction that sets the STOP bit (PCON.1, see Table 3-24) causes the DW8051 to enter stop mode when that instruction completes. In stop mode, CPU processing is suspended, internal

registers maintain their current data, and the *stop\_mode\_n* output is activated. However, unlike the standard 8051, the *clk* is not disabled internally. The *clk* source must be removed externally.

In stop mode, the internal cycle counter is reset. Because most internal operations are controlled by the cycle counter, internal flip-flops do not change state in stop mode and, therefore, there is a significant reduction in power consumption.

The only way to exit stop mode is by asserting *por\_n*. The DW8051 executes its reset sequence and begins program execution at the standard reset vector address 0000h.

Figure 3-22 illustrates the DW8051 stop mode timing.

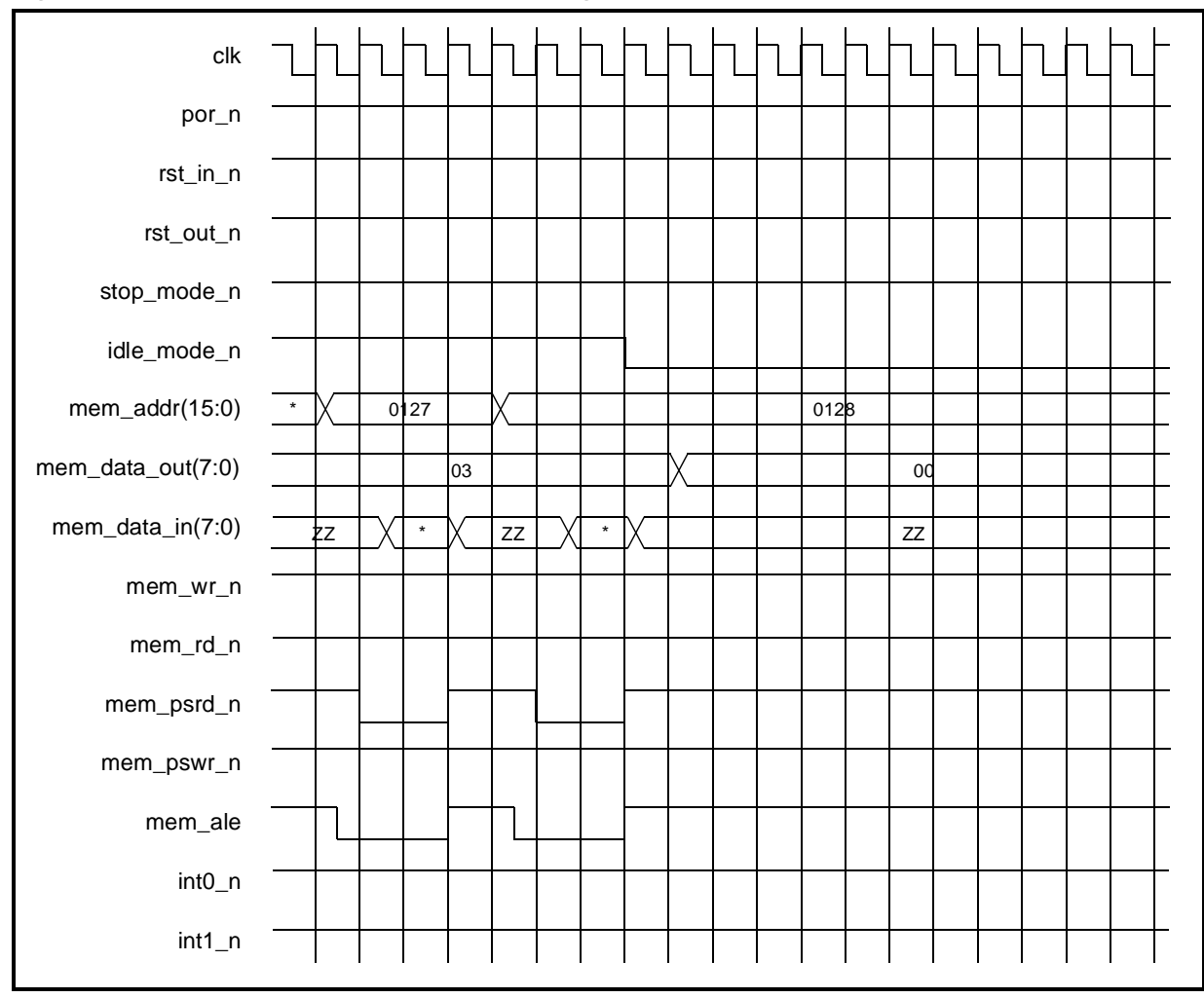

Figure 3-20 Idle Mode Entry Timing

DW8051 Hardware Description

Figure 3-21 Idle Mode Exit Timing

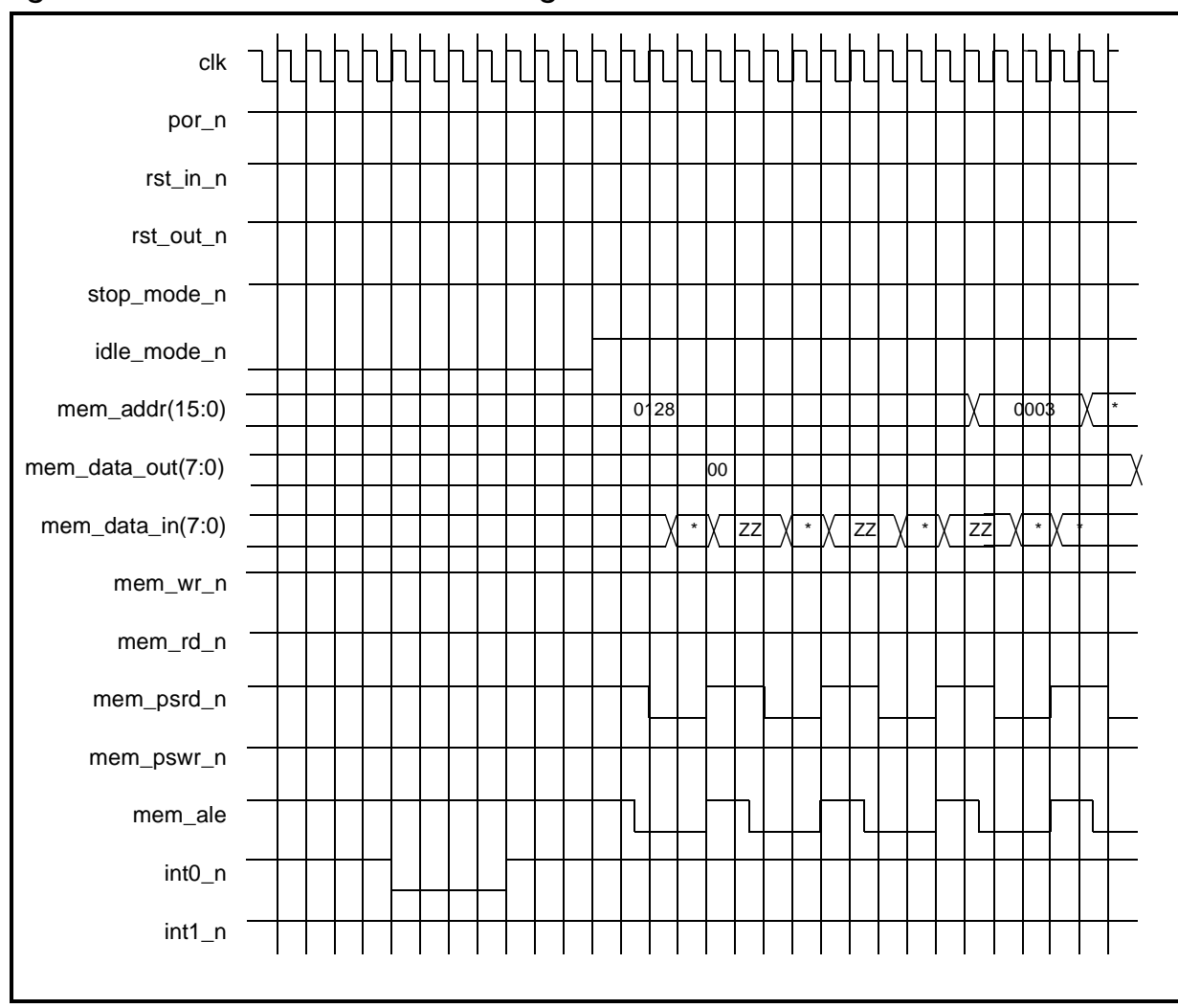

Figure 3-22 Stop Mode Timing

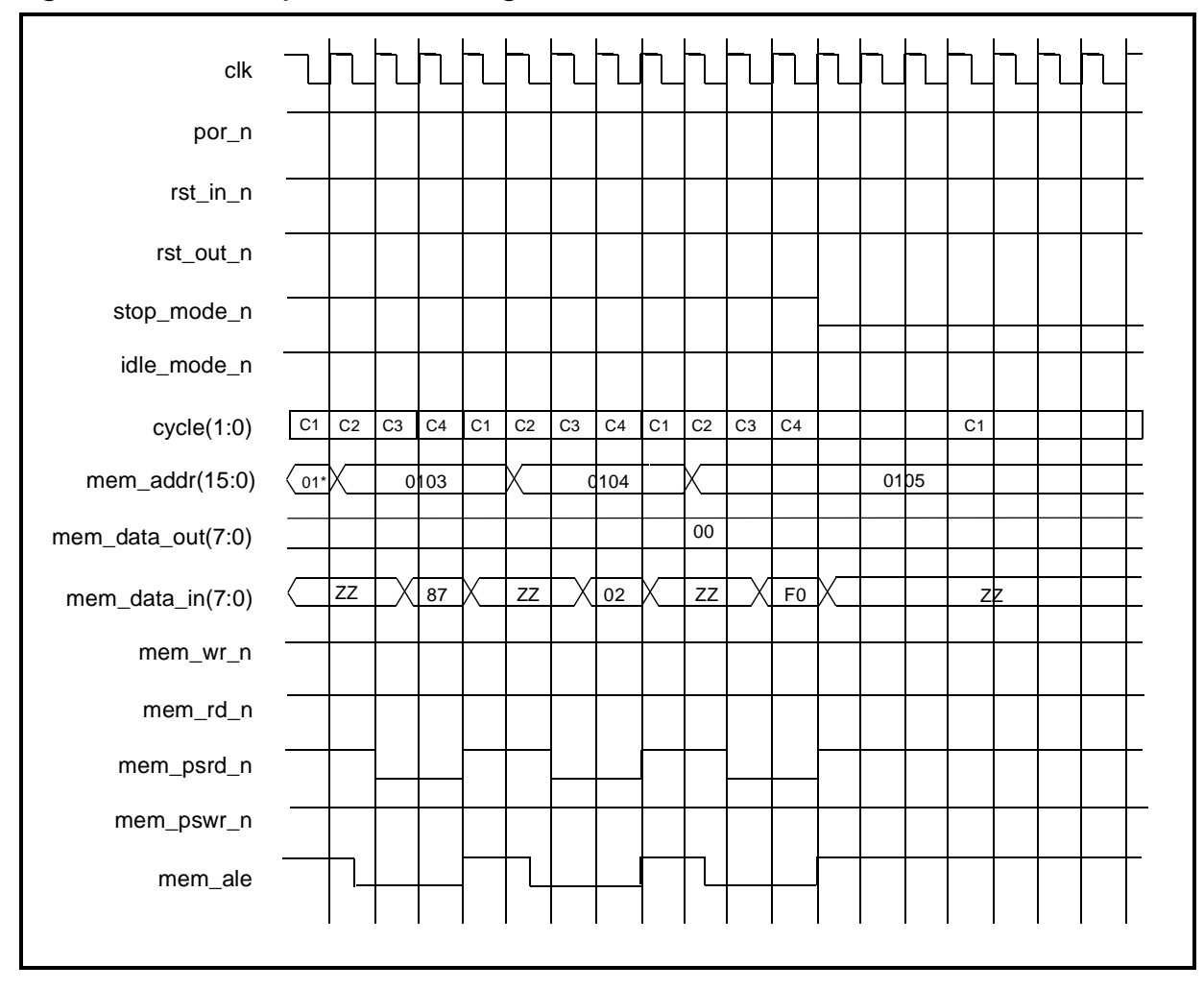

DW8051 Hardware Description

# 4

# DW8051 User Guide

The DW8051 MacroCell Solution includes a complete development environment that includes the DW8501 MacroCell, test suite, and example design. The DW8051 MacroCell Solution also includes coreConsultant for automated installation, configuration, simulation, and synthesis. Implementing the DW8051 in your application design involves the following tasks:

- Installing the DW8051 Core Kit
- Creating a Workspace
- Specifying Your Configuration
- Simulating the DW8051 MacroCell
- Synthesizing the DW8051 MacroCell
- Confirming Your Gate-Level Design
- Integrating the DW8051 into Your ASIC Design

- Reading Designs Back in After Layout
- Manufacturing Test
- Software Development and Debugging

# **Basic Design Flow**

coreConsultant is your interface to the DW8051 MacroCell, as illustrated in Figure 4-1. You use coreConsultant to install the DW8051 MacroCell Solution core kit. Then, you follow the coreConsultant design flow to configure, simulate, and synthesize your custom implementation(s) of the DW8051 MacroCell.

The input to the coreConsultant design flow is the DW8051 MacroCell Solution core kit. The final output from the coreConsultant design flow is an optimized gate-level netlist for your custom DW8051 MacroCell configuration, in your target technology.

The coreConsultant GUI guides you through the DW8051 MacroCell design flow in your workspace. The DW8051 MacroCell design flow includes the default set of coreConsultant design activities described in the *coreConsultant User Guide*, plus additional activities that are specific to DW8051 simulation.

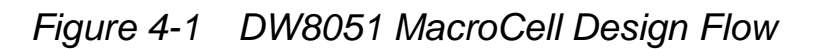

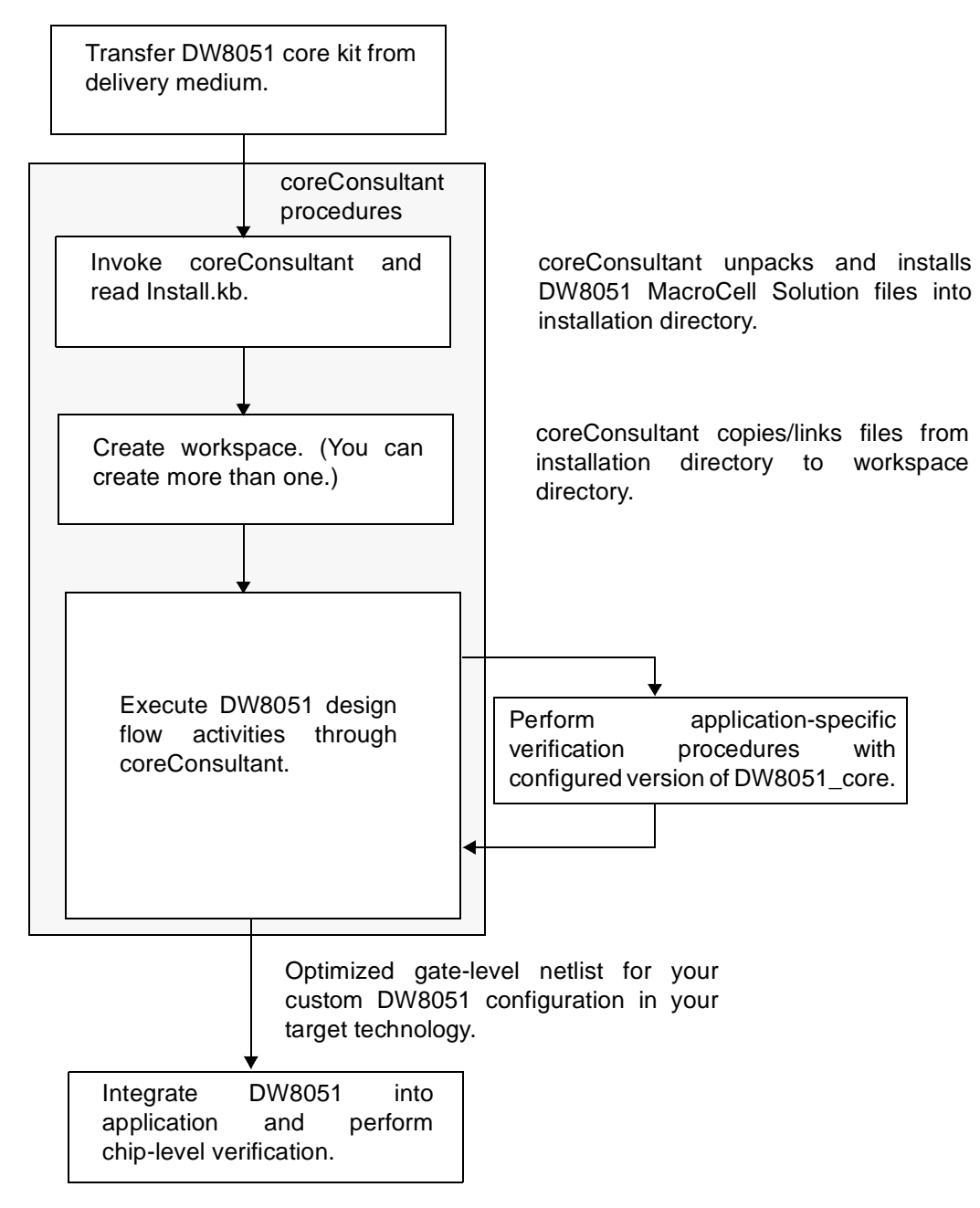

DW8051 User Guide

You execute the entire DW8051 design flow through coreConsultant, as shown in Figure 4-1, except for the following application-specific activities:

- Integrating the DW8051 MacroCell into your application design.
- Verifying the DW8051 in the context of your application design. The DW8051 design flow includes steps to verify your custom configured implementation of the DW8051 as a standalone block, using the DW8051 test suite. You should also verify the DW8051 in the context of your application design, according to your design verification strategy.
- Creating custom test programs and operating the DW8051 test suite directly, if you choose to do so. coreConsultant enables you to select and execute any or all of the supplied test programs. If you want to execute custom test programs that you create, you must operate the test suite directly, outside of the coreConsultant environment, as described in Chapter 5.

This user guide describes how to perform design flow activities that are specific to the DW8051 MacroCell. For details about the default coreConsultant design flow activities, refer to the *coreConsultant User Guide*.

# Installing the DW8051 Core Kit

The DW8051 MacroCell Solution is delivered as a core kit, which is a set of files in the Synopsys coreConsultant knowledge database (.kb) format. Installing the DW8051 MacroCell Solution core kit is a two-step process :

- Transfer the DW8051 core kit from the delivery medium to your local disk. The delivery medium is either CD-ROM or electronic software transfer (EST). In either case, follow the supplied instructions to transfer the core kit to your local disk.
- 2. Invoke coreConsultant and read the file Install.kb from the DW8051 MacroCell Solution core kit.

Install.kb contains the knowledge that coreConsultant needs to properly unpack and install the DW8051 MacroCell Solution into your selected installation directory.

#### **Installation Directories and Files – VHDL Version**

When coreConsultant completes the installation of the VHDL version of the DW8051 MacroCell Solution, your selected installation directory contains the directories and files described in Table 4-1 and Table 4-2.

Figure 4-2 shows the directory structure for the VHDL (DW8051 and DW8051-Source) versions of the DW8051 MacroCell Solution. In Figure 4-2, the selected installation directory name is dw8051.

| Directory        | Contents      |
|------------------|---------------|
| dw8051/asm_tests | Test programs |

 Table 4-1
 DW8051
 MacroCell
 Directory
 Structure – VHDL
 Version

| Directory                     | Contents                                                                                                    |
|-------------------------------|----------------------------------------------------------------------------------------------------|
| dw8051/cba                    | Cell Based Array (CBA) technology library                                                                                                    |
| dw8051/doc                    | A PDF version of this databook. If you do not already have the Adobe<br>Acrobat PDF reader installed, you can download it free from<br>www.adobe.com.                                                                       |
| dw8051/example                | An example 8032 implementation using the DW8051                                                                                                    |
| dw8051/kb                     | coreConsultant knowledge database (KB) files                                                                                                    |
| dw8051/packages               | VHDL package files needed for DW8051_core                                                                                                    |
| dw8051/quickmap               | Script to generate a GTECH simulation model for DW8051_core                                                                                                    |
| dw8051<br>/sim_reference      | Golden reference for output trace, strobe, and RAM contents files from simulation of the DS80C320 on a hardware modeler                                                                                                    |
| dw8051/src                    | VHDL source files. In the DW8051 version, the VHDL source files for DW8051_core and its submodules are encrypted. In the DW8051-Source version, the VHDL source files for DW8051_core and its submodules are not encrypted. |
| dw8051/<br>scan_chain_example | Example Test Compiler scan chain insertion script for DW8051_core                                                                                                    |
| dw8051/testbench              | VHDL source files for the DW8051 testbench, plus the testbench command file and simulation scripts                                                                                                    |

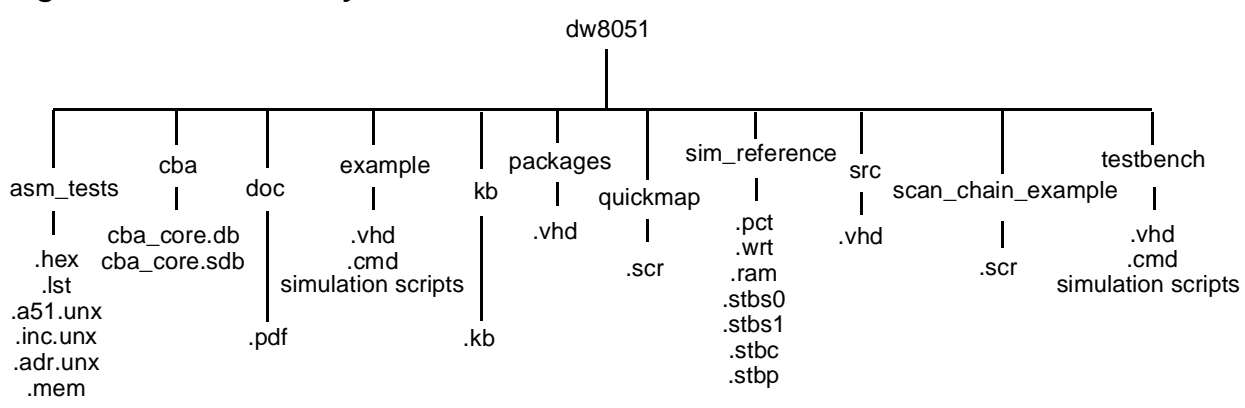

Figure 4-2 Directory Structure – VHDL Version

Table 4-2 Files and Directories in DW8051 – VHDL Version

| Extension(1<br>) | Location        | Description                                                  |
|------------------|-----------------|--------------------------------------------------------------|
| .a51.unx         | ./asm_tests     | Assembler source code in UNIX format                         |
| .inc.unx         | ./asm_tests     | Include file for assembler programs                          |
| .adr.unx         | ./asm_tests     | Include file with address definitions for assembler programs |
| .lst             | ./asm_tests     | List file of test program                                    |
| .hex             | ./asm_tests     | Intel Hex code of test program                               |
| .pct             | ./sim_reference | Program counter trace file                                   |
| .wrt             | ./sim_reference | External RAM write trace file                                |
| .ram             | ./sim_reference | External RAM contents, either 32 or 128 bytes                |
| .stbs0           | ./sim_reference | Strobe file for rxd/txd of Serial Port 0                     |
| .stbs1           | ./sim_reference | Strobe file for rxd/txd of Serial Port 1                     |
| .stbc            | ./sim_reference | Strobe file for DW8051_core output signals                   |

| Extension(1<br>)                                                                                   | Location                 | Description                                                                                                    |
|----------------------------------------------------------------------------------------------------|--------------------------|----------------------------------------------------------------------------------------------------|
| .stbp                                                                                              | ./sim_reference          | Strobe file for s8032 output signals                                                                                                    |
| .vhd                                                                                               | ./src<br>./example       | VHDL source files. The source files for DW8051_core in the src directory will be encrypted if you install the core kit without a DesignWare-8051-Source license. The source files in the example directory are always unencrypted. |
| .cmd                                                                                               | ./testbench<br>./example | Command file for testbench execution, configured for actual simulation                                                                                                    |
| .kb                                                                                                | ./kb                     | coreConsultant knowledge database files                                                                                                    |
| .scr                                                                                               | ./quickmap               | Script to generate a GTECH simulation model for DW8051_core, required for DW8051 (encrypted) version                                                                                                    |
| .scr                                                                                               | ./scan_chain<br>_example | Example Test Compiler scan chain insertion script for DW8051_core                                                                                                    |
| .pdf                                                                                               | ./doc                    | PDF documentation files                                                                                                    |
| .db                                                                                                | ./cba                    | CBA library database file                                                                                                    |
| .sdb                                                                                               | ./cba                    | CBA library symbols database file                                                                                                    |
| (1) Some of the files in ./sim_reference have the additional extension .core or .s8032 to indicate |                          |                                                                                                    |

Table 4-2 Files and Directories in DW8051 – VHDL Version (continued)

(1) Some of the files in ./sim\_reference have the additional extension .core or .s8032 to indicate that the reference file could not be obtained by simulation of DS80C320 on the hardware modeler. These files were instead generated by simulation of DW8051\_core (.core) or the example s8032 design (.s8032).

#### Installation Directories and Files – Verilog Version

When coreConsultant completes the installation of the Verilog version of the DW8051 MacroCell Solution, your selected installation directory contains the directories and files described in Table 4-3 and Table 4-4.

DW8051 User Guide
Figure 4-3 shows the directory structure for the Verilog (DW8051 and DW8051-Source) versions of the DW8051 MacroCell Solution. In Figure 4-3, the selected installation directory name is dw8051.

| Table 4-3 | DW8051 | MacroCell Director | y Structure – | Verilog | Version |
|-----------|--------|--------------------|---------------|---------|---------|
|-----------|--------|--------------------|---------------|---------|---------|

| Directory                     | Contents                                                                                                    |
|-------------------------------|----------------------------------------------------------------------------------------------------|
| dw8051/asm_tests              | Test programs                                                                                                    |
| dw8051/cba                    | Cell Based Array (CBA) technology library                                                                                                    |
| dw8051/doc                    | A PDF version of this databook. If you do not already have the<br>Adobe Acrobat PDF reader installed, you can download it free from<br>www.adobe.com.                                                                                |
| dw8051/example                | An example 8032 implementation using the DW8051                                                                                                    |
| dw8051/kb                     | coreConsultant knowledge database (KB) files                                                                                                    |
| dw8051/quickmap               | Script to generate a GTECH simulation model for DW8051_core                                                                                                    |
| dw8051/sim_reference          | Golden reference for output trace, strobe, and RAM contents files from simulation of the DS80C320 on a hardware modeler                                                                                                    |
| dw8051/src                    | Verilog source files. In the DW8051 version, the Verilog source files for DW8051_core and its submodules are encrypted. In the DW8051-Source version, the Verilog source files for DW8051_core and its submodules are not encrypted. |
| dw8051/<br>scan_chain_example | Example Test Compiler scan chain insertion script for DW8051_core                                                                                                    |
| dw8051/testbench              | Verilog source files for the DW8051 testbench, plus the testbench command file and simulation scripts                                                                                                    |

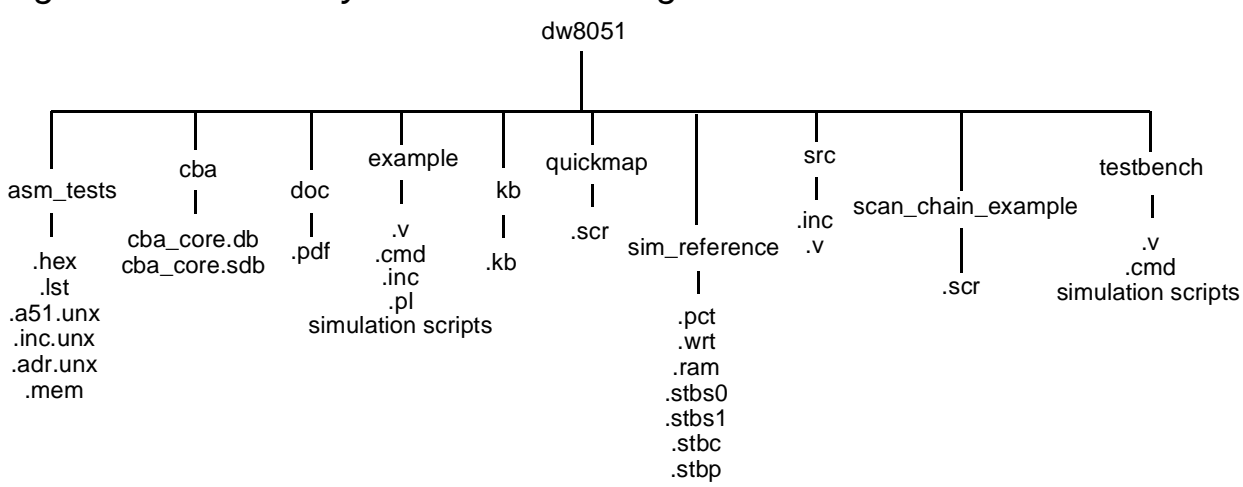

Figure 4-3 Directory Structure – Verilog Version

Table 4-4 Files and Directories in DW8051 – Verilog Version

| Extension(1) | Location        | Description                                                                                                  |
|--------------|-----------------|----------------------------------------------------------------------------------------------------|
| .a51.unx     | ./asm_tests     | Assembler source code in UNIX format                                                                         |
| .inc.unx     | ./asm_tests     | Include file for assembler programs                                                                          |
| .adr.unx     | ./asm_tests     | Include file with address definitions for assembler programs                                                 |
| .lst         | ./asm_tests     | List file of test program                                                                                    |
| .hex         | ./asm_tests     | Intel Hex code of test program                                                                               |
| .mem         | ./asm_tests     | Test program after conversion from Intel Hex code<br>to Verilog readable format by the ihex2mem.pl<br>script |
| .pct         | ./sim_reference | Program counter trace file                                                                                   |
| .wrt         | ./sim_reference | External RAM write trace file                                                                                |
| .ram         | ./sim_reference | External RAM contents, either 32 or 128 bytes                                                                |
| .stbs0       | ./sim_reference | Strobe file for rxd/txd of Serial Port 0                                                                     |

| Extension(1) | Location                     | Description                                                                                                    |
|--------------|------------------------------|----------------------------------------------------------------------------------------------------|
| .stbs1       | ./sim_reference              | Strobe file for rxd/txd of Serial Port 1                                                                                                    |
| .stbc        | ./sim_reference              | Strobe file for DW8051_core output signals                                                                                                    |
| .stbp        | ./sim_reference              | Strobe file for s8032 output signals                                                                                                    |
| .V           | ./src<br>./example           | Verilog source files. The source files for<br>DW8051_core in the src directory will be encrypted<br>if you install the core kit without a<br>DesignWare-8051-Source license. The source files<br>in the example directory are always unencrypted. |
| .inc         | ./src<br>./example           | Verilog include file for 'define statements                                                                                                    |
| .cmd         | ./testbench<br>./example     | Command file for testbench execution, configured for actual simulation                                                                                                    |
| .task        | ./testbench                  | Command file for testbench execution after<br>conversion to Verilog task by the cmd2task_c.pl<br>script                                                                                                    |
| .kb          | ./kb                         | coreConsultant knowledge database files                                                                                                    |
| .pl          | ./asm_tests<br>./testbench   | Perl scripts that convert test programs and testbench command file into Verilog-readable format                                                                                                    |
| .pdf         | ./doc                        | PDF documentation files                                                                                                    |
| .scr         | ./quickmap                   | Script to generate a GTECH simulation model for DW8051_core, required for DW8051 (encrypted) version                                                                                                    |
| .scr         | ./<br>scan_chain_exampl<br>e | Example Test Compiler scan chain insertion script for DW8051_core                                                                                                    |
| .db          | ./cba                        | CBA library database file                                                                                                    |
| .sdb         | ./cba                        | CBA library symbols database file                                                                                                    |

Table 4-4 Files and Directories in DW8051 – Verilog Version (continued)

Note for Table 4-4.

(1) Some of the files in ./sim\_reference have the additional extension .core or .s8032 to indicate that the reference file could not be obtained by simulation of DS80C320 on the hardware modeler. These files were instead generated by simulation of DW8051\_core (.core) or the example s8032 design (.s8032).

## **Creating a Workspace**

Follow the procedure in the *coreConsultant User Guide* to create a workspace for the DW8051. When you create your workspace, coreConsultant copies and/or links directories and files from the core kit installation directory to your selected workspace directory.

When coreConsultant finishes creating your workspace, it displays an activity list that contains the default coreConsultant design flow activities, plus simulation activities that are specific to the DW8051 MacroCell. To continue your work, click on the first activity in the list and follow the instructions to complete the activity. Refer to the *coreConsultant User Guide* and online help detailed instructions. The remainder of this chapter provides the information that you need to execute the DW8051-specific activities and integrate the DW8051 into your application design.

## **Specifying Your Configuration**

When you perform the coreConsultant Specify Configuration activity, coreConsultant displays a dialog where you select values for the DW8051 user-configurable parameters. The default configuration is:

- 13-source interrupt unit (*extd\_intr* = 1)
- 256-byte internal RAM (*ram\_256* = 1)
- 8-KB internal ROM (*rom\_addr\_size* = 13)
- 2 serial ports (*serial* = 2)
- Three 16-bit timers (*timer2* = 1)

Specify your configuration by setting the configuration options (parameter values) as described in Table 4-5. When you complete the Specify Configuration activity, coreConsultant writes your selected parameter values to the file DW8051\_parameter.v(hd) in your workspace src directory.

| Configurable<br>Feature | Options                                                                         |
|-------------------------|---------------------------------------------------------------------------------|
| Interrupt Unit Type     | Extended – Selects extended interrupt unit with 13 sources (extd_intr = 1)      |
|                         | Standard – Selects standard interrupt unit with 6 sources (extd_intr = 0)       |
| Size of Internal RAM    | 256 bytes – Implements addressability to 256 bytes of internal RAM (ram256 = 1) |
|                         | 128 bytes – Implements addressability to 128 bytes of internal RAM (ram256 = 0) |

| Table 4-5 | Configuration | Options |
|-----------|---------------|---------|
|-----------|---------------|---------|

| Configurable<br>Feature           | Options                                                                                                    |
|-----------------------------------|----------------------------------------------------------------------------------------------------|
| Internal ROM<br>Address Bus Width | Determines how many of the 16 internal ROM address bits (irom_addr)<br>are used. Legal values are 0–16 (0 = no internal ROM present). Unused<br>irom_addr pins are tied to logic 0.<br>Associated HDL parameter is rom_addr_size.                                                                                                |
|                                   | None – No serial port present (serial = 0)                                                                                                    |
| Number of Serial<br>Ports         | One – Serial Port 0 present (serial = 1)                                                                                                    |
|                                   | Two – Serial Ports 0 and 1 present (serial = 2). If you choose to implement both serial ports, then you must select the extended interrupt unit (extd_intr = 1) to handle interrupt requests from Serial Port 1. If you select the standard interrupt unit (extd_intr = 0), you can still operate Serial Port 1 in polling mode. |
| Timer 2                           | Included – Timer 2 present (timer2 = 1)                                                                                                    |
|                                   | Removed – Timer 2 not present (timer2 = 0)                                                                                                    |

Table 4-5 Configuration Options

## Simulating the DW8051 MacroCell

The DW8051 MacroCell Solution includes a comprehensive test suite that tests all DW8051 opcodes, internal peripherals, and special functions. The test suite includes:

- A testbench that instantiates DW8051\_core, plus models and/or processes that emulate internal and external ROM and RAM, serial port devices, an external SFR device, and a test pattern generator to test the interrupt ports
- A set of test programs

- A testbench command file that specifies which test programs the testbench will execute
- A set of simulation reference ("golden") files

In addition, there are special programs available as examples of how to test internal RAM and ROM.

coreConsultant automatically configures the testbench, invokes your simulator to run the simulation, and compares the simulation results against the supplied reference files.

### **DW8051 Testbench Architecture**

Figure 4-4 shows a block diagram of the DW8051 testbench (DW8051\_core\_tb). The testbench instantiates DW8051\_core as the device under test, plus several models to support testing of internal peripherals and functions:

- Processes that emulate 64 KB of external ROM and 64 KB of external RAM connected to the external memory bus (mem\_bus)
- 256-byte internal RAM model connected to the internal RAM bus (iram\_bus)
- Processes that emulate up to 64 KB of internal ROM connected to the internal ROM bus (irom\_bus)
- Multiple instances of a test pattern generator that is used for the interrupt tests
- Two instances of a serial port device model to support the serial port tests
- An external SFR bus device model to support testing the external SFR bus

 A special external SFR device model to support the test program sfr\_iram\_test, which verifies that external SFR bus devices are not affected by internal RAM accesses

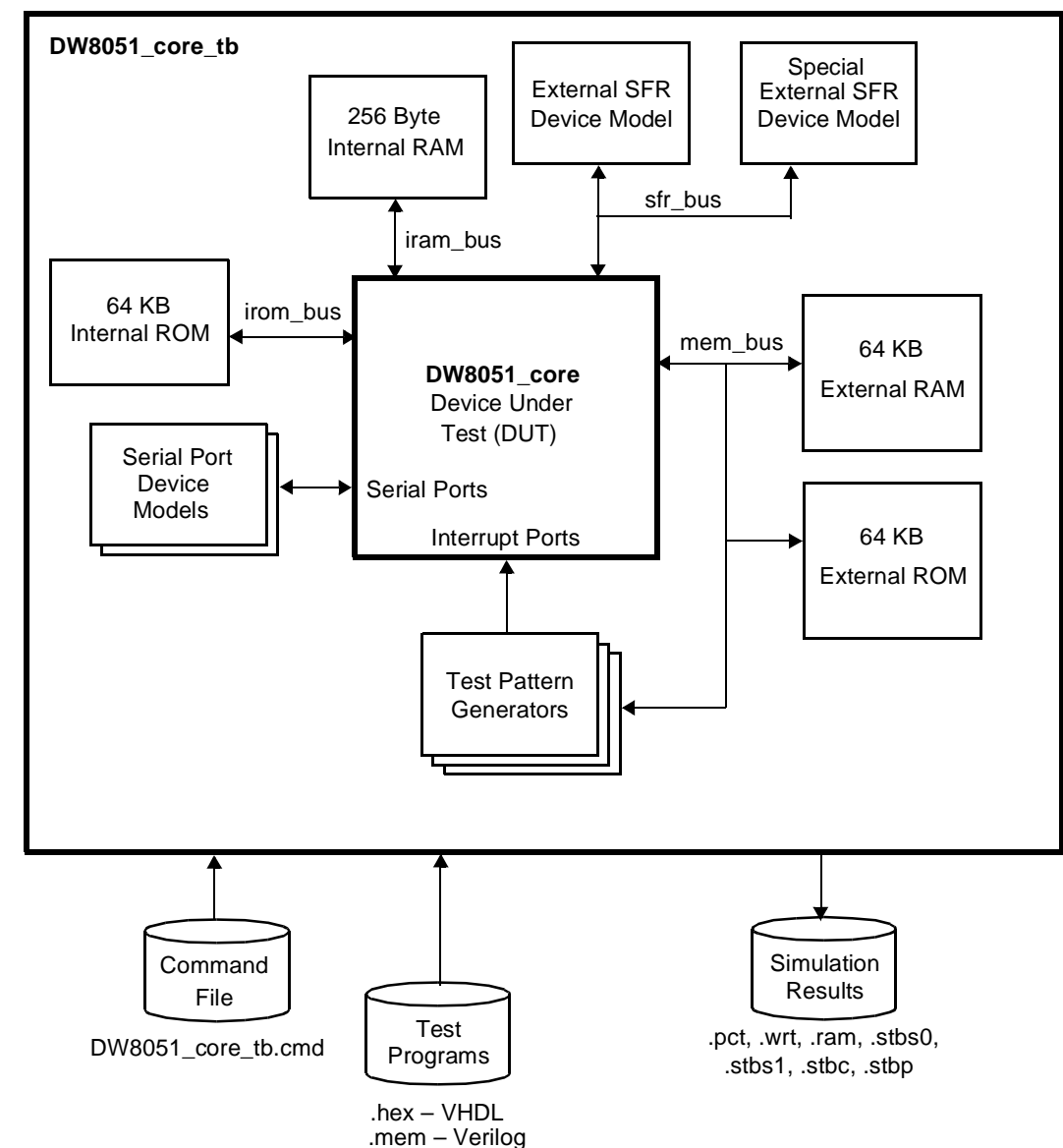

Figure 4-4 DW8051 Testbench Architecture

## **Simulation Methods**

There are two interfaces to the DW8051 MacroCell test suite:

• Configure and operate the test suite through coreConsultant.

The DW8051 coreConsultant design flow includes DW8051-specific simulation activities that enable you to configure and operate the test suite through the coreConsultant GUI. The coreConsultant simulation activities enable you to execute any or all of the supplied test programs on your custom configuration of the DW8051 and check the results.

• Configure and operate the test suite directly from the UNIX command line using the supplied test suite configuration utilities and simulation scripts. You need to configure and operate the test suite directly if you want to create and execute any custom test programs.

The following sections describe how to configure and operate the test suite through coreConsultant, by executing the coreConsultant DW8051 simulation-specific activities. This is the recommended method for verifying your custom DW8051 configuration.

For a comprehensive description of the DW8051 test suite and procedures to configure and operate the test suite directly, refer to Chapter 5.

## **Verification Activities**

Simulation procedures differ slightly for the DW8051-Source and DW8051 (encrypted) versions of the DW8051 MacroCell Solution, as illustrated in Figure 4-5:

- For the DW8051 (encrypted) version, you must generate a GTECH simulation model for your custom DW8051 configuration. coreConsultant automatically uses the GTECH simulation model for DW8051\_core when you run the simulation.
- For the DW8051-Source version, you do not need to generate a GTECH simulation model because you can simulate the RTL directly. Therefore, you can skip the Generate GTECH Simulation Model activity.

The coreConsultant simulation activities for the DW8051 MacroCell are:

- 1. Generate GTECH Simulation Model
- 2. Simulation Setup
- 3. Test Suite Configuration
- 4. Run Simulation
- 5. View Simulation Log

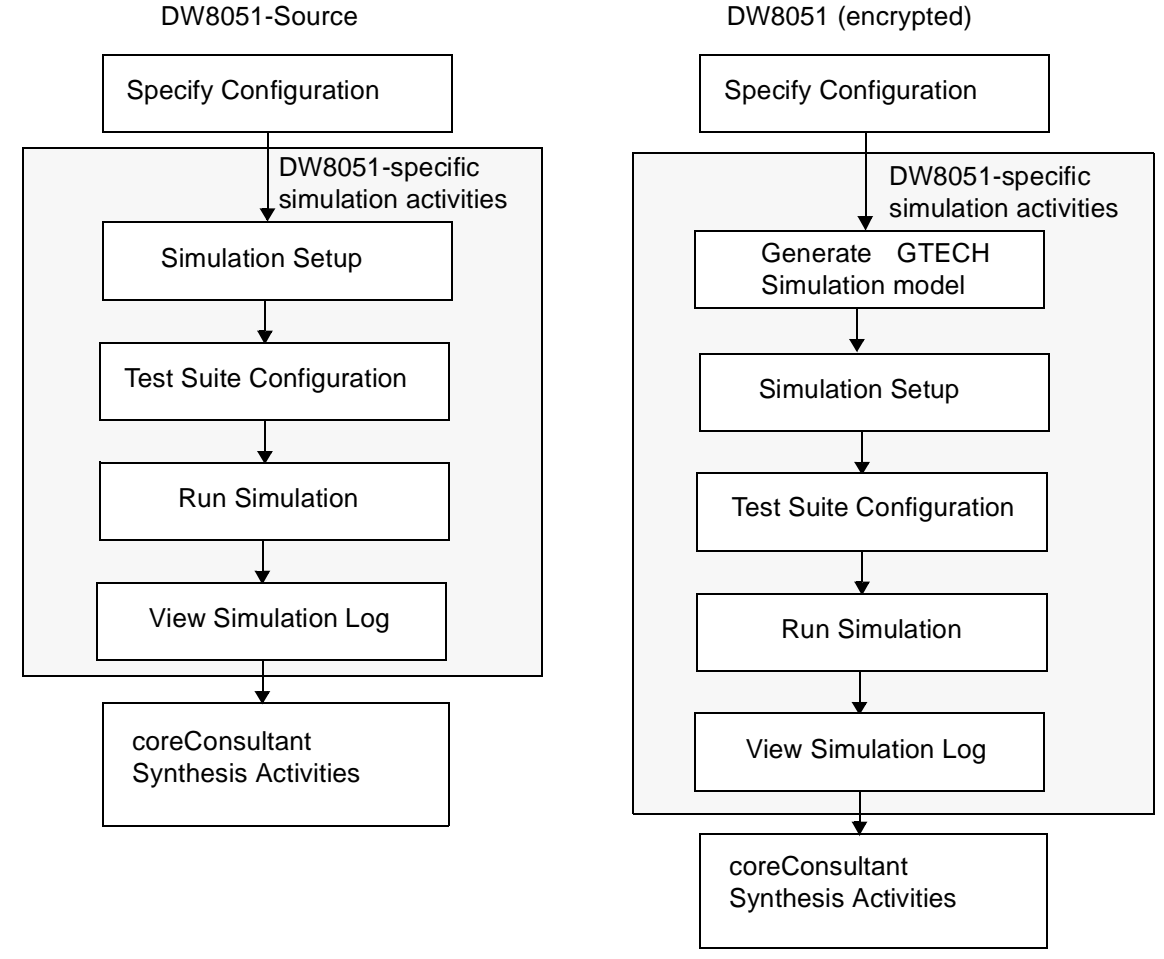

# Figure 4-5 Simulation Procedures

### **Generating a GTECH Simulation Model**

For the DW8051 (encrypted) version of the DW8051 MacroCell Solution, you must create a GTECH simulation model of your custom DW8051 configuration because the simulator cannot read the encrypted source files. The only exception is if you are using Synopsys VSS or Scirocco for VHDL simulation. VSS and Scirocco can read the encrypted source files. Note:

If you are not using VSS or Scirocco and therefore need to create a GTECH simulation model, you will need a DesignWare-Foundation license to complete the simulation model generation process.

To create a GTECH simulation model, execute the DW8051-specific coreConsultant Generate GTECH Simulation Model activity. coreConsultant displays a dialog where you specify values for the parameters listed in Table 4-6.

Specify your parameters, then click OK. coreConsultant invokes Design Compiler to perform a low-effort compile (quick map) of your custom DW8051\_core configuration using the Synopsys technology-independent GTECH library. The output file that contains your simulation model is *<workspace>*/quickmap/ DW8051\_core\_sim.v(hd).

| Table 4-6 | Generate GTECH | Simulation Model | Parameters |
|-----------|----------------|------------------|------------|
|-----------|----------------|------------------|------------|

| Parameter    | Description                                                                                                    |
|--------------|----------------------------------------------------------------------------------------------------|
| Run remotely | Selects whether to run the quick map on the specified host machine instead<br>of the local workstation. For example, you may want to run the quick map<br>on a high-capacity network server for faster execution.                            |
| Send Email   | Selects whether to send email to the specified user when the quick map<br>synthesis is complete. When you receive the email notification, the GTECH<br>simulation model is ready and you can perform the remaining simulation<br>activities. |

## **Simulation Setup**

The Simulation Setup activity creates a new directory named sim\_res\_core in your workspace to contain the output files from simulation of the test programs.

DW8051 User Guide

After creating the sim\_res\_core directory, the Simulation Setup activity runs one of the DW8051 test programs on your selected VHDL or Verilog simulator and checks the result to ensure that your simulation environment is properly configured.

To perform the Simulation Setup activity:

- 1. Make sure that one of the following simulators is properly installed on your system and all its required environment variables are set:
  - VHDL Synopsys VSS, Synopsys Scirocco, Cadence Leapfrog, or MTI ModelSim
  - Verilog
     Synopsys VCS, Cadence Verilog-XL, Cadence NC-Verilog, or
     MTI ModelSim
- 2. Click Simulation Setup in the coreConsultant activity list.
- 3. Select your VHDL or Verilog simulator and click OK.

When the test program completes successfully (no simulation errors encountered and the test result files in sim\_res\_core match the corresponding reference files in sim\_reference), coreConsultant enables the Test Suite Configuration activity.

If the test program fails to complete successfully, coreConsultant posts an error message indicating the cause of the problem so that you can correct the problem and repeat Simulation Setup.

## **Test Suite Configuration**

The Test Suite Configuration activity configures the testbench command file to execute selected test programs for your custom DW8051 configuration. By default, most of the test programs applicable to your custom DW8051 configuration are enabled in the Test Suite Configuration spreadsheet. Some of the more time-consuming tests are disabled by default so that you can quickly simulate the majority of the test programs, then selectively simulate the few tests that require the most simulation time.

In the Test Suite Configuration spreadsheet, enable or disable individual tests by setting the value in the Test Enabled column to 1 (enabled) or 0 (disabled). To determine the function of the various tests listed in the Test Suite Configuration dialog, use the coreConsultant "What's This" help feature. For more information about the testbench command file and test programs, refer to the test suite description in Chapter 5.

When you click OK, coreConsultant writes (or overwrites) the configured testbench command file to DW8051\_core\_tb.cmd in your workspace testbench directory. The DW8051 testbench is now configured to automatically execute the selected tests on your configured version of DW8051\_core.

### **Run Simulation**

The Run Simulation activity generates a script to invoke your selected VHDL or Verilog simulator to simulate the testbench. You can also select to invoke the script to execute the simulation directly from the coreConsultant Run Simulation dialog. The simulation runs all the test programs that you selected in the Test Suite Configuration activity.

There are user-selectable parameters to the Run Simulation activity, as listed in Table 4-7. Select and/or enter values for the Run Simulation parameters in the Run Simulation dialog, then click OK to complete the Run Simulation activity.

| Run Simulation Parameter | Description                                                                                                    |
|--------------------------|----------------------------------------------------------------------------------------------------|
| Simulation Script File   | The name of the generated simulation run script. The default is SimScript.csh.                                                                                                    |
| Simulation Log File      | The name of the simulation log file. The default is Simulation.log.                                                                                                    |
| Generate Scripts Only    | Selects whether to execute the simulation or just generate the simulation run script. If checked (the default), coreConsultant generates, but does not execute, the simulation run script. You can execute the script at a later time by invoking the run script (SimScript.csh) directly from the UNIX command line. |
| Send Email               | Selects whether to send email to the specified user when the simulation is complete.                                                                                                    |
| Run remotely             | Selects whether to run the simulation on the specified host<br>machine instead of the local workstation. For example, you<br>may want to run the simulation on a high-capacity network<br>server for faster execution.                                                                                                |

Table 4-7Run Simulation Parameters

coreConsultant writes the simulation run script to your workspace testbench directory. If you selected to run the script, coreConsultant executes the simulation run script.

To execute or re-execute the simulation script at a later time, go to the testbench directory in your workspace and execute the simulation run script. For example, if you accepted the default name for the simulation run script, use the following commands:

- % cd <workspace>/testbench
- % ./SimScript.csh

The simulation run script performs the following functions:

- Runs the simulation on your selected simulator and directs the output to the simulation log file in your workspace testbench directory. The default simulation log file name is Simulation.log.
- Compares the simulation results for each test in sim\_res\_core to the corresponding reference file in sim\_reference and appends the results of the comparison to the simulation log file.

You can then use the View Simulation Log activity to check the results of the comparisons.

### **View Simulation Log**

The View Simulation Log activity displays the simulation log file in your selected web browser. The name of the log file is *<workspace>/* testbench/Simulation.log unless you selected a different name. At the end of the log file, there is a test summary indicating the number of passes and failures. There should not be any test failures.

If any of the supplied test programs fail, contact your Synopsys representative.

If any of your custom test programs fail, re-analyze the test program execution using a waveform viewer. For more information about creating and executing custom test programs, refer to "Creating and Executing Custom Tests" on page 5-17.

## **Application Specific Simulation**

In addition to verifying your custom DW8051 configuration as a standalone block using the supplied test suite, you should also verify the DW8051 in the context of your application design according to

your verification strategy. To do so, integrate the DW8051 into your application design as described in Integrating the DW8051 into Your ASIC Design in this chapter and simulate the design according to your verification strategy.

If you are using DW8051-Source, you can simulate the RTL version of your custom DW8051 configuration. If you are using DW8051 (encrypted), you must simulate the GTECH simulation model for your custom DW8051 configuration.

### **Simulating Internal RAM**

DW8051\_core includes an interface for internal RAM, but not the RAM itself. When you integrate the DW8051 into your application for application-specific testing, you must also implement a model for internal RAM and connect the model to the internal RAM interface, as described in Interfacing to Internal RAM in this chapter.

The DW8051 testbench (DW8051\_core\_tb) includes a simulation model for a 256-byte internal RAM (DW8051\_ram\_256) that is connected to the internal RAM interface. You can use the testbench simulation model for internal RAM as an example of how to implement external RAM for application-specific testing.

## **Simulating Internal ROM**

DW8051\_core includes an interface for internal ROM, but not the ROM itself. When you integrate the DW8051 into your application for application-specific testing, you must also implement a model for internal ROM and connect the model to the internal ROM interface, as described in Interfacing to Internal ROM in this chapter.

The DW8051 testbench (DW8051\_core\_tb) includes processes that emulate internal and external ROM. You can use these processes as examples of how to model internal ROM for application-specific testing.

For VHDL, there are separate process for internal and external ROM. The testbench automatically invokes the correct process to perform transactions on either the internal ROM bus or the external memory bus, depending on the value of *rom\_addr\_size*.

For Verilog, a single process monitors the internal ROM interface to determine when the internal ROM is being accessed. When the testbench detects an internal ROM access, it places the corresponding data on the internal ROM data bus. When the testbench detects an external ROM access, it places the corresponding data on the external memory data bus.

## Synthesizing the DW8051 MacroCell

To synthesize your custom DW8051 configuration, perform the coreConsultant set of synthesis activities: context/intent specification, strategy selection, synthesis, and results analysis.

The default set of synthesis attributes on DW8051\_core should provide acceptable synthesis results in most libraries, using the coreConsultant DC\_opto\_strategy. The only synthesis attribute values you need to specify are the clock and design context attributes. When performing the synthesis activities with DW8051, be aware of the following default synthesis intent specifications. You can override these and any other synthesis intent specifications:

- The default OptimizationPriorities for DW8051\_core is timing\_area. If your design goals differ, you need to change the value of OptimizationPriorities.
- The input/output constraint attributes are applied only to the top-level ports of DW8051\_core. There are no constraint attributes explicitly set on subblocks. The synthesis strategy is a top-down compile of DW8051\_core. If you want to alter the strategy to compile subblocks individually, you need to specify port intent on the subblocks. One way extract budgets for subblocks is to use the coreConsultant DC\_design\_budgeting\_strategy, as described in the coreConsultant User Guide.
- Min and Max values for the delay constraints on the top-level ports are set to equal values.
- PreserveBoundaries is false on DW8051\_core, which means that the DW8051\_core and its subblocks are subject to Design Compiler boundary optimization.
- TestReadyCompile is true, which means that Design Compiler will insert scan flip-flops on the first compile (compile -scan).

## **Confirming Your Gate-Level Design**

One of the coreConsultant synthesis strategy selection parameters that you select is the output format for the gate-level netlist of DW8051\_core. The default format is either VHDL or Verilog, depending on which version of the DW8051 MacroCell you are using.

If you select VHDL or Verilog, you can confirm the synthesized design by simulating the gate-level netlists with the same testbench used to verify the RTL design functionality.

coreConsultant stores the gate-level netlist output from Design Compiler in the directories *<workspace>/syn/<phase>*, where *<phase>* is the name of a compile phase (for example, incr1). The number of synthesis phases executed depends on the value that you select for the synthesis strategy selection QoR Effort parameter.

Confirm the synthesized design by simulating the gate-level netlist with the same testbench used to verify the RTL design functionality.

## Integrating the DW8051 into Your ASIC Design

After you are satisfied with the area, timing, and functionality of the synthesized design, integrate your DW8051 implementation into your design. To do so, instantiate DW8051\_core and connect its ports as needed for the design implementation. The following sections describe how to:

- Instantiate DW8051\_core
- Interface to internal memory devices
- Interface to external memory devices
- Interface to devices on the external SFR bus

## Instantiating DW8051\_core (VHDL)

Example 4-1 shows how to instantiate DW8051\_core in VHDL.

### Example 4-1 Instantiating DW8051\_core in VHDL

library IEEE,DW8051; use IEEE.std\_logic\_1164.all; use DW8051.std\_logic\_misc.all; use DW8051.std\_logic\_arith.all; use DW8051.std\_logic\_unsigned.all; use DW8051.DW8051\_components.all; use DW8051.DW8051 packages.all; entity my 8051 is end my\_8051; architecture str of my\_8051 is signal clk, por\_n, rst\_in\_n, rst\_out\_n : std\_logic; : std\_logic; : std\_logic; signal test\_mode\_n signal stop\_mode\_n, idle\_mode\_n signal sfr addr : std\_logic\_vector (7 downto 0); signal sfr\_data\_out, sfr\_data\_in : std\_logic\_vector (7 downto 0); signal sfr\_wr, sfr\_rd : std\_logic; signal mem\_addr : std\_logic\_vector (15 downto 0); signal mem\_data\_out, mem\_data\_in: std\_logic\_vector (7 downto 0);signal mem wr n, mem\_rd\_n: std\_logic; signal mem\_pswr\_n, mem\_psrd\_n : std\_logic; signal mem\_ale, mem\_ea\_n : std\_logic; signal mem\_ale, mem\_ea\_n . std\_logic, signal int0\_n, int1\_n, int2, int3\_n : std\_logic; signal int4, int5\_n, pfi, wdti : std\_logic; signal rxd0\_in, rxd0\_out, txd0 : std\_logic; signal rxd1\_in, rxd1\_out, txd1 : std\_logic; signal t0, t1, t2, t2ex : std\_logic; signal t0\_out, t1\_out, t2\_out : std\_logic; : std\_logic; signal port\_pin\_reg\_n signal p0\_mem\_reg\_n, p0\_addr\_data\_n : std\_logic; signal p2\_mem\_reg\_n : std\_logic; signal iram addr : std logic vector (7 downto 0); : std logic vector (7 downto 0); signal iram data out : std\_logic\_vector (7 downto 0); signal iram\_data\_in signal iram\_rd\_n : std\_logic; : std\_logic; signal iram\_wel\_n : std\_logic; signal iram\_we2\_n : std\_logic\_vector (15 downto 0) signal irom addr signal irom\_data\_out : std\_logic\_vector (7 downto 0); signal irom\_rd\_n : std\_logic; signal irom cs n : std logic;

#### begin

-- component instantiation: U0: DW8051\_core

| port | map | (clk                 | =>  | clk,                    |
|------|-----|----------------------|-----|-------------------------|
|      |     | por_n                | =>  | por_n,                  |
|      |     | rst_in_n             | =>  | rst_in_n,               |
|      |     | rst_out_n            | =>  | rst_out_n,              |
|      |     | test_mode_n          | =>  | <pre>test_mode_n,</pre> |
|      |     | stop_mode_n          | =>  | <pre>stop_mode_n,</pre> |
|      |     | idle_mode_n          | =>  | idle_mode_n,            |
|      |     | sfr_addr             | =>  | sfr_addr,               |
|      |     | sfr_data_out         | =>  | sfr_data_out,           |
|      |     | sfr_data_in          | =>  | sfr_data_in,            |
|      |     | sfr_wr               | =>  | sfr_wr,                 |
|      |     | sfr_rd               | =>  | sfr_rd,                 |
|      |     | mem_addr             | =>  | mem_addr,               |
|      |     | mem_data_out         | =>  | mem_data_out,           |
|      |     | mem_data_in          | =>  | mem_data_in,            |
|      |     | mem_wr_n             | =>  | mem_wr_n,               |
|      |     | mem_rd_n             | =>  | mem_rd_n,               |
|      |     | mem_pswr_n           | =>  | <pre>mem_pswr_n,</pre>  |
|      |     | mem_psrd_n           | =>  | mem_psrd_n,             |
|      |     | mem_ale              | =>  | mem_ale,                |
|      |     | mem_ea_n             | =>  | mem_ea_n,               |
|      |     | int0 n               | =>  | int0 n,                 |
|      |     | int1 n               | =>  | int1 n,                 |
|      |     | int2                 | =>  | int2,                   |
|      |     | int3 n               | =>  | int3 n,                 |
|      |     | int4                 | =>  | int4,                   |
|      |     | int5_n               | =>  | int5_n,                 |
|      |     | pfi                  | =>  | pfi,                    |
|      |     | wdti                 | =>  | wdti,                   |
|      |     | rxd0 in              | =>  | rxd0 in,                |
|      |     | rxd0 out             | =>  | rxd0 out,               |
|      |     | txd0                 | =>  | txd0,                   |
|      |     | rxd1 in              | =>  | rxdl in.                |
|      |     | rxd1 out             | =>  | rxd1 out.               |
|      |     | txd1                 | =>  | txd1,                   |
|      |     | t.0                  | =>  | t0.                     |
|      |     | t.1                  | =>  | t1.                     |
|      |     | t_2                  | =>  | t2.                     |
|      |     | t2ex                 | =>  | t2ex.                   |
|      |     | t0 out               | =>  | t0 out.                 |
|      |     | $t_1$ out            | =>  | t1 out.                 |
|      |     | $t_2 \text{ out} =>$ | t.2 | out.                    |
|      |     | port pin reg n       | =>  | port pin reg n          |
|      |     | p0 mem reg p         | =>  | p) mem reg n            |
|      |     | p0 addr data n       | =>  | p0 addr data n          |
|      |     | p2 mem reg p         | =>  | p2 mem reg n            |
|      |     | P2                   |     | P2_mcm_rc9_11,          |

DW8051 User Guide 4-30

### Instantiating DW8051\_core (Verilog)

Example 4-2 shows how to instantiate DW8051\_core in Verilog.

Example 4-2 Instantiating DW8051\_core in Verilog

```
module my_8051;
reg clk;
reg por_n;
reg rst_in_n;
wire rst_out_n;
reg test_mode_n;
wire stop_mode_n;
wire idle_mode_n;
wire [7:0] sfr_addr;
wire [7:0] sfr_data_out;
wire [7:0] sfr_data_in;
wire sfr_wr;
wire sfr_rd
```

```
wire [15:0] mem_addr;
wire [7:0] mem_data_out;
reg [7:0] mem_data_in;
wire mem_wr_r;
wire mem_rd_n;
wire mem_pswr_n;
wire mem_psrd_n;
wire mem_ale;
reg mem_ea_n;
wire int0_n;
wire int1_n;
wire int2;
wire int3_n;
wire int4;
wire int5_n;
wire pfi;
wire wdti;
wire rxd0_in;
wire rxd0_out, txd0;
wire rxd1_in;
wire rxd1_out, txd1;
wire t0;
wire t1;
wire t2;
wire t2ex;
wire t0_out, t1_out, t2_out;
wire port_pin_reg_n, p0_mem_reg_n, p0_addr_data_n, p2_mem_reg_n;
wire [7:0] iram_addr, iram_data_out, iram_data_in;
wire iram_rd_n, iram_we1_n, iram_we2_n;
wire [15:0] irom_addr;
reg [7:0] irom_data_out;
wire irom_rd_n, irom_cs_n;
//-----
// DW8051 instantiation:
//-----
DW8051 core U0 (
       .clk
                           (clk),
                           (por_n),
       .por_n
       .rst_in_n
                           (rst_in_n),
       .rst_out_n
                           (rst_out_n),
       .test_mode_n
                           (test_mode_n),
       .stop_mode_n
                           (stop_mode_n),
       .idle_mode_n
                           (idle_mode_n),
       .sfr_addr
                           (sfr_addr),
       .sfr data out
                           (sfr data out),
       .sfr_data_in
                           (sfr_data_in),
       .sfr_wr
                           (sfr_wr),
       .sfr_rd
                           (sfr_rd),
```

DW8051 User Guide

| <pre>.mem_addr</pre>             | <pre>(mem_addr),</pre>                       |
|----------------------------------|----------------------------------------------|
| .mem_data_out                    | (mem_data_out),                              |
| .mem_data_in                     | (mem_data_in),                               |
| .mem_wr_n                        | (mem_wr_n),                                  |
| .mem_rd_n                        | (mem_rd_n),                                  |
| .mem_pswr_n                      | (mem_pswr_n),                                |
| .mem_psrd_n                      | (mem_psrd_n),                                |
| .mem_ale                         | (mem_ale),                                   |
| .mem_ea_n                        | (mem_ea_n),                                  |
| .int0_n                          | <pre>(int0_n),</pre>                         |
| .int1_n                          | (int1_n),                                    |
| .int2                            | (int2),                                      |
| .int3_n                          | (int3_n),                                    |
| .int4                            | (int4),                                      |
| .int5_n                          | (int5_n),                                    |
| .pfi                             | (pfi),                                       |
| .wdti                            | (wdti),                                      |
| .rxd0_in                         | <pre>(rxd0_in),</pre>                        |
| .rxd0_out                        | (rxd0_out),                                  |
| .txd0                            | (txd0),                                      |
| .rxd1_in                         | (rxd1_in),                                   |
| .rxd1_out                        | (rxd1_out),                                  |
| .txd1                            | (txd1),                                      |
| .t0                              | (t0),                                        |
| .t1                              | (t1),                                        |
| .t2                              | (t2),                                        |
| .t2ex                            | (t2ex),                                      |
| .t0_out                          | (t0_out),                                    |
| .t1_out                          | (t1_out),                                    |
| .t2_out                          | (t2_out),                                    |
| .port_pin_reg_n<br>.p0_mem_reg_n | <pre>(port_pin_reg_n), (p0_mem_reg_n),</pre> |
| .p0_addr_data_n                  | (p0_addr_data_n),                            |
| .p2_mem_reg_n                    | (p2_mem_reg_n),                              |
| .iram_addr                       | <pre>(iram_addr),</pre>                      |
| .iram_data_out                   | (iram_data_out),                             |
| .iram_data_in                    | (iram_data_in),                              |
| .iram_rd_n                       | (iram_rd_n),                                 |
| .iram_wel_n                      | (iram_we1_n),                                |
| .iram_we2_n                      | (iram_we2_n),                                |
| .irom_addr                       | (irom_addr),                                 |
| .irom_data_out                   | (irom_data_out),                             |

```
.irom_rd_n (irom_rd_n),
.irom_cs_n (irom_cs_n)
);
endmodule //my_8051
```

### Interfacing to Internal RAM

The DW8051 MacroCell provides an interface for either 128 or 256 bytes of internal RAM, as determined by the *ram\_256* parameter.  $ram_256 = 0$  selects 128 bytes;  $ram_256 = 1$  selects 256 bytes. The default is 256 bytes ( $ram_256 = 1$ ).

The internal RAM address bus (*iram\_addr*) is always 8 bits wide. The *ram\_256* parameter determines whether or not DW8051\_core will address the upper 128 bytes.

### **Internal RAM Read Interface**

The internal RAM read interface signals are *iram\_addr*, *iram\_data\_out*, and *iram\_rd\_n*. All internal RAM read accesses occur within one *clk* cycle.

For all instructions, the DW8051 performs an internal RAM read to register R0 or R1 in C2 of the first instruction cycle. The DW8051 performs an additional internal RAM read during C3 for instructions that involve either of the following types of internal RAM accesses:

- Indirect internal RAM read access (for example, MOV A, @Ri where i = 0 or 1)
- Direct internal RAM read access to registers R0–R7 (for example, INC Rn, where n = 0–7)

Figure 4-6 shows the internal RAM read timing for an instruction that requires an indirect internal RAM read. *iram\_rd\_n* remains asserted for two clock cycles to perform the two internal RAM read accesses during C2 and C3.

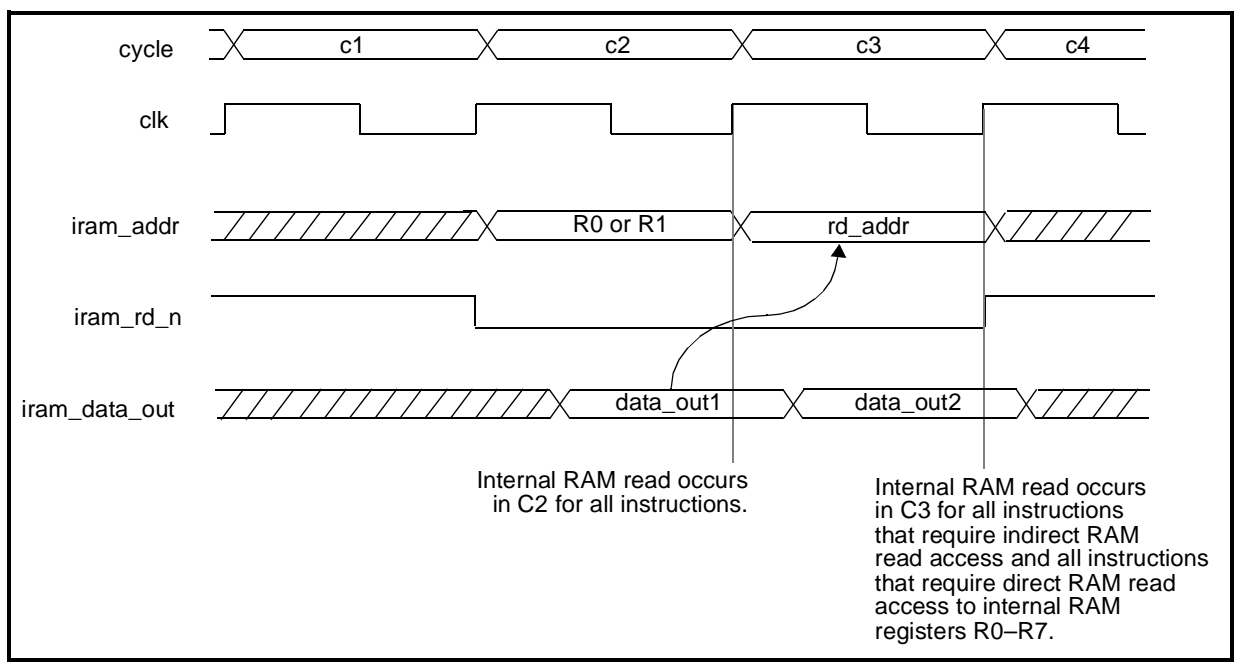

Figure 4-6 Internal RAM Read Signals and Timing

### Internal RAM Write Interface

The internal RAM write interface signals are *iram\_addr*, *iram\_data\_in*, *iram\_we1\_n* and *iram\_we2\_n*. All internal RAM write accesses occur within two *clk cycles*, as illustrated in Figure 4-7. *iram\_we1\_n* goes active in C4 to indicate that there is a valid internal RAM address on *iram\_addr. iram\_we2\_n* goes active in C1 to indicate that there is valid data on *iram\_data\_in*.

Figure 4-8 and Figure 4-10 show the recommended internal RAM implementations for asynchronous and synchronous RAMs.

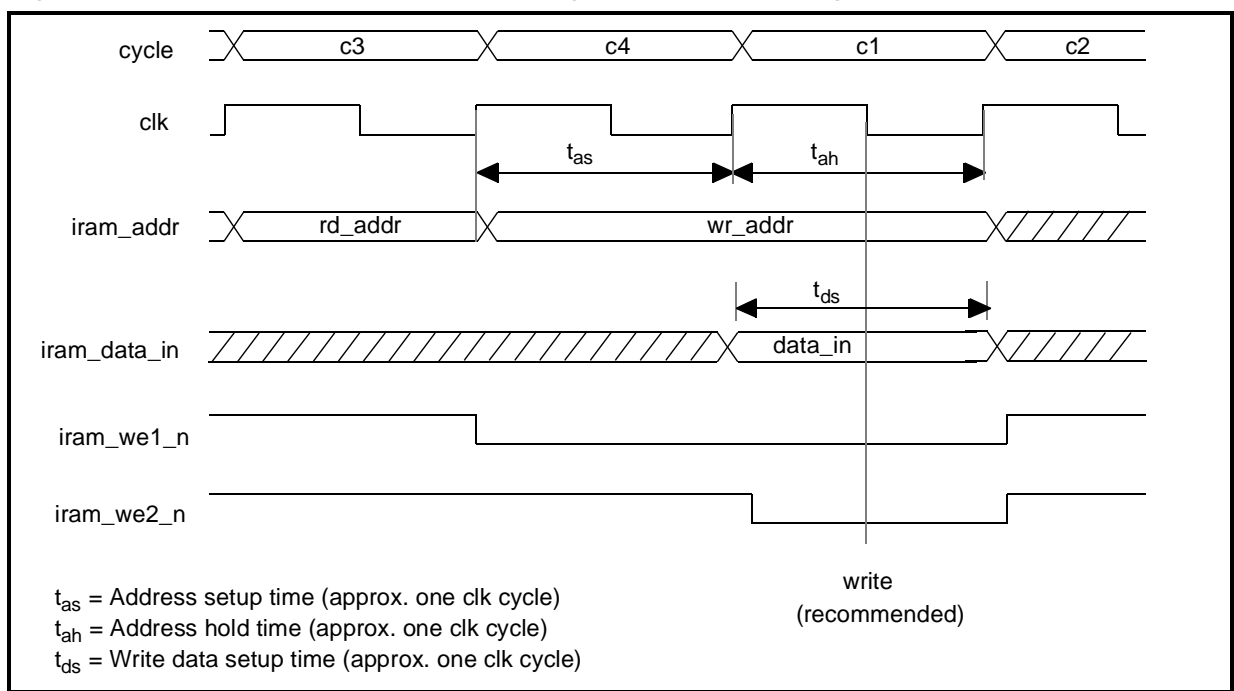

Figure 4-7 Internal RAM Write Signals and Timing

### **Implementing Internal RAM**

To implement internal RAM, connect a technology-specific, gate-level RAM netlist, supplied by your ASIC vendor, to the internal RAM bus. In addition, you may need to implement glue logic so that your technology-specific RAM module can meet the signal and timing requirements of the DW8051 internal RAM interface.

## Interfacing to Asynchronous RAM

Figure 4-8 illustrates an example asynchronous internal RAM implementation using the DW8051 internal RAM interface. The implementation in Figure 4-8 uses glue logic to cause the RAM write enable input to go active on the falling edge of *clk* in the middle of C1, when *iram\_we1\_n* and *iram\_we2\_n* are both active. Figure 4-9 illustrates the asynchronous RAM interface timing.

Figure 4-8 Example Asynchronous Internal RAM Implementation

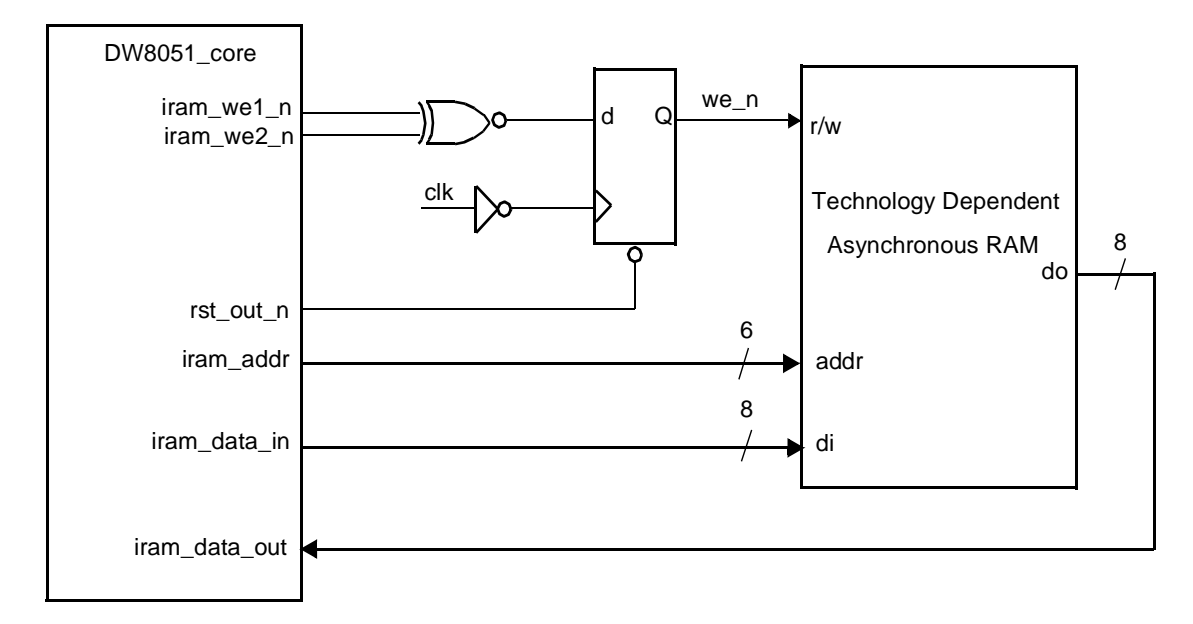

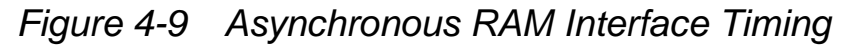

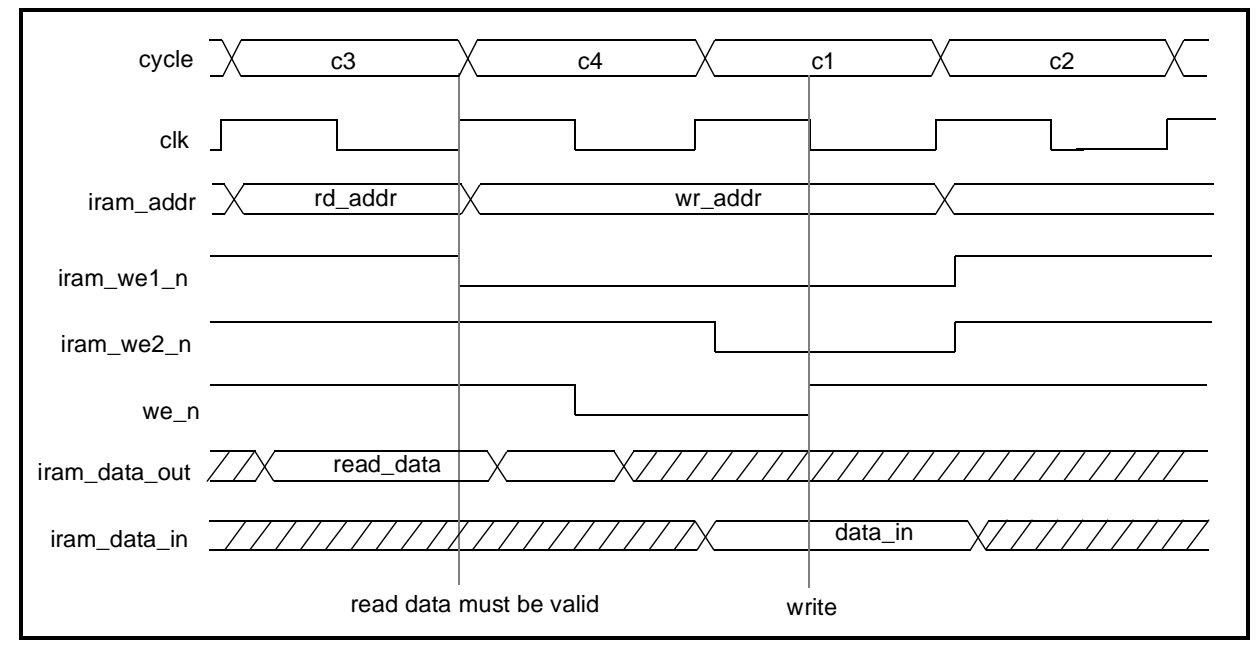

### **Read Cycle Timing Parameters**

The read access time for the configuration in Figure 4-8 is approximately one *clk* cycle minus some delays. The formula for read access time is:

Tacc\_required = Tcy - Taddr - Tff\_setup

where:

Tacc\_required = Read access time required for asynchronous RAM Tcy = Clock period Taddr = Clock to output delay for *iram\_addr* flip-flops Tff\_setup = Setup time of flip-flop in DW8051\_cpu

For a clock frequency of 25 MHz (clock period 40 ns), this leads to an access time of approximately 25–30 ns for most target technologies.

### Write Cycle Timing Parameters

For write access of the example asynchronous RAM implementation shown in Figure 4-8, there are 4 timing parameters of interest:

Tawb\_setup = Setup time for iram\_addr to falling edge of we\_n
Tdiwb\_setup = Setup time for iram\_data\_in to rising edge of we\_n
Tdiwb\_hold = Hold time for iram\_data\_in from rising edge of we\_n
Twb\_width = Width of we\_n pulse

The values of these parameters are:

Tawb\_setup = approximately 1/2 clock cycle
Tdiwb\_setup = approximately 1/2 clock cycle
Tdiwb\_hold = approximately 1/2 clock cycle
Twb\_width = approximately 1 clock cycle

For a clock frequency of 25 MHz (clock period 40 ns), all write parameters are approximately 20 or 40 ns, which are values that meet the requirements of most target technologies.

### Interfacing to Synchronous RAM

Figure 4-10 illustrates an example synchronous internal RAM implementation using the DW8051 internal RAM interface. Figure 4-11 illustrates the synchronous RAM interface timing.

### **Read Cycle Timing Parameters**

For synchronous RAM read access, there are four parameters of interest:

*Traddr\_setup* = Setup time of *iram\_addr* to rising edge of *clk Traddr\_hold* = Hold time of *iram\_addr* to rising edge of *clk Trdata\_setup* = Setup time *rd\_data* to rising edge of *clk Trdata\_hold* = Hold time *rd\_data* to rising edge of *clk* 

For the configuration shown in Figure 4-10, all read parameters are approximately 1/2 clock cycle. For a clock frequency of 25 MHz (clock period 40 ns), these parameters are approximately 20 ns, which is acceptable for most semiconductor RAMs.

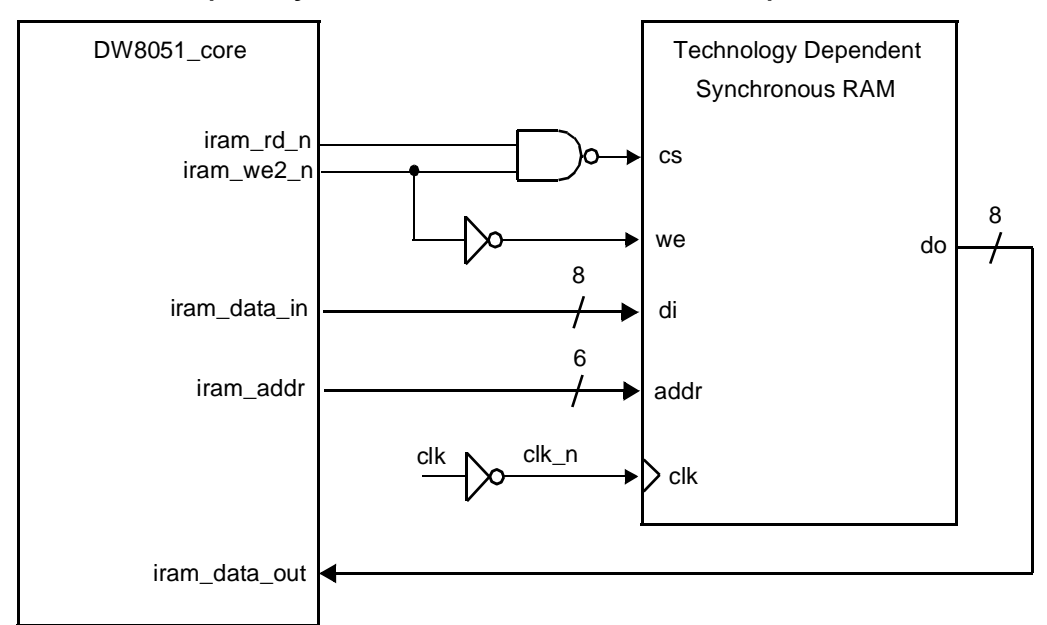

Figure 4-10 Example Synchronous Internal RAM Implementation

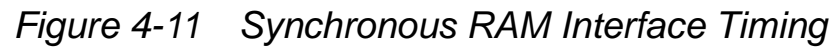

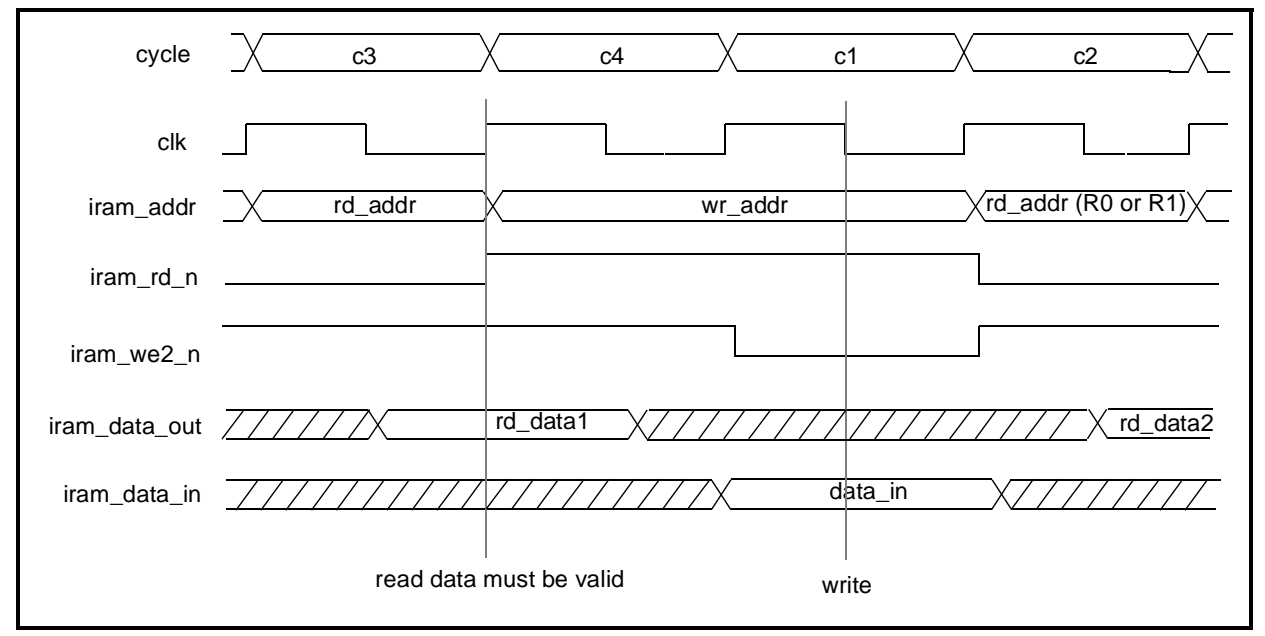

The overall read access time for the configuration in Figure 4-10 is approximately 1/2 clock cycle (*iram\_addr* latched on falling edge of *clk*) minus some delays. The formula for read access time is:

Tacc\_required = 0.5\*Tcy - Tff\_setup

where:

*Tacc\_required* = Read access time required for synchronous RAM *Tcy* = Clock period *Tff\_setup* = Setup time of flip-flop in DW8051\_cpu

For a clock frequency of 25 MHz (clock period 40 ns), this leads to an access time of approximately 10–15 ns for most target technologies. This is a value that must be regarded as critical. The timing for this path must be evaluated in detail for a given target frequency.

### Write Cycle Timing Parameters

For the write access, there are four parameters of interest:

Twaddr\_setup = Setup time for *iram\_addr* from rising edge of *clk* Twaddr\_hold = Hold time for *iram\_addr* to rising edge of *clk* Twdata\_setup = Setup time of *iram\_data\_in* from rising edge of *clk* Twdata\_hold = Hold time for *iram\_data\_in* to rising edge of *clk* 

For the configuration shown in Figure 4-10, the parameters values are:

*Twaddr\_setup* = approximately 1/2 clock cycle *Twaddr\_hold* = approximately 1/2 clock cycle *Twdata\_setup* = approximately 1.5 clock cycle *Twdata\_hold* = approximately 1/2 clock cycle For a clock frequency of 25 MHz (clock period 40 ns), all write parameters are approximately 20 or 60 ns, which are values that meet the requirements of most target technologies.

### Interfacing to Internal ROM

The DW8051 MacroCell provides an interface for up to 64 KB of internal ROM, as determined by the *rom\_addr\_size* parameter. The default value is *rom\_addr\_size* = 13 (8-KB internal ROM).

The *irom\_addr* bus is always 16 bits wide. The *rom\_addr\_size* parameter determines how many of the 16 *irom\_addr* bits are used; unused *irom\_addr* bits are tied to logic 0.

### **Internal ROM Interface Signals**

The internal ROM interface signals are *irom\_addr*, *irom\_rd\_n*, *irom\_cs\_n*, and *irom\_data\_out*. Figure 4-12 shows the internal ROM interface timing. The access time of internal ROM is exactly 2 *clk* cycles from assertion of *irom\_rd\_n*.

The internal ROM read access can also be driven by address only, by holding *irom\_rd\_n* and *irom\_cs\_n* low (always active). The access time for address-only internal ROM reads is 3 *clk* cycles from a valid address on *irom\_addr*.

| cycle         | X  | c1    | X | c2 | X | c3      | X       | c4 | X             |  |
|---------------|----|-------|---|----|---|---------|---------|----|---------------|--|
| clk           |    |       |   |    |   |         |         |    |               |  |
| irom_addr     | XZ | ///// |   |    |   | rd_addr |         |    |               |  |
| irom_rd_n     |    |       |   |    |   |         |         |    |               |  |
| irom_cs_n     |    |       |   |    |   |         |         |    |               |  |
| irom_data_out |    |       |   |    |   | da      | ata_out |    | $\rightarrow$ |  |
|               |    |       |   |    |   |         |         |    |               |  |

Figure 4-12 Internal ROM Interface Timing

### **Implementing Internal ROM**

To implement internal ROM, connect a technology-specific, gate-level ROM netlist, supplied by your ASIC vendor, to the internal ROM bus. In addition, you may need to implement glue logic so that your technology-specific ROM module can meet the signal and timing requirements of the DW8051 internal ROM interface.

### **Interfacing to External Memory Devices**

The DW8051 provides the signals needed to interface with external ROM and RAM either through standard 8051 port modules (with Port 0 used as a multiplexed address/data bus), or through a more efficient memory interface with a 16-bit address bus.

### Standard 8051 Port Modules

The example design (s8032) in the dw8051/example directory includes examples of how to build and control standard 8051 port modules (P0, P1, P2, and P3). Figure 4-13 illustrates the interconnections between DW8051\_core and the standard port

modules in the example design. Figure 4-14 illustrates the interfaces between an 8032-compatible microcontroller built from DW8051\_core and external ROM and RAM, using the standard 8051 ports.

In Figure 4-13, the *port\_pin\_reg\_n* signal switches between read of the port latch and the input pads for instructions that use the read-modify-write feature. *p0\_mem\_reg\_n* and *p2\_mem\_reg\_n* control whether port modules P0 and P2 provide memory or port latch data at the output. *p0\_addr\_data\_n* determines whether port P0 drives the lower 8 bits of memory address or memory output data. The *mem\_ale* signal is used to externally latch the lower 8 address bits provided at port P0.

The alternate function inputs and outputs of P1 and P3 do not require individual enables to qualify the alternate functions. The DW8051\_core outputs *txd0*, *rxd0*, *txd1*, *rxd1*, *t2\_out*, *mem\_rd\_n*, and *mem\_wr\_n* are tied high when the associated peripherals are not enabled.
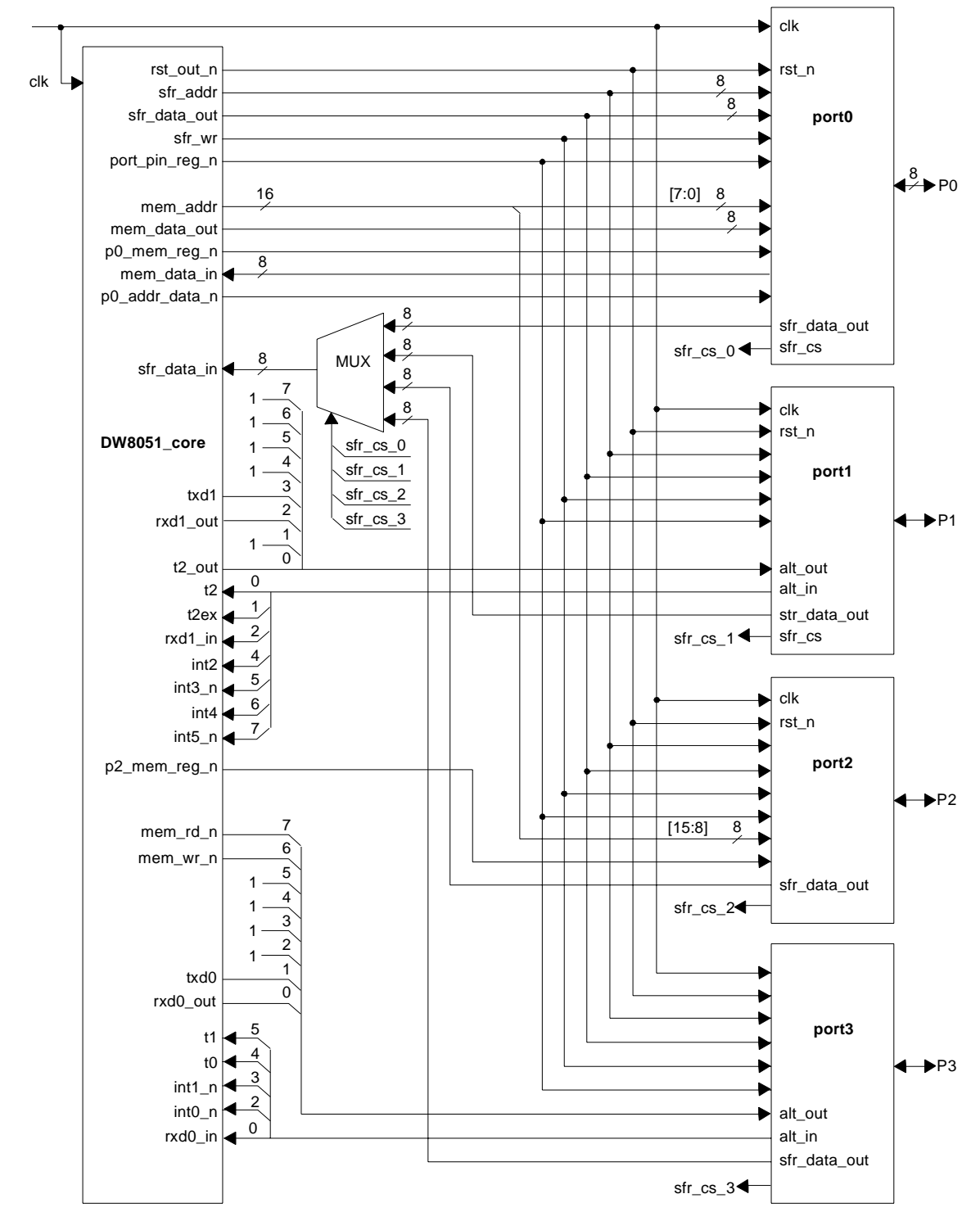

Figure 4-13 DW8051\_core to Standard Port Module Connections

Figure 4-14 ROM/RAM Interface for 8032 Built from DW8051\_core

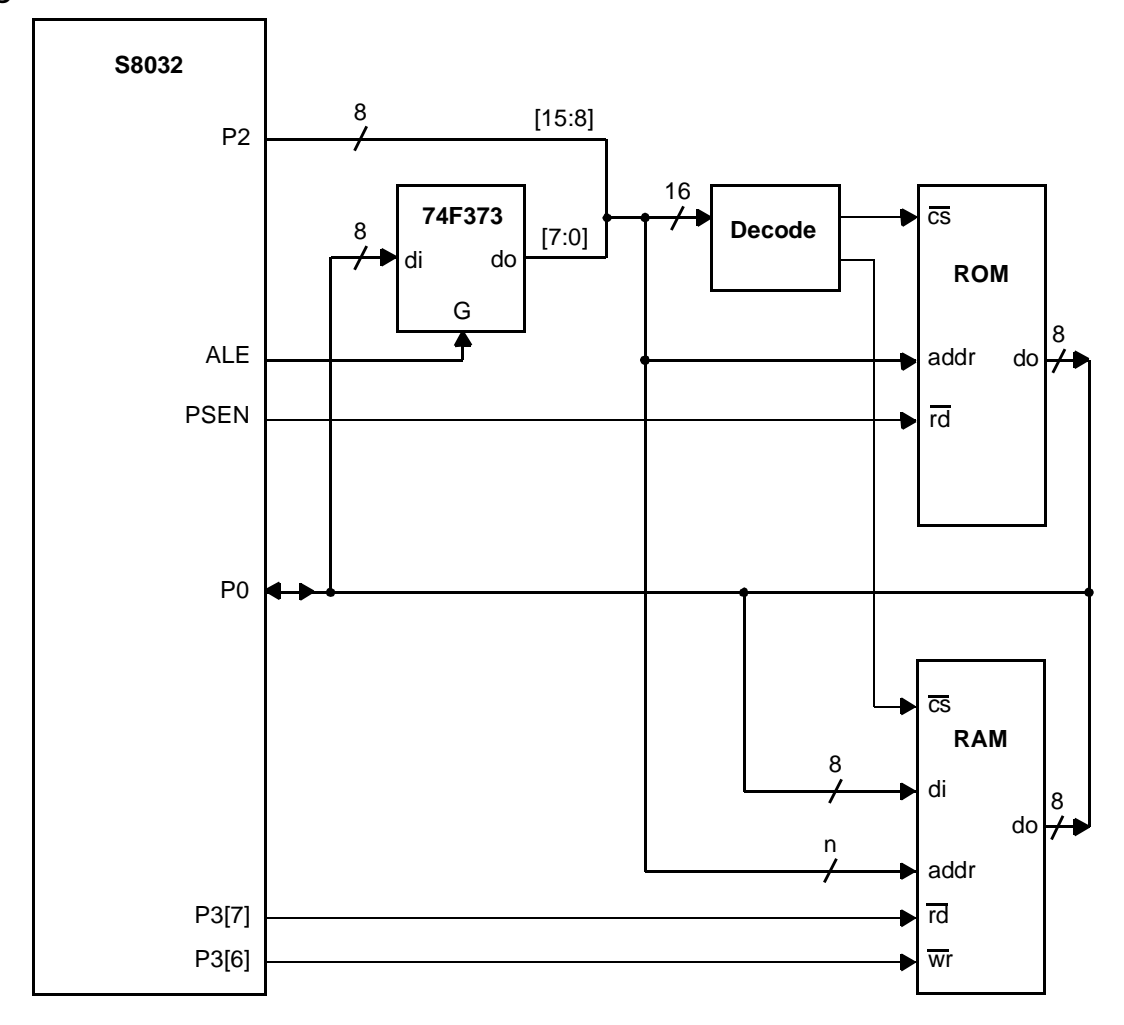

Figure 4-15 illustrates the timing for external ROM read access. The limiting factor is usually the access time of the (E)PROM from address change (access time from *rd* active is shorter). The required (E)PROM access time for this configuration is about 2.7 to 2.9 clock cycles (depending on pad/external delays). This equates to approximately 110 ns for a 25-MHz clock.

Using a standard (E)PROM with 120-ns access time with some margins yields a maximum clock frequency of approximately 20 MHz.

DW8051 User Guide 4-46

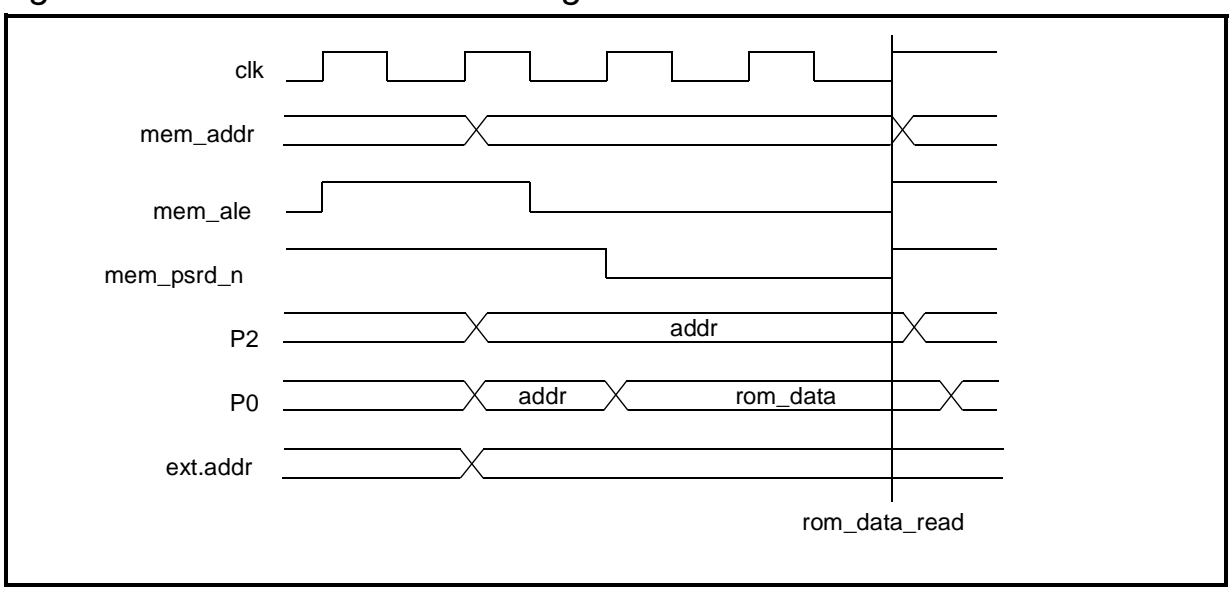

Figure 4-15 External ROM Timing

# **16-Bit Address Memory Interface**

To implement the 16-bit address bus memory interface, provide all 16 *mem\_addr* lines as primary output ports, as illustrated in Figure 4-16. This eliminates the external latch for the lower address bits and makes the *mem\_ale* line obsolete.

Figure 4-16 16-Bit Address Bus Memory Interface Connections

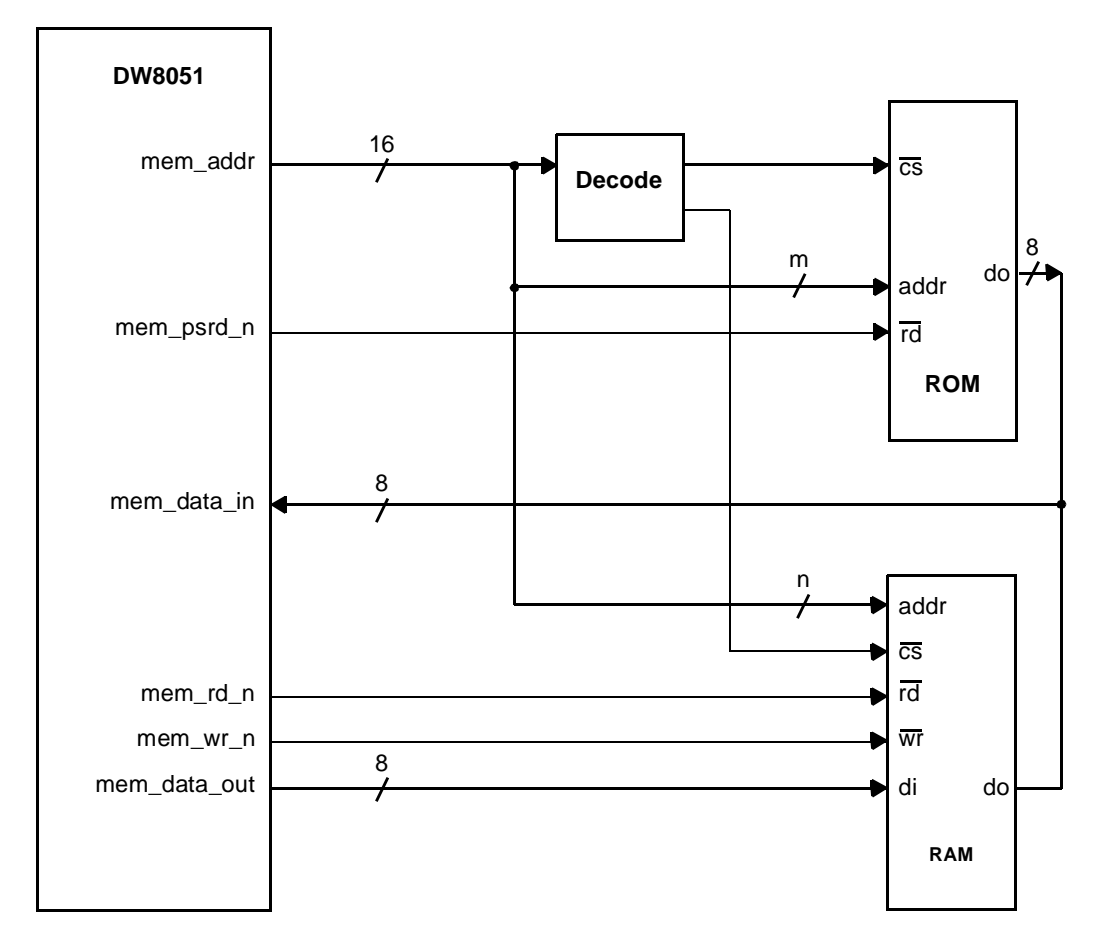

# **External ROM Timing**

Figure 4-17 illustrates the timing of DW8051\_core signals for external ROM read access. Figure 4-18 illustrates the external ROM read timing for an 8032-compatible microcontroller built from DW8051\_core.

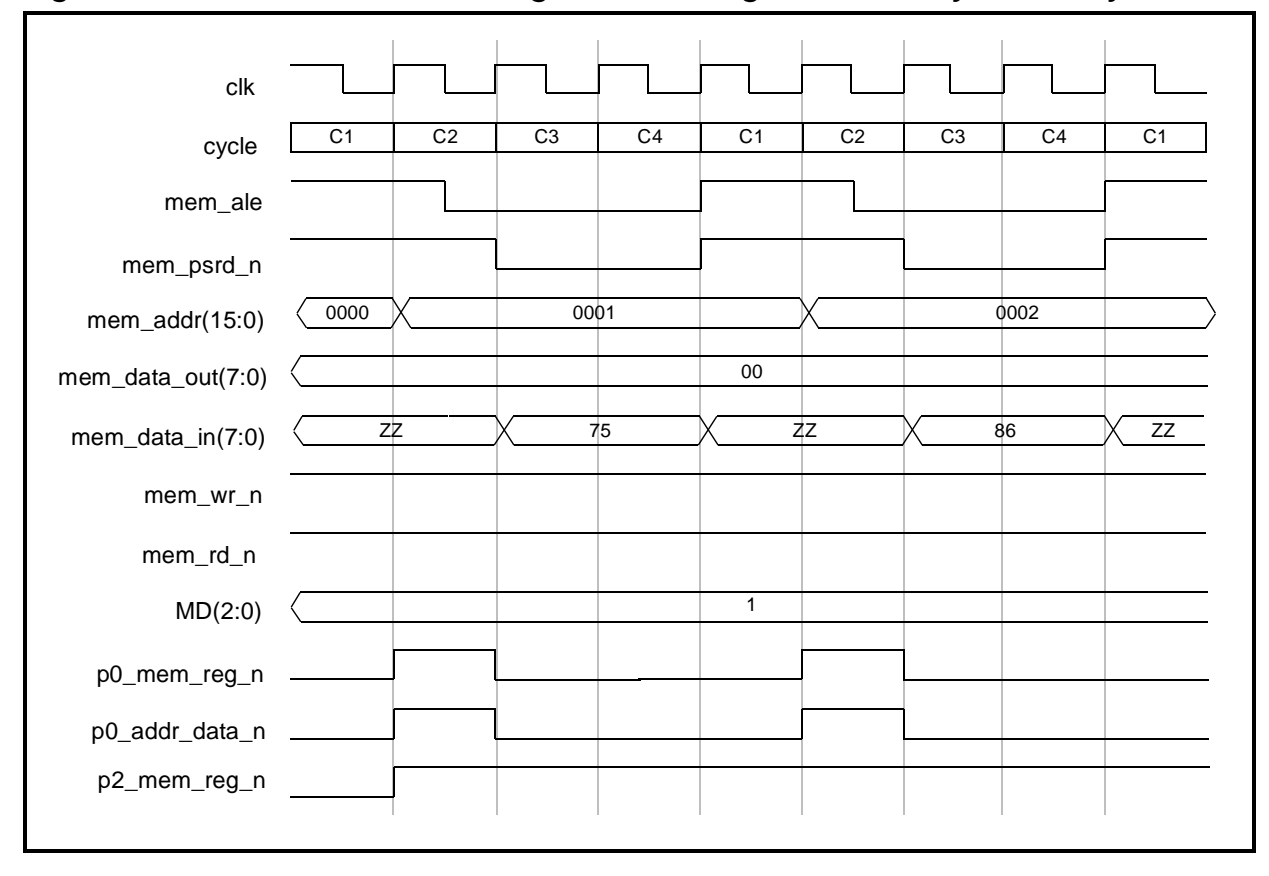

*Figure 4-17 DW8051\_core Signals for Program Memory Read Cycle* 

Figure 4-18 8032-Compatible I/O Signals for Program Memory Read Cycle

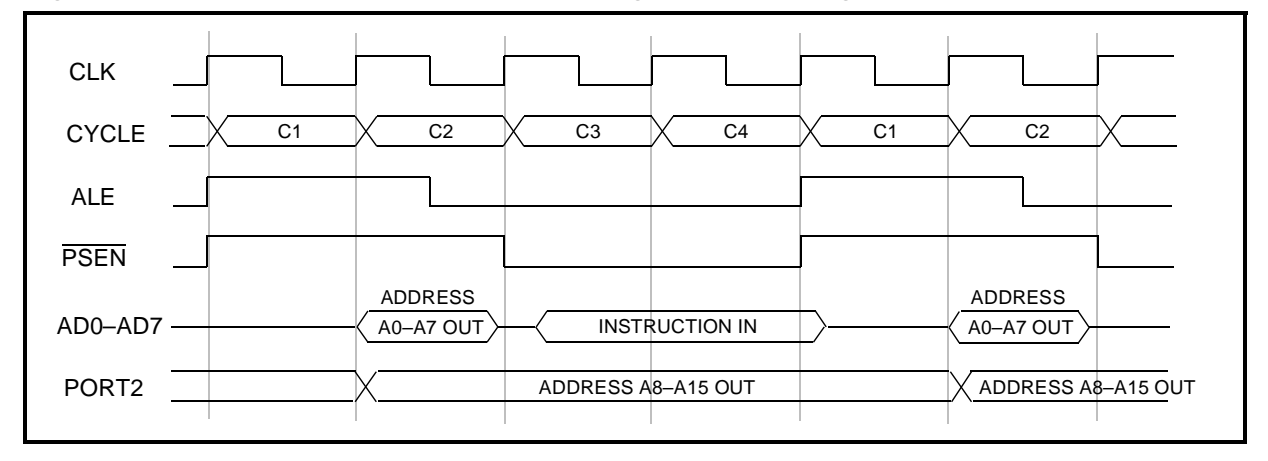

# **External RAM Timing**

The timing for external RAM read and write operations depends on the settings of stretch memory cycle control bits (CKCON.2–0). The following figures illustrate the DW8051\_core signals for a variety of stretch memory cycle control settings:

| Operation              | DW8051_core Timing | 8032-Compatible Timing |
|------------------------|--------------------|------------------------|
| RAM read, Stretch = 0  | Figure 4-19        | Figure 4-20            |
| RAM write, Stretch = 0 | Figure 4-21        | Figure 4-22            |
| RAM read, Stretch = 1  | Figure 4-23        | Figure 4-24            |
| RAM write, Stretch = 1 | Figure 4-25        | Figure 4-26            |
| RAM write, Stretch = 2 | Figure 4-27        | Figure 4-28            |

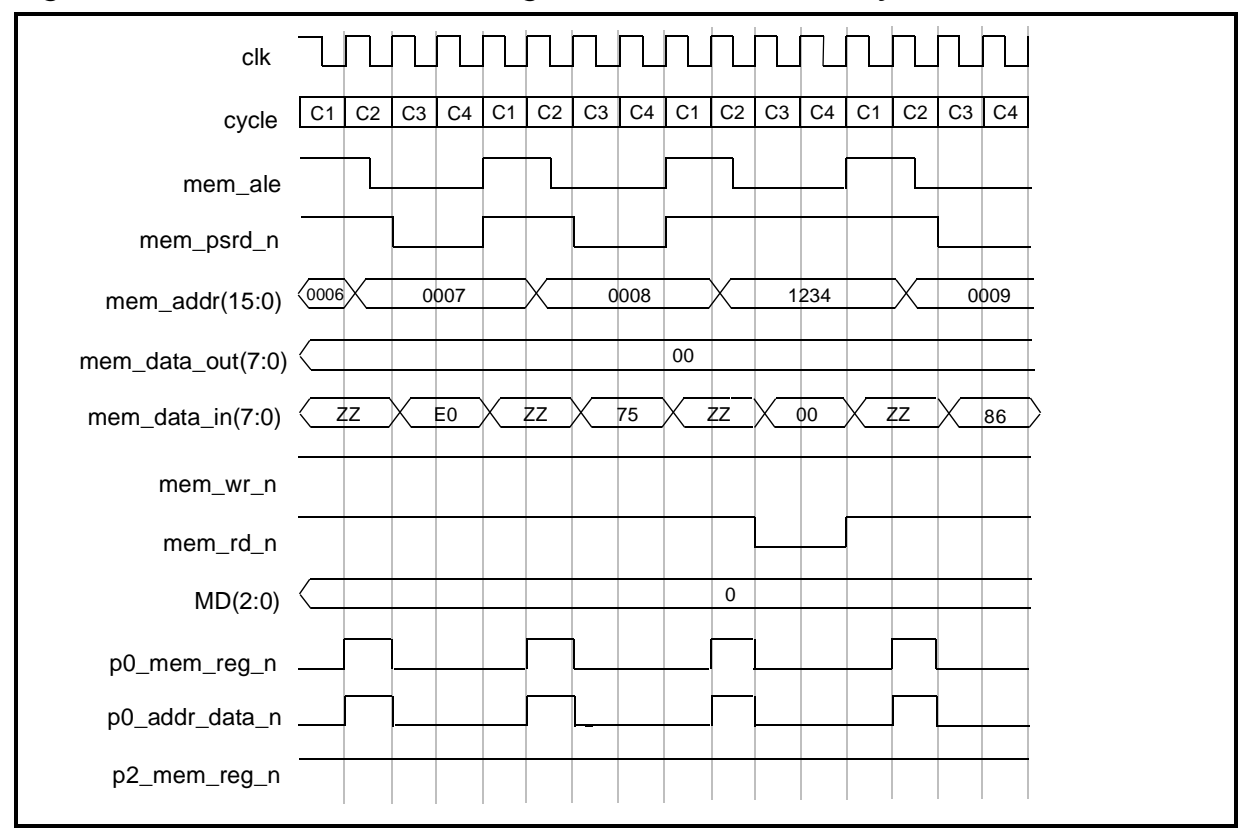

Figure 4-19 DW8051\_core Signals for Data Memory Read with Stretch=0

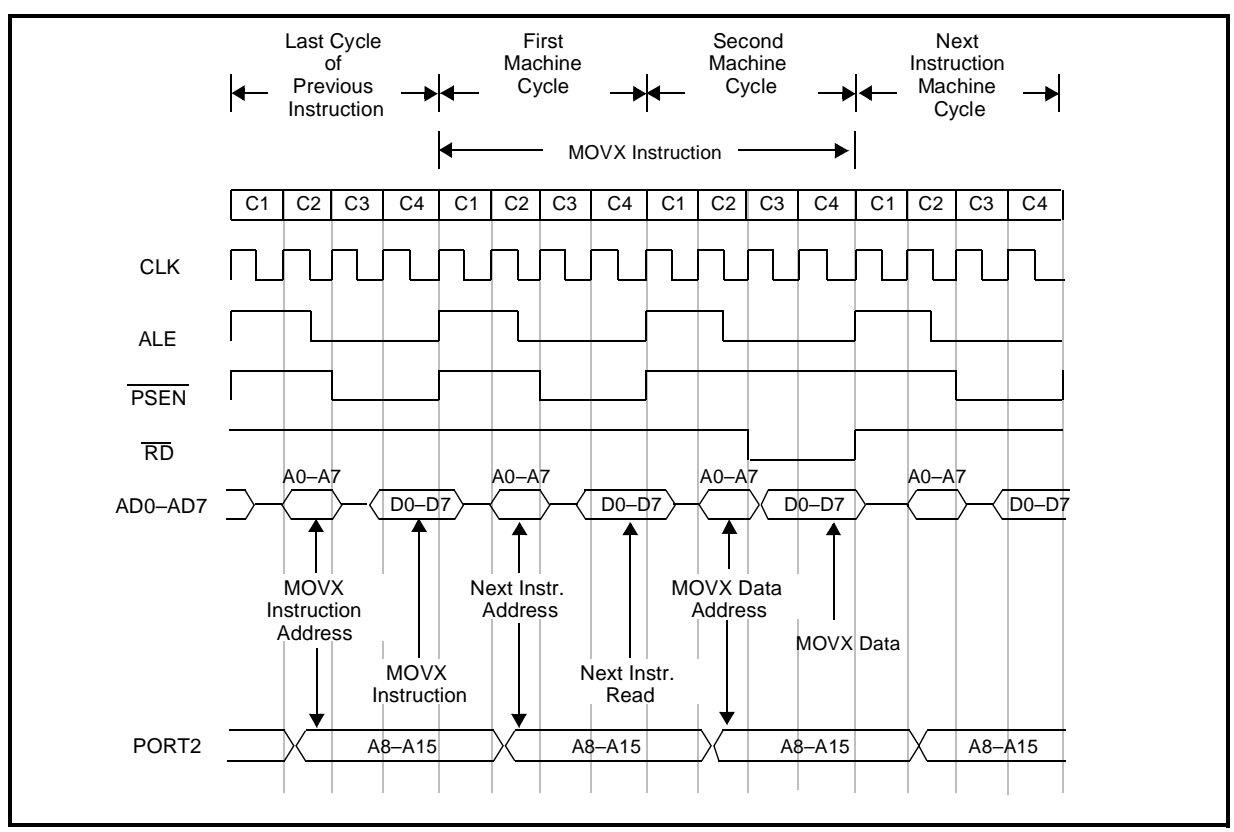

Figure 4-20 8032-Compatible I/O Signals for Data Memory Read with Stretch=0

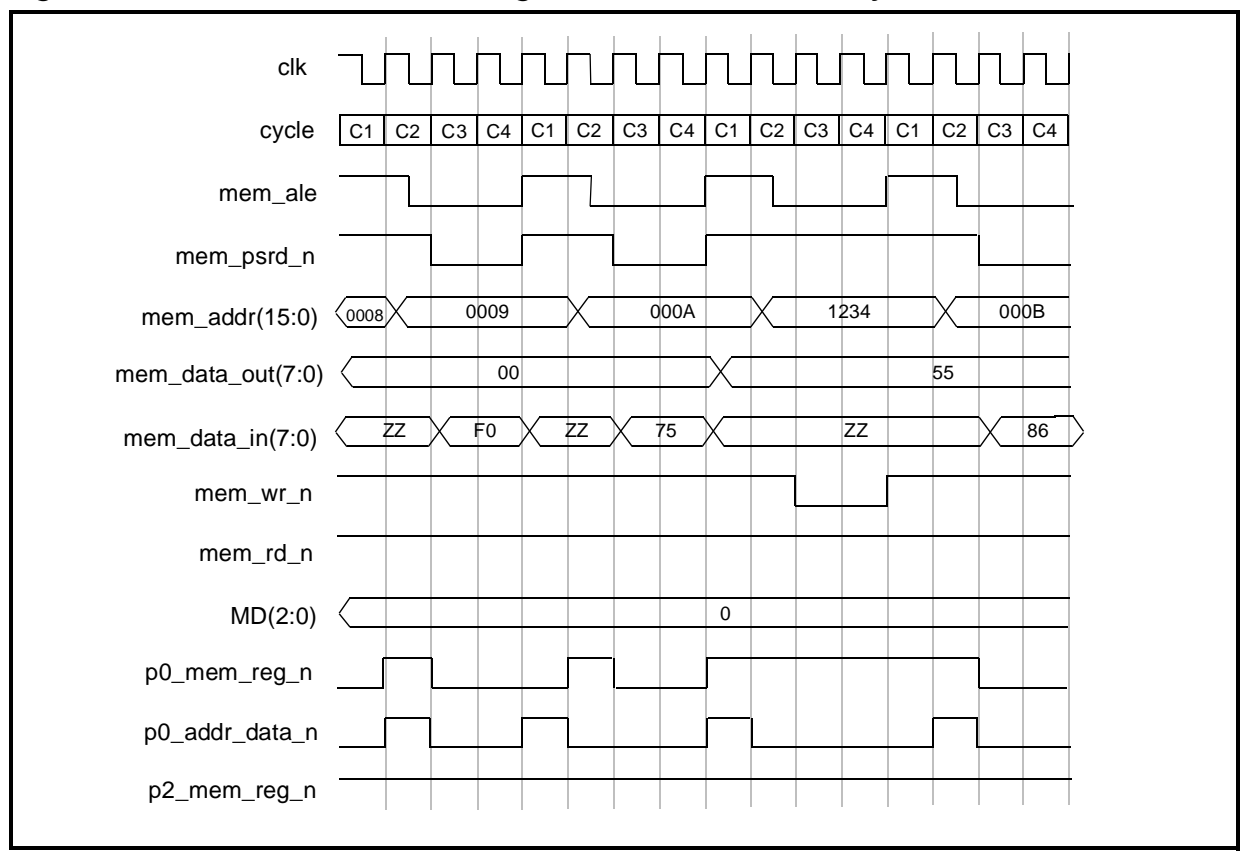

Figure 4-21 DW8051\_core Signals for Data Memory Write with Stretch=0

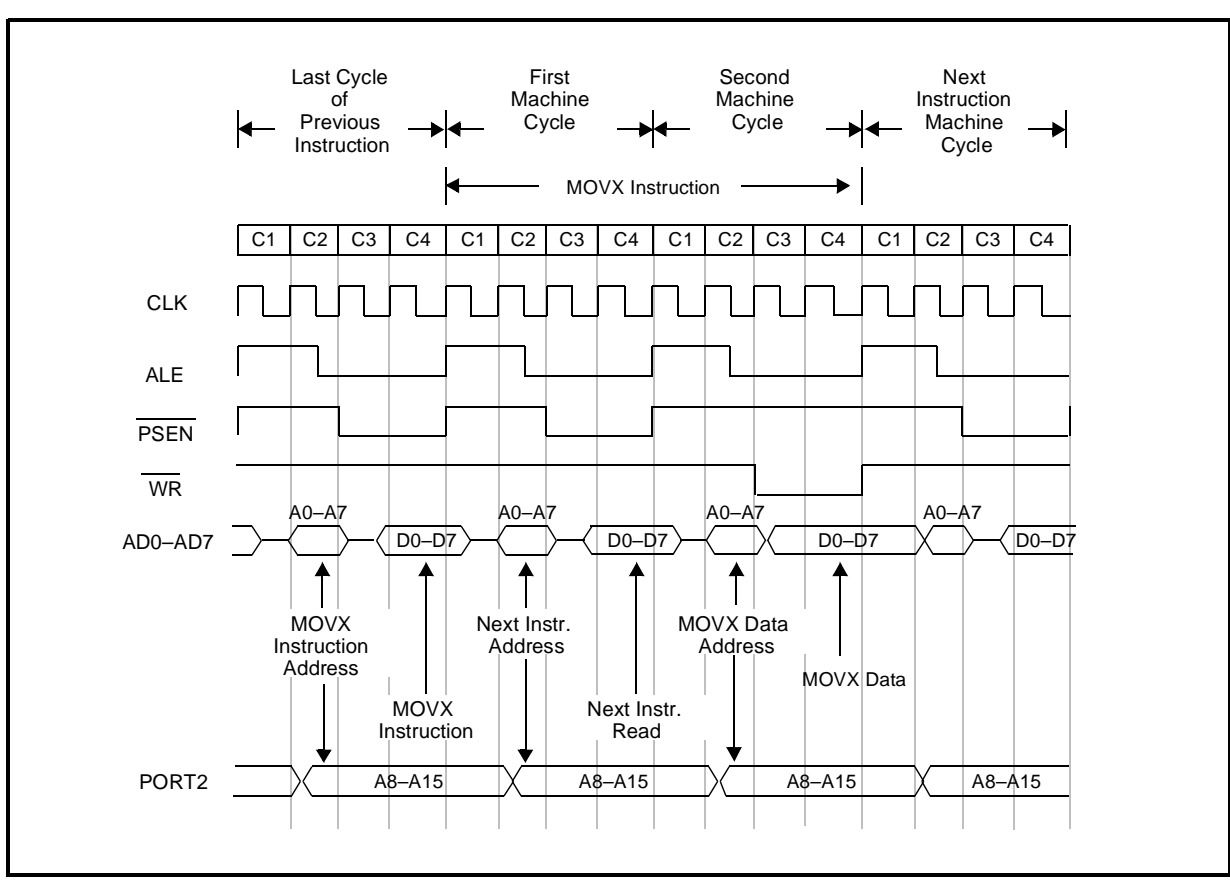

Figure 4-22 8032-Compatible I/O Signals for Data Memory Write with Stretch=0

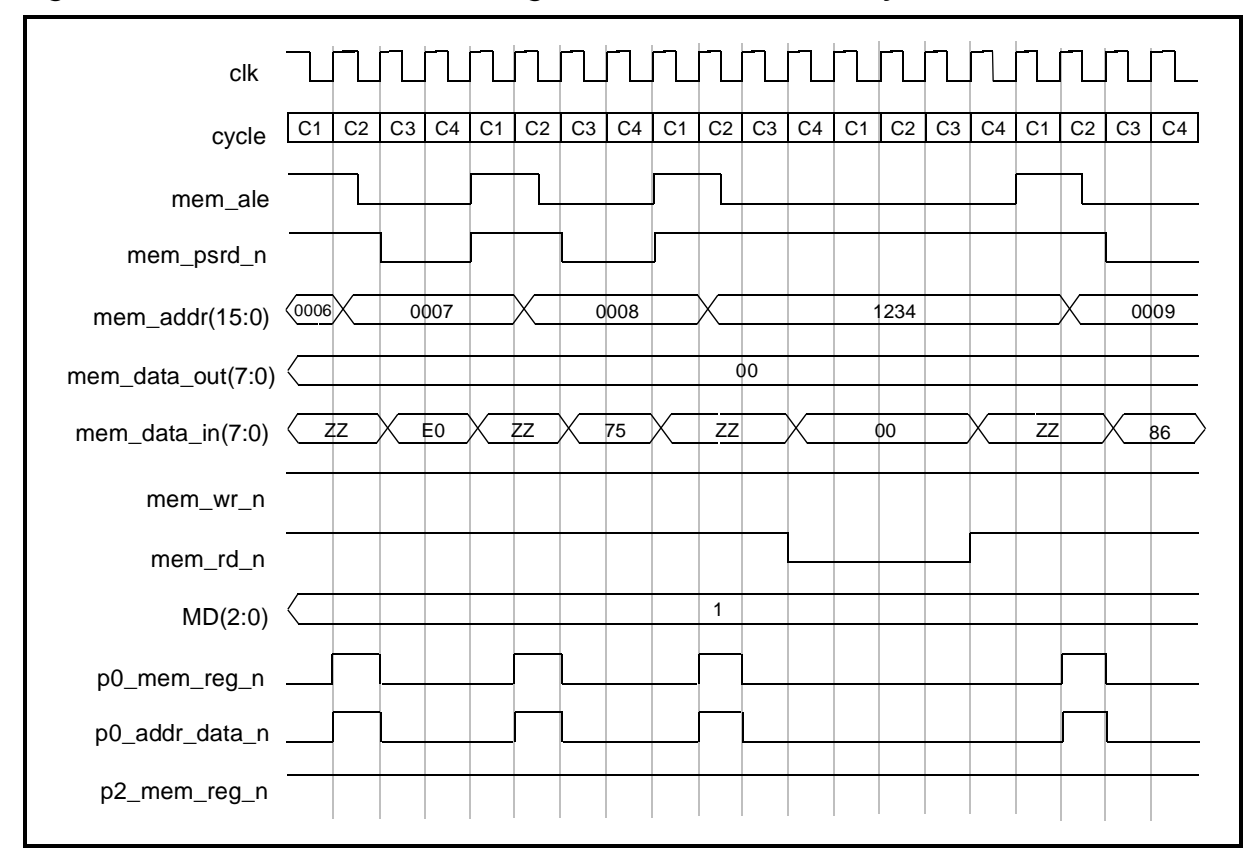

Figure 4-23 DW8051\_core Signals for Data Memory Read with Stretch=1

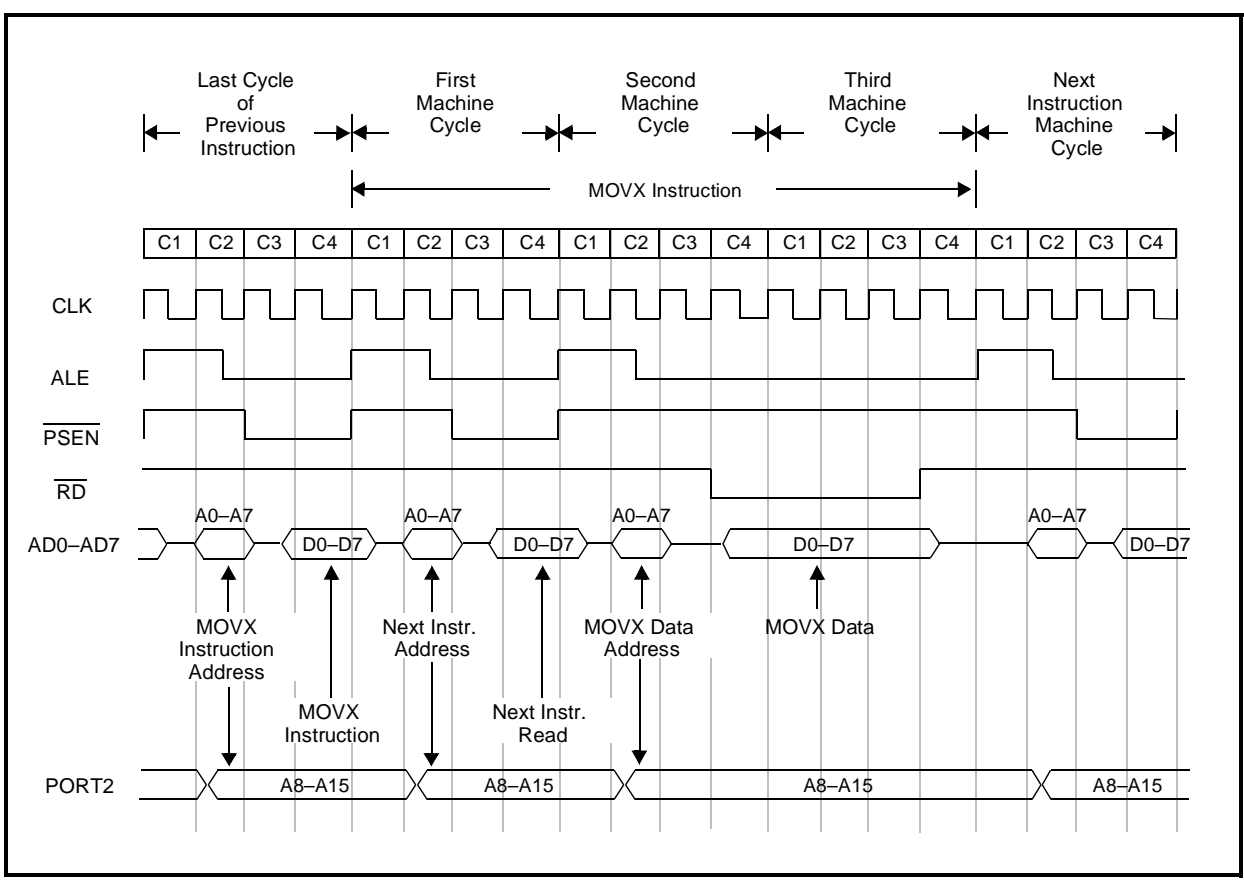

Figure 4-24 8032-Compatible I/O Signals for Data Memory Read with Stretch=1

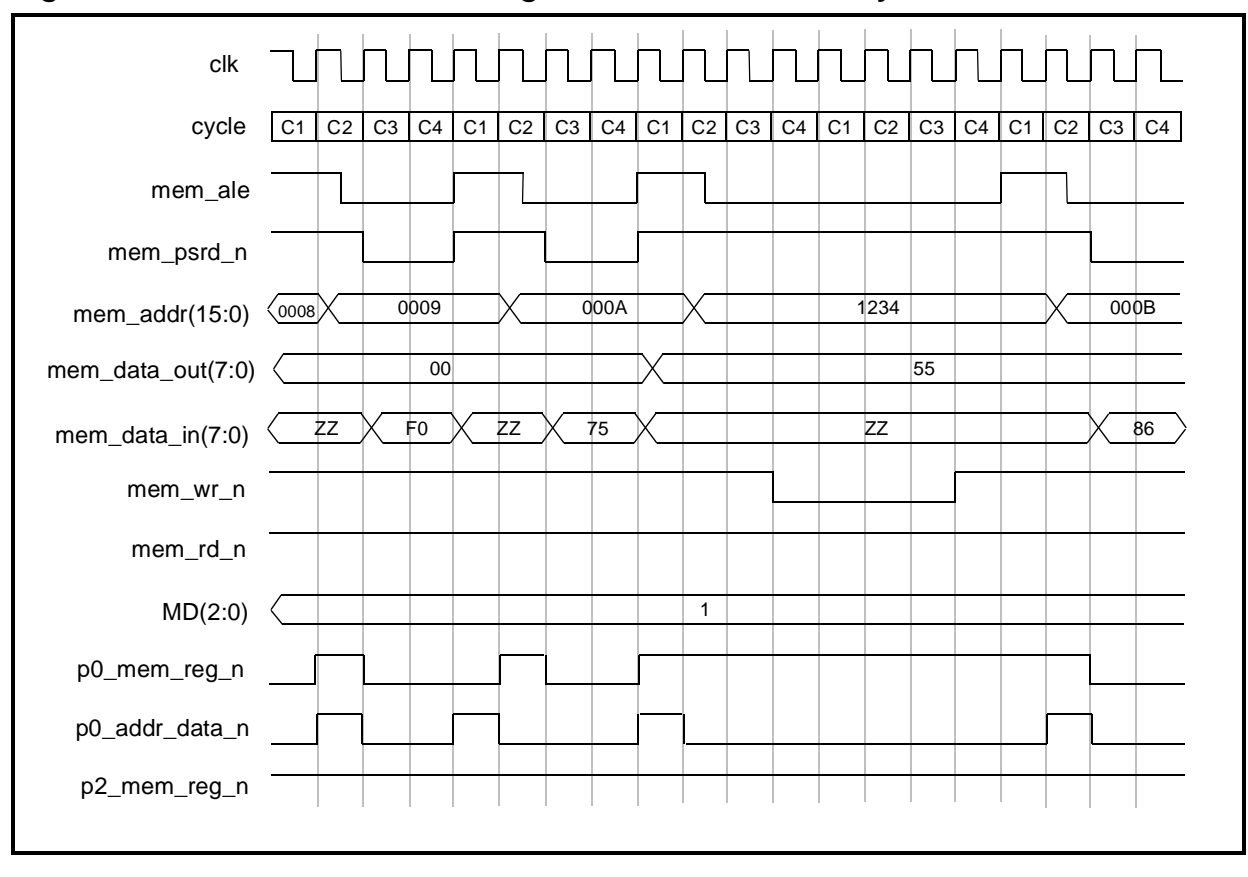

Figure 4-25 DW8051\_core Signals for Data Memory Write with Stretch=1

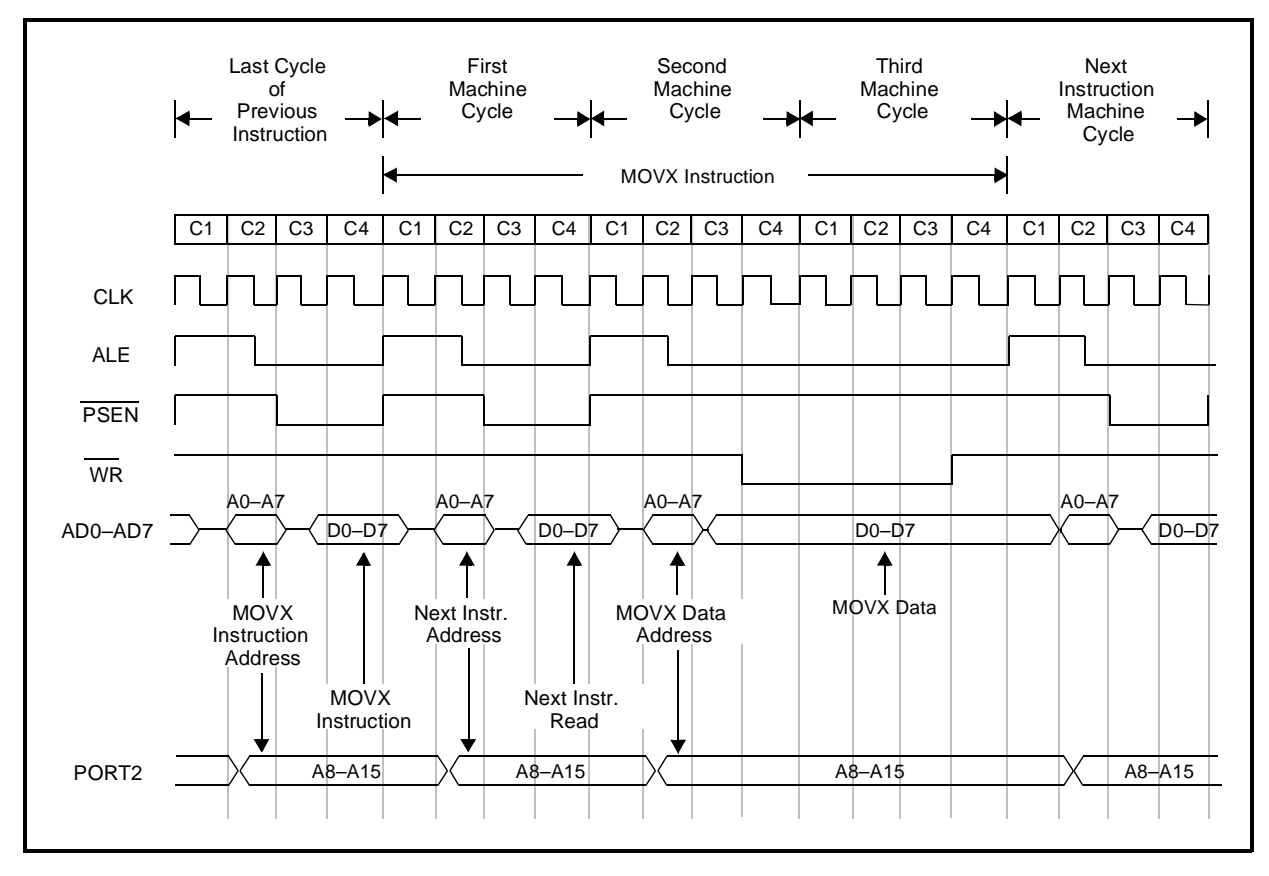

Figure 4-26 8032-Compatible I/O Signals for Data Memory Write with Stretch=1

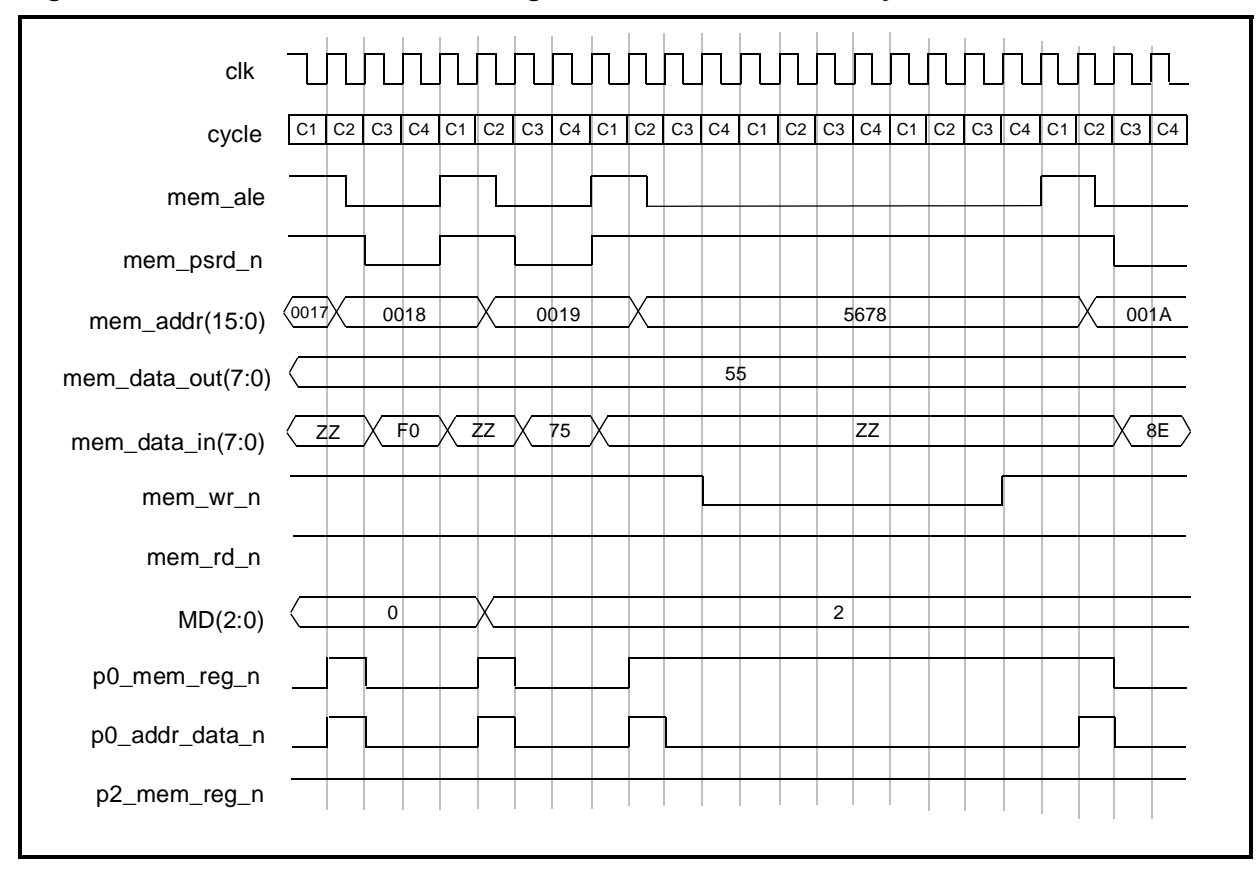

Figure 4-27 DW8051\_core Signals for Data Memory Write with Stretch=2

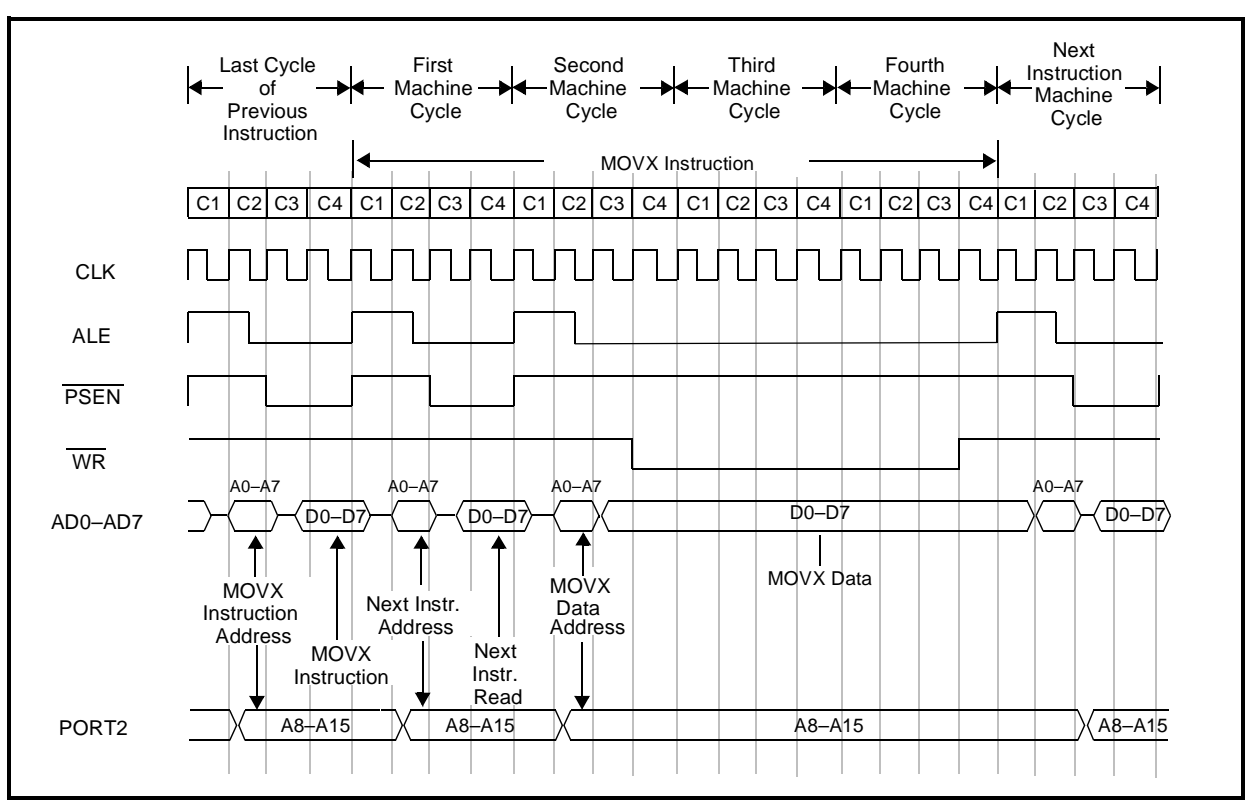

Figure 4-28 8032-Compatible I/O Signals for Data Memory Write with Stretch=2

# **Custom SFR Peripheral Integration**

You can connect external peripherals to the external SFR bus and assign each peripheral any of the unused SFR addresses listed in Table 4-8.

| Table 4-8 | Available SFR Addresses for External F | Peripherals |
|-----------|----------------------------------------|-------------|
|           |                                        |             |

| 80h(1)  | 90h(1)     | 93h–97h | 9Ah–9Fh | A0h(1)–A7h |
|---------|------------|---------|---------|------------|
| A9h–AFh | B0h(1)–B7h | B9h–BFh | C2h–C7h | C9h        |
| CEh     | CFh        | D1h–D7h | D9h     | DAh–DFh    |
| E1h–E7h | E9h        | EAh-EFh | F1h–F7h | F9h–FFh    |

#### Table 4-8 Available SFR Addresses for External Peripherals

(1) Addresses 80h, 90h, A0h, and B0h are only available if you are not using the associated standard 8051 port module (P0, P1, P2, or P3).

Figure 4-29 shows the interface between a custom peripheral and the DW8051 external SFR bus. The peripheral is assigned a free address in the SFR memory map (9Ah in this example).

The output data line *sfr\_data\_9A* from this peripheral is multiplexed with output data from other peripherals before being fed into the DW8051 *sfr\_data\_in* port. The *sfr\_cs\_9A* signal indicates that the DW8051 is performing a write or read access to the peripheral at address 9A.

The SFR bus is fully synchronous. The DW8051 performs all SFR bus read and write accesses within one clk cycle.

# SFR Bus Write Timing

Figure 4-30 illustrates the DW8051 SFR write timing. All SFR write accesses occur in C1 of the 4-cycle instruction cycle. That is, data on *sfr\_data\_out* must be latched with the rising edge of *clk* at the end of C1. *sfr\_wr* is active only during C1 and should therefore be used as a load enable signal.

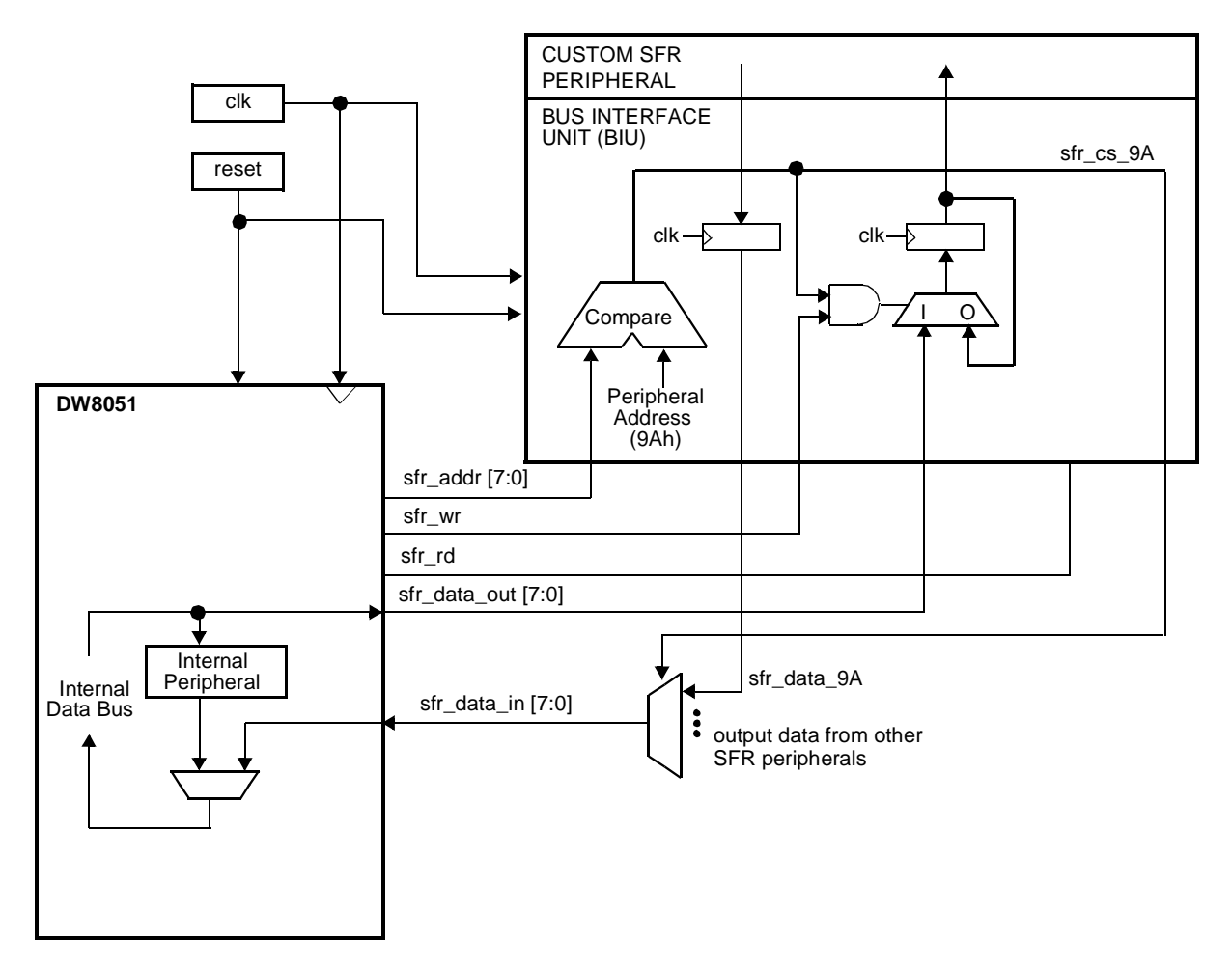

Figure 4-29 SFR Peripheral Interfacing

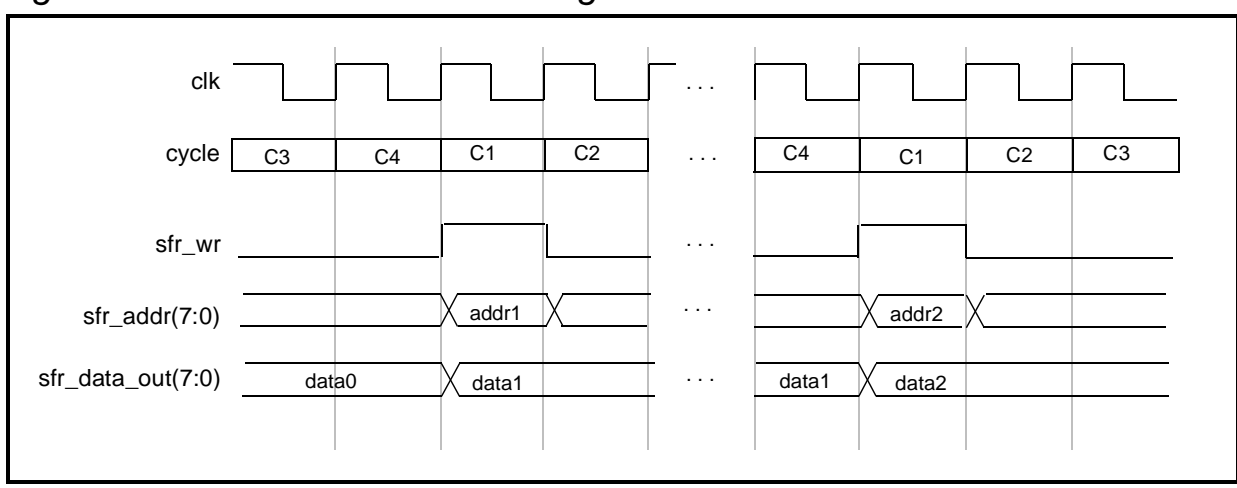

Figure 4-30 SFR Bus Write Timing

# SFR Bus Read Timing

Figure 4-31 illustrates the DW8051 SFR read timing. All normal SFR read accesses occur in C3. *sfr\_rd* is active during C3 to indicate a read access. However, the *sfr\_rd* signal is not necessary for proper operation. Data from several external sources can be multiplexed to *sfr\_data\_in*, according to the decoded *sfr\_addr*. DW8051\_core stores the data on *sfr\_data\_in* at the end of C3. DW8051\_core ignores all data on *sfr\_data\_in* except for read accesses to free SFRs.

One possible usage of *sfr\_rd* is to freeze output data of a transparent latch during DW8051\_core read. This provides an efficient way to implement input ports.

During execution of instructions with indirect source (for example, MOV A, @Ri or MOV @Ri, A), and for the POP, RET, and RETI instructions, *sfr\_rd* is also active in C2. However, external SFRs are always read at the end of C3.

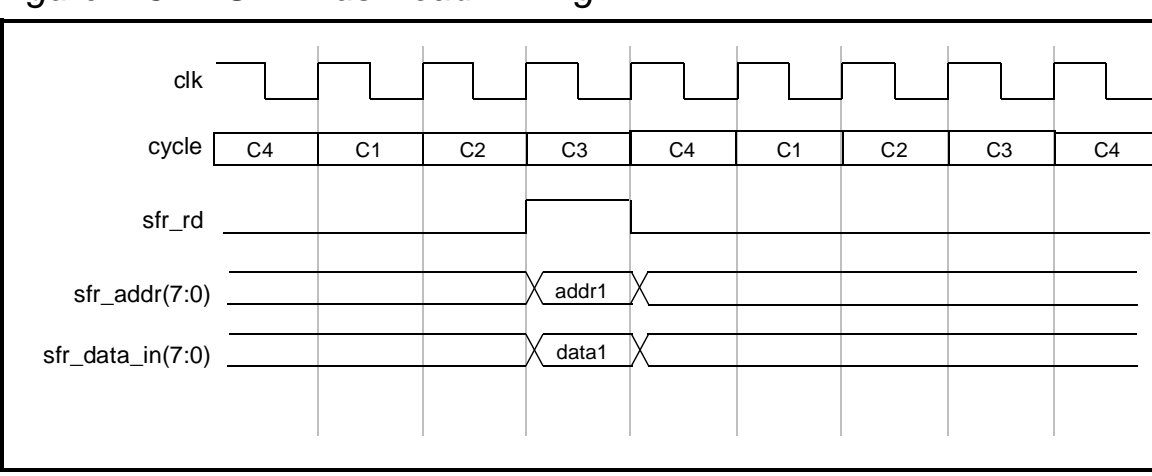

Figure 4-31 SFR Bus Read Timing

# **Reading Designs Back in After Layout**

After floorplanning and/or layout, you back-annotate the delays based on actual wire and gate loading capacitance into Design Compiler in order to:

- Perform static timing analysis
- Incrementally compile your design in synthesis to resolve hold or setup time violations, or constraint violations.

This can be accomplished if your layout tool, or that used by your vendor, writes SDF (Standard Delay Format) files or writes out a dc\_shell script file that sets loads on all nets in the design.

If SDF is to be imported, execute the read\_timing command using the appropriate arguments. Note that the interface to the layout tool is critical for optimal design results. Refer to the *Design Compiler Reference Manual* for more information on read\_timing.

# **Manufacturing Test**

Test synthesis using Synopsys Test Compiler showed that the size of the design increased only by approximately 10% for most technologies while inserting a scanpath, with the methodologies full\_scan and multiplexed\_flip\_flop. The achieved fault coverage was greater than 98%.

Any effort spent in adding logic for a full functional test would have lead to a considerable increase in gate count. However, full functional tests rarely achieve fault coverages over 90%, especially in control oriented designs such as the DW8051. Thus, the selected and currently supported manufacturing test approach is the scanpath test.

The TestReadyCompile attribute is true by default on DW8051\_core, which means that Design Compiler performs a test-ready compile when you execute the coreConsultant Synthesize activity.

Scanpath insertion is typically a chip-level function. To help you with scanpath insertion for DW8051\_core, Synopsys supplies an example Test Compiler script (<Workspace>/scan\_chain\_example/dw8051\_scan\_chain.scr). For scanpath testing, be aware of the following facts:

- The dw8051\_scan\_chain.scr script defines the *sfr\_data\_in*[7] port as the scanpath input (*scan\_in*), and the *sfr\_data\_out*[7] port as the scanpath output (*scan\_out*).
- The *test\_mode\_n* port is a mandatory primary port for scantest. *test\_mode\_n* is used for the following purposes:
  - Controllability of the core's reset function:
    Because the reset inputs are double-synchronized internally and then used as asynchronous resets for all modules of the

core, Test Compiler considers this to be uncontrollable (i.e., the asynchronous pin is driven by ungated seqential logic). The *test\_mode\_n* pin is used to gate the synchronized reset before it is applied to other modules. This ensures that Test Compiler considers the internal net to be controllable by an input port or a combination of input ports.

- Bypassing the internal RAM from the scan-chain

Because of these two functions, *test\_mode\_n* cannot be used to double as the *test\_se* (test-scan-enable) pin. The *test\_se* pin is automatically inserted by Test Compiler when the <code>insert\_scan</code> command is executed.

• One flip-flop used to generate the *mem\_ale* signal is running on the inverted *clk* and is, therefore, excluded from scantest.

The internal RAM and, if present, internal ROM are not tested by the scanpath test. These modules have to be tested by a functional test.

#### **Testing Internal RAM**

You can test internal RAM by executing a normal 8051 program. The assembler programs asm\_tests/ram0\_chk.a51.unx (for 128-byte internal RAM) and asm\_tests/ram1\_chk.a51.unx (for 256-byte internal RAM) provide basic tests to fully test the RAM. You can use these files as templates to create more advanced tests if needed.

Consult with your ASIC vendor for other internal RAM test methods.

# **Testing Internal ROM**

You can also test internal ROM by executing a normal 8051 program. There are two ROM test assembler programs in the asm\_tests directory: rom\_test.a51.unx and rom\_dump.a51.unx that you can use as examples to create your manufacturing test programs. Refer to "Internal ROM Tests" on page 5-9 for descriptions of these tests.

Consult with your ASIC vendor for other internal ROM test methods.

# Software Development and Debugging

The complete timing for the DW8051 has been designed to be compatible with the Dallas DS80C320 chip. Thus, for software development/debugging, in principle, any ICE (in circuit emulator) that supports the Dallas DS80C320 can be used with the DW8051. However, because the pinout for your design normally will be different from the standard 8032 pinout, you must use an ICE that supports emulation out of external ROM.

Another strategy is to use development software that communicates to a ROM monitor.

For a list of third-party tools that have been used successfully for DW8051 software development and debugging, contact your Synopsys representative.

DW8051 User Guide 4-68

# 5

# DW8051 Test Suite

The DW8051 MacroCell Solution includes an extensive test suite that you can use to verify your customized DW8051 MacroCell implementation. The coreConsultant design flow for the DW8051 MacroCell includes DW8051-specific activities that configure the test suite for your custom DW8051 configuration and execute the test programs on your selected VHDL or Verilog simulator.

For most designs, all you need to do for RTL simulation is execute the full set of test programs through the coreConsultant GUI. However, you can create your own test programs and execute them on the DW8051 testbench. To do so, you must operate the test suite directly instead of through the coreConsultant GUI. This chapter provides background information that you need to understand how the DW8051 test suite works and how to create and execute custom test programs. The topics are:

- Understanding the DW8051 MacroCell Test Suite
- Simulation Procedures
- Creating and Executing Custom Tests

# Understanding the DW8051 MacroCell Test Suite

The DW8051 MacroCell Solution includes a comprehensive test suite that tests all DW8051 opcodes, internal peripherals, and special functions. The test suite includes:

- A testbench that instantiates DW8051\_core, plus models and/or processes that emulate internal and external ROM and RAM, serial port devices, an external SFR device, and a test pattern generator to test the interrupt ports
- A set of test programs
- A testbench command file that specifies which test programs the testbench will execute
- Scripts that automatically configure the testbench and run the simulation
- A set of simulation reference ("golden") files
- A script that compares your simulation results against the simulation reference files

In addition, there are special programs available as examples of how to test internal RAM and ROM.

In order to use the DW8051 test suite to verify your DW8051 implementation, you need to understand the following topics:

- DW8051 testbench architecture
- Test programs
- Testbench command file

#### **DW8051 Testbench Architecture**

Figure 5-1 shows a block diagram of the DW8051 testbench (DW8051\_core\_tb). The testbench instantiates DW8051\_core as the device under test, plus several models to support testing of internal peripherals and functions:

- Processes that emulate 64 KB of external ROM and 64 KB of external RAM connected to the external memory bus (mem\_bus)
- 256-byte internal RAM model connected to the internal RAM bus (iram\_bus)
- Processes that emulate up to 64 KB of internal ROM connected to the internal ROM bus (irom\_bus)
- Multiple instances of a test pattern generator that is used for the interrupt tests
- Two instances of a serial port device model to support the serial port tests
- An external SFR bus device model to support testing the external SFR bus
- A special external SFR device model to support the test program *sfr\_iram\_test*, which verifies that external SFR bus devices are not affected by internal RAM accesses

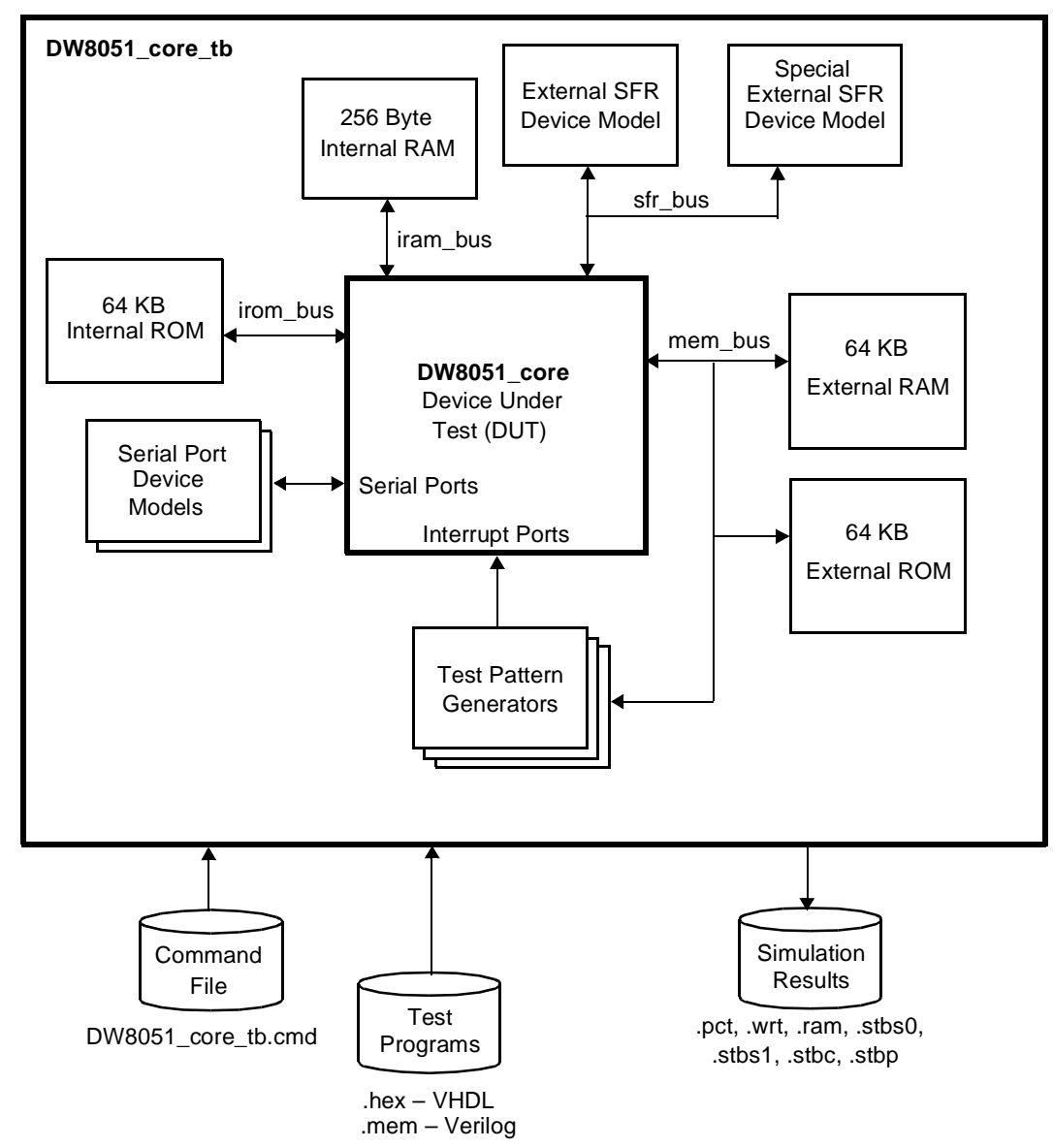

Figure 5-1 DW8051 Testbench Architecture

During simulation, DW8051\_core\_tb reads the testbench command file (DW8051\_core\_tb.cmd) and executes the test programs listed in the command file. As the tests are executed, DW8051\_core\_tb writes out simulation results files that contain traces of the program counter

and write access to external RAM, and strobes of various DW8051\_core output signals. Simulation results files are written to the directory *<workspace>*/sim\_res\_core.

For VHDL, the testbench source files are DW8051\_core\_tb.vhd (entity and architecture) and DW8051\_core\_tb\_cfg.vhd (VHDL configuration Conf\_DW8051\_core\_tb).

For Verilog, the testbench source file is DW8051\_core\_tb.v.

You can easily transfer the functionality of DW8051\_core\_tb to the testbench of your design. For an example of how to do so, see s8032\_tb.vhd (VHDL) or s8032\_tb.v (Verilog) in the example design directory (*<workspace>*/example).

#### **Test Programs**

The DW8051\_core testbench (DW8051\_core\_tb) executes standard 8051 programs that are provided in Intel hex or in a simple hex format (one opcode per line). There are tests for all opcodes, internal peripherals, and other special functions.

Most instructions of the 8051 architecture operate on internal registers and RAM locations. Therefore, the result of an operation is not directly observable at the DW8051\_core ports. To make the results observable, the DW8051 testbench writes all test results to external RAM space by use of the MOVX @DPTR, A instruction.

The test programs, located in the directory *<workspace*/asm\_tests, are provided in both assembler source code and in Intel hex format.

For Verilog, the simulation scripts automatically convert the test program hex files into formats that can be read by the Verilog \$readmemh command.

# **Naming Conventions**

The test program filenames follow the naming convention *test\_name.ext*. Possible extensions (*.ext*) are:

| .a51     | Assembler source code (DOS file)              |
|----------|-----------------------------------------------|
| .a51.unx | Assembler source code (UNIX file)             |
| .lst     | List file generated by assembler              |
| .obj     | Object file generated by assembler            |
| .hex     | Intel Hex file generated by Obj-Hex converter |

# **Opcode Tests**

There are 58 tests for all possible opcodes, with the naming convention op\_*opcode.ext*. There are 14 additional opcode tests that are used for testing configurations where there is only 128 bytes of RAM. These additional tests use the naming convention *oopcode\_s.ext*.

Appendix A lists the opcode tests by test name, function tested, and opcode.

All opcode tests use, in addition to the opcode in test, a dedicated set of instructions that have been tested by detailed manual inspection of simulation results. These instructions are:

| 02 | LJMP  |        |         |
|----|-------|--------|---------|
| 12 | LCALI | J      |         |
| 22 | RET   |        |         |
| 90 | MOV   | DPTR,  | #data16 |
| 90 | MOV   | DPTR,  | #data16 |
| A3 | INC   | DPTR   |         |
| FO | MOVX  | @DPTR, | A       |
| E5 | MOV   | A, dir | rect    |

DW8051 Test Suite

E6, E7 MOV A, @Ri 75 MOV direct, #data

# **Miscellaneous Tests**

In addition to the opcode tests, there are several miscellaneous test programs that verify the operation of the DW8051 internal peripherals and special functions. Table 5-1 lists the miscellaneous tests.

Table 5-1 Miscellaneous Tests

| Test Name                         | Function                                                                                                    |
|-----------------------------------|----------------------------------------------------------------------------------------------------|
| ram0_chk                          | Test for small internal RAM (128 bytes, ram_256 = 0); template for production test                                            |
| ram1_chk                          | Test for large internal RAM (256 bytes, ram_256 = 1); template for production test                                            |
| rom_dump                          | Dumps internal ROM contents to external RAM; template for production test                                                     |
| rom_test                          | Tests transition between internal ROM and external ROM for rom_addr_size = 13                                                 |
| div_0, div_1,<br>div_2, and div_3 | Extensive tests for DIV AB with all operands                                                                                  |
| idle_tst                          | Test for idle mode feature                                                                                                    |
| int0_xx                           | Tests for DW8051_core with standard interrupt unit                                                                            |
| int1_xx                           | Tests for DW8051_core with extended interrupt unit                                                                            |
| int_flag                          | Interrupt test for DW8051 configured with extd_intr = 1 and timer2 = 1                                                        |
| int_tst                           | Tests that interrupts are recognized correctly in all instruction cycles and that the return addresses are generated properly |
| md_0_7                            | Test for DW8051 memory stretch mode feature                                                                                   |
| mpage                             | Test for MPAGE register                                                                                                    |

DW8051 Test Suite

| Test Name                            | Function                                                         |
|--------------------------------------|------------------------------------------------------------------|
| mul_0, mul_1,<br>mul_2, and<br>mul_3 | Extensive tests for MUL AB with all operands                     |
| rel_jmp                              | Test for relative jump over \$0000H boundary (SJMP)              |
| s0_xx                                | Tests for DW8051_core Serial Port 0 module                       |
| s1_xx                                | Tests for DW8051_core Serial Port 1 module                       |
| ext_sfr                              | Test for external SFR bus                                        |
| sfr_rst                              | Test for SFR reset values                                        |
| sfr_iram_test                        | Test to verify that SFR and internal RAM accesses do not overlap |
| t01_out                              | Test for Timer 0 and Timer 1 output                              |
| t2_out                               | Test for Timer 2 output                                          |
| t2_out_s                             | t2_out test for s8032                                            |
| tim0_xx                              | Tests for Timer 0                                                |
| tim1_xx                              | Tests for Timer 1                                                |
| tim2_xx                              | Tests for Timer 2 module                                         |
| tim_f                                | Tests a full 16-bit counter period for both Timer 0 and Timer 1  |
| ext_ajmp                             | Special test for AJMP instruction                                |
| int_ack                              | Test for interrupt acknowledge timing                            |

Table 5-1 Miscellaneous Tests

# **Internal RAM Tests**

The test programs *ram0\_chk* (for 128-byte internal RAM) and *ram1\_chk* (for 256-byte internal RAM) provide basic tests to fully test the internal RAM simulation model. In the testbench command file,

enable either *ram0\_chk* or *ram1\_chk*, as needed for your selected internal RAM size. The internal RAM tests are provided in assembler source code that you can modify for your implementation or to use as templates for manufacturing test programs.

# **Internal ROM Tests**

There are two test programs for internal ROM: *rom\_test* and *rom\_dump*. The *rom\_test* program tests the ROM address space capability of an 8-KB ROM. The *rom\_dump* program reads the contents of internal ROM and dumps the contents to external RAM.

Both of the ROM test programs are written for 8-KB ROM (*rom\_addr\_size* = 13). If you are using a different internal ROM size, you must modify the test programs. Like all of the test programs, the internal ROM tests are provided in assembler source code that you can modify for your implementation or to use as templates for manufacturing test programs.

#### rom\_test

The rom\_test.a51.unx program tests the ROM address space capability of an 8-KB ROM (*rom\_addr\_size* = 13). The *rom\_test* program requires a ROM contents file that the testbench automatically loads into internal and external ROM:

- For the VHDL version of the DW8051 MacroCell, the testbench automatically loads a ROM contents file (<workspace>/ asm\_tests/rom\_test.hex) into the memory arrays that emulate internal and external ROM.
- For the Verilog version of the DW8051 MacroCell, the testbench automatically loads a ROM contents file (<workspace>/ asm\_tests/rom\_test.mem) into a single program memory array that emulates both internal and external ROM.

If you are specifying a value other than 13 for *rom\_addr\_size*, you must modify and recompile the test program rom\_test.a51.unx. When you recompile rom\_test.a51.unx, the associated ROM contents file is automatically regenerated for the selected *rom\_addr\_size* value.

#### rom\_dump

The rom\_dump.a51.unx program reads the contents of internal ROM and dumps the contents to external RAM. Like the *rom\_test* program, *rom\_dump* is designed for an 8-KB internal ROM and must be modified to support any other internal ROM size. The *rom\_dump* test is disabled by default in testbench command file (DW8051\_core\_tb.cmd.all).

The *rom\_dump* also requires a ROM contents file that the testbench automatically loads into internal ROM:

- For the VHDL version of the DW8051 MacroCell, the testbench automatically loads a ROM contents file (<workspace>/ asm\_tests/rom\_dump.hex) into the memory array that emulates internal ROM.
- For the Verilog version of the DW8051 MacroCell, the testbench automatically loads a ROM contents file (<workspace>/ asm\_tests/rom\_dump.mem) into a single program memory array that emulates both internal and external ROM.

If you are specifying a value other than 13 for *rom\_addr\_size*, you must modify and recompile the test program rom\_dump.a51.unx. When you recompile rom\_dump.a51.unx, the associated ROM contents file is automatically regenerated for the selected *rom\_addr\_size* value.

The rom\_dump.a51.unx program is based on the MOVC A, @A+DPTR instruction and is executed out of external code memory. To use the rom\_dump.a51.unx test, the mem\_ea\_n port has to be a primary port of your design.

At start of the test, the *mem\_ea\_n* port has to be held low so that the test program is executed out of external code memory. Each time a MOVC A, @A+DPTR instruction has been read from external memory, the *mem\_ea\_n* port must be held high for 11 clock cycles (the MOVC A, @A+DPTR instruction executes in 3 instruction cycles) to fetch the code from internal ROM instead of the external ROM. Read ROM contents are then written to external RAM space and can be observed at the *mem\_data\_out* port.

DW8051\_core\_tb provides a function for automatic toggle of the *mem\_ea\_n* port. If enabled (*:romchk\_on*), DW8051\_core\_tb detects a read from external ROM when the MOVC A, @A+DPTR opcode (93h) is used and automatically holds the *mem\_ea\_n* port high for 11 clock cycles.

Note:

The ROM check program should contain no other code with data 93h.

# **Testbench Command File**

The testbench command file DW8051\_core\_tb.cmd controls the operation of the testbench. The command file contains several commands and names of test programs to be executed.

coreConsultant automatically configures the testbench command file when you execute the Test Suite Configuration activity. You can also manually edit the testbench command file to add the names of any custom test programs that you want to execute.

Verilog simulators also require the command file (DW8051\_core\_tb.cmd) to be converted into a Verilog task (DW8051\_core\_tb.task). The testbench simulation script that coreConsultant generates invokes a set of supplied Perl scripts to perform this conversion automatically.

# **Command File Format**

In the DW8051\_core\_tb.cmd file, comment lines can start with a hash (#), semicolon (;), or blank. Commands always start with a colon (:). Table 5-2 lists the commands that are currently accepted. All other lines are treated as names of test programs.

# **Command File Example**

Example 5-1 shows an example testbench command file (DW8051\_core\_tb.cmd) that invokes the test for opcode 84h (DIV AB). When you run the simulation, the testbench executes the op\_84 test and produces .pct, .wrt, .stbc, and .ram files.

#### Example 5-1 Testbench Command File for Opcode 84h

| op_test_ih:        | ; opcode test with Intel hex file input |
|--------------------|-----------------------------------------|
| :pct_on            | ; PC trace on                           |
| wrt_on             | ; RAM write trace on                    |
| :stbc_on           | ; Core signal strobe on                 |
| op_84              | ; Test for DIV AB                       |
| ∶pct_off           | ; PC trace off                          |
| <pre>wrt_off</pre> | ; RAM write trace off                   |
| :stbc_on           | ; Core signal strobe off                |
| :eot               | ; done                                  |
Table 5-2Testbench Command File Commands

| Command     | Function                                                                                                    |
|-------------|----------------------------------------------------------------------------------------------------|
| :pct_on     | Turns on dump of PC trace for following test programs. PC traces are written to/sim_res_core/test_name.pct.                                                                                                    |
| :pct_off    | Turns off dump of PC trace.                                                                                                    |
| :wrt_on     | Turns on dump of RAM write trace for following test programs. RAM write traces are written to/sim_res_core/test_name.wrt.                                                                                                    |
| :wrt_off    | Turns off dump of RAM write trace.                                                                                                    |
| :stbc_on    | Turns on strobe of DW8051_core signals. Strobe files are written to/sim_res_core/test_name.stbc.                                                                                                    |
| :stbc_off   | Turns off strobe of DW8051_core signals.                                                                                                    |
| :stbs0_on   | Turns on strobe of Serial Port 0 signals (rxd0 and txd0). (rxd0 is a combination of rxd0_in and rxd0_out).                                                                                                    |
| :stbs0_off  | Turns off strobe of Serial Port 0 signals.                                                                                                    |
| :stbs1_on   | Turns on strobe of Serial Port 1 signals (rxd1 and txd1). (rxd1 is a combination of rxd1_in and rxd1_out).                                                                                                    |
| :stbs1_off  | Turns off strobe of Serial Port 1 signals.                                                                                                    |
| :romchk_on  | Turns on toggle of mem_ea_n for ROM check.                                                                                                    |
| :romchk_off | Turns off toggle of mem_ea_n for ROM check.                                                                                                    |
| :op_test_sh | Defines following test_names as opcode tests with simple hex file<br>input. Files are read from/asm_tests/test_name.shex. shex files<br>are designated for very simple opcode tests only. Hex opcodes (first<br>2 characters of a line) are read line-by-line into consecutive ROM<br>locations, starting at 0000h. Any characters behind the first 2<br>characters of a line are treated as comments. Comment lines must<br>start with a semicolon (;). |

Table 5-2Testbench Command File Commands

| Command     | Function                                                                                                    |
|-------------|----------------------------------------------------------------------------------------------------|
| :op_test_ih | Defines following test_names as opcode tests with standard Intel hex<br>file input. Files are read from/asm_tests/test_name.hex. Intel hex<br>files are accepted either in UNIX or DOS format. Thus, all<br>programming tools for machines running UNIX or DOS can be used<br>to develop test programs. Development of the DW8051 test suite<br>employed a standard DOS A51 assembler, L51 linker/ locator and<br>OBJHEX object/hex code converter. |

#### Modifying the Testbench Command File Manually

The coreConsultant DW8051-specific Test Suite Configuration activity automatically generates a testbench command file that includes the set of test programs that you specify. However, you can only select from the list of supplied test programs. If you want to add your own custom test programs to the testbench command file, then you must edit the testbench command file manually. To do so, perform the following steps:

- 1. Open the file <*workspace*>/testbench/DW8051\_core\_tb.cmd for editing.
- 2. Refer to Table 5-1 and the comments in DW8051\_core\_tb.cmd to determine which tests you want to disable.
- 3. Place a comment symbol (#) at the beginning of the line of each test program you want to disable.

The DW8051\_core\_tb.cmd.all file lists the opcode tests for a 256-byte internal RAM implementation of the DW8051. However, for certain opcodes, the opcode tests are different for the 128-byte internal RAM implementation. These opcode tests, listed separately in Appendix A have \_s appended to the test name. If you are implementing the 128-byte internal RAM (ram256 = 0), disable the 256-byte version of these tests and enable the

128-byte versions. The DW8051\_core\_tb.cmd.all file contains comments to help you select the correct opcode tests for your selected internal RAM size.

4. Save and close DW8051\_core\_tb.cmd.

#### **Testbench File Conversion for Verilog**

Because of the limited file input operations in Verilog, the DW8051 test programs and testbench command file must be converted into formats that can be used by the Verilog simulator. There are two Perl scripts available that perform the required conversions:

```
<workspace>/asm_tests/ihex2mem.pl
```

Converts test programs from Intel hex format to a format that can be read by the Verilog \$readmemh command.

```
<workspace>/testbench/cmd2task_c.pl
```

Converts testbench command file into a Verilog task.

The simulation run script (Simulation.log) that coreConsultant generates when you execute the Run Simulation activity automatically invokes cmd2task\_c.pl with the -c option to convert the testbench command file and all enabled test programs to the required formats before beginning the simulation. The following sections describe how the conversion scripts work for informational purposes.

#### Converting the Test Programs with ihex2mem.pl

Because of the limited file input operations in Verilog, Intel hex files generated from assembler, C, or PL/M sources must be converted into a format that can be read by the Verilog <code>\$readmemh</code> command.

In the Verilog versions of the DW8051 MacroCell Solution, there is a Perl script, ihex2mem.pl, in the asm\_tests directory that performs the required conversion for you. For example, to convert the files op94.hex and op95.hex to op94.mem and op95.mem, execute the command:

% perl ihex2mem.pl op94.hex op95.hex

#### Converting the Testbench Command File with cmd2task.pl

Due to the limited file read operations of Verilog, the DW8051\_core\_tb.cmd file must be converted into a Verilog task, DW8051\_core\_tb.task. The Verilog task is then included by the testbench.

In the Verilog versions of the DW8051 MacroCell Solution, there is a Perl script, cmd2task\_c.pl, in the src directory that performs the required conversion for you. The cmd2task\_c.pl script reads the (modified) DW8051\_core\_tb.cmd file and converts it to DW8051\_core\_tb.task. Because the .cmd file contains a list of programs to be read and executed, there is a -c (convert) option to the cmd2task\_c.pl script that automatically converts the corresponding .hex files to .mem files.

For example, after you modify the DW8051\_core\_tb.cmd file, execute the following command to convert DW8051\_core\_tb.cmd to DW8051\_core\_tb.task and automatically convert all of the enabled test programs from .hex files to .mem files:

% perl cmd2task\_c.pl -c

# **Simulation Procedures**

coreConsultant automatically configures the testbench and testbench command file to match your selected DW8051 configuration when you execute the testbench configuration and simulation procedures through the coreConsultant GUI.

After your perform the coreConsultant DW8051-specific simulation activities at least once, you can re-execute the test suite at any time by going to your workspace testbench directory and executing the simulation run script. The name of the simulation run script is SimScript.csh unless you selected a different name when you executed the Run Simulation activity. For example, to run the default simulation run script, execute the following commands:

- % cd <workspace>/testbench
- % cd ./SimScript.csh

If you want to execute your own custom test programs, either instead of or in addition to the supplied test programs, then you must also manually edit the testbench command file to include your custom test programs before you run the simulation. Refer to "Creating and Executing Custom Tests" for details.

# **Creating and Executing Custom Tests**

In addition to the test programs provided with the DW8051 test suite, you can create and execute your own custom test programs, using the DW8051 testbench. For example, you can extend the testbench to test user-defined peripherals connected to DW8051\_core (for

example, through the SFR bus interface) by incorporating the peripherals into the testbench and writing test programs for the peripherals.

The coreConsultant interface to the DW8051 test suite does not provide for inclusion of custom test programs. To execute your custom programs in the DW8051 test suite, you must manually modify the testbench command file and manually operate the testbench using the supplied simulation scripts.

#### Writing Test Programs

To create test programs, use any of the supplied assembly test programs as an example to create a new test program (my\_test.a51.unx). The testbench also provides facilities for initialization and/or dump of registers/memory and error handling in test programs.

#### **Initialization/Dump Facilities**

Some of the tests use include files for initialization and/or dump of selected internal registers and memory locations. You can also use these include files in your custom test programs. The provided include files are:

init.inc.unx

Initializes internal RAM locations 00h–37h and 70h–8Fh with their own addresses.

big\_dump.inc.unx

Dumps selected registers/internal memory locations to external memory (with the MOVX @DPTR, A instruction). The dump is 128 bytes long and matches the length of the dump of the external

memory contents to the file ../sim\_res\_core/*test\_name.ram* that occurs if the program terminates at address 0FFFCh/0FFFFh. (This function is provided by DW8051\_core\_tb). Table 5-3 lists the memory dump contents for big\_dump.inc.unx.

bdump\_s.inc.unx

Modified version of big\_dump.inc.unx that does not dump contents of internal memory locations 80h–8Fh. This file is for configurations with 128 bytes of internal RAM. Table 5-4 lists the memory dump contents for bdump\_s.inc.unx.

Table 5-3 Memory Dump Contents for big\_dump.inc.unx

| Address Range | Contents                                |
|---------------|-----------------------------------------|
| 00h–1Fh       | Internal RAM, direct/indirect (00h–1Fh) |
| 20h–2Fh       | Bit addressable segment (20h–2Fh)       |
| 30h–37h       | Scratchpad memory area 30h–37h          |
| 38h–5Fh       | Selected SFRs, as listed in Table 5-5   |
| 60h–7Fh       | Internal RAM, indirect (70h–8Fh)        |

#### Table 5-4 Memory Dump Contents for bdump\_s.inc.unx

| Address Range | Contents                                |
|---------------|-----------------------------------------|
| 00h–1Fh       | Internal RAM, direct/indirect (00h–1Fh) |
| 20h–2Fh       | Bit addressable segment (20h–2Fh)       |
| 30h–37h       | Scratchpad memory area 30h–37h          |
| 38h–5Fh       | Selected SFRs, as listed in Table 5-5   |
| 60h–6Fh       | Internal RAM, indirect (70h–7Fh)        |

### **Error Handling Facilities**

To determine the end of a (partial) test, there must be a jump to a location in the range 0FFFAh–0FFFFh at the end of the test. DW8051\_core\_tb keeps track on opcode fetches from one of these addresses and stops execution, with additional actions depending on the detected address as listed in Table 5-6.

By jumping to different exit addresses a test program can report if an error has been detected and perform external RAM dumps of different sizes.

| Addr | Content     | Addr | Content      | Addr | Content       |
|------|-------------|------|--------------|------|---------------|
| 38h  | 80h         | 46h  | CKCON (@8Eh) | 54h  | RCAP2H (@CBh) |
| 39h  | SP (@81h)   | 47h  | 90h          | 55h  | TL2 (@CCh)    |
| 3Ah  | DPL0 (@82h) | 48h  | EXIF (@91h)  | 56h  | TH2 (@CDh)    |
| 3Bh  | DPH0 (@83h) | 49h  | SCON0 (@98h) | 57h  | PSW (@D0h)    |
| 3Ch  | DPL1 (@84h) | 4Ah  | 99h          | 58h  | D8h           |
| 3Dh  | DPH1 (@85h) | 4Bh  | A0h          | 59h  | ACC (@E0h)    |
| 3Eh  | DPS (@86h)  | 4Ch  | IE (@A8h)    | 5Ah  | EIE (@E8h)    |
| 3Fh  | PCON (@87h) | 4Dh  | B0h          | 5Bh  | B (@F0h)      |
| 40h  | TCON (@88h) | 4Eh  | IP (@B8h)    | 5Ch  | EIP (@F8h)    |
| 41h  | TMOD (@89h) | 4Fh  | SCON1 (@C0h) | 5Dh  | _             |
| 42h  | TL0 (@8Ah)  | 50h  | C1h          | 5Eh  | _             |
| 43h  | TL1 (@8Bh)  | 51h  | T2CON (@C8h) | 5Fh  | _             |
| 44h  | TH0 (@8Ch)  | 52h  | C9h          | -    | -             |

Table 5-5 Selected SFRs in Memory Dump Addresses 38h–5Fh

| Table 5-5 | Selected SFRs in Memory Dump Addresses 38h–5Fh |
|-----------|------------------------------------------------|
|-----------|------------------------------------------------|

| Addr | Content    | Addr | Content       | Addr | Content |
|------|------------|------|---------------|------|---------|
| 45h  | TH1 (@8Dh) | 53h  | RCAP2L (@CAh) | -    | -       |

#### Table 5-6 Testbench Exit Addresses and Actions

| Exit Address | Action                                                                                                    |
|--------------|----------------------------------------------------------------------------------------------------|
| 0FFFAh       | Stop execution of test, print " Error in test detected !", no RAM dump.                                                                       |
| 0FFFBh       | Stop execution of test, print " Error in test detected !", dump first 32 bytes of simulated external RAM to file/sim_res_core/test_name.ram.  |
| 0FFFCh       | Stop execution of test, print " Error in test detected !", dump first 128 bytes of simulated external RAM to file/sim_res_core/test_name.ram. |
| 0FFFDh       | Stop execution of test, no error message, no RAM dump.                                                                                        |
| OFFFEh       | Stop execution of test, no error message, dump first 32 bytes of simulated external RAM to file/sim_res_core/test_name.ram.                   |
| OFFFFh       | Stop execution of test, no error message, dump first 128 bytes of simulated external RAM to file/sim_res_core/test_name.ram.                  |

#### **Assembling and Executing Custom Test Programs**

After you write your custom test program, perform the following steps to assemble the test program and execute the test program in the DW8051 test suite:

- 1. Configure and operate the test suite at least once through coreConsultant by performing the DW8051-specific simulation activities. This step is necessary to set up the test suite.
- 2. Place your test program in the asm\_tests directory of your workspace, for example:
  - % cd <workspace>/asm\_tests

% ls my\_test.\*
my\_test.a51.unx

- 3. Assemble the program using a standard 8051 assembler. There are a variety of shareware standard 8051 assemblers available.
- 4. Verify that the assembler created the correct output files:

```
% ls my_test.*
my_test.a51.unx
my_test.hex
my_test.lst
```

- 5. Modify the testbench command file to include your new test program. (See "Modifying the Testbench Command File Manually" on page 5-14 for details.)
- 6. Run the simulation and examine the results on a simulation waveform viewer.

After you determine the test results are valid, you can use the simulation output files that the testbench writes to the sim\_res\_core directory as a reference files for future simulations.

7. Move the validated simulation output files to the sim\_reference directory:

```
% cd <workspace>/sim_res_core
% mv my_test.* ../sim_reference
```

For future simulations of the new test (my\_test), perform the following steps:

1. Go to the *<workspace>*/testbench directory:

% cd <workspace>/testbench

2. Make sure that DW8051\_core\_tb.cmd is configured to include your custom test.

- 3. Execute the simulation run script (the default name for the simulation run script is SimScript.csh):
  - % ./SimScript.csh
- 4. View the simulation log file by executing the coreConsultant View Simulation Log activity.

DW8051 Test Suite 5-24

# A

# **Opcode Tests**

The following tables list the opcode tests in dw8051/asm\_tests. Table A-1 lists the tests in order of instruction type. Table A-2 lists the tests in order of test name. Table A-3 lists the tests in order of hex opcode.

In addition, there are modified versions of 13 of the opcode tests. These tests, listed in Table A-4, use the naming convention oopcode\_s and are used for configurations where there are 128 bytes of internal RAM ( $ram_256 = 0$ ).

| Table A-1 C | )pcode Te | ests S | orted by | Instruction | Туре |
|-------------|-----------|--------|----------|-------------|------|
|-------------|-----------|--------|----------|-------------|------|

| Instruction              | Test Name | Instruction              | Test Name |
|--------------------------|-----------|--------------------------|-----------|
| ARITHMETIC<br>OPERATIONS |           | ARITHMETIC<br>OPERATIONS |           |

| Instruction           | Test Name | Instruction           | Test Name |
|-----------------------|-----------|-----------------------|-----------|
| ADD A, Rn             | op_28_3f  | INC A                 | op_04_0f  |
| ADD A, direct         | op_25_35  | INC Rn                | op_04_0f  |
| ADD A, @Ri            | op_26_37  | INC direct            | op_04_0f  |
| ADD A, #data          | op_24_34  | INC @Ri               | op_04_0f  |
| ADDC A, Rn            | op_28_3f  | DEC A                 | op_14_1f  |
| ADDC A, direct        | op_25_35  | DEC Rn                | op_14_1f  |
| ADDC A, @Ri           | op_26_37  | DEC direct            | op_14_1f  |
| ADDC A, #data         | op_24_34  | DEC @Ri               | op_14_1f  |
| SUBB A, Rn            | op_98_9f  | INC DPTR              | op_a3     |
| SUBB A, direct        | op_95     | MUL AB                | op_a4     |
| SUBB A, @Ri           | op_96_97  | DIV AB                | op_84     |
| SUBB A, #data         | op_94     | DA A                  | op_d4     |
| LOGICAL<br>OPERATIONS |           | LOGICAL<br>OPERATIONS |           |
| ANL A, Rn             | op_52_5f  | XRL A, direct         | op_62_6f  |
| ANL A, direct         | op_52_5f  | XRL A, @Ri            | op_62_6f  |
| ANL A, @Ri            | op_52_5f  | XRL A, #data          | op_62_6f  |
| ANL A, #data          | op_52_5f  | XRL direct, A         | op_62_6f  |
| ANL direct, A         | op_52_5f  | XRL direct, #data     | op_62_6f  |
| ANL direct, #data     | op_52_5f  | CLR A                 | op_x3_x4  |
| ORL A, Rn             | op_42_4f  | CPL A                 | op_x3_x4  |
| ORL A, direct         | op_42_4f  | RL A                  | op_x3_x4  |

 Table A-1
 Opcode Tests Sorted by Instruction Type (continued)

| Instruction        | Test Name | Instruction       | Test Name |
|--------------------|-----------|-------------------|-----------|
| ORL A, @Ri         | op_42_4f  | RLC A             | op_x3_x4  |
| ORL A, #data       | op_42_4f  | RR A              | op_x3_x4  |
| ORL direct, A      | op_42_4f  | RRC A             | op_x3_x4  |
| ORL direct, #data  | op_42_4f  | SWAP A            | op_x3_x4  |
| XRL A, Rn          | op_62_6f  | -                 | -         |
| DATA TRANSFER      |           | DATA TRANSFER     |           |
| MOV A, Rn          | op_e8_ef  | MOV @Ri, #data    | op_76_77  |
| MOV A, direct      | op_e5     | MOV DPTR, #data16 | op_90_f0  |
| MOV A, @Ri         | op_e6_e7  | MOVC A, @A+DPTR   | op_93     |
| MOV A, #data       | op_74     | MOVC A, @A+PC     | op_83     |
| MOV Rn, A          | op_f8_ff  | MOVX A, @Ri       | op_e2_e3  |
| MOV Rn, direct     | op_a8_af  | MOVX A, @DPTR     | op_e0     |
| MOV Rn, #data      | op_78_7f  | MOVX @Ri, A       | op_7a_7b  |
| MOV direct, A      | op_f5     | MOVX @DPTR, A     | op_90_f0  |
| MOV direct, Rn     | op_88_8f  | PUSH direct       | op_c0     |
| MOV direct, direct | op_85     | POP direct        | op_d0     |
| MOV direct, @Ri    | op_86_87  | XCH A, Rn         | op_c8_cf  |
| MOV direct, #data  | op_75     | XCH A, direct     | op_c5     |
| MOV @Ri, A         | op_f6_f7  | XCH A, @Ri        | op_c6_c7  |
| MOV @Ri, direct    | op_a6_a7  | XCHD A, @Ri       | op_d6_d7  |
| BIT MANIPULATION   |           | BIT MANIPULATION  |           |

 Table A-1
 Opcode Tests Sorted by Instruction Type (continued)

| Instruction          | Test Name | Instruction          | Test Name |  |
|----------------------|-----------|----------------------|-----------|--|
| CLR C                | op_x2_x3  | ORL C, /bit          | op_x2_x3  |  |
| CLR bit              | op_x2_x3  | MOV C, bit           | op_x2_x3  |  |
| SETB C               | op_x2_x3  | MOV bit, C           | op_x2_x3  |  |
| SETB bit             | op_x2_x3  | JC rel               | op_40_50  |  |
| CPL C                | op_x2_x3  | JNC rel              | op_40_50  |  |
| CPL bit              | op_x2_x3  | JB bit, rel          | op_10_30  |  |
| ANL C, bit           | op_x2_x3  | JNB bit, rel         | op_10_30  |  |
| ANL C, /bit          | op_x2_x3  | JBC bit, rel         | op_10_30  |  |
| ORL C, bit           | op_x2_x3  | -                    | -         |  |
| PROGRAM<br>BRANCHING |           | PROGRAM<br>BRANCHING |           |  |
| ACALL addr11         | op_11_f1  | JNZ rel              | op_60_70  |  |
| LCALL addr16         | op_12     | CJNE A, direct, rel  | op_b4_bf  |  |
| RET                  | op_22     | CJNE A, #data, rel   | op_b4_bf  |  |
| RETI                 | op_32     | CJNE Rn, #data, rel  | op_b4_bf  |  |
| AJMP addr11          | op_01_e1  | CJNE @Ri, #data, rel | op_b4_bf  |  |
| LJMP addr16          | op_02     | DJNZ Rn, rel         | op_d5_df  |  |
| SJMP rel             | op_80     | DJNZ direct, rel     | op_d5_df  |  |
| JMP @A+DPTR          | op_73     | NOP op_00_a5         |           |  |
| JZ rel               | op_60_70  |                      |           |  |

 Table A-1
 Opcode Tests Sorted by Instruction Type (continued)

| Test Name | Opcode(s) Tested               | Instruction   |
|-----------|--------------------------------|---------------|
| op_00_a5  | 00, A5                         | NOP           |
| op_01_e1  | 01, 21, 41, 61, 81, A1, C1, E1 | AJMP          |
| op_02     | 02                             | LJMP          |
|           | 04                             | INC A         |
| op_04_0f  | 05                             | INC direct    |
|           | 06,07                          | INC @Ri       |
|           | 08–0F                          | INC Rn        |
|           | 10                             | JBC           |
| op_10_30  | 20                             | JB            |
|           | 30                             | JNB           |
| op_11_f1  | 11, 31, 51, 71, 91, B1, D1, F1 | ACALL         |
| op_12     | 12                             | LCALL         |
|           | 14                             | DEC A         |
| op_14_1f  | 15                             | DEC direct    |
|           | 16, 17                         | DEC @Ri       |
|           | 18–1F                          | DEC Rn        |
| op_22     | 22                             | RET           |
| op_24_34  | 24                             | ADD A, #data  |
|           | 34                             | ADDC A, #data |
| op_25_35  | 25                             | ADD A, direct |

Table A-2 Opcode Tests Sorted by Test Name

| Test Name | Opcode(s) Tested | Instruction       |
|-----------|------------------|-------------------|
|           | 35               | ADDC A, direct    |
| op_26_37  | 26, 27           | ADD A, @Ri        |
|           | 36, 37           | ADDC A, @Ri       |
| op_28_3f  | 28–2F            | ADD A, Rn         |
|           | 38–3F            | ADDC A, Rn        |
| op_32     | 32               | RETI              |
| op_40_50  | 40               | JC                |
|           | 50               | JNC               |
|           | 42               | ORL direct, A     |
|           | 43               | ORL direct, #data |
| op_42_4f  | 44               | ORL A, #data      |
|           | 45               | ORL A, direct     |
|           | 46, 47           | ORL A, @Ri        |
|           | 48–4F            | ORL A, Rn         |
|           | 52               | ANL direct, A     |
|           | 53               | ANL direct, #data |
| op_52_5f  | 54               | ANL A, #data      |
|           | 55               | ANL A, direct     |
|           | 56, 57           | ANL A, @Ri        |
|           | 58–5F            | ANL A, Rn         |
| op_60_70  | 60               | JZ                |

Table A-2Opcode Tests Sorted by Test Name (continued)

| Test Name | Opcode(s) Tested | Instruction        |
|-----------|------------------|--------------------|
|           | 70               | JNZ                |
|           | 62               | XRL direct, A      |
|           | 63               | XRL direct, #data  |
| op_62_6f  | 64               | XRL A, #data       |
|           | 65               | XRL A, direct      |
|           | 66, 67           | XRL A, @Ri         |
|           | 68–6F            | XRL A, Rn          |
| op_73     | 73               | JMP @A+DPTR        |
| op_74     | 74               | MOV A, #data       |
| op_75     | 75               | MOV direct, #data  |
| op_76_77  | 76, 77           | MOV @Ri, #data     |
| op_78_7f  | 78–7F            | MOV Rn, #data      |
| op_80     | 80               | SJMP               |
| op_83     | 83               | MOVC A, @A+PC      |
| op_84     | 84               | DIV AB             |
| op_85     | 85               | MOV direct, direct |
| op_86_87  | 86, 87           | MOV direct, @Ri    |
| op_88_8f  | 88–8F            | MOV direct, Rn     |
| op_90_f0  | 90               | MOV DPTR, #data    |
|           | F0               | MOVX @DPTR, A      |
| op_93     | 93               | MOVC A, @A+DPTR    |

Table A-2Opcode Tests Sorted by Test Name (continued)

| Test Name | Opcode(s) Tested | Instruction     |
|-----------|------------------|-----------------|
| op_94     | 94               | SUBB A, #data   |
| op_95     | 95               | SUBB A, direct  |
| op_96_97  | 96, 97           | SUBB A, @Ri     |
| op_98_9f  | 98–9F            | SUBB A, Rn      |
| op_a3     | A3               | INC DPTR        |
| op_a4     | A4               | MUL AB          |
| op_a6_a7  | A6, A7           | MOV @Ri, direct |
| op_a8_af  | A8–AF            | MOV Rn, direct  |
|           | B4               | CJNE A, #data   |
| op_b4_bf  | B5               | CJNE A, direct  |
|           | B6, B7           | CJNE @Ri, #data |
|           | B8–BF            | CJNE Rn, #data  |
| op_c0_d0  | CO               | PUSH direct     |
|           | D0               | POP direct      |
| op_c5     | C5               | XCH A, direct   |
| op_c6_c7  | C6, C7           | XCH A, @Ri      |
| op_c8_cf  | C8–CF            | XCH A, Rn       |
| op_d4     | D4               | DA A            |
| op_d5_df  | D5               | DJNZ direct     |
|           | D8–DF            | DJNZ Rn         |
| op_d6_d7  | D6, D7           | XCHD A, @Ri     |

Table A-2Opcode Tests Sorted by Test Name (continued)

| Test Name | Opcode(s) Tested | Instruction   |
|-----------|------------------|---------------|
| op_e0     | EO               | MOVX A, @DPTR |
| op_e2_f3  | E2, E3           | MOVX A, @Ri   |
|           | F2, F3           | MOVX @Ri, A   |
| op_e5     | E5               | MOV A, direct |
| op_e6_f7  | E6, E7           | MOV A, @Ri    |
| op_e8_ef  | E8–EF            | MOV A, Rn     |
| op_f5     | F5               | MOV direct, A |
| op_f6_f7  | F6, F7           | MOV @Ri, A    |
| op_f8_ff  | F8–FF            | MOV Rn, A     |
|           | A2               | MOV C, bit    |
|           | 92               | MOV bit, C    |
|           | 82               | ANL C, bit    |
|           | ВО               | ANL C, /bit   |
|           | 72               | ORL C, bit    |
| op_x2_x3  | A0               | ORL C, /bit   |
|           | С3               | CLR C         |
|           | C2               | CLR bit       |
|           | B3               | CPL C         |
|           | B2               | CPL bit       |
|           | D3               | SETB C        |
|           | D2               | SETB bit      |

Table A-2Opcode Tests Sorted by Test Name (continued)

| Test Name | Opcode(s) Tested | Instruction |
|-----------|------------------|-------------|
|           | E4               | CLR A       |
|           | F4               | CPL A       |
|           | 23               | RL A        |
| op_x3_x4  | 33               | RLC A       |
|           | 03               | RR A        |
|           | 13               | RRC A       |
|           | C4               | SWAP A      |

Table A-2 Opcode Tests Sorted by Test Name (continued)

Table A-3 Opcode Tests Sorted by Opcode

| Opcode | Mnemonic   | Test Name | Opcode | Mnemonic     | Test Name |
|--------|------------|-----------|--------|--------------|-----------|
| 00     | NOP        | op_00_a5  | 80     | SJMP         | op_80     |
| 01     | AJMP       | op_01_e1  | 81     | AJMP         | op_01_e1  |
| 02     | LJMP       | op_02     | 82     | ANL C,bit    | op_x2_x3  |
| 03     | RR A       | op_x3_x4  | 83     | MOVC A,@A+PC | op_83     |
| 04     | INC A      | op_04_0f  | 84     | DIV AB       | op_84     |
| 05     | INC direct | op_04_0f  | 85     | MOV dir,dir  | op_85     |
| 06     | INC @R0    | op_04_0f  | 86     | MOV dir,@R0  | op_86_87  |
| 07     | INC @R1    | op_04_0f  | 87     | MOV dir,@R1  | op_86_87  |
| 08     | INC R0     | op_04_0f  | 88     | MOV dir,R0   | op_88_8f  |
| 09     | INC R1     | op_04_0f  | 89     | MOV dir,R1   | op_88_8f  |

| Opcode | Mnemonic   | Test Name | Opcode | Mnemonic          | Test Name |
|--------|------------|-----------|--------|-------------------|-----------|
| 0A     | INC R2     | op_04_0f  | 8A     | MOV dir,R2        | op_88_8f  |
| 0B     | INC R3     | op_04_0f  | 8B     | MOV dir,R3        | op_88_8f  |
| 0C     | INC R4     | op_04_0f  | 8C     | MOV dir,R4        | op_88_8f  |
| 0D     | INC R5     | op_04_0f  | 8D     | MOV dir,R5        | op_88_8f  |
| 0E     | INC R6     | op_04_0f  | 8E     | MOV dir,R6        | op_88_8f  |
| 0F     | INC R7     | op_04_0f  | 8F     | MOV dir,R7        | op_88_8f  |
| 10     | JBC        | op_10_30  | 90     | MOV<br>DPTR,#data | op_90_f0  |
| 11     | ACALL      | op_11_f1  | 91     | ACALL             | op_11_f1  |
| 12     | LCALL      | op_12     | 92     | MOV bit,C         | op_x2_x3  |
| 13     | RRC A      | op_x3_x4  | 93     | MOVC<br>A,@A+DPTR | op_93     |
| 14     | DEC A      | op_14_1f  | 94     | SUBB A,#data      | op_94     |
| 15     | DEC direct | op_14_1f  | 95     | SUBB A,dir        | op_95     |
| 16     | DEC @R0    | op_14_1f  | 96     | SUBB A,@R0        | op_96_97  |
| 17     | DEC @R1    | op_14_1f  | 97     | SUBB A,@R1        | op_96_97  |
| 18     | DEC R0     | op_14_1f  | 98     | SUBB A,R0         | op_98_9f  |
| 19     | DEC R1     | op_14_1f  | 99     | SUBB A,R1         | op_98_9f  |
| 1A     | DEC R2     | op_14_1f  | 9A     | SUBB A,R2         | op_98_9f  |
| 1B     | DEC R3     | op_14_1f  | 9B     | SUBB A,R3         | op_98_9f  |
| 1C     | DEC R4     | op_14_1f  | 9C     | SUBB A,R4         | op_98_9f  |
| 1D     | DEC R5     | op_14_1f  | 9D     | SUBB A,R5         | op_98_9f  |

 Table A-3
 Opcode Tests Sorted by Opcode (continued)

| Opcode | Mnemonic    | Test Name | Opcode | Mnemonic    | Test Name |
|--------|-------------|-----------|--------|-------------|-----------|
| 1E     | DEC R6      | op_14_1f  | 9E     | SUBB A,R6   | op_98_9f  |
| 1F     | DEC R7      | op_14_1f  | 9F     | SUBB A,R7   | op_98_9f  |
| 20     | JB          | op_10_30  | A0     | ORL C,/bit  | op_x2_x3  |
| 21     | AJMP        | op_01_e1  | A1     | AJMP        | op_01_e1  |
| 22     | RET         | op_22     | A2     | MOV C,bit   | op_x2_x3  |
| 23     | RL A        | op_x3_x4  | A3     | INC DPTR    | op_a3     |
| 24     | ADD A,#data | op_24_34  | A4     | MUL AB      | op_a4     |
| 25     | ADD A,dir   | op_25_35  | A5     | reserved    | op_00_a5  |
| 26     | ADD A,@R0   | op_26_37  | A6     | MOV @R0,dir | op_a6_a7  |
| 27     | ADD A,@R1   | op_26_37  | A7     | MOV @R1,dir | op_a6_a7  |
| 28     | ADD A,R0    | op_28_3f  | A8     | MOV R0,dir  | op_a8_af  |
| 29     | ADD A,R1    | op_28_3f  | A9     | MOV R1,dir  | op_a8_af  |
| 2A     | ADD A,R2    | op_28_3f  | AA     | MOV R2,dir  | op_a8_af  |
| 2B     | ADD A,R3    | op_28_3f  | AB     | MOV R3,dir  | op_a8_af  |
| 2C     | ADD A,R4    | op_28_3f  | AC     | MOV R4,dir  | op_a8_af  |
| 2D     | ADD A,R5    | op_28_3f  | AD     | MOV R5,dir  | op_a8_af  |
| 2E     | ADD A,R6    | op_28_3f  | AE     | MOV R6,dir  | op_a8_af  |
| 2F     | ADD A,R7    | op_28_3f  | AF     | MOV R7,dir  | op_a8_af  |
| 30     | JNB         | op_10_30  | B0     | ANL C,/bit  | op_x2_x3  |
| 31     | ACALL       | op_11_f1  | B1     | ACALL       | op_11_f1  |
| 32     | RETI        | op_32     | B2     | CPL bit     | op_x2_x3  |

 Table A-3
 Opcode Tests Sorted by Opcode (continued)

| Opcode | Mnemonic      | Test Name | Opcode | Mnemonic       | Test Name |
|--------|---------------|-----------|--------|----------------|-----------|
| 33     | RLC A         | op_x3_x4  | B3     | CPL C          | op_x2_x3  |
| 34     | ADDC A,#data  | op_24_34  | B4     | CJNE A,#data   | op_b4_bf  |
| 35     | ADDC A,dir    | op_25_35  | B5     | CJNE A,dir     | op_b4_bf  |
| 36     | ADDC A,@R0    | op_26_37  | B6     | CJNE @R0,#data | op_b4_bf  |
| 37     | ADDC A,@R1    | op_26_37  | B7     | CJNE @R1,#data | op_b4_bf  |
| 38     | ADDC A,R0     | op_28_3f  | B8     | CJNE R0,#data  | op_b4_bf  |
| 39     | ADDC A,R1     | op_28_3f  | B9     | CJNE R1,#data  | op_b4_bf  |
| ЗА     | ADDC A,R2     | op_28_3f  | BA     | CJNE R2,#data  | op_b4_bf  |
| ЗВ     | ADDC A,R3     | op_28_3f  | BB     | CJNE R3,#data  | op_b4_bf  |
| 3C     | ADDC A,R4     | op_28_3f  | BC     | CJNE R4,#data  | op_b4_bf  |
| 3D     | ADDC A,R5     | op_28_3f  | BD     | CJNE R5,#data  | op_b4_bf  |
| 3E     | ADDC A,R6     | op_28_3f  | BE     | CJNE R6,#data  | op_b4_bf  |
| ЗF     | ADDC A,R7     | op_28_3f  | BF     | CJNE R7,#data  | op_b4_bf  |
| 40     | JC            | op_40_50  | C0     | PUSH direct    | op_c0_d0  |
| 41     | AJMP          | op_01_e1  | C1     | AJMP           | op_01_e1  |
| 42     | ORL dir,A     | op_42_4f  | C2     | CLR bit        | op_x2_x3  |
| 43     | ORL dir,#data | op_42_4f  | C3     | CLR C          | op_x2_x3  |
| 44     | ORL A,#data   | op_42_4f  | C4     | SWAP A         | op_x3_x4  |
| 45     | ORL A,dir     | op_42_4f  | C5     | XCH A,dir      | op_c5     |
| 46     | ORL A,@R0     | op_42_4f  | C6     | XCH A,@R0      | op_c6_c7  |
| 47     | ORL A,@R0     | op_42_4f  | C7     | XCH A,@R1      | op_c6_c7  |

 Table A-3
 Opcode Tests Sorted by Opcode (continued)

| Opcode | Mnemonic      | Test Name | Opcode | Mnemonic    | Test Name |
|--------|---------------|-----------|--------|-------------|-----------|
| 48     | ORL A,R0      | op_42_4f  | C8     | XCH A,R0    | op_c8_cf  |
| 49     | ORL A,R1      | op_42_4f  | C9     | XCH A,R1    | op_c8_cf  |
| 4A     | ORL A,R2      | op_42_4f  | СА     | XCH A,R2    | op_c8_cf  |
| 4B     | ORL A,R3      | op_42_4f  | СВ     | XCH A,R3    | op_c8_cf  |
| 4C     | ORL A,R4      | op_42_4f  | СС     | XCH A,R4    | op_c8_cf  |
| 4D     | ORL A,R5      | op_42_4f  | CD     | XCH A,R5    | op_c8_cf  |
| 4E     | ORL A,R6      | op_42_4f  | CE     | XCH A,R6    | op_c8_cf  |
| 4F     | ORL A,R7      | op_42_4f  | CF     | XCH A,R7    | op_c8_cf  |
| 50     | JNC           | op_40_50  | D0     | POP direct  | op_c0_d0  |
| 51     | ACALL         | op_11_f1  | D1     | ACALL       | op_11_f1  |
| 52     | ANL dir,A     | op_52_5f  | D2     | SETB bit    | op_x2_x3  |
| 53     | ANL dir,#data | op_52_5f  | D3     | SETB C      | op_x2_x3  |
| 54     | ANL A,#data   | op_52_5f  | D4     | DA A        | op_d4     |
| 55     | ANL A,dir     | op_52_5f  | D5     | DJNZ direct | op_d5_df  |
| 56     | ANL A,@R0     | op_52_5f  | D6     | XCHD A,@R0  | op_d6_d7  |
| 57     | ANL A,@R1     | op_52_5f  | D7     | XCHD A,@R1  | op_d6_d7  |
| 58     | ANL A,R0      | op_52_5f  | D8     | DJNZ R0     | op_d5_df  |
| 59     | ANL A,R1      | op_52_5f  | D9     | DJNZ R1     | op_d5_df  |
| 5A     | ANL A,R2      | op_52_5f  | DA     | DJNZ R2     | op_d5_df  |
| 5B     | ANL A,R3      | op_52_5f  | DB     | DJNZ R3     | op_d5_df  |
| 5C     | ANL A,R4      | op_52_5f  | DC     | DJNZ R4     | op_d5_df  |

 Table A-3
 Opcode Tests Sorted by Opcode (continued)

| Opcode | Mnemonic      | Test Name | Opcode | Mnemonic     | Test Name |
|--------|---------------|-----------|--------|--------------|-----------|
| 5D     | ANL A,R5      | op_52_5f  | DD     | DJNZ R5      | op_d5_df  |
| 5E     | ANL A,R6      | op_52_5f  | DE     | DJNZ R6      | op_d5_df  |
| 5F     | ANL A,R7      | op_52_5f  | DF     | DJNZ R7      | op_d5_df  |
| 60     | JZ            | op_60_70  | E0     | MOVX A,@DPTR | op_e0     |
| 61     | AJMP          | op_01_e1  | E1     | AJMP         | op_01_e1  |
| 62     | XRL dir,A     | op_62_6f  | E2     | MOVX A,@R0   | op_e2_f3  |
| 63     | XRL dir,#data | op_62_6f  | E3     | MOVX A,@R1   | op_e2_f3  |
| 64     | XRL A,#data   | op_62_6f  | E4     | CLR A        | op_x3_x4  |
| 65     | XRL A,dir     | op_62_6f  | E5     | MOV A,dir    | op_e5     |
| 66     | XRL A,@R0     | op_62_6f  | E6     | MOV A,@R0    | op_e6_e7  |
| 67     | XRL A,@R1     | op_62_6f  | E7     | MOV A,@R1    | op_e6_e7  |
| 68     | XRL A,R0      | op_62_6f  | E8     | MOV A,R0     | op_e8_ef  |
| 69     | XRL A,R1      | op_62_6f  | E9     | MOV A,R1     | op_e8_ef  |
| 6A     | XRL A,R2      | op_62_6f  | EA     | MOV A,R2     | op_e8_ef  |
| 6B     | XRL A,R3      | op_62_6f  | EB     | MOV A,R3     | op_e8_ef  |
| 6C     | XRL A,R4      | op_62_6f  | EC     | MOV A,R4     | op_e8_ef  |
| 6D     | XRL A,R5      | op_62_6f  | ED     | MOV A,R5     | op_e8_ef  |
| 6E     | XRL A,R6      | op_62_6f  | EE     | MOV A,R6     | op_e8_ef  |
| 6F     | XRL A,R7      | op_62_6f  | EF     | MOV A,R7     | op_e8_ef  |
| 70     | JNZ           | op_60_70  | F0     | MOVX @DPTR,A | op_90_f0  |
| 71     | ACALL         | op_11_f1  | F1     | ACALL        | op_11_f1  |

 Table A-3
 Opcode Tests Sorted by Opcode (continued)

| Opcode | Mnemonic         | Test Name | Opcode | Mnemonic   | Test Name |
|--------|------------------|-----------|--------|------------|-----------|
| 72     | ORL C,bit        | op_x2_x3  | F2     | MOVX @R0,A | op_e2_f3  |
| 73     | JMP<br>@A+DPTR   | op_73     | F3     | MOVX @R1,A | op_e2_f3  |
| 74     | MOV A,#data      | op_74     | F4     | CPL A      | op_x3_x4  |
| 75     | MOV dir,#data    | op_75     | F5     | MOV dir,A  | op_f5     |
| 76     | MOV<br>@R0,#data | op_76_77  | F6     | MOV @R0,A  | op_f6_f7  |
| 77     | MOV<br>@R1,#data | op_76_77  | F7     | MOV @R1,A  | op_f6_f7  |
| 78     | MOV R0,#data     | op_78_7f  | F8     | MOV R0,A   | op_f8_ff  |
| 79     | MOV R1,#data     | op_78_7f  | F9     | MOV R1,A   | op_f8_ff  |
| 7A     | MOV R2,#data     | op_78_7f  | FA     | MOV R2,A   | op_f8_ff  |
| 7B     | MOV R3,#data     | op_78_7f  | FB     | MOV R3,A   | op_f8_ff  |
| 7C     | MOV R4,#data     | op_78_7f  | FC     | MOV R4,A   | op_f8_ff  |
| 7D     | MOV R5,#data     | op_78_7f  | FD     | MOV R5,A   | op_f8_ff  |
| 7E     | MOV R6,#data     | op_78_7f  | FE     | MOV R6,A   | op_f8_ff  |
| 7F     | MOV R7,#data     | op_78_7f  | FF     | MOV R7,A   | op_f8_ff  |

 Table A-3
 Opcode Tests Sorted by Opcode (continued)

Table A-4 Opcode Tests for 128-Byte Internal RAM Configurations

| Test Name | Opcode(s) Tested | Instruction       |
|-----------|------------------|-------------------|
| o75_s     | 75               | MOV direct, #data |
| o76_77_s  | 76, 77           | MOV @Ri, #data    |

| Test Name | Opcode(s) Tested | Instruction        |
|-----------|------------------|--------------------|
| 085_s     | 85               | MOV direct, direct |
| 086_87_s  | 86, 87           | MOV direct, @Ri    |
| 088_8f_s  | 88–8F            | MOV direct, Rn     |
| oa6_a7_s  | A6, A7           | MOV @Ri, direct    |
| oa8_af_s  | A8–AF            | MOV Rn, direct     |
| oc0_d0_s  | СО               | PUSH direct        |
|           | D0               | POP direct         |
| oc6_c7_s  | C6, C7           | XCH A, @Ri         |
| od6_d7_s  | D6, D7           | XCHD A, @Ri        |
| oe6_e7_s  | E6, E7           | MOV A, @Ri         |
| of5_s     | F5               | MOV direct, A      |
| of6_f7_s  | F6, F7           | MOV @Ri, A         |
| of8_ff_s  | F8–FF            | MOV Rn, A          |

Table A-4 Opcode Tests for 128-Byte Internal RAM Configurations

Opcode Tests A-18

# B

# DW8051/DS80C320 Differences

The DW8051 MacroCell is similar to the DS80C320 in terms of hardware features and instruction cycle timing. However, there are some important implementation differences between the DW8051 and the DS80C320 in the following features:

- Serial Ports
- Timer 2
- Watchdog Timer
- Power Fail Detector
- Stop Mode
- Timed Access Protection
- Parallel Ports

# **Serial Ports**

The DW8051 does not implement serial port framing error detection and does not implement slave address comparison for multiprocessor communications. Therefore, the DW8051 also does not implement the following SFRs: SADDR0, SADDR1, SADEN0, and SADEN1.

#### Timer 2

The DW8051 does not implement Timer 2 downcounting mode or the downcount enable bit (T2MOD, bit 0). Also, the DW8051 does not implement Timer 2 output enable (T2OE) bit (TMOD2, bit 1). Therefore, the T2MOD SFR is also not implemented in the DW8051 core. However, for applications that require T2OE functionality (for example, applications that require a standard 8051 P1 port module), you can build a T2MOD SFR and connect it to the SFR bus.

Also, the DW8051 Timer 2 overflow output is active for one clock cycle. In the DS80C320, the Timer 2 overflow output is a square wave with a 50% duty cycle.

### Watchdog Timer

The DW8051 does not include an internal watchdog timer. However, the DW8051 does have a dedicated input port (*wdti*) for an interrupt from an external watchdog timer. The DW8051 also implements the watchdog timer interrupt flag, enable, and priority control bits for the external watchdog timer interrupt, but does not implement automatic watchdog timer reset. Because the watchdog timer control bits (WRTF, EWT, and RWT) are not implemented, the DS80C320

WDCON SFR (at SFR address D8h) is named EICON in the DW8051, and is implemented only when the extended interrupt unit is implemented.

#### **Power Fail Detector**

The DW8051 does not include an internal power fail detector. However, the DW8051 does have a dedicated input port (*pfi*) for an interrupt from an external power fail detector. The DW8051 also implements the power fail interrupt flag and enable bits for the external power fail interrupt.

#### **Stop Mode**

The clock is not gated in the DW8051 as it is in the DS80C320. However, the DW8051 internal cycle counter is reset in stop mode and, because most internal operations are controlled by the cycle counter, no internal flip-flops change state in stop mode and there is a significant reduction in power consumption.

In addition, the DW8051 exits stop mode only when reset, whereas the DS80C320 also exits stop mode through external interrupts or power fail interrupt. Therefore, the DW8051 does not implement a ring oscillator and does not implement the RGMD, RGSL, and BGS bits of the EXIF SFR (at SFR address 91h).

#### **Timed Access Protection**

The DW8051 does not implement timed access protection and therefore, does not implement the TA SFR.

# **Parallel Ports**

The DW8051 does not implement the DS80C320 multiplexed parallel ports (P0–P3). Instead, the DW8051 provides dedicated ports for memory interface, interrupts, serial interface, and other I/O functions. However, the DW8051 provides all the control signals required to operate parallel port modules. The example design provided with the DW8051 MacroCell includes source code for the parallel port modules and illustrates how to connect and control the parallel port modules to provide a DS80C320 compatible interface.

# Index

# В

block diagram 2-10

# С

CKCON register 2-26, 3-9 clk 2-3 compatibility feature-by-feature 1-7 instruction timing 1-4 object code 1-6 with simulation tools 1-10 with synthesis tools 1-10 coreConsultant DW8051 simulation activities 4-18 in DW8051 design flow 4-2 overview 1-8 CPU cycle 2-24

### D

data memory. See RAM, external data pointers 2-26 directory structure 4-5, 4-9 disk space requirements 1-12 documentation 1-3 DPH0 register 2-27 DPH1 register 2-27 DPL0 register 2-27 DPL1 register 2-27 DPS register 2-27 **DPTR0 2-26 DPTR1 2-27** DW8051 MacroCell block diagram 2-10 compatibility 1-6 core kit installation 4-5 creating workspace 4-12 directory organization 4-5, 4-9 features 1-3 input/output signals 2-2 instruction timing 1-4 performance 1-4 DW8051 core block diagram 2-10 configuring 4-13 instantiating in Verilog 4-31 instantiating in VHDL 4-28 simulating 4-14 synthesizing 4-26

#### E

EICON register 3-40, 3-43 EIE register 3-40, 3-44 EIP register 3-40, 3-44 example design 1-3 EXIF register 3-40, 3-42 extd\_intr parameter 2-9, 3-37 extended interrupt unit 3-38

### G

GTECH simulation model generating 4-19 purpose 4-18

# I

idle mode 2-3, 3-55 idle\_mode\_n 2-3, 3-55 IE register 3-40, 3-41, 3-42 input/output signals 2-2 instruction cycle 2-23 instruction set 2-16 instruction timing 1-4, 2-23 int0\_n 2-6, 3-6, 3-47, 3-48 int1\_n 2-6, 3-6, 3-47, 3-48 int2 2-6, 3-48 int3\_n 2-6, 3-48 int4 2-6, 3-48 int5\_n 2-7, 3-48 interrupt enabling 3-46 latency 3-49 masking 3-46 priorities 3-46, 3-47 processing 3-45 sampling 3-48 service routine 3-45 structure 3-39 vectors 3-46 interrupt unit extended 3-38 standard 3-38

IP register 3-40 iram\_addr 2-5, 4-34, 4-35 iram\_data\_in 2-5, 4-35 iram\_data\_out 2-5, 4-34 iram\_rd\_n 2-5, 4-34 iram\_we1\_n 2-5, 4-34, 4-35 iram\_we2\_n 2-5, 4-35 irom\_addr 2-5, 4-42 irom\_cs\_n 2-6, 4-42 irom\_data\_out 2-5, 4-42

#### Μ

mem\_addr 2-4, 4-47 mem ale 2-4, 4-44 mem\_data\_in 2-4 mem\_data\_out 2-4 mem\_ea\_n 2-5, 2-13, 5-11 mem\_psrd\_n 2-4 mem\_pswr\_n 2-4, 2-12 mem\_rd\_n 2-4 mem wr n 2-4 memory interface high-speed 4-47 through port modules 4-43 memory map 2-11 memory organization 2-11 memory requirements 1-12 MPAGE register 2-14 multiprocessor communication 3-34

#### 0

opcode tests 5-5, A-1

#### Ρ

p0\_addr\_data\_n 2-6, 4-44
p0\_mem\_reg\_n 2-6, 4-44 p2\_mem\_reg\_n 2-6, 4-44 parameters, listed 2-8 PCON register 3-55, 3-56 peripheral, connection 3-35, 4-61 pfi 2-7, 3-47, 3-49 pinout 2-2 por n 2-3, 3-50 port modules 1-3, 2-12, 4-43 port\_pin\_reg\_n 2-6, 4-44 PORT2 register 2-14 power saving modes 3-54 power-fail interrupt 3-49 power-on reset 3-50 product overview 1-2 program memory 2-12 PSW register 2-33

# R

RAM external access speed 2-25 accessing 2-13 description 2-13 interface 4-43 signals and timing 4-50 internal addressing 2-16 asynchronous 4-36 description 2-14 implementing 4-34, 4-36 organization 2-15, 2-16 signals and timing 4-35, 4-36 simulating 4-25 synchronous 4-39 testing 4-66, 5-8 ram\_256 parameter 2-8, 2-14 RCAP2H register 3-11 RCAP2L register 3-11

reset 3-50 ROM external accessing 2-12 description 2-12 downloading 2-12 interface 4-43 signals and timing 4-48 internal description 2-12 implementing 4-42, 4-43 signals and timing 4-43 simulating 4-26 testing 4-67, 5-9 rom\_addr\_size parameter 2-8, 2-12 rst\_in\_n 2-3, 3-51 rst\_out\_n 2-3, 3-51 **Run Simulation 4-22** rxd0 in 2-7, 3-20, 3-28 rxd0\_out 2-7, 3-20 rxd1\_in 2-8, 3-20 rxd1\_out 2-8

## S

SBUF0 register 3-17 SBUF1 register 3-17 scanpath insertion 4-65 SCON0 register 3-17, 3-18 SCON1 register 3-17, 3-19 serial interface description 3-16 serial parameter 2-9, 3-16 Serial Port 0 interrupt 3-47 Serial Port 0/1 description 3-16 mode 0 3-20 mode 1 3-23 mode 2 3-30 mode 3 3-32

modes 3-17 multiprocessor communication 3-34 Serial Port 1 interrupt 3-48 SFR bus description 3-35 peripheral integration 4-61 read timing 4-63 write timing 4-61 sfr\_addr 2-3, 3-36, 4-63 sfr data in 2-3, 3-36, 4-63 sfr\_data\_out 2-3, 4-61 sfr\_rd 2-4, 4-63 sfr\_wr 2-3, 4-61 SFRs address range 2-16 description 2-27 reset values 2-28 simulation DW8051 testbench 5-4 date level 4-28 internal RAM 4-25 internal ROM 4-26 tool compatibility 1-10 Simulation Setup 4-20 single-step operation 3-49 software development 4-67 SPC FNC register 2-12 special function registers. See SFRs standard interrupt unit 3-38 standard reset 3-51 static timing analysis 4-64 stop mode 2-3, 3-56 stop\_mode\_n 2-3, 3-57 stretch memory cycle 2-25, 4-50 swap space requirements 1-12 synthesis tool compatibility 1-10 system requirements 1-12

### Т

t0 2-7, 3-5 t0\_out 2-7, 3-6 t1 2-7, 3-5 t1 out 2-7, 3-6 t2 2-7, 3-13 t2\_out 2-7, 3-13 T2CON register 3-11 t2ex 2-7, 3-14 **TCON register 3-3** test suite configuring 4-21 **Test Suite Configuration 4-21** test\_mode\_n 2-3, 4-65 testbench command file description 5-11 syntax 5-12 description 4-15, 5-3 TH0 register 3-2 TH1 register 3-2 TH2 register 3-2, 3-11 Timer 0 interrupt 3-47 Timer 0/1 mode 0 3-5 mode 1 3-6 mode 2 3-7 mode 3 3-7 modes 3-3 rate control 3-9 Timer 1 interrupt 3-47 serial port baud rate generator 3-24 Timer 2 auto-reload mode 3-14 baud rate generator mode 3-15 capture mode 3-14 implementing 3-10 interrupt 3-47 modes 3-10

serial port baud rate generator 3-26 timer/counter mode 3-13 timer/counters 3-2 timer2 parameter 2-8, 3-2 TL0 register 3-2 TL1 register 3-2 TL2 register 3-2, 3-11 TMOD register 3-3 txd0 2-8, 3-20, 3-27 txd1 2-8, 3-20, 3-27

#### V

View Simulation Log 4-24

### W

watchdog timer interrupt 3-49 wdti 2-7, 3-48, 3-49 workstation requirements 1-12